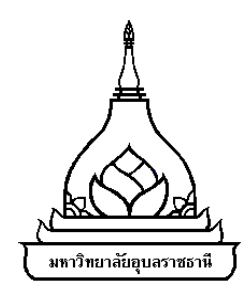

# การพัฒนาวิธีเปรียบเทียบคำอธิบายรายวิชาของมหาวิทยาลัย เพื่อการเทียบ โอนหน่วยกิตด้วยวิธีผสมผสาน

สราธิป เตชาวิวัฒนบูลย์

วิทยานิพนธ์นี้เป็นส่วนหนึ่งของการศึกษาตามหลักสูตรปริญญาวิทยาศาสตรมหาบัณฑิต สาขาวิชาเทคโนโลยีสารสนเทศ คณะวิทยาศาสตร์ มหาวิทยาลัยอุบลราชธานี ปีการศึกษา 2560 ลิขสิทธิ์เป็นของมหาวิทยาลัยอุบลราชธานี

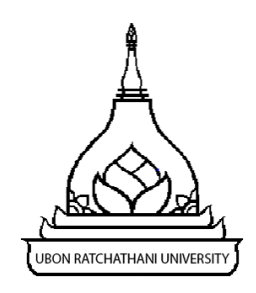

## DEVELOPMENT OF AN ALTERNATIVE APPROACH TO COURSE DESCRIPTION COMPARISON FOR UNIVERSITY CREDIT TRANSFER USING HYBRID METHODS

SARATHIP TECHAWIWATTHANABOON

THESIS SUBMITTED IN PARTIAL FULFILLMENT OF THE REQUIREMENTS FOR THE DEGREE OF MASTER OF SCIENCE MAJOR IN INFORMATION TECHNOLOGY FACULTY OF SCIENCE UBON RATCHATHANI UNIVERSITY ACADEMIC YEAR 2017 COPYRIGHT OF UBON RATCHATHANI UNIVERSITY

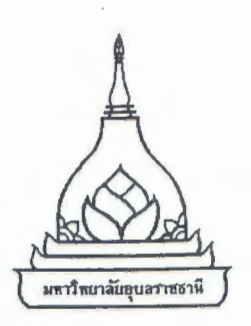

ใบรับรองวิทยานิพนธ์ มหาวิทยาลัยอุบลราชธานี ปริญญาวิทยาศาสตรมหาบัณฑิต สาขาวิชาเทคโนโลยีสารสนเทศ คณะวิทยาศาสตร์

เรื่อง การพัฒนาวิธีเปรียบเทียบคำอธิบายรายวิชาของมหาวิทยาลัยเพื่อการเทียบโอนหน่วยกิต ด้วยวิธีผสมผสาน

ผู้วิจัย นายสราธิป เตชาวิวัฒนบูลย์ คณะกรรมการสอบ ผู้ช่วยศาสตราจารย์ ดร.อุไรวรรณ อินทร์แหยม ดร.ณัฏฐ์ ดิษเจริญ ผู้ช่วยศาสตราจารย์ ดร.วงกต ศรีอุไร

ประธานกรรมการ กรรมการ กรรมการ

อาจารย์ที่ปรึกษา

(ดร.ณัฏฐ์ ดิษเจริญ)

In harres

(ผู้ช่วยศาสตราจารย์ ดร.ชริดา ปุกหุต) คณบดีคณะวิทยาศาสตร์ (รองศาสตราจารย์ ดร.อริยาภรณ์ พงษ์รัตน์) รองอธิการบดีฝ่ายวิชาการ

ลิขสิทธิ์เป็นของมหาวิทยาลัยอุบลราชธานี ปีการศึกษา 2560

### กิตติกรรมประกาศ

การทำวิทยานิพนธ์เรื่องการพัฒนาวิธีเปรียบเทียบคำอธิบายรายวิชาของมหาวิทยาลัย เพื่อการ เทียบโอนหน่วยกิตด้วยวิธีผสมผสาน ทำให้ผู้วิจัยได้รับความรู้ความเข้าใจและประสบการณ์ในการทำงาน วิจัย อีกทั้งยังได้เรียนรู้เกี่ยวกับวิธีการแก้ไขปัญหาด้วยวิธีต่าง ๆ ไม่ว่าจะด้วยตนเองหรือปรึกษาจากผู้รู้ ผู้ชำนาญ เพื่อให้งานวิจัยนี้ผ่านลุล่วงไปได้ด้วยดี ผู้วิจัยขอขอบพระคุณบิดาและมารดาที่คอยช่วยเหลือ ให้คำปรึกษา และคอยให้กำลังใจในยามที่เจอกับอุปสรรคต่าง ๆ ในการทำงาน ซึ่งเป็นสิ่งสำคัญในการ ทำงานวิจัยนี้ให้สำเร็จได้ด้วยดี

ขอขอบพระคุณ ดร.ณัฏฐ์ ดิษเจริญ อาจารย์ที่ปรึกษาวิทยานิพนธ์ที่ให้คำปรึกษา คำแนะนำ คำ ชี้แนะต่าง ๆ มากมาย เมื่อพบเจออุปสรรคในการทำงาน จนทำให้วิทยานิพนธ์นี้สำเร็จ ช่วยแก้ไขปัญหา ตลอดระยะเวลาในการพัฒนาระบบ

ขอขอบพระคุณ อาจารย์ในหลักสูตรวิทยาศาสตรมหาบัณฑิต สาขาวิชาเทคโนโลยีสารสนเทศทุก ท่านที่อบรม ถ่ายทอดวิชาความรู้ ประสบการณ์ และขอบคุณเพื่อน ๆ นักศึกษาปริญญาโทสาขาวิชา เทคโนโลยีสารสนเทศทุกคนที่คอยให้ความช่วยเหลือในการทำงาน ผู้วิจัยจะนำความรู้ที่ได้จากการทำ วิทยานิพนธ์นี้ไปใช้เป็นประโยชน์ต่อไป

> สราธิป เตชาวิวัฒนบูลย์ ผู้วิจัย

### บทคัดย่อ

| เรื่อง           | <ol> <li>การพัฒนาวิธีเปรียบเทียบคำอธิบายรายวิชาของมหาวิทยาลัย เพื่อการเทียน</li> </ol> |                                                                   |
|------------------|----------------------------------------------------------------------------------------|-------------------------------------------------------------------|
|                  |                                                                                        | โอนหน่วยกิตด้วยวิธีผสมผสาน                                        |
| ผู้วิจัย         | :                                                                                      | สราธิป เตชาวิวัฒนบูลย์                                            |
| ชื่อปริญญา       | :                                                                                      | วิทยาศาสตรมหาบัณฑิต                                               |
| สาขาวิชา         | :                                                                                      | เทคโนโลยีสารสนเทศ                                                 |
| อาจารย์ที่ปรึกษา | ו:                                                                                     | ดร.ณัฏฐ์ ดิษเจริญ                                                 |
| คำสำคัญ          | :                                                                                      | การวัดความคล้ายคลึงของข้อความ คำอธิบายรายวิชา การเทียบโอนหน่วยกิต |
|                  |                                                                                        | เวกเตอร์สเปซ                                                      |

การเทียบโอนหน่วยกิตของรายวิชาที่ได้เรียนมาแล้วอาจส่งผลให้นักศึกษาสามารถจบการศึกษา ได้เร็วขึ้น ซึ่งในกระบวนการเทียบโอนหน่วยกิตจะพิจารณาความคล้ายคลึงของคำอธิบายรายวิชา ้ร่วมกับชื่อวิชา วิทยานิพนธ์นี้มีวัตถประสงค์เพื่อพัฒนาวิธีการเปรียบเทียบคำอธิบายรายวิชาร่วมกับชื่อ ้วิชา และพัฒนาระบบเทียบโอนหน่วยกิตของรายวิชาระดับมหาวิทยาลัย ด้วยวิธีวัดความคล้ายคลึงของ ข้อความที่แทนด้วยเวกเตอร์ โดยประยุกต์ใช้วิธีวัดระยะทางเชิงมุมร่วมกับความถี่ของคำที่ปรากฏใน เอกสาร กระบวนทำงาน ประกอบด้วย 6 ขั้นตอน ได้แก่ 1) การตัดคำไทยภาษาไทย 2) การรวม ความหมายคำโดยใช้พจนานุกรมเป็นฐาน 3) การกำจัดคำหยุด 4) การวิเคราะห์คำเชิงความหมาย 5) การหาค่าน้ำหนักของคำ และ 6) การวัดความคล้ายคลึงของรายวิชา ข้อมูลที่ใช้ในการทดลองเป็น ข้อมูลคำอธิบายรายวิชาที่เขียนด้วยภาษาไทย ในหลักสูตรปริญญาตรีสาขาวิชาวิทยาการคอมพิวเตอร์ หลักสูตรปริญญาตรีสาขาวิชาเทคโนโลยีสารสนเทศ และหลักสูตรปริญญาโทสาขาวิชาเทคโนโลยี สารสนเทศคณะวิทยาศาสตร์ มหาวิทยาลัยอุบลราชธานี การประเมินประสิทธิภาพทำโดยการ เปรียบเทียบผลการเทียบโอนหน่วยกิตที่แนะนำจากระบบกับผลจากการพิจารณาของหลักสูตร ้ผลการวิจัย พบว่า วิธีการเปรียบเทียบคำอธิบายรายวิชาเพื่อการเทียบโอนหน่วยกิตที่พัฒนาขึ้น ได้ค่า ความถูกต้อง เท่ากับ 82.61% ค่าความแม่นยำ เท่ากับ 100% ค่าความระลึก เท่ากับ 80.95 และค่า ้ความถ่วงดุล เท่ากับ 89.47% ซึ่งสามารถนำไปประยุกต์ใช้ในการตรวจสอบความคล้ายคลึงของ ้คำอธิบายรายวิชาเพื่อการเทียบโอนหน่วยกิตได้ และการประเมินประสิทธิภาพของระบบในเบื้องต้น ด้วยแบบสอบถามความพึงพอใจของผู้ใช้งานจำนวน 30 คน พบว่าค่าเฉลี่ยความพึงพอใจอยู่ในระดับ ้มาก (ค่าเฉลี่ย เท่ากับ 4.27 ส่วนเบี่ยงเบนมาตรฐาน เท่ากับ 0.63) ระบบที่พัฒนาขึ้นนี้ช่วยสนับสนุน กระบวนการเทียบโอนหน่วยกิตให้มีประสิทธิภาพมากยิ่งขึ้น

#### ABSTRACT

| TITLE    | : DEVELOPMENT OF AN ALTERNATIVE APPROACH TO COURSE          |  |  |
|----------|-------------------------------------------------------------|--|--|
|          | DESCRIPTION COMPARISON FOR UNIVERSITY CREDIT TRANSFER USING |  |  |
|          | HYBRID METHODS                                              |  |  |
| AUTHOR   | : SARATHIP TECHAWIWATTHANABOON                              |  |  |
| DEGREE   | : MASTER OF SCIENCE                                         |  |  |
| MAJOR    | : INFORMATION TECHNOLOGY                                    |  |  |
| ADVISOR  | : NADH DITCHAROEN, Ph.D.                                    |  |  |
| KEYWORDS | : TEXT SIMILARITY MEASUREMENT, COURSE DESCRIPTION,          |  |  |
|          | CREDIT TRANSFER, VECTOR SPACE                               |  |  |

Credit transferring of studied courses may lead to students' graduation sooner. In credit transfer process, the similarities of course descriptions and course names are evaluated. The objectives of this thesis were to present an alternative approach to course description and course name comparison and to develop university credit transfer system using a vector-based text similarity measurement in which cosine distance and term frequency were applied. The comparison process consisted of 6 steps including 1) Thai word segmentation, 2) dictionary-based meaning combination 3) stop word elimination, 4) lexical semantic analysis, 5) term weighting, and 6) course similarity measurement. Course descriptions, collected from B.Sc. program in Computer Science, and B.Sc. and M.Sc. program in Information Technology, Faculty of Science, Ubon Ratchathani University, written in Thai were used in experiments. The approach was evaluated by comparing results suggested from the system with those from program director judgement. The experimental results showed that the accuracy, precision, recall, and F-measure of our proposed approach were 82.61%, 100%, 80.95%, and 89.47%, respectively, which is able to be applied in course description similarity measurement for credit transfer process. The system was preliminarily evaluated in terms of user satisfaction using questionnaires with 30 users. The testing results showed that the average of the users' satisfaction was at a good level ( $\overline{X}$  = 4.27, SD = 0.63). The developed system is able to support the university credit transfer process more efficiently.

# สารบัญ

|        |      |       |                                                                | หน้า |
|--------|------|-------|----------------------------------------------------------------|------|
| กิตติก | 1558 | มประ  | กาศ                                                            | ก    |
| บทคัด  | าย่อ | ภาษ   | าไทย                                                           | ข    |
| บทคัด  | າຍ່ອ | ภาษ   | าอังกฤษ                                                        | ค    |
| สารบั  | ຸ່   |       |                                                                | ٩    |
| สารบั  | ญต   | าราง  |                                                                | ຉ    |
| สารบั  | លូរ  | าพ    |                                                                | ଖ    |
| บทที่  | 1    | บทเ   | ้ำ                                                             |      |
|        |      | 1.1   | ความเป็นมาและความสำคัญของปัญหา                                 | 1    |
|        |      | 1.2   | วัตถุประสงค์                                                   | 2    |
|        |      | 1.3   | สมมติฐานของการวิจัย                                            | 2    |
|        |      | 1.4   | ขอบเขตของการวิจัย                                              | 2    |
|        |      | 1.5   | เครื่องมือที่ใช้ในการพัฒนา                                     | 3    |
|        |      | 1.6   | ขั้นตอนการดำเนินงาน                                            | 3    |
|        |      | 1.7   | ประโยชน์ที่คาดว่าจะได้รับ                                      | 3    |
| บทที่  | 2    | ทฤษ   | <i>เ</i> ฎีและเอกสารที่เกี่ยวข้อง                              |      |
|        |      | 2.1   | การทำเหมืองข้อความ                                             | 4    |
|        |      | 2.2   | การตัดคำภาษาไทย                                                | 6    |
|        |      | 2.3   | พจนานุกรมอิเล็กทรอนิกส์ไทย                                     | 7    |
|        |      | 2.4   | เวิร์ดเน็ตภาษาไทย                                              | 8    |
|        |      | 2.5   | การสกัดคุณลักษณะของเอกสาร                                      | 9    |
|        |      | 2.6   | การวัดความคล้ายคลึงของข้อความ                                  | 10   |
|        |      | 2.7   | การวัดประสิทธิภาพ                                              | 12   |
|        |      | 2.8   | เอกสารและงานวิจัยที่เกี่ยวข้อง                                 | 13   |
| บทที่  | 3    | วิธีก | ารดำเนินการ                                                    |      |
|        |      | 3.1   | การพัฒนาวิธีเปรียบเทียบคำอธิบายรายวิชาของมหาวิทยาลัย           | 18   |
|        |      | 3.2   | การพัฒนาระบบเทียบโอนผลการเรียน                                 | 25   |
| บทที่  | 4    | ผลก   | ารพัฒนาและทดสอบระบบ                                            |      |
|        |      | 4.1   | ผลการพัฒนาและทดสอบประสิทธิภาพของวิธีเปรียบเทียบคำอธิบายรายวิชา | 51   |
|        |      | 4.2   | ผลการพัฒนาและทดสอบระบบ                                         | 53   |
| บทที่  | 5    | สรุป  | ผลการวิจัยและข้อเสนอแนะ                                        |      |
|        |      | 5.1   | สรุปผลการวิจัย                                                 | 69   |
|        |      | 5.2   | ปัญหาและอุปสรรค                                                | 70   |

5.3 ข้อเสนอแนะและแนวทางการพัฒนาในอนาคต

70

## สารบัญ

ຈ

| เอกสารอ้างอิง                          |     |
|----------------------------------------|-----|
| ภาคผนวก                                |     |
| ก คู่มือการติดตั้งระบบ                 | 76  |
| ข คู่มือการใช้งานระบบของผู้ดูแลระบบ    | 89  |
| ค คู่มือการใช้งานระบบของนักศึกษา       | 100 |
| ง คู่มือการใช้งานระบบของเจ้าหน้าที่    | 104 |
| จ คู่มือการใช้งานระบบของประธานหลักสูตร | 110 |
| ฉ คู่มือการใช้งานระบบของคณบดี          | 112 |
| ช เอกสารขอใช้งาน API Tlex Nectec       | 114 |
| ซ งานวิจัยที่ได้รับการตีพิมพ์เผยแพร่   | 116 |
| ประวัติผู้วิจัย                        | 125 |

## สารบัญตาราง

| ตารางที่ |                                                                  | หน้า |
|----------|------------------------------------------------------------------|------|
| 2.1      | ตัวอย่างพจนานุกรม NECTEC's Lexitron Dictionary                   | 8    |
| 2.2      | ตัวอย่างข้อมูลเวิร์ดเน็ตภาษาไทย                                  | 9    |
| 2.3      | ตัวอย่างข้อมูลในเอกสารทั้งหมด (ใน collection) 806,791 documents  | 9    |
| 2.4      | ตัวอย่างความถี่ของแต่ละเอกสาร                                    | 10   |
| 2.5      | ตัวอย่างผลคำนวณค่าของ tf-idf                                     | 10   |
| 3.1      | ตัวอย่างข้อมูลคำอธิบายรายวิชา                                    | 19   |
| 3.2      | ตัวอย่างการตัดคำภาษาไทย วิชาคณิตศาสตร์เต็มหน่วย                  | 20   |
| 3.3      | ตัวอย่างพจนานุกรม NECTEC's Lexitron Dictionary                   | 21   |
| 3.4      | ตัวอย่างการรวมความหมายคำ วิชาคณิตศาสตร์เต็มหน่วย                 | 21   |
| 3.5      | ตัวอย่างคำหยุด                                                   | 21   |
| 3.6      | ตัวอย่างการรวมความหมายคำ วิชาคณิตศาสตร์เต็มหน่วย                 | 22   |
| 3.7      | ตัวอย่างข้อมูลเวิร์ดเน็ตภาษาไทย                                  | 22   |
| 3.8      | ตัวอย่างการวิเคราะห์คำเชิงความหมาย วิชาคณิตศาสตร์เต็มหน่วย       | 23   |
| 3.9      | ตัวอย่างเวกเตอร์ TF ของคำอธิบายรายวิชา                           | 23   |
| 3.10     | ตัวอย่างผลการวัดความคล้ายคลึงของข้อความ                          | 24   |
| 3.11     | สัญลักษณ์ที่ใช้ในการสร้างผังงาน                                  | 26   |
| 3.12     | สัญลักษณ์ที่ใช้ในการออกแบบ Context Diagram และ Data Flow Diagram | 28   |
| 3.13     | รายละเอียดชื่อตารางในฐานข้อมูล                                   | 35   |
| 3.14     | รายละเอียดข้อมูลตาราง users                                      | 35   |
| 3.15     | รายละเอียดข้อมูลตาราง department                                 | 36   |
| 3.16     | รายละเอียดข้อมูลตาราง dictionary_master                          | 36   |
| 3.17     | รายละเอียดข้อมูลตาราง faculty                                    | 36   |
| 3.18     | รายละเอียดข้อมูลตาราง major                                      | 36   |
| 3.19     | รายละเอียดข้อมูลตาราง stopword                                   | 36   |
| 3.20     | รายละเอียดข้อมูลตาราง subjects                                   | 37   |
| 3.21     | รายละเอียดข้อมูลตาราง subject_keyword                            | 37   |
| 3.22     | รายละเอียดข้อมูลตาราง subject_thesis_result                      | 37   |
| 3.23     | รายละเอียดข้อมูลตาราง subject_weight                             | 38   |
| 3.24     | รายละเอียดข้อมูลตาราง title                                      | 38   |
| 3.25     | รายละเอียดข้อมูลตาราง transfer_process                           | 38   |
| 3.26     | รายละเอียดข้อมูลตาราง transfer_process_detail                    | 39   |
| 3.27     | รายละเอียดข้อมูลตาราง transfer_status                            | 39   |
| 3.28     | รายละเอียดข้อมูลตาราง userstatus                                 | 39   |

# สารบัญตาราง (ต่อ)

| ตารางที่ |                                                       | หน้า |
|----------|-------------------------------------------------------|------|
| 3.29     | รายละเอียดข้อมูลตาราง wordnet                         | 40   |
| 3.30     | รายละเอียดข้อมูลตาราง transfer_log_remark             | 40   |
| 3.31     | การทดสอบการเข้าใช้งาน                                 | 43   |
| 3.32     | การทดสอบการจัดการข้อมูลรายวิชา                        | 43   |
| 3.33     | การทดสอบการจัดการข้อมูลผู้ใช้งานในระบบ                | 43   |
| 3.34     | การทดสอบการวัดความคล้ายคลึงของคำอธิบายรายวิชา         | 43   |
| 3.35     | การทดสอบการจัดการข้อมูลยื่นคำร้องขอเทียบโอนผลการเรียน | 44   |
| 3.36     | การทดสอบการยืนยันสิทธิ์ผู้ใช้งานระบบ                  | 44   |
| 3.37     | การทดสอบการจัดการข้อมูลคณะ                            | 44   |
| 3.38     | การทดสอบการจัดการข้อมูลภาควิชา                        | 44   |
| 3.39     | การทดสอบการจัดการข้อมูลสาขาวิชา                       | 45   |
| 3.40     | การทดสอบการจัดการข้อมูลคำนำหน้าชื่อ                   | 45   |
| 3.41     | การทดสอบการจัดการข้อมูลคำศัพท์                        | 45   |
| 3.42     | การทดสอบการจัดการข้อมูลผลการเทียบโอน                  | 46   |
| 3.43     | เกณฑ์การแปลความหมายของข้อมูล                          | 43   |
| 4.1      | ผลการคำนวณค่าความคล้ายคลึงของรายวิชา                  | 52   |
| 4.2      | ผลการเทียบโอนหน่วยกิต                                 | 52   |
| 4.3      | ผลการประเมินประสิทธิภาพด้วย Confusion Matrix          | 53   |
| 4.4      | ผลการประเมินความพึงพอใจของผู้ใช้งานที่มีต่อระบบ       | 68   |

Y

## สารบัญภาพ

| ภาพที่ |                                                           | หน้า |
|--------|-----------------------------------------------------------|------|
| 2.1    | กระบวนการดำเนินงานของการทำเหมืองข้อความ                   | 5    |
| 2.2    | หน้าจอใช้งานระบบ Tlex                                     | 7    |
| 3.1    | ภาพรวมของการดำเนินการวิจัย                                | 17   |
| 3.2    | สถาปัตยกรรมของระบบ                                        | 18   |
| 3.3    | การออกแบบ Flowchart Diagram ระบบเทียบโอนหน่วยกิต          | 27   |
| 3.4    | การไหลของข้อมูล (Context Diagram)                         | 29   |
| 3.5    | การไหลของข้อมูล Level 0                                   | 30   |
| 3.6    | การไหลของข้อมูล Level 1 Process 1                         | 31   |
| 3.7    | การไหลของข้อมูล Level 1 Process 3                         | 32   |
| 3.8    | การไหลของข้อมูล Level 1 Process 4                         | 33   |
| 3.9    | ความสัมพันธ์ระหว่างกลุ่มข้อมูลของฐานข้อมูล                | 34   |
| 3.10   | หน้าเข้าสู่ระบบ                                           | 41   |
| 3.11   | หน้าจอหลักของระบบ                                         | 41   |
| 3.12   | แบบสอบถามความพึงพอใจผู้ใช้งานระบบ                         | 47   |
| 4.1    | หน้าหลักของระบบ                                           | 54   |
| 4.2    | เข้าสู่ระบบสำเร็จ                                         | 54   |
| 4.3    | เข้าสู่ระบบไม่สำเร็จ                                      | 55   |
| 4.4    | การจัดการข้อมูลรายวิชา                                    | 55   |
| 4.5    | แก้ไขข้อมูลส่วนตัว                                        | 56   |
| 4.6    | หน้าฟอร์มกรอกข้อมูลรายวิชา                                | 57   |
| 4.7    | Source code การตัดคำภาษาไทย                               | 58   |
| 4.8    | Source code เปรียบเทียบคำกับพจนานุกรมเพื่อรวมคำ           | 59   |
| 4.9    | Source code การกำจัดคำหยุด                                | 60   |
| 4.10   | Source code การเปรียบเทียบความเหมือนของคำ                 | 61   |
| 4.11   | Source code การกำหนดค่าน้ำหนักของคำ                       | 62   |
| 4.12   | Source code การเปรียบเทียบความคล้ายคลึงของคำอธิบายรายวิชา | 64   |
| 4.13   | หน้าจอหลักสำหรับนักศึกษา                                  | 64   |
| 4.14   | หน้าจอเมนูตรวจสอบคำร้อง                                   | 65   |
| 4.15   | หน้าตรวจสอบรายละเอียดคำร้อง                               | 65   |
| 4.16   | หน้าจอเมนูตรวจสอบคำร้องสถานะตรวจสอบผลจากประธานหลักสูตร    | 66   |
| 4.17   | หน้าจอเมนูตรวจสอบคำร้องของคณบดี                           | 66   |
| 4.18   | หน้าจอหลักของผู้ดูแลระบบ                                  | 67   |

## สารบัญภาพ

| ภาพที่ |                                                   | หน้า |
|--------|---------------------------------------------------|------|
| ก.1    | ดับเบิลคลิกที่ไฟล์ xampp-version-installer.exe    | 77   |
| ก.2    | หน้าจอยินดีต้อนรับสู่การติดตั้งโปรแกรม Xampp      | 77   |
| ก.3    | หน้าจอแสดง Components                             | 78   |
| ก.4    | หน้าจอแสดงการเลือกตำแหน่งในการติดตั้ง             | 78   |
| ก.5    | หน้าจอรายละเอียด Bitnami for XAMPP                | 79   |
| ก.6    | หน้าจอ Ready to Install                           | 79   |
| ก.7    | หน้าจอแสดงความคืบหน้าในการติดตั้งโปรแกรม Xampp    | 80   |
| ก.8    | หน้าจอแสดงการติดตั้งโปรแกรม Xampp ที่เสร็จสมบูรณ์ | 80   |
| ก.9    | หน้าจอโปรแกรมส่วน Control Panel Xampp             | 81   |
| ก.10   | หน้าแรกของโปรแกรม Xampp (http://localhost/)       | 82   |
| ก.11   | คำสั่ง PHP ทดสอบชุดโปรแกรม Xampp                  | 82   |
| ก.12   | การทดสอบการทำงานของ PHP                           | 82   |
| ก.13   | โครงสร้างไฟล์ภายใน C:/xampp                       | 83   |
| ก.14   | แสดง Folder ไฟล์ Project                          | 84   |
| ก.15   | แสดงหน้าหลักของ Database Manager                  | 84   |
| ก.16   | การสร้างฐานข้อมูล                                 | 85   |
| ก.17   | การคลิกเพื่อนำข้อมูลเข้า                          | 85   |
| ก.18   | การเลือกไฟล์ข้อมูลลงในฐานข้อมูล                   | 86   |
| ก.19   | รายการตารางข้อมูลที่นำเข้า                        | 86   |
| ก.20   | หน้าหลักของระบบ                                   | 87   |
| ก.21   | การเข้าใช้งานผิดพลาด                              | 87   |
| ก.22   | หน้าจอเมื่อเข้าสู่ระบบสำเร็จ                      | 88   |
| ข.1    | หน้าหลักของระบบหลังจากเข้าสู่ระบบ                 | 90   |
| ข.2    | หน้าจอแสดงการคลิกยืนยันสิทธิ์ผู้ใช้               | 90   |
| ข.3    | หน้าจอจัดการข้อมูลผู้ใช้                          | 91   |
| ข.4    | หน้าจอเพิ่ม/แก้ไขข้อมูลแพทย์                      | 91   |
| ข.5    | หน้าจอแสดงผลการเพิ่ม/แก้ไข ข้อมูลผู้ใช้           | 92   |
| ข.6    | หน้าจอเมนูจัดการประธานหลักสูตร                    | 92   |
| ข.7    | หน้าจอเมนูจัดการข้อมูล คณะ ภาควิชา สาขาวิชา       | 93   |
| ข.8    | หน้าจอเพิ่มข้อมูล คณะ ภาควิชา สาขาวิชา            | 93   |
| ข.9    | หน้าจอแก้ไขข้อมูล คณะ ภาควิชา สาขาวิชา            | 93   |
| ข.10   | หน้าจอเมนูจัดการคำนำหน้าชื่อ                      | 94   |

# สารบัญภาพ (ต่อ)

| ภาพที่      |                                                        | หน้า |
|-------------|--------------------------------------------------------|------|
| ข.11        | หน้าจอแก้ไขคำนำหน้าชื่อ                                | 94   |
| ข.12        | หน้าจอเมนูการจัดการข้อมูลรายวิชา                       | 95   |
| ข.13        | หน้าฟอร์ม <sup>์</sup> กรอกข้อมูลรายวิชา               | 95   |
| ข.14        | หน้าจอเมนู เปิด-ปิด รายวิชา                            | 96   |
| ข.15        | หน้าจอเมนูจัดการคำศัพท์ที่ไม่พบในพจนานุกรม             | 96   |
| ข.16        | หน้าจอแก้ไขคำศัพท์ที่ไม่พบในพจนานุกรม                  | 97   |
| ข.17        | หน้าจอเลือกจัดการข้อมูลคำนำหน้าชื่อ                    | 97   |
| ข.18        | หน้าจอจัดการข้อมูลคำนำหน้าชื่อ                         | 97   |
| ข.19        | หน้าจอเมนูเพิ่มผลการเทียบโอน                           | 98   |
| ข.20        | หน้าแบบฟอร์มการเพิ่มผลการเทียบโอน                      | 98   |
| ข.21        | หน้าจอเมนูผลวิจัยโดยรวม                                | 99   |
| ค.1         | หน้าหลักของระบบหลังนักศึกษาเข้าสู่ระบบ                 | 101  |
| ค.2         | รายละเอียดคำร้อง                                       | 101  |
| ค.3         | หน้าสร้างคำร้องขอเทียบโอนรายวิชา                       | 102  |
| ค.4         | หน้าฟอร์มกรอกข้อมูลคำร้องขอเทียบโอนหน่วยกิต            | 103  |
| ค.5         | ข้อมูลหลังจากเพิ่มรายวิชาคำร้อง                        | 103  |
| ค.6         | หน้าผลการพิจารณาคำร้อง                                 | 103  |
| <b>গ</b> .1 | หน้าหลักของระบบหลังเจ้าหน้าที่เข้าสู่ระบบ              | 105  |
| .2          | หน้าตรวจสอบรายละเอียดคำร้อง                            | 106  |
| ٩.3         | หน้าจอเมนูตรวจสอบคำร้องสถานะตรวจสอบผลจากประธานหลักสูตร | 106  |
| <u></u> খ.4 | หน้าตรวจสอบคำร้องและผลจากประธานหลักสูตร                | 107  |
| ٩.5         | หน้าจอเมนูตรวจสอบผลจากประธานหลักสูตร                   | 107  |
| ٩.6         | หน้าตรวจสอบคำร้องและผลจากคณบดี                         | 108  |
| <b>গ</b> .7 | หน้ารายละเอียดคำร้องที่เสร็จสิ้นกระบวนการ              | 108  |
| ٩.8         | หน้ารายละเอียดคำร้องที่เสร็จสิ้นกระบวนการ              | 109  |
| จ.1         | หน้าหลักของระบบหลังประธานหลักสูตรเข้าสู่ระบบ           | 111  |
| ຈ.2         | หน้าตรวจสอบรายวิชาที่ขอเทียบ                           | 111  |
| ຉ.1         | หน้าหลักของระบบหลังคณบดีเข้าสู่ระบบ                    | 113  |
| ຉ.2         | หน้าหลักของระบบหลังคณบดีเข้าสู่ระบบ                    | 113  |

บทที่ 1 บทนำ

#### 1.1 ความเป็นมาและความสำคัญของปัญหา

ระบบการศึกษาของไทยในปัจจุบันได้เปิดให้นักศึกษาสามารถเทียบโอนหน่วยกิตได้ ในปัจจุบันมี การเปิดให้เทียบโอนหลากหลายวิธีเช่น การเทียบโอนภายในมหาวิทยาลัยเดียวกันหรือการเทียบโอน ข้ามมหาวิทยาลัย ซึ่งพัฒนาหลักสูตรตาม TQF (Thailand Qualifications Framework) และอาจ นำไปสู่แนวทางเทียบโอนสำหรับการศึกษาระดับประเทศ ASEAN (NQF -National Qualifications Framework) ซึ่งการเทียบโอนผลการเรียนจะเป็นประโยชน์อย่างมากหากนักศึกษาคนนั้นได้เรียนวิชา ้ดังกล่าวมาแล้ว จะได้ไม่เสียเวลาเรียนวิชาเดิมซ้ำอีก การเทียบโอนผลการเรียนของแต่ละมหาวิทยาลัย จะมีหลักเกณฑ์พิจารณาที่ใกล้เคียงกันตามระเบียบที่สำนักงานคณะกรรมการอุดมศึกษากำหนด ซึ่ง ้อาจจะมีแนวปฏิบัติที่แตกต่างกันบ้างในบางมหาวิทยาลัย แต่โดยทั่วไปหากพิจารณาจากชื่อรายวิชาที่ ้เหมือนกันแล้ว อาจจะยังต้องพิจารณารายละเอียดของคำอธิบายรายวิชา หากจะเทียบโอนหน่วยกิตได้ ้จำเป็นต้องมีเนื้อหาคล้ายคลึงกันถึงสามในสี่ขึ้นไป ในกระบวนการขอเทียบโอนหน่วยกิต นักศึกษา จะต้องยื่นคำร้องขอไปยังหลักสูตรที่เข้าศึกษา ผ่านเจ้าหน้าที่งานวิชาการเสนอผ่านหัวหน้างานเพื่อให้ ้คณะกรรมการบริหารหลักสูตรพิจารณาเทียบเคียงคำอธิบายรายวิชา ซึ่งบางครั้งจำเป็นต้องอาศัยการ ตัดสินใจจากอาจารย์ผู้สอนประจำรายวิชานั้น ๆ ในการพิจารณาเปรียบเทียบคำอธิบายรายวิชา เพิ่มเติมอีกด้วย จากกระบวนการดังกล่าวจะพบว่าต้องใช้เวลา และความเชี่ยวชาญจากบุคคลในการ พิจารณาความคล้ายคลึงของคำอธิบายรายวิชา ซึ่งอาจเกิดข้อผิดพลาดและเกิดความล่าช้าได้ ในการ ้ลดปัญหาดังกล่าวถ้ามีระบบที่ให้นักศึกษาสามารถตรวจสอบความคล้ายคลึงก่อนยื่นคำร้องขอเทียบ โอนหน่วยกิตกับเจ้าหน้าที่ เพื่อตรวจสอบว่าควรยื่นเทียบโอนรายวิชาใดบ้างจากผลของระบบ ตรวจสอบความคล้ายคลึง จะสามารถช่วยแก้ปัญหาดังกล่าวได้

จากการศึกษางานวิจัยทางด้านการวัดความคล้ายคลึงกันของเอกสาร ข้อความหรือประโยค (Text Similarity) พบว่า มีงานวิจัยจำนวนมากที่นำเสนอวิธีที่แม่นยำในการตรวจวัดความคล้ายคลึง กันของข้อความ ดังเช่นแสดงใน [1] ที่นำเสนอระบบตรวจสอบการคัดลอกข้อความโดยใช้วิธีการ เปรียบเทียบความคล้ายคลึงของเอกสารด้วยวิธีการสไลด์ดิ่งวินโดวส์ (Sliding Windows) ที่มีผลการ ประเมินการใช้งานระบบอยู่ในระดับดี การประยุกต์ใช้เอ็นแกรม (N-Gram) ในการหาความคล้ายคลึง ของรายวิชาที่เขียนด้วยภาษาอารบิค [2] ซึ่งพบว่า 3-Grams ให้ผลการวิจัยดีที่สุด การใช้เทคนิคการ จัดกลุ่มด้วยโครงข่ายประสาทเทียมในการเทียบโอนรายวิชาภาษาไทย [3] ที่ให้ผลการวิจัยสอดคล้อง กับการประเมินโดยผู้เชี่ยวชาญ และยังมีการนำเวกเตอร์สเปซ (Vector Space) มาใช้ในการเทียบโอน รายวิชาภาษาไทยด้วยเช่นกัน [4] ซึ่งจากผลการวิจัยดังกล่าวได้ค่าความคล้ายคลึงของเอกสารที่ดี เวกเตอร์สเปซได้นำมาประยุกต์ใช้อย่างแพร่หลายดังเช่นในการพัฒนาโมเดลจัดลำดับความคล้ายคลึง ของเอกสารกับคำค้นของผู้ใช้สำหรับระบบสืบค้นข้อมูลด้านการท่องเที่ยว [5] อย่างไรก็ตามในการนำ เวกเตอร์สเปซมาประยุกต์ใช้ต้องทำร่วมกับวิธีวัดระยะทางของเวกเตอร์ ซึ่งยังมีวิธีวัดระยะทางเพื่อ เปรียบเทียบความคล้ายคลึงของข้อความอีกหลากหลายวิธีดังแสดงใน [6] ที่สามารถนำมาประยุกต์ใช้ เพื่อวัดความคล้ายคลึงของคำอธิบายรายวิชาภ าษาไทย และอาจจะเพิ่มความแม่นยำในการวัดความ คล้ายคลึงของคำอธิบายรายวิชาได้

ด้วยเหตุผลดังกล่าวข้างต้น ผู้วิจัยจึงสนใจที่จะพัฒนาวิธีเปรียบเทียบคำอธิบายรายวิชาของ มหาวิทยาลัยเพื่อการเทียบโอนหน่วยกิตด้วยการผสมผสานวิธีในการวัดความคล้ายคลึงของข้อความ ต่าง ๆ ประยุกต์ใช้กระบวนการทางการประมวลผลภาษาธรรมชาติ (Natural Language Processing) และการทำเหมืองข้อความ (Text Mining) สำหรับภาษาไทย เพื่อเพิ่มประสิทธิภาพและความแม่นยำ ในการเปรียบเทียบ และพัฒนาเป็นระบบในรูปแบบเว็บแอปพลิเคชันสำหรับอำนวยความสะดวกให้กับ ผู้ดูแลระบบ นักศึกษา เจ้าหน้าที่ ประธานหลักสูตร และคณบดี ในการเทียบโอนหน่วยกิตของรายวิชา ภายในหลักสูตรเดียวกันหรือระหว่างหลักสูตรของมหาวิทยาลัยต่อไป

#### 1.2 วัตถุประสงค์

1.2.1 พัฒนาวิธีเปรียบเทียบคำอธิบายรายวิชาโดยผสมผสานวิธีวัดความคล้ายคลึงของข้อความ ร่วมกับการประยุกต์ใช้เทคนิคทางการประมวลผลภาษาธรรมชาติและการทำเหมืองข้อความ

1.2.2 พัฒนาระบบเทียบโอนหน่วยกิตของมหาวิทยาลัยด้วยวิธีการเปรียบเทียบความคล้ายคลึง ของคำอธิบายรายวิชา

#### 1.3 สมมติฐานของการวิจัย

 1.3.1 ความแม่นย่าของวิธีวัดความคล้ายคลึงของคำอธิบายรายวิชาที่เขียนด้วยข้อความ ภาษาไทย ไม่น้อยกว่าร้อยละ 70

 1.3.2 ค่าเฉลี่ยของความพึงพอใจของผู้ใช้งานระบบที่พัฒนาขึ้น ไม่น้อยกว่า 4.00 (จากคะแนน เต็ม 5)

#### 1.4 ขอบเขตของการวิจัย

 1.4.1 ข้อมูลรายวิชาทั้งหมดที่ใช้ในการทดลองเป็นข้อมูลรายวิชาของคณะวิทยาศาสตร์ มหาวิทยาลัยอุบลราชธานี ซึ่งรวบรวมจากผลการพิจารณาเทียบโอนหน่วยกิตในปีการศึกษา 2555 – 2559

1.4.2 ใช้เทคนิคการตัดคำจะใช้ API ของโปรแกรม TLex

1.4.3 ใช้ฐานข้อมูลคำศัพท์จาก NECTEC's Lexitron Dictionary

1.4.4 ใช้ฐานข้อมูล Thai WordNet

- 1.4.5 เครื่องมือที่ใช้ในการวิจัย
  - 1.4.5.1 Microsoft Excel

1.4.5.2 โปรแกรม Xampp Sublime Text 3 HeidiSQL

1.4.5.3 ภาษาโปรแกรม PHP Laravel Framework JavaScript HTML CSS MySQL

1.4.6 ระบบพัฒนาในรูปแบบ Web Application ด้วยภาษา PHP

1.4.7 สามารถวัดความคล้ายคลึงของรายวิชาที่นำมาเทียบกันได้

## 1.5 เครื่องมือที่ใช้ในการพัฒนา

## 1.5.1 ฮาร์ดแวร์ เครื่องคอมพิวเตอร์ จำนวน 1 เครื่อง โดยมีรายละเอียดดังนี้

- 1.5.1.1 หน่วยประมวลผลกลาง Intel Core i5 ความเร็ว 2.4 GHz
- 1.5.1.2 หน่วยความจำความจุ 4 GB.
- 1.5.1.3 ฮาร์ดดิสก์ความจุ 1 TB.
- 1.5.1.4 จอภาพ ขนาด 15 นิ้ว
- 1.5.2 ซอฟต์แวร์
  - 1.5.2.1 Microsoft Windows 10 Professional 64 Bit
  - 1.5.2.2 Xampp v3.2.2
  - 1.5.2.3 Visual Studio Code
  - 1.5.2.4 Google Chrome
  - 1.5.2.5 Microsoft Excel
  - 1.5.2.6 HeidiSQL 9.4

## 1.6 ขั้นตอนการดำเนินงาน

- 1.6.1 ศึกษางานวิจัยที่เกี่ยวข้อง
- 1.6.2 ศึกษาและรวบรวมข้อมูลรายวิชาและข้อมูลเกี่ยวกับการเทียบโอนผลการเรียน
- 1.6.3 ศึกษาเทคนิควัดความควายคลึงกันของข้อความ
- 1.6.4 ออกแบบระบบจากเทคนิคที่ศึกษา
- 1.6.5 ทดสอบเทคนิคและพัฒนาระบบ
- 1.6.6 วิเคราะห์ผลการทดลอง
- 1.6.7 ประเมินประสิทธิภาพวิธีวัดความคล้ายคลึง
- 1.6.8 ประเมินความพึงพอใจของผู้ใช้งานระบบ
- 1.6.9 สรุปผลการวิจัย

## 1.7 ประโยชน์ที่คาดว่าจะได้รับ

- 1.7.1 ได้ระบบยื่นคำร้องขอเทียบโอนหน่วยกิตและระบบการวัดความคล้ายคลึงของรายวิชา
- 1.7.2 นักศึกษาได้รับการตรวจสอบการโอนผลการเรียนที่รวดเร็วขึ้นและสะดวก

## บทที่ 2 ทฤษฎีและเอกสารที่เกี่ยวข้อง

### 2.1 การทำเหมืองข้อความ

การทำเหมืองข้อความ (Text Mining) [7] หรือการค้นหาความรู้ในฐานข้อมูลเอกสาร (Knowledge Discovery in Document Databases) เป็นวิธีการค้นหารูปแบบ (pattern) ของข้อมูล จากข้อความจำนวนมหาศาลโดยอัตโนมัติ โดยใช้ขั้นตอนวิธีจากวิชาสถิติ การเรียนรู้ของเครื่อง และ การรู้จำแบบ หรือในอีกนิยามหนึ่ง การทำเหมืองข้อความ คือ กระบวนการที่กระทำกับข้อความ (โดย ส่วนใหญ่จะมีจำนวนมาก) เพื่อค้นหารูปแบบ แนวทาง และความสัมพันธ์ที่ซ่อนอยู่ในชุดข้อความนั้น โดยอาศัยหลักสถิติ การรู้จำ การเรียนรู้ของเครื่อง หลักคณิตศาสตร์ หลักการประมวลเอกสาร (Document Processing) หลักการประมวลผลข้อความ (Text Processing) และหลักการประมวลผล ภาษาธรรมชาติ (Natural Language Processing)

## 2.1.1 ความรู้ที่ได้จากการทำเหมืองข้อความมีหลายรูปแบบ ได้แก่

2.1.1.1 การสรุปเอกสารข้อความ (Document Summarization) เป็นการลดความ ซับซ้อนและขนาดของเอกสารข้อความโดยไม่ทำให้ความหมายหรือสาระสำคัญของข้อมูลเอกสาร สูญเสียไป

2.1.1.2 การแบ่งประเภทเอกสารข้อความ (Document classification) จัดแบ่งประเภท ของกลุ่มเอกสารข้อความออกเป็นคลาส โดยการใช้ชุดข้อมูลตัวอย่างของเอกสารข้อความที่เรียกว่า Training Set สำหรับสร้าง Classifier Model และทดสอบ Classifier Model ด้วย Test Set ขั้นตอน วิธี ได้แก่ Supervised Learning Neural Networks และ C4.5 Decision Tree

2.1.1.3 การแบ่งกลุ่มเอกสารข้อความ (Document clustering) จัดแบ่งเอกสาร ข้อความออกเป็นกลุ่ม โดยใช้การวัดความคล้ายคลึงและความแตกต่างของคุณลักษณะของเอกสาร ข้อความ เพื่อนำไปใช้ประโยชน์ในด้านการข่าว ข้อมูลเอกสารจะถูกแปลงให้เป็นชุดข้อมูลตัวเลขโดย วิธีการ DFxIDF (Vector Space Model) จากนั้นถึงใช้ขั้นตอนวิธีการแบ่งกลุ่มข้อมูล ได้แก่ K-Mean Unsupervised Learning Neural Networks และ Hierarchical Clustering

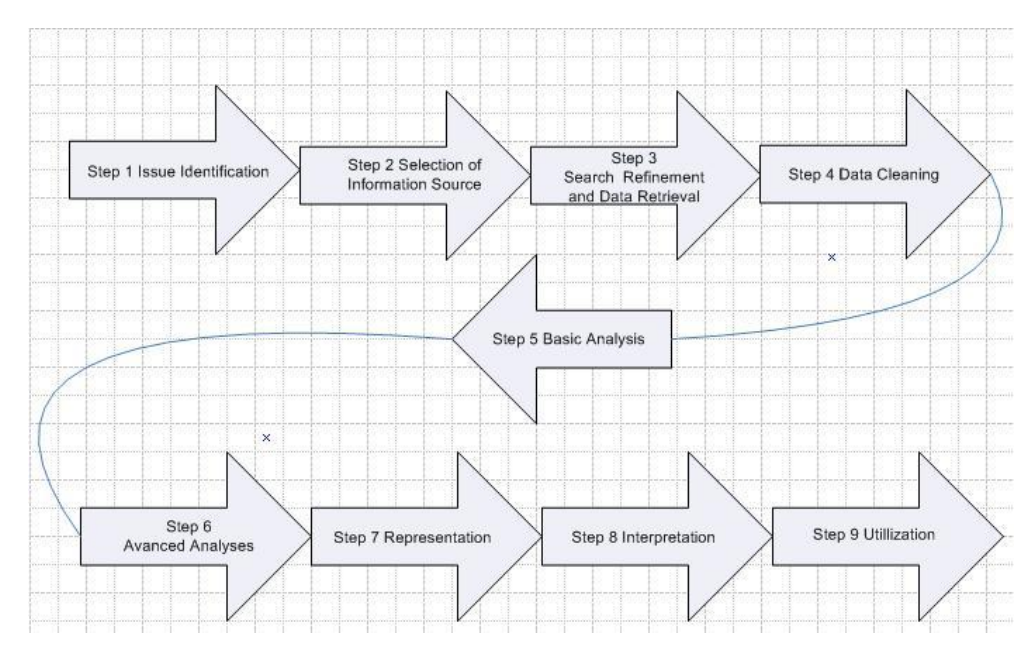

## 2.1.2 กระบวนการดำเนินงานของการทำเหมืองข้อความ

ภาพที่ 2.1 กระบวนการดำเนินงานของการทำเหมืองข้อความ [7]

จากภาพที่ 2.1 สามารถอธิบายกระบวนการดำเนินงานของการทำเหมืองข้อความตาม ขั้นตอนต่าง ๆ ได้ดังนี้

ขั้นตอนที่ 1 การระบุเรื่องที่สนใจต้องการวิเคราะห์ (Issue Identification) การวิเคราะห์ เรื่องที่สนใจ

ขั้นตอนที่ 2 การคัดเลือกแหล่งข้อมูล/ฐานข้อมูล (Selection of Information Sources) แหล่งข้อมูลเชิงวิชาการมีอยู่มากมาย ควรมีความเข้าใจอย่างดีในแต่ละแหล่งข้อมูล เพื่อให้เป็นข้อมูล ดิบที่ทำหน้าที่เป็นตัวแทนที่ดีที่สุดสำหรับการวิเคราะห์

ขั้นตอนที่ 3 การสืบค้น/ค้นคืนข้อมูลออนไลน์ (Search Refinement and Data Retrieval) ควรมีความเข้าใจในการสร้างกลยุทธ์ในการสืบค้นในแต่ละฐานข้อมูลเป็นอย่างดี เพื่อให้ผล การสืบค้นถูกต้องที่สุด

ขั้นตอนที่ 4 การตรวจสอบเพื่อขจัดข้อมูลที่ผิดออก (Data Cleaning) โดยปกติในข้อมูลช ดิบมักมีข้อมูลที่ผิดพลาดปนเข้ามาด้วย ฉะนั้นจำเป็นต้องมีขบวนการนี้ ตัวอย่างเช่น การลบข้อมูลที่ซ้ำ กันออก การจัดข้อมูลกลุ่มย่อย (group) เฉพาะที่สนใจ การนำรวมข้อมูลจากต่างฐานข้อมูลเข้าด้วยกัน

ขั้นตอนที่ 5 การประมวลผล/วิเคราะห์เบื้องต้น (Basic Analyses) การวิเคราะห์แบบ สำรวจภาพรวม (Exploratory Analyses) เป็นการนับจำนวนของเขตข้อมูล ในข้อมูลดิบออกมา ตัวอย่าง จำนวนข้อมูลดิบจำนวนชื่อผู้แต่งจำนวนรายชื่อหน่วยงาน จำนวนรายชื่อผู้แต่ง ฯลฯ การ วิเคราะห์เพื่อจัดลำดับ (Producing List) เป็นการวิเคราะห์ในแต่ละเขตข้อมูลที่สนใจ เพื่อให้ ประมวลผลหาลำดับสูงสุดไล่เรียงลงมา ด้วยการสร้างรายการ (List) การวิเคราะห์เพื่อหาความสัมพันธ์ ของ 2 เขตข้อมูล (Matrices) คือ การนำ list 2 รายการ มาไขว้กัน เพื่อให้เห็นภาพ ลักษณะ 2D ตัวอย่างเช่น คำสำคัญ ในบทความ X ปี แสดงให้ทราบถึงช่วงเวลาที่คำสำคัญนั้นเกิดขึ้น

ขั้นตอนที่ 6 การประมวลผล/วิเคราะห์ขั้นสูง (Advanced Analyses) เป็นการ ประมวลผลขั้นสูงเพื่อให้ได้ผลลัพธ์เป็นลักษณะ Knowledge Network เครือข่ายของความรู้และ Mapping แผนที่ลักษณะความสัมพันธ์

ขั้นตอนที่ 7 การนำเสนอตัวแทนผลการวิเคราะห์ (Representation) เป็นการเลือก รูปแบบการนำเสนอ เช่น ตาราง กราฟ ที่แสดงผลแนวโน้มของ เทคโนโลยีเจ้าของสิทธิบัตร ผู้ประดิษฐ์ ให้เข้าใจง่าย

ขั้นตอนที่ 8 การตีความ (Interpretation) จำเป็นต้องมีผู้รู้/เชี่ยวชาญ ในเรื่องที่ทำการ วิเคราะห์ เพื่อทำการตีความให้ความหมายของผลลัพธ์ที่ได้ ดำเนินการโดยผู้ที่มีความรู้/เชี่ยวชาญ ใน เรื่องที่ทำการวิเคราะห์ เพื่อทำการตีความให้ความหมายของผลลัพธ์ที่ได้ ซึ่งเป็นการแปรผลที่ได้จาก ขั้นตอนที่ 7 เพื่อนำไปวิเคราะห์แนวโน้มของเทคโนโลยี ว่าอยู่ในช่วงใดของวัฏจักรเทคโนโลยีผู้เป็น เจ้าของสิทธิ (key player) ผู้ประดิษฐ์ และ เทคโนโลยีย่อยที่เป็นส่วนประกอบว่าเรื่องใดมีมากน้อย เพียงใด และควรวิจัยและพัฒนาต่อหรือไม่

ขั้นตอนที่ 9 การนำไปใช้ประโยชน์ (Utilization) เป็นการนำข้อมูลที่ได้จากขั้นตอนที่ 8 ไปวางแผน กำหนดนโยบาย เพื่อให้มีทิศทางที่สอดคล้องกับสถานการณ์จริงของโลก หรือ ศึกษาต่อ ยอด จากสถานภาพปัจจุบัน เป็นต้น

#### 2.2 การตัดคำภาษาไทย

การตัดคำภาษาไทย [8] หรือการแบ่งคำไทยสำหรับมนุษย์นั้นเป็นเรื่องพื้นฐานที่เข้าใจได้ง่าย แต่ สำหรับคอมพิวเตอร์แล้วไม่สามารถเข้าใจได้เหมือนมนุษย์ เพราะคอมพิวเตอร์จะรู้จักเพียงแค่ รหัสอักษร ไม่เข้าใจความหมายของคำ และเนื่องจากประโยคในภาษาไทยจะเขียนคำติดต่อกันโดยไม่มี ขอบเขตของคำดังเช่นภาษาอังกฤษ ดังนั้นในการประมวลผลข้อความด้วยคอมพิวเตอร์จึงจำเป็นต้องมี การระบุขอบเขตของคำก่อน วิธีการตัดคำภาษาไทยแบ่งได้เป็น 3 แนวทางหลักคือ

2.2.1 การใช้กฎ การสร้างพยางค์ไทยที่ประกอบด้วยพยัญชนะ สระ วรรณยุกต์ ตัวสะกด ตัว การันต์ แนวทางนี้ทำได้ง่ายที่สุด ทำงานได้เร็วที่สุด แต่แบ่งคำพยางค์เดียวได้เท่านั้น ไม่สามารถจัดการ กับคำหลายพยางค์ได้ อีกทั้งยังไม่สามารถแก้ปัญหาความกำกวมของพยัญชนะที่เป็นได้ทั้งพยัญชนะต้น และตัวสะกด ดังเช่น "ก" ใน "ตากลม" ได้

2.2.2 การใช้พจนานุกรม โดยต้องทำรายการคำเอาไว้ล่วงหน้า เมื่อต้องการแบ่งคำก็เปรียบเทียบ ข้อความที่ต้องการแบ่งกับรายการคำที่เก็บ ไว้ในพจนานุกรม วิธีนี้สามารถแก้ปัญหาคำหลายพยางค์ได้ แต่ยังไม่สามารถแก้ปัญหาคำกำกวมได้ทั้งหมด

2.2.3 การใช้เทคนิคการเรียนรู้ด้วยเครื่อง (Machine Learning) เป็นวิธีที่ได้รับความนิยมที่สุด ในปัจจุบัน โดยการฝึกฝนระบบด้วยคลังข้อความขนาดใหญ่ที่มีการแบ่งคำไว้อย่างถูกต้องแล้ว เพื่อให้ เครื่องได้เรียนรู้ด้วยตนเอง จากการเก็บสถิติ และคำนวณค่าความน่าจะเป็นของการปรากฏร่วมของคำ ที่อยู่ติด ๆ กัน ประสิทธิภาพของวิธีนี้ ขึ้นอยู่กับความถูกต้องและขนาดของคลังข้อความ ตัวอย่างการ ตัดคำภาษาไทยที่ใช้เทคนิคการเรียนรู้ด้วยเครื่องคือทีเล็กส์ ทีเล็กส์ (TLex: Thai Lexeme Analyser) คือโปรแกรมตัดคำภาษาไทยซึ่งพัฒนาด้วยเทคนิคการ เรียนรู้ด้วยเครื่องคอมพิวเตอร์โดยอาศัยหลักการของ Conditional Random Field ในการเรียนรู้ และใช้คลังข้อมูลของ BEST2009 ขนาดห้าล้านคำในการฝึกฝนโปรแกรม โดยในปัจจุบันทางศูนย์ เทคโนโลยีอิเล็กทรกนิกส์และคอมพิวเตอร์แห่งชาติ (NECTEC) ได้ให้บริการ Tlex ในรูปแบบเว็ป API (Application Programming Interface) คือช่องทางการเชื่อมต่อระหว่างเว็บไซต์หนึ่งไปยังอีก เว็บไซต์หนึ่ง หรือเป็นการเชื่อมต่อระหว่าผู้ใช้งานกับ Server หรือจาก Server เชื่อมต่อไปหา Server ซึ่ง API นี้เปรียบได้เป็นภาษาคอมพิวเตอร์ที่ทำให้คอมพิวเตอร์สามารถสื่อสารและแลกเปลี่ยนข้อมูลกัน ได้อย่างอิสระ ซึ่งสามารถติดต่อขอใช้ ได้ฟรีที่ http://www.sansarn.com/tlex/ แสดงเพิ่มเติมใน ภาพที่ 2.2

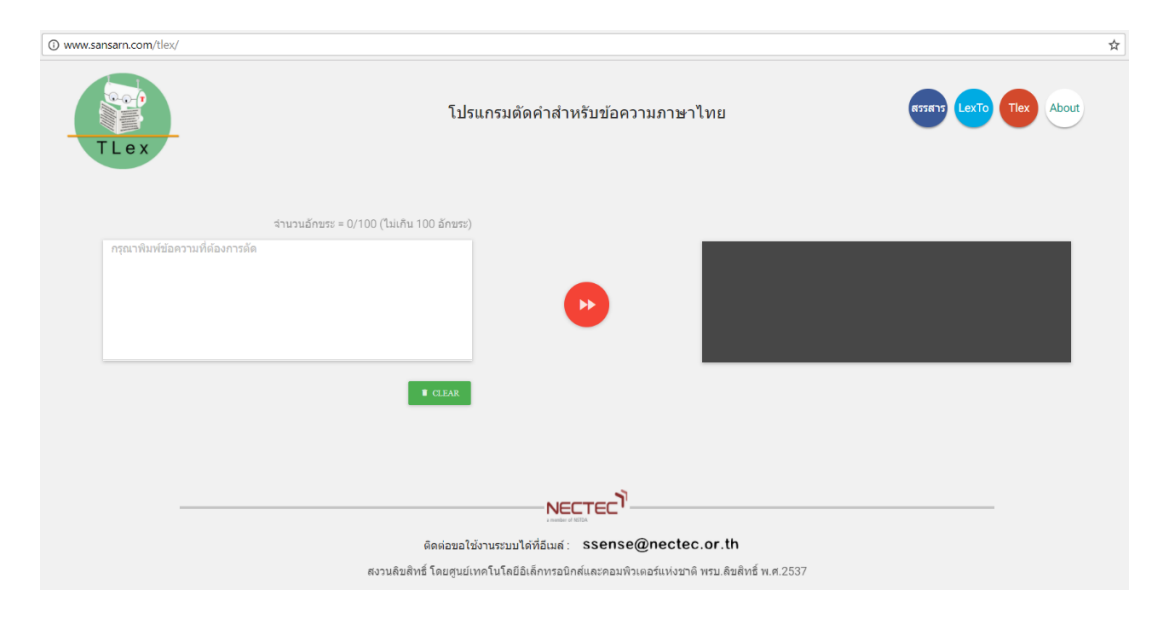

ภาพที่ 2.2 หน้าจอใช้งานระบบ Tlex

## 2.3 พจนานุกรมอิเล็กทรอนิกส์ไทย

พจนานุกรมอิเล็กทรอนิกส์ไทย (NECTEC's LEXiTRON Dictionary) [9] คือการนำเทคโนโลยี ฐานข้อมูลขนาดใหญ่เข้ามาช่วยในการวิจัยและพัฒนา ร่วมกับศาสตร์ในสาขาการประมวลผล ภาษาธรรมชาติ เรียกว่า การสร้างพจนานุกรมจากฐานข้อมูลขนาดใหญ่ (Corpus-Based Dictionary) และใช้เทคโนโลยีคอมพิวเตอร์รวบรวมและคัดเลือกคำ ประโยค หรือข้อความ ที่มีใช้จริงและมีอัตรา การปรากฏสูงในบริบทต่าง ๆ ของการใช้ภาษา จากแหล่งข้อมูลและข่าวสารที่เผยแพร่ทางอินเทอร์เน็ต และแหล่งข้อมูลอื่น ๆ ที่เชื่อถือได้ เช่น วรรณกรรม บทความ เอกสารทางวิชาการ ข้อมูลข่าวสารจาก หนังสือพิมพ์

พจนานุกรมอิเล็กทรอนิกส์คู่ภาษาไทยอังกฤษ [10] พัฒนาขึ้นโดยศูนย์เทคโนโลยีอิเล็กทรกนิกส์ และคอมพิวเตอร์แห่งชาติ (NECTEC) คำว่า LEXiTRON เกิดจากคำว่า lexicon (คลังศัพท์) ผนวกกับ electron (อนุภาคมูลฐาน) เพื่อใช้ในความหมายว่า คำศัพท์ที่บรรจุอยู่ในรูปของสื่ออิเล็กทรอนิกส์ ในเวอร์ชั่น 2.5 มีคำศัพท์อังกฤษ-ไทย จำนวน 79,000 คำ ประกอบด้วย คำศัพท์ภาษาอังกฤษ คำแปลภาษาไทย คำอ่าน คำหลัก คำค้นหา คำพ้องและคำตรงข้ามความหมายภาษาไทย คำพ้องและ คำตรงข้ามความหมายภาษาอังกฤษ และตัวอย่างประโยคภาษาอังกฤษที่อ้างอิงจากคลังข้อความขนาด ใหญ่ (Corpus-Based Sentence) และมีคำศัพท์ไทย-อังกฤษ จำนวน 51,000 คำ ประกอบด้วย คำศัพท์ภาษาไทย คำแปลภาษาอังกฤษ คำพ้องความหมายภาษาไทย คำตรงข้ามความหมายภาษาไทย คำนิยามศัพท์ คำลักษณะนาม และตัวอย่างประโยคภาษาไทย

| คำในพจนานุกรม NECTEC's Lexitron Dictionary |  |  |
|--------------------------------------------|--|--|
| เกี่ยวกับ                                  |  |  |
| จำนวนเต็ม                                  |  |  |
| ความสัมพันธ์                               |  |  |
| ต้นไม้                                     |  |  |
| กินข้าว                                    |  |  |

ตารางที่ 2.1 ตัวอย่างพจนานุกรม NECTEC's Lexitron Dictionary

#### 2.4 เวิร์ดเน็ตภาษาไทย

เวิร์ดเน็ตภาษาไทย (Thai WordNet) คือ ฐานข้อมูลเกี่ยวกับคำศัพท์ที่เป็นภาษาไทยขนาดใหญ่ [11] ประกอบด้วยคำนาม คำกริยา คำคุณศัพท์ คำกริยาวิเศษ เป็นกลุ่มคำภาษาไทยที่เป็นกลุ่มของคำ พ้องความหมาย (synonyms) เรียกว่า synset และความสัมพันธ์ทางความหมายระหว่างกลกลุ่มคำ ไวพจน์ต่าง ๆ โดยส่วนประกอบดังกล่าวจะถูกจัดให้อยู่ในหมวดของคำที่มีความหมายคล้ายคลึงกัน ฐานข้อมูลเชิงความหมายทั้งหมด 86,081 คำ

WordNet ประกอบไปด้วยคำนาม (Nouns), คำกริยา (Verbs) คำคุณศัพท์ (Adjectives) และ คำวิเศษณ์ (Adverbs) โดยคำที่มีความสัมพันธ์เกี่ยวข้องกันจะนำมาเกี่ยวโยงกันด้วย synonym sets (synsets) โดยข้อมูลใน synsets จะเกี่ยวโยงกันด้วย senses คำหนึ่งคำที่มีความหมายมากกว่าหนึ่ง ความหมาย จะมี senses มากกว่าหนึ่ง senses นอกจากนี้ WordNet ยังมีความสัมพันธ์ระหว่างคำ นอกเหนือจาก synonym อีก 2 รูปแบบ คือ ความสัมพันธ์แบบ Is-A หรือเรียกว่า Hyponym และ Hypernym และความสัมพันธ์แบบ Part-Of หรือเรียกว่า Meronym และ Holonym

| รหัสคำศัพท์ | คำศัพท์      |
|-------------|--------------|
| 06000644-n  | คณิตศาสตร์   |
| 06000644-n  | คณิต         |
| 06000644-n  | เลข          |
| 06000644-n  | แม็ท         |
| 00031921-n  | รีเลชั่น     |
| 00031921-n  | ความสัมพันธ์ |

#### 2.5 การสกัดคุณลักษณะของเอกสาร

การสกัดคุณลักษณะของเอกสาร [12] คือการหาลักษณะตัวแทนของเอกสารนั้น ๆ โดยพิจารณา จากความถี่คำที่ปรากฏในเอกสาร (Term Frequency: *tf*) และการหาน้ำหนักของคำที่ปรากฏใน เอกสารด้วยค่า *tf* \* *idf* (Term Frequency-Inverse Document Frequency) [6] ซึ่งเป็นการวัด ค่าน้ำหนักที่เอาไว้ประเมินค่าความสำคัญของคำนั้น ๆ ในกลุ่มของเอกสาร ที่คำนวณได้จากสมการ (2.1)

$$Weight = tf * idf \tag{2.1}$$

ซึ่ง *tf* แทนด้วยจำนวนที่มีการปรากฏเทอม *t* ในเอกสาร *D* และ *idf* ได้มาจากการคำนวณด้วย สมการ (2.2)

$$idf(t,D) = \log \frac{N}{|\{d \in D: t \in d\}|}$$

$$\tag{2.2}$$

โดยที่ N แทนจำนวนเอกสารทั้งหมดและ Df แทนจำนวนเอกสารที่พบเทอม t ทั้งหมด

ตารางที่ 2.3 ตัวอย่างข้อมูลในเอกสารทั้งหมด (ใน collection) 806,791 documents

| คำที่ปรากฏในเอกสาร | ความถี่ของคำ | น้ำหนักของคำ |
|--------------------|--------------|--------------|
| Car                | 18,165       | 1.65         |
| Auto               | 6,732        | 2.08         |
| Insurance          | 19,241       | 1.62         |
| Best               | 25,235       | 1.5          |

จากตาราง 2.3 สามารถอธิบายได้ดังนี้ ค่าของ *idf* ของคำว่า car ได้มาจาก log (806791/18165) = 1.6475 และค่าของคำอื่น ๆ ก็ใช้วิธีการคำนวณเช่นเดียวกัน การคำนวณค่า น้ำหนักของคำ ของเอกสารนี้สามารถคำนวณได้จากค่า *tf* \* *idf* ซึ่งจะได้มาจากสมการ (2.2)

| คำที่ปรากฏในเอกสาร | เอกสาร 1 | เอกสาร 2 | เอกสาร 3 |  |
|--------------------|----------|----------|----------|--|
| Car                | 27       | 4        | 24       |  |
| Auto 3             |          | 33       | 0        |  |
| Insurance          | 0        | 33       | 29       |  |
| Best 14            |          | 0        | 17       |  |

ตารางที่ 2.4 ตัวอย่างความถี่ของคำแต่ละเอกสาร

จากตาราง 2.4 คือการแจกแจงความถี่ของคำที่พบในแต่ะเอกสาร และหลังจากนั้นจะทำการ กำหนดค่าน้ำของคำ เช่น car ที่พบใน เอกสารที่ 1 มีค่า *tf* \* *idf* = 1.65×27 = 44.55 และคำนวณ ค่าของคำอื่น ๆ ตามลำดับ ดังตารางที่ 2.5

ตารางที่ 2.5 ตัวอย่างผลคำนวณค่าของ *tf* \* *idf* 

| คำที่ปรากฏในเอกสาร เอกสาร 1 |       | เอกสาร 2 | เอกสาร 3 |  |
|-----------------------------|-------|----------|----------|--|
| Car                         | 44.55 | 6.6      | 39.6     |  |
| Auto                        | 6.24  | 68.64    | 0        |  |
| Insurance 0                 |       | 53.46    | 46.98    |  |
| Best 21                     |       | 0        | 25.5     |  |

## 2.6 การวัดความคล้ายคลึงของข้อความ

**2.6.1 การวัดระยะทางเชิงมุม (Cosine Distance)** [13] เป็นวิธีการเปรียบเทียบความ คล้ายคลึงของเอกสารสองเอกสาร โดยแต่ละเอกสารจะถูกแทนด้วยเวกเตอร์ขนาดเอ็น (N-Dimensional Vector) ซึ่งเก็บค่าน้ำหนักคำแต่ละคำในเอกสารนั้น การเปรียบเทียบความ คล้ายคลึงของเอกสารจะเปรียบเทียบโดยดูจากมุมโคไซน์ของมุมระหว่าง 2 เวกเตอร์ของเอกสาร หาก เอกสารทั้งสองเอกสารคล้ายคลึงกันมาก เวกเตอร์ของเอกสารทั้ง 2 จะทับกันเกือบสนิท มุมจึงมีค่า น้อย ค่าโคไซน์ที่ได้จะมีค่ามาก ตัวอย่างในการวัดค่าความคล้ายคลึงระหว่างเวกเตอร์ X และเวกเตอร์ Y แสดงดังสมการ (2.3)

$$Cosine = Cos(X, Y) = \frac{X.Y}{||X|| ||Y||}$$
 (2.3)

ตัวอย่างการวัดระยะทางเชิงมุม X = (1, 1, 0, 0, 3, 0) Y = (2, 2, 1, 0, 2, 0)  $X.Y = (1 \times 2) + (1 \times 2) + (0 \times 1) + (0 \times 0) + (3 \times 2) + (0 \times 0)$  = 10  $||X|| = \sqrt{1^2 + 1^2 + 0^2 + 0^2 + 3^2 + 0^2}$   $= \sqrt{11}$  = 3.32  $||Y|| = \sqrt{2^2 + 2^2 + 1^2 + 0^2 + 2^2 + 0^2}$   $= \sqrt{13}$  = 3.61

2.6.2 การวัดระยะทางแบบเบร์-เคอร์ทิส (Bray-Curtis Distance) หรือ Sorensen Distance [6] คำนวณค่าความคล้ายระหว่างเวกเตอร์ U และ V จากสมการ (2.4) ซึ่งมีค่าระหว่าง 1 และ 0 ถ้าค่าที่ได้จากสมการมีค่าเท่ากับ 0 แสดงว่ามีค่าความคล้ายคลึงใกล้เคียงกันมาก ซึ่งถ้าค่าที่ได้ เท่ากับ 1 แสดงว่ามีความคล้ายคลึงใกล้เคียงกันน้อย

$$d = \frac{\sum_{i=1}^{n} |U_i - V_i|}{\sum_{i=1}^{n} |U_i + V_i|}$$
(2.4)

ตัวอย่างการวัดระยะทางแบบเบร็-เคอร์ทิส × = (1, 1, 0, 0, 3, 0) Y = (2, 2, 1, 0, 2, 0)  $|X_i - Y_i| = |1 - 2| + |1 - 2| + |0 - 1| + |0 - 0| + |3 - 2| + |0 - 0| = 4$   $|X_i + Y_i| = |1 + 2| + |1 + 2| + |0 + 1| + |0 + 0| + |3 + 2| + |0 + 0| = 12$ ค่าความคล้ายคลึง แบบเบร์-เคอร์ทิส =  $\frac{4}{12}$  = 33% **2.6.3 การวัดระยะทางแบบยูคลิด (Euclidean Distance)** [13] ใช้วัดระยะทางแนวเส้นตรง ระหว่างจุดสองจุดบนปริภูมิสองมิติ (2-Dimensional Space) โดยจุดทั้งสองจุดนั้น สามารถแทนได้ ด้วยคู่อันดับ A = (xa, ya) และ A = (xb, yb) และค่าระยะทางแบบยูคลิดระหว่าง จุด A และจุด B คำนวณได้ด้วยสมการ (2.5)

$$D = \sqrt{\sum_{i=1}^{n} (X_i - Y_i)^2}$$
(2.5)

ตัวอย่างการวัดระยะทางแบบยูคลิด

X = (1, 1, 0, 0, 3, 0) Y = (2, 2, 1, 0, 2, 0)  $(X_i - Y_i)^2 = (1 - 2)^{2+} (1 - 2)^{2+} (0 - 1)^{2+} (0 - 0)^{2+} (3 - 2)^{2+} (0 - 0)^2$ = 1 + 1 + 1 + 0 + 1 + 0 = 4 การวัดระยะทางแบบยูคลิด  $D = \sqrt{4}$ = 2 การคำนวณหาค่าความคล้ายคลึง =  $\frac{1}{1+D}$  =  $\frac{1}{1+2}$  = 33%

#### 2.7 การวัดประสิทธิภาพ

Confusion Matrix [14] คือการประเมินผลลัพธ์การทำนาย (หรือผลลัพธ์จากโปรแกรม) เปรียบเทียบกับผลลัพธ์จริงๆ ที่หาโดยคน

(1) True Positive (TP) คือ สิ่งที่โปรแกรมทำนายว่าจริง และคนบอกว่ามันจริง

(2) True Negative (TN) คือ สิ่งที่โปรแกรมทำนายว่าไม่จริง และคนบอกว่ามันไม่จริง

(3) False Positive (FP) คือ สิ่งที่โปรแกรมทำนายว่าจริง แต่คนบอกว่าไม่จริง

(4) False Negative (FN) คือ สิ่งที่โปรแกรมทำนายว่าไม่จริง แต่คนบอกว่าจริง

2.7.1 ค่าความถูกต้อง (Accuracy) คือ ค่าที่บอกว่าโปรแกรมสามารถทำนายได้แม่นยำขนาด ไหน

Accuracy 
$$= \frac{TP+TN}{TP+TN+FP+FN}$$
(2.6)

2.7.2 ค่าความแม่นย่ำ (Precision) คือ ค่าที่บอกว่าโปรแกรมทำนายว่าจริงถูกต้องเท่าไร

$$Precision = \frac{TP}{TP+FP}$$
(2.7)

2.7.3 ค่าความระลึก (Recall) คือ ค่าที่บอกว่าโปรแกรมทำนายได้ว่าจริง เป็นอัตราส่วนเท่าไร ของจริงทั้งหมด

Recall = 
$$\frac{TP}{TP+FN}$$
 (2.8)

**2.7.4 ค่าความถ่วงดุล (F-Measure)** คือ ค่าความสัมพันธ์ระหว่าง ค่าความแม่นยำ และค่า ความระลึก

F-Measure = 
$$\frac{2TP}{2TP+FN+FP}$$
 (2.9)

## 2.8 เอกสารและงานวิจัยที่เกี่ยวข้อง

ในปี 2549 ต่อพงษ์ กังสวร [15] พัฒนาโปรแกรมสืบค้นหนังสือห้องสมุดโดยวิธีเวกเตอร์สเปซ โมเดลโดยอาศัยหลักการที่ว่า เอกสารที่ตกลงในพื้นที่เวกเตอร์ที่ใกล้เคียงกันย่อมมีความคล้ายคลึงกัน สูง โดยจะทำการแปลงคำค้นที่ต้องการค้นหาและเอกสารในฐานข้อมูลให้อยู่ในรูปของเวกเตอร์ ก่อนที่ จะนำมาทำการเปรียบเทียบความคล้ายคลึงกันก่อนที่จะแสดงผลลัพธ์ โดยใช้การค้นหาแบบตามชื่อ เรื่อง (Title) ผลลัพธ์ของความแม่นยำของการสืบค้นอยู่ที่ 84% และ 76% โดยผลการวิจัยแสดงให้ เห็นว่าวิธีการ เวกเตอรสเปซโมเดล ค้นหาข้อมูลไดในระดับดีแต่มีประสิทธิภาพต่ำกว่าวิธีการของ ห้องสมุดกลางของสถาบันเทคโนโลยีพระจอมเกล้าพระนครเหนือ ควรแกไขโดยการพัฒนาวิธีการ สืบค้นหนังสือโดยเทคนิคตัวซี้ลาเทนท ซีแมนติก

ในปี 2550 ณัฐพร หอมเมือง [16] พัฒนาระบบถามตอบภายใต้แบบจำลองเวกเตอร์สเปซแบบ ผสมผสาน ซึ่งนำหลักการที่ว่าด้วยเอกสารที่ตกลงในพื้นที่เวกเตอรที่ใกล้เคียงกันย่อมมีความคล้ายคลึง กัน โดยจะนำคำขอที่ผู้ใช้ต้องการมาเปรียบเทียบ กับคำที่ต้องการค้นหาในเอกสารฐานข้อมูลแล้วนำมา เปรียบเทียบความคล้ายคลึงกัน โดยการนำคำถามที่มีอยู่แล้วสร้างเป็นโมเดล แล้วนำคำที่ผู้ค้นหามา เปรียบเทียบ หากมีความใกล้เคียงกันระบบจะส่งคำตอบของคำถามให้ผู้ค้นหา หลังจากพัฒนาระบบ เสร็จแล้วได้ทำการทดสอบระบบและประเมินประสิทธิภาพของระบบด้วยวิธีการเปรียบเทียบค่าร้อยละ ในการค้นหา โดยกำหนดคำดัชนีในการค้นหาเพื่อเปรียบเทียบกันกับวิธีทั้ง 3 วิธี จึงได พบว่าการค้นหา แบบวิธีทั้ง 3 วิธี ให้ค่าความแม่นยำเป็น 71.7% 50.7% และ 41.7%

ในปี 2554 ดวงแข ไกรษี [17] พัฒนาเทคนิคการจัดจำแนกหมวดหมู่เอกสารทางด้าน คอมพิวเตอร์และเทคโนโลยีสารสนเทศโดยใช้เทคนิค Text Categorization ในการค้นหาเอกสาร งานวิจัยต่างๆ ที่อยู่ในรูปแบบไฟล์ ปัญหาอย่างหนึ่งคือ เอกสารที่ได้มาไม่ตรงตามความต้องการ เอกสารสำคัญๆเป็นภาษาที่ไม่ถนัด จึงทำให้เกิดความยุ่งยากและเสียเวลาในการค้นหาเอกสารงานวิจัย นี้นำเสนอ ระบบจัดจำแนกหมวดหมู่เอกสารทางด้านคอมพิวเตอร์และเทคโนโลยีสารสนเทศที่เขียน ด้วยภาษาอังกฤษ โดยอาศัยทฤษฎีทางด้านการทำเหมืองข้อความและเทคนิคการใช้ความถี่ของคำการ การระบุหมวดหมู่โมเดลที่ใช้จำแนกหมวดหมู่เอกสารแบ่งออกเป็น 11 หมวด โมเดลที่ได้จะใช้ในการ พัฒนาโปรแกรมที่สร้างด้วยด้วยภาษา C# โปรแกรมจะช่วยอำนวยความสะดวกในการตัดสินใจเลือก เอกสารภาษาอังกฤษที่ค้นหามาว่าตรงตามความต้องการคิดเป็น 50%

ในปี 2555 สุทิน อหิงสะโร และผุสดี บุญรอด [18] พัฒนาและประเมินระบบตรวจสอบการ คัดลอกข้อความโดยใช้วิธีการเปรียบเทียบความคล้ายคลึงของเอกสาร ซึ่งพัฒนาขึ้นในรูปแบบเว็บแอป พลิเคชันที่มีการประยุกต์ใช้การตัดคำแบบยาวที่สุด (Longest Matching) จากนั้นระบบจะทำการ สร้างดรรชนีให้กับเอกสารและจัดเก็บเป็นคลังข้อความ ซึ่งทำการค้นหาข้อความในเอกสารโดยใช้ วิธีการสไลด์ดิ่งวินโดวส์ (Sliding Window) จากนั้นทำการเปรียบเทียบ วิเคราะห์และ คำนวณหาค่า ความคล้ายคลึงของข้อความแล้วทำการ สรุปผลลัพธ์ที่ไดในรูปแบบเปอร์เซ็นต์ความคล้ายคลึงโดยใช้ วิธีการทดสอบแบบกล่องดำ (Black Box Testing) ผลการประเมินประสิทธิภาพของระบบโดย ผู้เชี่ยวชาญโดยภาพรวมอยู่ในระดับดีและผลการประเมินความพึง พอใจโดยผู้ใช้งานที่มีต่อระบบที่ พัฒนาขึ้นโดยรวมอยู่ในระดับดี

ในปี 2555 ณัฐพล ธรรมศรี และจีระศักดิ์ นำประดิษฐ์ [19] พัฒนาระบบสืบค้นข้อมูลการ ท่องเที่ยวบนเครือข่ายอินเตอร์เน็ตโดยใช้เวกเตอร์สเปซโมเดล ซึ่งผู้วิจัยใช้เทคนิคการทำเหมืองเนื้อหา เว็บ (Web Content Mining) ในการจัดเก็บเว็บไซต์ลงคลังเอกสาร (Corpus) และใช้เทคนิคเวกเตอร สเปซโมเดล (Vector Space Model) คำนวณความคล้ายคลึงของเอกสารแบบโคไซน์ (Cosine Similarity) ทำให้ผู้ใช้ค้นหาข้อมูลการทองเที่ยวได แม่นยำมากขึ้น โดยไดผลการประเมินค่า ประสิทธิภาพของเอกสารที่เก็บในคลังเอกสารทั้งหมด 2,992 ชุด มีค่าเฉลี่ยของค่าความแม่นยำ (Precision) เท่ากับ 0.7013 และค่าเฉลี่ยของค่าความถูกต้องในการค้นคืนเอกสาร (Recall) เท่ากับ 0.8094 แสดงให้เห็นว่าสามารถค้นคืนเอกสารได้แม่นยำ

ในปี 2555 ภิญโญ อาจสาลี และสิรภัทร เชี่ยวชาญวัฒนา [20] ทำการสืบค้นเชิงความหมายจาก สารบัญหนังสืออิเล็กทรอนิกส์โดยใช้เทคนิคการวัดความคล้าย การสืบค้นหนังสืออิเล็กทรอนิกส์นั้น มี วิธีการที่หลากหลายแต่สิ่งที่สำคัญที่สุด ก็คือการสืบค้นให้ได้ผลลัพธ์ที่ถูกต้องตรงกับคำสำคัญที่บ่งบอก เนื้อหาในหนังสือ งานวิจัยนี้มีแนวคิดไดนำเอาสารบัญของหนังสืออิเล็กทรอนิกส์มาเป็นตัวแทนหนังสือ สำหรับใช้ในการสืบค้น โดยใช้เทคนิคการหาค่าความคล้ายด้วยการใช้เวิร์ดเน็ตเข้ามาช่วย ผนวกกับ วิธีการหาค่า น้ำหนักคำเพื่อให้ไดคำที่เป็นตัวแทนสำหรับใช้ในการสืบค้นและสุดท้ายนำผลการทดลอง ที่ไดจากการวัดประสิทธิภาพของการสืบค้นด้วยค่า Recall มีค่าเท่ากับ 92.34% พบว่าการสืบค้นใน ส่วนของสารบัญมีความถูกต้อ มากกว่าการสืบค้นในส่วนของชื่อเรื่อง

ในปี 2555 บารมี โอสธีรกลุ และธวัชชัย งามสันติวงศ์ [4] พัฒนาระบบเทียบโอนรายวิชาโดยใช้ แบบจำลองเวกเตอร์สเปซวัดความคล้ายคลึงของรายวิชาด้วยการวัดความคล้ายคลึงเชิงมุมโคไซน์ โดย ทดลองกับสาขาวิชาระบบสารสนเทศและคอมพิวเตอร์ธุรกิจ มหาวิทยาลัยเทคโนโลยีราชมงคลสุวรรณ ภูมิ ผลการทดสอบประสิทธิภาพ พบว่า ระบบสามารถทำงานได้ถูกต้องคิดเป็น 86.66% เป็นไปตาม วัตถุประสงค์ของการค้นคว้า

ในปี 2555 บารมี โอสธีรกลุ [21] พัฒนาระบบเทียบโอนรายวิชาและการวัดความคล้ายคลึง รายวิชาของมหาวิทยาลัยเทคโนโลยีราชมงคลสุวรรณภูมิ ในการดำเนินงานประยุกต์ใช้การตัดคำ และ นำคำที่ได้นั้นไปเปรียบเทียบกับพจนานุกรม จากนั้นนำคำที่มีความหมายมาเก็บไว้เพื่อเป็นคำหลักใน รายวิชานั้นๆ ซึ่งต้นแบบที่นำมาใช้ในการเปรียบเทียบ คือ แบบจำลองเวกเตอร์สเปซ เป็นการ เปรียบเทียบคำโดยที่ไม่ต้องมีคำที่ตรงกันทั้งหมด ขึ้นอยู่กับความคล้ายคลึง และการวัดความคล้ายคลึง ของเอกสารภาษาไทย ผลการทดสอบประสิทธิภาพพบว่าระบบสามารถทำงานได้ถูกต้องคิดเป็น 95.29% และใช้วิธีใน การวัดความคล้ายคลึงโดยมีการทำเวทไฮรากี ระบบสามารถทำงานได้ถูกต้องคิด เป็น 96.47% หลังจากนั้นใช้การวัดประสิทธิภาพความเที่ยงตรงและความแม่นยำ

ในปี 2557 พรเทพ จันทร์เพ็ง [22] ทำการเปรียบเทียบเทคนิคการวัดความคล้ายคลึงของเอกสาร แบบจำลองปริภูมิเวกเตอร์เพื่อการตรวจข้อสอบอัตนัย สำหรับเนื้อหาวิชาโปรแกรมภาษาคอมพิวเตอร์ ชั้นสูงที่มีความยาวเฉลี่ยของคำตอบ 1 - 41 คำ เปรียบเทียบวิธีวัดค่าความคล้ายคลึง 4 เทคนิค ประกอบด้วยเทคนิค Inner Product Dice Cosine และ Jaccard โดยทำการทดสอบโปรแกรมโดยใช้ ข้อสอบอัตนัยชนิดจำกัดคำ ตอบทั้งหมด 4 กลุ่ม ๆ ละ 3 ข้อ ๆ ละ 40 คำตอบ จากผลการทดสอบโดย เปรียบเทียบประสิทธิภาพของวิธีการวัดความคล้ายคลึงของเอกสารภายใต้เงื่อนไขค่าคะแนนของ ค่า ความคล้ายคลึงเท่ากับค่าคะแนนผู้สอนตรวจ ซึ่งผลการทดลองเพื่อเปรียบเทียบการตรวจคา ตอบแบบ อัตนัยได้ค่าความแม่นยำ คิดเป็นร้อยละ Inner Product = 33.96 Jaccard = 32.29 Dice = 29.79 และ Cosine 27.50 ซึ่งเทคนิควัดการคล้ายคลึง แบบ Inner Product ให้ผลลัพธ์ที่ใกล้เคียงกับที่ มนุษย์เป็นผู้ตรวจมากที่สุด

ในปี 2558 สุพัตรา วิริยะวิสุทธิสกุล และคณะ [6] นำเสนอวิธีการเปรียบเทียบความคล้ายคลึง ของข้อวามเพื่อจำแนกประเภทข้อความในสื่อโซเชียลออนไลน์ โดยใช้สมการวัดความคล้ายคลึงทั้งหมด 10 แบบด้วยกัน ดังนี้ Euclidean, Chebyshev Bray Curtis, Correlation, Canberra, Minkowski, Cosine, Jaccard, City Block, Roger-Tanimoto และได้ทำการกำหนดน้ำหนักของคำก่อนที่จะ นำมาเข้าสู่กระบวนการวัดความคล้ายด้วยค่า TF และ TF-IDF ซึ่งผลวิจัย พบว่า สมการที่สามารถวัด ความคล้ายคลึงได้ดีที่สุดคือ Bray Curtis ร่วมกับการกำหนดคุณลักษณะแบบ TF

ในปี 2559 สุพัฒชยา ปัญโญ และทศนัย ชุ่มวัฒนะ [3] พัฒนาเทคนิคการเทียบโอนผลการเรียน จากคา อธิบายรายวิชาภาษาไทยโดยใช้เทคนิคการจัดกลุ่มข้อมูล กรณีศึกษามหาวิทยาลัยรังสิต ซึ่งทำ การจัดเตรียมข้อมูล โดยการนำข้อมูลคำอธิบายรายวิชามาผ่านกระบวนการตัดคำไทยโดยใช้โปรแกรม TLex และทำการจัดกลุ่มข้อมูลโดยใช้เทคนิคการจัดกลุ่มข้อมูลแบบโครงข่ายประสาท (Neural Networks) เพื่อลดระยะเวลาในการค้นหาข้อมูล และเพิ่มประสิทธิภาพในพิจารณาการเทียบโอน จาก คำอธิบายรายวิชาให้มีความถูกต้อง แม่นยำมากยิ่งขึ้น โดยผลการทดลองสรุปว่างานวิจัยนี้สามารถ นำไปใช้เพื่อการเทียบโอนรายวิชาได้ โดยแบ่งผลเป็น 2 กลุ่มดังนี้ 1) กลุ่มรายวิชาที่สามารถเทียบโอน ได้ จะมี 5 รายวิชาที่มีค่าเปอร์เซ็นต์ที่มีความคล้ายคลึงกันของข้อมูลที่เทียบเท่าหรือมากกว่า 70% ขึ้น ไปจึงสามารถทำการเทียบโอนผลการเรียนได้ 2) กลุ่มรายวิชาที่ไม่สามารถเทียบโอนกับ รายวิชาใด ๆ ใน ระบบได้เลยเนื่องจากมีค่าเปอร์เซ็นต์ที่มีความคล้ายคลึงต่ำกว่า 70%

จากการศึกษางานวิจัยทางด้านการวัดความคล้ายคลึงกันของเอกสาร ข้อความหรือประโยค (Text Similarity) พบว่า มีงานวิจัยจำนวนมากที่นำเสนอวิธีที่แม่นยำในการตรวจวัดความคล้ายคลึง กันของข้อความ ดังเช่นแสดงใน [1] ที่นำเสนอระบบตรวจสอบการคัดลอกข้อความโดยใช้วิธีการ เปรียบเทียบความคล้ายคลึงของเอกสารด้วยวิธีการสไลด์ดิ่งวินโดวส์ (Sliding Windows) ที่มีผลการ ประเมินการใช้งานระบบอยู่ในระดับดี การประยุกต์ใช้เอ็นแกรม (N-Gram) ในการหาความคล้ายคลึง ของรายวิชาที่เขียนด้วยภาษาอารบิค [2] ซึ่งพบว่า 3-Grams ให้ผลการวิจัยดีที่สุด การใช้เทคนิคการ จัดกลุ่มด้วยโครงข่ายประสาทเทียมในการเทียบโอนรายวิชาภาษาไทย [3] ที่ให้ผลการวิจัยสอดคล้อง กับการประเมินโดยผู้เชี่ยวชาญ และยังมีการนำเวกเตอร์สเปซ (Vector Space) มาใช้ในการเทียบโอน รายวิชาภาษาไทยด้วยเช่นกัน [4] ซึ่งจากผลการวิจัยดังกล่าวได้ค่าความคล้ายคลึงของเอกสารที่ดี เวกเตอร์สเปซได้นำมาประยุกต์ใช้อย่างแพร่หลายดังเช่นในการพัฒนาโมเดลจัดลำดับความคล้ายคลึง ของเอกสารกับคำค้นของผู้ใช้สำหรับระบบสืบค้นข้อมูลด้านการท่องเที่ยว [5] อย่างไรก็ตามในการนำ เวกเตอร์สเปซมาประยุกต์ใช้ต้องทำร่วมกับวิธีวัดระยะทางของเวกเตอร์ ซึ่งยังมีวิธีวัดระยะทางเพื่อ เปรียบเทียบความคล้ายคลึงของข้อความอีกหลากหลายวิธีดังแสดงใน [6] ที่สามารถนำมาประยุกต์ใช้ เพื่อวัดความคล้ายคลึงของคำอธิบายรายวิชาภาษาไทย และอาจจะเพิ่มความแม่นยำในการวัดความ คล้ายคลึงของคำอธิบายรายวิชาได้

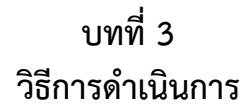

การดำเนินการวิจัยแบ่งออกเป็น 2 ส่วนหลัก คือ การพัฒนาวิธีเปรียบเทียบคำอธิบายรายวิชา ของมหาวิทยาลัย เพื่อการเทียบโอนหน่วยกิตด้วยวิธีผสมผสานโดยใช้หลักการทำเหมืองข้อความและ กระบวนการประมวลผลภาษาธรรมชาติรายละเอียดดังบทที่ 2 และส่วนของการพัฒนาระบบที่ใช้ใน การเทียบโอนผลการเรียน ซึ่งพัฒนาในรูปแบบเว็ปแอพพลิเคชั่นตามหลักกระบวนการพัฒนา ซอฟต์แวร์ ภาพรวมของการดำเนินการวิจัย ดังภาพที่ 3.1

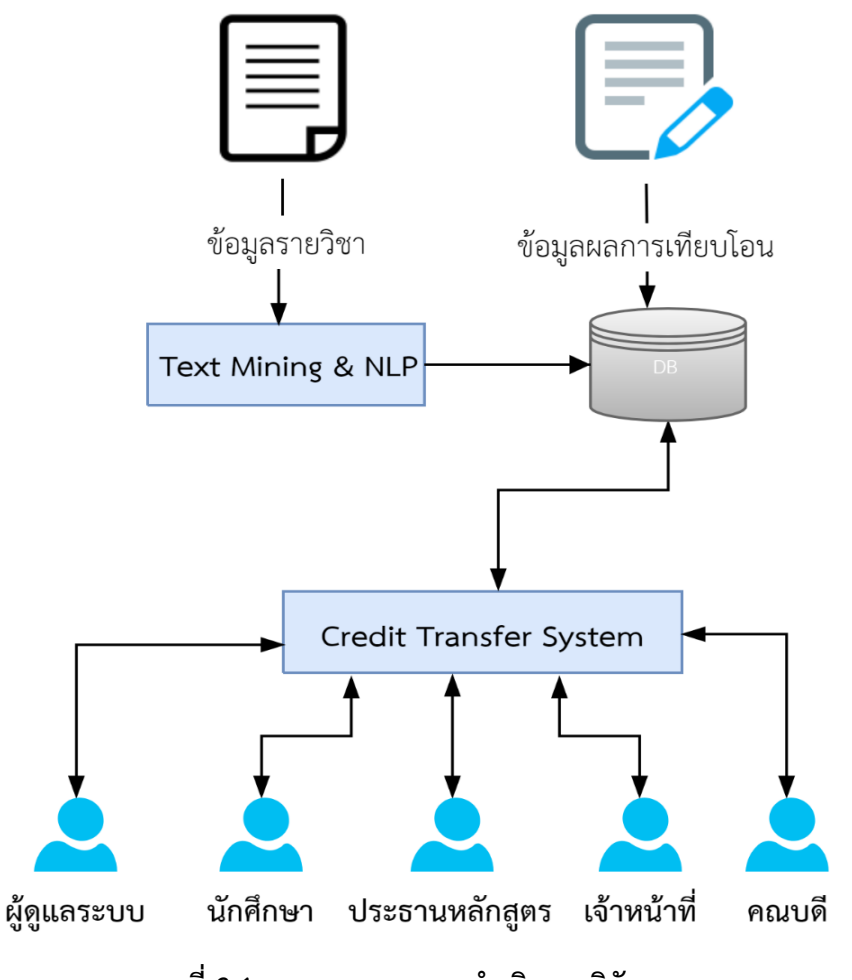

ภาพที่ 3.1 ภาพรวมของการดำเนินการวิจัย

จากภาพที่ 3.1 การพัฒนาวิธีเปรียบเทียบคำอธิบายรายวิชาของมหาวิทยาลัยคือ Text Mining and NLP และ ส่วนของการพัฒนาระบบที่ใช้ในการเทียบโอนผลการเรียนคือ Credit Transfer System

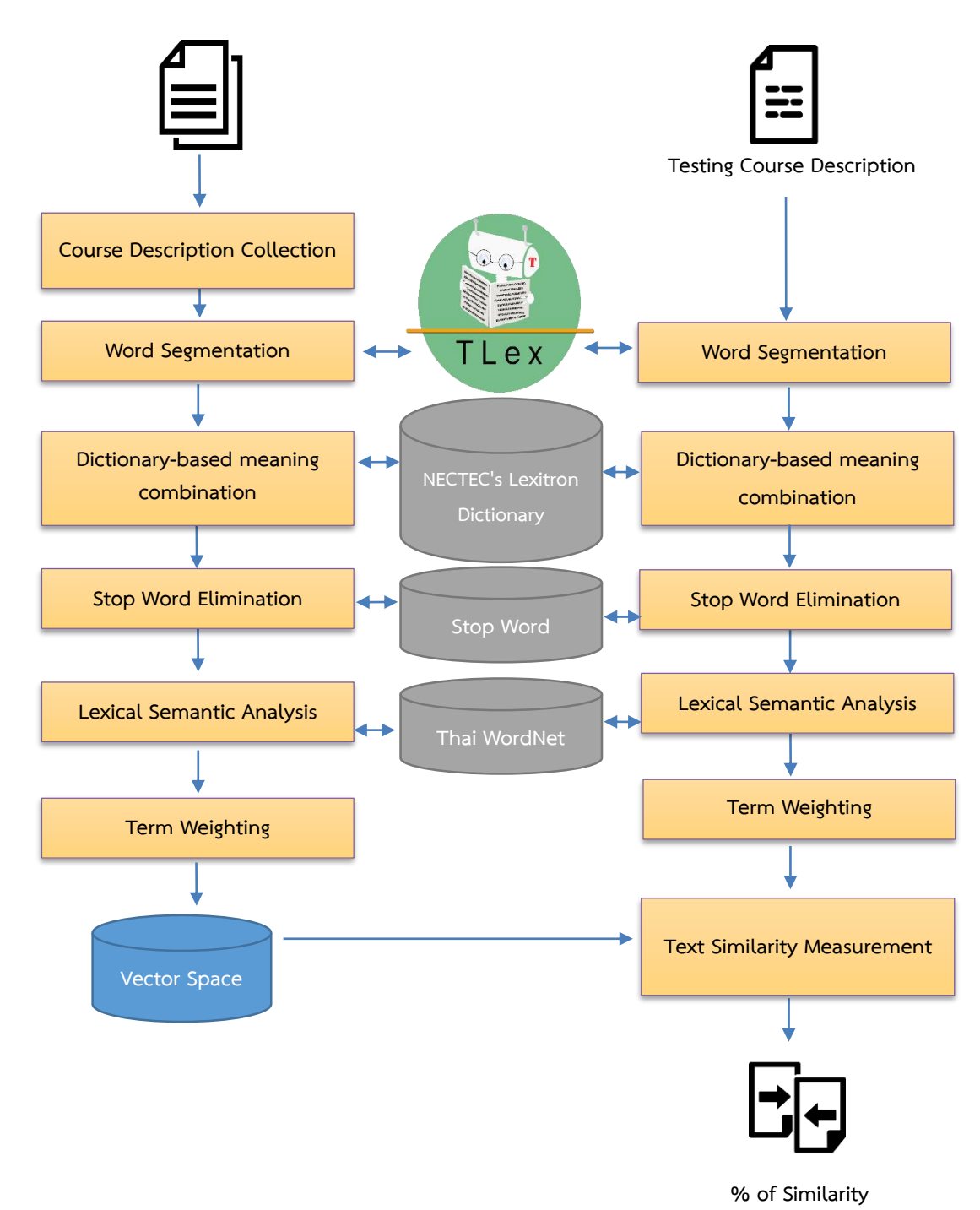

## 3.1 การพัฒนาวิธีเปรียบเทียบคำอธิบายรายวิชาของมหาวิทยาลัย

ภาพที่ 3.2 สถาปัตยกรรมของระบบ

จากภาพที่ 3.2 สถาปัตยกรรมของระบบนี้จะพัฒนาหาขั้นตอนวิธีวัดความคล้ายคลึงของข้อความ เปรียบเทียบคำอธิบายรายวิชาร่วมกับชื่อวิชา เพื่อการเทียบโอนหน่วยกิต กระบวนทำงาน ประกอบด้วย 5 ขั้นตอน ได้แก่ 1) การตัดคำไทยภาษาไทย 2) การเปรียบเทียบคำกับพจนานุกรม  การกำจัดคำหยุด 4) การวิเคราะห์คำเชิงความหมาย 5) การหาค่าน้ำหนักของคำ และ 6) การวัด ความคล้ายคลึงของรายวิชา ข้อมูลที่ใช้ในการทดลองเป็นข้อมูลคำอธิบายรายวิชาที่เขียนด้วยภาษาไทย จากคณะวิทยาศาสตร์ มหาวิทยาลัยอุบลราชธานี

## 3.1.1 การเก็บรวบรวมข้อมูล

การเก็บรวบรวมข้อมูลคำอธิบายรายวิชา (Course Description Collection) ข้อมูลที่ใช้ ในการวิจัยนี้รวบรวมมาจากข้อมูลการเทียบโอนรายวิชาของหลักสูตรในคณะวิทยาศาสตร์ มหาวิทยาลัยอุบลราชธานี โดยเลือกรายวิชาที่มีนักศึกษายื่นคำร้องขอเทียบโอนหน่วยกิต และมีผลการ เทียบโอนที่พิจารณาเห็นชอบแล้วโดยประธานหลักสูตร ซึ่งมีทั้งรายวิชาที่เทียบโอนได้และเทียบโอน ไม่ได้ คัดเลือกแบบเจาะจงมาใช้ทดสอบ จำนวน 3 หลักสูตรคือ หลักสูตรปริญญาตรีสาขาวิชา วิทยาการคอมพิวเตอร์ หลักสูตรปริญญาตรีสาขาวิชาเทคโนโลยีสารสนเทศ และหลักสูตรปริญญาโท สาขาวิชาเทคโนโลยีสารสนเทศ บันทึกข้อมูลลง ฐานข้อมูล ตัวอย่างข้อมูลรายวิชาแสดงดังตารางที่ 3.1

| รหัสวิชา | ชื่อวิชา                | คำอธิบายรายวิชาภาษาไทย                               |
|----------|-------------------------|------------------------------------------------------|
| 1104102  | คณิตศาสตร์ดิสครีต       | เซต ตรรกศาสตร์ หลักการนับและความน่าจะเป็น            |
| (1)      | (Discrete Mathematics)  | เบื้องต้น ความสัมพันธ์และกราฟมีทิศทาง ฟังก์ชัน       |
|          |                         | ทฤษฎีกราฟเชิงต้น ทรี ความสัมพันธ์ลำดับ พีชคณิต       |
|          |                         | บูลีนจำกัด โครงสร้างทางพีชคณิต ได้แก่ กึ่งกลุ่ม      |
|          |                         | กลุ่มภาษาและเครื่องคำนวณสถานะจำกัด                   |
| 1104102  | คณิตศาสตร์เต็มหน่วย     | คณิตศาสตร์พื้นฐานเกี่ยวกับเซต ลำดับ จำนวนเต็ม        |
|          | (Discrete Mathematics)  | เมทริกซ์และโครงสร้างทางคณิตศาสตร์ เช่น กึ่งกลุ่ม     |
|          |                         | และกลุ่มตรรกศาสตร์และการพิสูจน์ การนับ               |
|          |                         | ความสัมพันธ์เวียนเกิด ความสัมพันธ์และไดกราฟ          |
|          |                         | ฟังก์ชัน พีชคณิตบูลีนจำกัด ต้นไม้และกราฟ             |
| 1104155  | หลักการเขียนโปรแกรมเชิง | กระบวนการแก้ปัญหาด้วยแนวคิดเชิงวัตถุ แนวคิดของ       |
|          | วัตถุ (Object-oriented  | การห่อหุ้มการสืบทอดคุณสมบัติ ภาวะ พหุสัณฐาน          |
|          | Programming)            | การวิเคราะห์ออกแบบระบบเชิงวัตถุเบื้องต้น             |
| 1104156  | โครงสร้างข้อมูล (Data   | โครงสร้างข้อมูลและขั้นตอนวิธีในการแก้ปัญหา           |
|          | Structures)             | โครงสร้างข้อมูลทั้งแบบเชิงเส้น ได้แก่ อาร์เรย์ ลิงค์ |
|          |                         | ลิสต์ แสตก คิว โครงสร้างข้อมูลแบบไม่เชิงเส้น ได้แก่  |
|          |                         | ทรี และกราฟ การนำโครงสร้างข้อมูลไปประยุกต์ใช้ใน      |
|          |                         | งานต่างๆ การเรียงลำดับและการค้นหาข้อมูล              |

## ตารางที่ 3.1 ตัวอย่างข้อมูลคำอธิบายรายวิชา

ตารางที่ 3.1 ตัวอย่างข้อมูลคำอธิบายรายวิชา (ต่อ)

| รหัสวิชา | ชื่อวิชา              | คำอธิบายรายวิชาภาษาไทย                          |
|----------|-----------------------|-------------------------------------------------|
| 1104157  | องค์ประกอบ            | วงจรตรรกะเชิงตัวเลข การแทนข้อมูล ระบบบัส        |
|          | สถาปัตยกรรม           | หน่วยความจำ ภายในและภายนอก อุปกรณ์รับส่งข้อมูล  |
|          | คอมพิวเตอร์ (Computer | ส่วนสนับสนุนระบบปฏิบัติการ ได้แก่ หน่วยประมวลผล |
|          | Organization and      | กลาง หน่วยคำนวณตรรกะ ชุดคำสั่งและหน่วยควบคุม    |
|          | Architecture)         | วิวัฒนาการและรูปแบบของสถาปัตยกรรมคอมพิวเตอร์    |
|          |                       | แบบต่างๆ หลักการภาษาแอสเซมบลี                   |

## 3.1.2 การตัดคำภาษาไทย

การตัดคำภาษาไทย (Word Segmentation) เนื่องจากประโยคในภาษาไทยไม่มีขอบเขต ของคำ ขั้นตอนแรกในการประมวลผลคือการตัดประโยคภาษาไทยออกเป็นคำหรือเทอม (term) งานวิจัยนี้เลือกใช้กระบวนการตัดคำ TLex (http://www.sansarn.com/tlex) ในการตัดคำ ภาษาไทย ซึ่งตัวอย่างของการตัดภาษาไทยดังตารางที่ 3.2

ตารางที่ 3.2 ตัวอย่างการตัดคำภาษาไทย วิชาคณิตศาสตร์เต็มหน่วย

| รหัสวิชา | คำอธิบายรายวิชาภาษาไทย              | คำอธิบายรายวิชาภาษาไทยหลังการตัดคำ       |  |  |
|----------|-------------------------------------|------------------------------------------|--|--|
| 1104102  | คณิตศาสตร์พื้นฐานเกี่ยวกับเซต ลำดับ | คณิตศาสตร์ พื้นฐาน เกี่ยว กับ เซต ลำดับ  |  |  |
|          | จำนวนเต็ม เมทริกซ์และโครงสร้างทาง   | จำนวน เต็ม เมทริกซ์ และ โครงสร้าง ทาง    |  |  |
|          | คณิตศาสตร์ เช่น กึ่งกลุ่มและกลุ่ม   | คณิตศาสตร์ เช่น กึ่ง กลุ่ม และ กลุ่ม     |  |  |
|          | ตรรกศาสตร์และการพิสูจน์ การนับ      | ตรรกศาสตร์ และ พิสูจน์ การ นับ ความ      |  |  |
|          | ความสัมพันธ์เวียนเกิด ความสัมพันธ์  | สัมพันธ์ เวียน เกิด ความ สัมพันธ์ และ ได |  |  |
|          | และไดกราฟ ฟังก์ชัน พีชคณิตบูลีน     | กราฟ ฟังก์ชัน พีชคณิตบูลีน จำกัด ต้น ไม้ |  |  |
|          | จำกัด ต้นไม้และกราฟ                 | และกราฟ                                  |  |  |

## 3.1.3 การรวมความหมายคำโดยใช้พจนานุกรมเป็นฐาน

การรวมความหมายคำโดยใช้พจนานุกรมเป็นฐาน (Dictionary-based meaning combination) ผลจากขั้นตอนการตัดคำภาษาไทยด้วยโปรแกรม TLex ทำให้เกิดคำมูลจำนวนมากซึ่ง คำมูลเหล่านี้สามารถรวมกันเป็นคำประสมที่มีความหมาย ดังเช่น พบว่าคำว่า "เกี่ยว" และ "กับ" โดย ตัดแยกออกจากกัน ซึ่งสามารถรวมกันได้กลายเป็นคำว่า "เกี่ยวกับ" ในขั้นตอนนี้จึงประยุกต์ใช้ ฐานข้อมูลพจนานุกรมอิเล็กทรอนิกส์ (NECTEC's Lexitron Dictionary) ในการตรวจสอบคำที่อยู่ บริเวณใกล้เคียงกันระยะห่าง 3 คำ (3-Grams) [1] หากพบคำในพจนานุกรมจะทำการรวมคำมูลเป็น คำประสมเพียงคำเดียว ตัวอย่างข้อมูลพจนานุกรมแสดงดังตารางที่ 3.3 ตัวอย่างผลการรวม ความหมายคำแสดงดังตารางที่ 3.4

## ตารางที่ 3.3 ตัวอย่างพจนานุกรม NECTEC's Lexitron Dictionary

| คำในพจนานุกรม NECTEC's Lexitron Dictionary |  |  |  |
|--------------------------------------------|--|--|--|
| เกี่ยวกับ                                  |  |  |  |
| จำนวนเต็ม                                  |  |  |  |
| ความสัมพันธ์                               |  |  |  |
| ต้นไม้                                     |  |  |  |
| กินข้าว                                    |  |  |  |

## ตารางที่ 3.4 ตัวอย่างการรวมความหมายคำ วิชาคณิตศาสตร์เต็มหน่วย

| คำอธิบายรายวิชาภาษาไทย              | คำอธิบายรายวิชาภาษาไทยหลังการรวม                                                                                                    |  |
|-------------------------------------|----------------------------------------------------------------------------------------------------|--|
|                                     | ความหมายคำ                                                                                                    |  |
| คณิตศาสตร์ พื้นฐาน เกี่ยว กับ เซต   | คณิตศาสตร์ พื้นฐาน <u>เกี่ยวกับ</u> เซต ลำดับ                                                                                                    |  |
| ลำดับ จำนวน เต็ม เมทริกซ์ และ       | <u>จำนวนเต็ม</u> เมทริกซ์ และ โครงสร้าง <u>ทาง</u>                                                                                                    |  |
| โครงสร้าง ทาง คณิตศาสตร์ เช่น กึ่ง, | <u>คณิตศาสตร์</u> เช่น กึ่ง กลุ่ม และ กลุ่ม,                                                                                                    |  |
| กลุ่ม และ กลุ่ม ตรรกศาสตร์ และ      | ตรรกศาสตร์ และ พิสูจน์ การ นับ                                                                                                    |  |
| พิสูจน์ การ นับ รีเลชัน เวียน เกิด  | <u>ความสัมพันธ์ เวียนเกิด</u> รีเลชัน และ ได                                                                                                    |  |
| ความ สัมพันธ์ และ ได กราฟ ฟังก์ชัน  | กราฟ ฟังก์ชัน พีชคณิตบูลีน จำกัด <u>ต้นไม้</u>                                                                                                    |  |
| พีชคณิตบูลีน จำกัด ต้น ไม้ และ กราฟ | และกราฟ                                                                                                    |  |
|                                     | คำอธิบายรายวิชาภาษาไทย<br>คณิตศาสตร์ พื้นฐาน เกี่ยว กับ เซต<br>ลำดับ จำนวน เต็ม เมทริกซ์ และ<br>โครงสร้าง ทาง คณิตศาสตร์ เช่น กึ่ง,<br>กลุ่ม และ กลุ่ม ตรรกศาสตร์ และ<br>พิสูจน์ การ นับ รีเลชัน เวียน เกิด<br>ความ สัมพันธ์ และ ได กราฟ ฟังก์ชัน<br>พีชคณิตบูลีน จำกัด ต้น ไม้ และ กราฟ |  |

## 3.1.4 การกำจัดคำหยุด

คำหยุด (Stop word) เป็นคำที่ไม่เกี่ยวข้องกับเอกสาร หรือคำที่ปรากฏบ่อยครั้งใน เอกสารแต่ไม่ได้บ่งบอกคุณลักษณะของเอกสารนั้น เป็นคำขยายให้แก่คำอื่น เช่น คำเชื่อม คำสันธาน คำบุพบท หรือคำที่มักจะถูกใช้บ่อยๆ ในขั้นตอนนี้คำเหล่านี้จะถูกตัดทิ้งโดยที่ไม่ทำให้ความหมายของ เอกสารเปลี่ยนไป ตัวอย่างข้อมูลคำหยุดแสดงดังตารางที่ 3.5 ตัวอย่างผลการตัดคำหยุดแสดงดังตาราง ที่ 3.6

## ตารางที่ 3.5 ตัวอย่างคำหยุด

| คำหยุด |
|--------|
| และ    |
| การ    |
| ให้    |
| เช่น   |
| ່ໄວ້   |

|            | υ i     | <u>ہ</u> ہ | <b>A A</b>         | < ಷ      |       |
|------------|---------|------------|--------------------|----------|-------|
| ตารางท 3.6 | ตวอยางก | าารตดคาหยด | ิว <i>ข</i> ่าคฌตศ | าสตรเตมพ | สมวย  |
|            | 1.0011  |            |                    |          | 10000 |

| รหัสวิชา | คำอธิบายรายวิชาภาษาไทย                             | คำอธิบายรายวิชาภาษาไทยหลังการ                              |  |
|----------|----------------------------------------------------|------------------------------------------------------------|--|
|          |                                                    | กำจัดคำหยุด                                                |  |
| 1104102  | คณิตศาสตร์ พื้นฐาน <u>เกี่ยวกับ</u> เซต ลำดับ      | คณิตศาสตร์ พื้นฐาน เกี่ยวกับ เซต ลำดับ                     |  |
|          | <u>จำนวนเต็ม</u> เมทริกซ์ และ โครงสร้าง <u>ทาง</u> | จำนวนเต็ม เมทริกซ์ <del>และ</del> โครงสร้าง ทาง            |  |
|          | <u>คณิตศาสตร์</u> เช่น กึ่ง กลุ่ม และ กลุ่ม        | คณิตศาสตร์ <del>เช่น</del> กึ่ง กลุ่ม <del>และ</del> กลุ่ม |  |
|          | ตรรกศาสตร์ และ พิสูจน์ การ นับ                     | ตรรกศาสตร์ <del>และ</del> พิสูจน์ <del>การ</del> นับ       |  |
|          | <u>ความสัมพันธ์ เวียนเกิด</u> รีเลชัน และ ได       | ความสัมพันธ์ เวียนเกิด รีเลชัน <del>และ ได</del>           |  |
|          | กราฟ ฟังก์ชัน พีชคณิตบูลีน จำกัด <u>ต้นไม้</u>     | กราฟ ฟังก์ชัน พีชคณิตบูลีน จำกัด ต้นไม้                    |  |
|          | และ กราฟ                                           | <del>และ</del> กราฟ                                        |  |

## 3.1.5 การวิเคราะห์คำเชิงความหมาย

การวิเคราะห์คำเชิงความหมาย (Lexical Semantic Analysis) เนื่องจากในคำอธิบาย รายวิชาของแต่ละหลักสูตรโดยเฉพาะหลักสูตรที่มีลักษณะใกล้เคียงกันหรือเป็นหลักสูตรสัมพันธ์กัน คำอธิบายรายวิชาหลายวิชาใช้คำที่แตกต่างกันแต่ความหมายเหมือนกัน เช่น คำว่า "เหมืองข้อมูล" "ดาต้า ไมน์นิง" หรือ "คณิตศาสตร์" "คณิต" "เลข" "แม็ท" คำเหล่านี้สื่อความหมายเหมือนกัน จึง ควรถูกพิจารณานับความถี่ของคำในคำอธิบายรายวิชารวมกัน เพื่อเพิ่มประสิทธิภาพในการ เปรียบเทียบความคล้ายคลึงของคำอธิบายรายวิชา ในขั้นตอนนี้จึงประยุกต์ใช้ฐานข้อมูลเวิร์ดเน็ต ภาษาไทยมาใช้ในการวิเคราะห์คำเชิงความหมาย ตัวอย่างข้อมูลในเวิร์ดเน็ตภาษาไทยแสดงดังตารางที่ 3.7 ตัวอย่างผลการวิเคราะห์คำเชิงความหมาย แสดงดังตารางที่ 3.8

| รหัสคำศัพท์ | คำศัพท์      |
|-------------|--------------|
| 06000644-n  | คณิตศาสตร์   |
| 06000644-n  | คณิต         |
| 06000644-n  | ເດີນ         |
| 06000644-n  | แม็ท         |
| 00031921-n  | รีเลชั่น     |
| 00031921-n  | ความสัมพันธ์ |

## ตารางที่ 3.7 ตัวอย่างข้อมูลเวิร์ดเน็ตภาษาไทย

คำอธิบายรายวิชาภาษาไทย คำอธิบายรายวิชาภาษาไทยหลังการ รหัสวิชา วิเคราะห์คำเชิงความหมาย คณิตศาสตร์ พื้นฐาน เกี่ยวกับ เซต คณิตศาสตร์ พื้นฐาน เกี่ยวกับ เซต ลำดับ 1104102 จำนวนเต็ม เมทริกซ์ จำนวนเต็ม ลำดับ เมทริกซ์ โครงสร้าง ทาง โครงสร้าง ทางคณิตศาสตร์ กึ่ง กลุ่ม คณิตศาสตร์ กึ่ง กล่ม กล่ม ตรรกศาสตร์ กลุ่ม ตรรกศาสตร์ พิสูจน์ นับ พิสูจน์ นับ ความสัมพันธ์ เวียนเกิด <u>ความสัมพันธ์</u> กราฟ ฟังก์ชัน พีชคณิตบูลีน ความสัมพันธ์ เวียนเกิด รีเลชัน กราฟ ฟังก์ชัน พีชคณิตบูลีน จำกัด จำกัด ต้นไม้ กราฟ ต้นไม้ กราฟ

ตารางที่ 3.8 ตัวอย่างการวิเคราะห์คำเชิงความหมาย วิชาคณิตศาสตร์เต็มหน่วย

## 3.1.6 การหาค่าน้ำหนักของคำ

การหาค่าน้ำหนักของคำหรือเทอม (Term Weighting) เพื่อสกัดคุณลักษณะของเอกสาร ด้วยการคำนวณค่า TF (รายละเอียดอธิบายในหัวข้อ 2.5) หลังจากการวิเคราะห์คำเชิงความหมายแล้ว คำอธิบายรายวิชาทั้งหมดจะถูกแปลงให้อยู่ในรูปแบบของเวกเตอร์ของคำที่ให้ค่าน้ำหนักด้วย TF ดัง ตารางที่ 3.9

| รายวิชา    | กราฟ | กลุ่ม | เกี่ยวกับ | ควบคุม | ความสัมพันธ์ | ข้อความ |
|------------|------|-------|-----------|--------|--------------|---------|
| 1104102(1) | 1    | 1     | 0         | 0      | 3            | 0       |
| 1104102    | 2    | 2     | 1         | 0      | 2            | 0       |
| 1104155    | 0    | 0     | 0         | 0      | 0            | 0       |
| 1104156    | 1    | 0     | 0         | 0      | 0            | 0       |
| 1104157    | 0    | 0     | 0         | 1      | 1            | 0       |

ตารางที่ 3.9 ตัวอย่างเวกเตอร์ TF ของคำอธิบายรายวิชา

## 3.1.7 การวัดความคล้ายคลึงของข้อความ

การวัดความคล้ายคลึงของข้อความ (Text Similarity Measurement) หลังจากคำนวณ ค่าน้ำหนักของคำในเอกสารด้วยวิธี TF แล้วจึงคำนวณค่าความคล้ายคลึงจากเวกเตอร์ของคำที่คำนวณ ค่าน้ำหนัก TF ด้วยวิธีวัดระยะทาง 3 วิธี ได้แก่ Cosine Euclidean และ Bray-Curtis โดยใช้สมการ วัดความคล้ายคลึง (รายละเอียดอธิบายในหัวข้อ 2.6) โดยคำนวณในแต่ละคู่เวกเตอร์ของคำอธิบาย รายวิชา และชื่อของรายวิชาด้วยเพื่อเพิ่มประสิทธิภาพของการเทียบโอนหน่วยกิต เช่น เวกเตอร์ TF ของรายวิชา 1104102 เทียบกับเวกเตอร์ TF ของรายวิชา 1106201 เป็นต้น

ขั้นตอนการดำเนินงานหลังจากทำการจัดเตรียมข้อมูล เพื่อทำการวัดความคล้ายคลึงกันของ 2 ชุดข้อมูล หลังจากได้นำเข้าสมการวัดความคล้ายคลึงแล้ว จะแสดงผลออกมาในรูปแบบของ เปอร์เซ็นต์ของความคล้าย ดังตารางที่ 3.10
| รหัสวิชา 1 | รหัสวิชา 2 | ความคล้ายคลึง (%) |          | ค่าเฉลี่ย |
|------------|------------|-------------------|----------|-----------|
|            |            | คำอธิบาย          | ชื่อวิชา |           |
| 1104102    | 1106201    | 78.39             | 100.0    | 89.20     |
| 1104102    | 1106213    | 54.52             | 70.71    | 62.62     |
| 1104102    | 1106203    | 55.67             | 70.71    | 63.19     |
| 1104102    | 1104493    | 100.0             | 100.0    | 100.0     |
| 1104102    | 1106330    | 66.75             | 91.29    | 79.02     |

ตารางที่ 3.10 ตัวอย่างผลการวัดความคล้ายคลึงของข้อความ

จากตารางที่ 3.10 จะเห็นว่ารายวิชาที่ขอเทียบคือ 1104102 สามารถเทียบโอนกับรายวิชา 1104493 ได้เพราะว่าค่าเฉลี่ยความคล้ายคลึงมีค่ามากที่สุดคือ 100%

### 3.1.8 ตัวอย่างภาพรวมขั้นตอนของการเปรียบเทียบคำอธิบายรายวิชา

คำอธิบายรายวิชา 1104102 คณิตศาสตร์เต็มหน่วย

คณิตศาสตร์พื้นฐานเกี่ยวกับเซต ลำดับ จำนวนเต็ม เมทริกซ์และโครงสร้างทางคณิตศาสตร์ เช่น กึ่งกลุ่มและกลุ่มตรรกศาสตร์และการพิสูจน์ การนับ ความสัมพันธ์เวียนเกิด ความสัมพันธ์ และไดกราฟ ฟังก์ชัน พีชคณิตบลีนจำกัด ต้นไม้ และ กราฟ

✔ Word Segmentation โดยใช้ คณิตศาสตร์ พื้นฐาน เกี่ยว กับ เซต ลำดับ จำนวน เต็ม เมทริกซ์ และ โครงสร้าง ทาง คณิตศาสตร์ เช่น กึ่ง กลุ่ม และ กลุ่ม ตรรกศาสตร์ และ การ พิสูจน์ การ นับ ความ สัมพันธ์ เวียน เกิด ความ สัมพันธ์ และ ไดกราฟ ฟังก์ชัน พีชคณิตบลีน จำกัด ต้น ไม้ และ กราฟ

, Dictionary-based meaning combination

คณิตศาสตร์ พื้นฐาน **เกี่ยวกับ** เซต ลำดับ จำนวนเต็ม เมทริกซ์ และ **โครงสร้าง** ทาง คณิตศาสตร์ เช่น **กึ่งกลุ่ม** และ กลุ่ม ตรรกศาสตร์ และ การ พิสูจน์ **การนับ ความสัมพันธ์** เวียน เกิด **ความสัมพันธ์** และ **ไดกราฟ** ฟังก์ชัน พีชคณิตบุลีน จำกัด **ต้นไม้** และ กราฟ

Stop-word Elimination

คณิตศาสตร์ พื้นฐาน เกี่ยวกับ เซต ลำดับ จำนวนเต็ม เมทริกซ์ <del>และ</del> โครงสร้าง <del>ทาง</del> คณิตศาสตร์ <del>เช่น</del> กึ่งกลุ่ม <del>และ</del> กลุ่ม ตรรกศาสตร์ <del>และ การ</del> พิสูจน์ การนับ ความสัมพันธ์ เวียน เกิด ความสัมพันธ์ <del>และ</del> ไดกราฟ ฟังก์ชัน พีชคณิตบลีน จำกัด ต้นไม้ <del>และ</del> กราฟ

Lexical Semantics Analysis

**คณิตศาสตร์ พื้นฐาน** เกี่ยวกับ เซต ลำดับ จำนวนเต็ม เมทริกซ์ โครงสร้าง **คณิตศาสตร์** กึ่ง กลุ่ม กลุ่ม ตรรกศาสตร์ **พิสูจน์** การนับ **ความสัมพันธ์** เวียน เกิด **ความสัมพันธ์** ไดกราฟ **ฟังก์ชัน** พีชคณิตบลีน จำกัด ต้นไม้ กราฟ

#### 3.1.9 การทดสอบประสิทธิภาพ

ผู้วิจัยทดสอบประสิทธิภาพของวิธีเปรียบเทียบความคล้ายคลึงของคำอธิบายรายวิชาเพื่อ การเทียบโอนหน่วยกิต ด้วยการคำนวณหาค่าความถูกต้อง (Accuracy) ค่าความแม่นยำ (Precision) ค่าความระลึก (Recall) และค่าความถ่วงดุล (F-Measure) (รายละเอียดอธิบายในหัวข้อ 2.7) โดยการ ทดสอบประสิทธิภาพพิจารณาจากผลการเทียบโอนหน่วยกิตที่แนะนำจากระบบเปรียบเทียบกับผล การเทียบโอนจริงที่ได้จากหลักสูตร

### 3.2 การพัฒนาระบบเทียบโอนผลการเรียน

ผู้วิจัยได้ศึกษาทฤษฎีที่เกี่ยวข้องและได้พัฒนาวิธีการเปรียบเทียบคำอธิบายรายวิชาเรียบร้อยแล้ว จึงได้ทำการพัฒนาระบบวิธีเปรียบเทียบความคล้ายคลึงของคำอธิบายรายวิชาเพื่อการเทียบโอนหน่วย กิต ในรูปแบบเว็บแอปพลิเคชันด้วยภาษาพีเอชพี (PHP) เพื่อเพิ่มความสะดวกในการเทียบโอนหน่วย กิต ความรวดเร็วและความแม่นยำในการเทียบโอนหน่วจกิตให้ดีมากยิ่งขึ้น เนื่องจากเว็บแอปพลิเคชัน สามารถใช้งานได้ทุกที่ทุกเวลาและรวดเร็ว จึงได้วิเคราะห์และออกแบบระบบได้ดังนี้

### 3.2.1 ความสามารถของระบบและสิทธิ์การใช้งานระบบ

สิทธิ์ผู้ใช้งานระบบ

- 3.2.1.1 นักศึกษา
  - 1) ยื่นคำร้องขอเทียบโอนรายวิชา
  - 2) ตรวจสอบผลการเทียบโอนรายวิชา
- 3.2.1.2 เจ้าหน้าที่

 จัดการข้อมูลคำร้องขอเทียบโอนรายวิชาของนักศึกษา ประกอบด้วยการ ตรวจสอบข้อมูล การเสนอคำร้องเทียบโอนรายวิชาและการแจ้งผลการเทียบโอนรายวิชา

### 2) จัดการข้อมูลรายวิชา

- 3.2.1.3 ประธานหลักสูตรสามารถตรวจสอบคำอธิบายรายวิชาและให้ผลการเทียบโอน
- 3.2.1.4 คณบดีสามารถตรวจสอบและอนุมัติการขอเทียบโอนรายวิชา
- 3.2.1.5 ผู้ดูแลระบบ
  - 1) จัดการข้อมูลคณะ ภาควิชาและสาขาวิชา
  - 2) จัดการข้อมูลคำหยุด
  - 3) จัดการข้อมูลคำนำหน้าชื่อ
  - 4) จัดการข้อมูลคำศัพท์ในพจนานุกรม
  - 5) จัดการสิทธิ์ของประธานหลักสูตร
  - 6) จัดการข้อมูลรายวิชา
  - 7) จัดการข้อมูลนักศึกษาและอนุมัติสิทธิ์
  - 8) จัดการการเปิดปิดรายวิชาที่จะขอเทียบโอน
  - 9) จัดการผลการเทียบโอน
- 3.2.1.6 ผู้ใช้งานระบบทุกคนสามารถวิเคราะห์ความคล้ายคลึงของรายวิชา

#### 3.2.2 การออกแบบกระบวนการทำงานด้วยผังงานระบบ

ผังงาน (Flowchart) [25] คือ รูปภาพ (Image) หรือสัญลักษณ์ (Symbol) ที่ใช้เขียน แทนขั้นตอน คำอธิบาย ข้อความ หรือคำพูด ที่ใช้ในอัลกอริทึม (Algorithm) เพราะการนำเสนอ ขั้นตอนของงานให้เข้าใจตรงกัน ระหว่างผู้เกี่ยวข้อง ด้วยคำพูด หรือข้อความ ทำได้ยากกว่าเมื่อใช้ รูปภาพ หรือสัญลักษณ์ ที่แสดงถึงขั้นตอนการทำงานของโปรแกรมหรือระบบทีละขั้นตอน รวมไปถึง ทิศทางการไหลของข้อมูลตั้งแต่แรกจนได้ผลลัพธ์ตามที่ต้องการ สัญลักษณ์ผังงาน ประกอบไปด้วย การใช้สัญลักษณ์มาตรฐานต่าง ๆ ที่เรียกว่า สัญลักษณ์ ANSI (American National Standards Institute) ในการสร้างผังงาน ดังตัวอย่างที่แสดงตารางที่ 3.11 และผู้วิจัยได้นำไปออกแบบ กระบวนการทำงาน ดังแสดงในภาพที่ 3.3

| สัญลักษณ์ | ความหมาย                                                                                           |
|-----------|----------------------------------------------------------------------------------------------------|
|           | จุดเริ่มต้น/สิ้นสุดการทำงาน                                                                        |
|           | ลูกศรแสดงการไหลของทิศทางการทำงานและการไหลของ<br>ข้อมูล                                             |
|           | ใช้แสดงคำสั่งในการทำงาน หรือประมวลผล                                                               |
|           | แสดงการอ่านข้อมูลแสดงผลลัพธ์จากการประมวลผล                                                         |
|           | การตรวจสอบเงื่อนไขเพื่อตัดสินใจ โดยมีเส้นลูกศรเพื่อแสดงทิศ<br>ทางการทำงานต่อไปเงื่อนไขจริงหรือเท็จ |

### ตารางที่ 3.11 สัญลักษณ์ที่ใช้ในการสร้างผังงาน

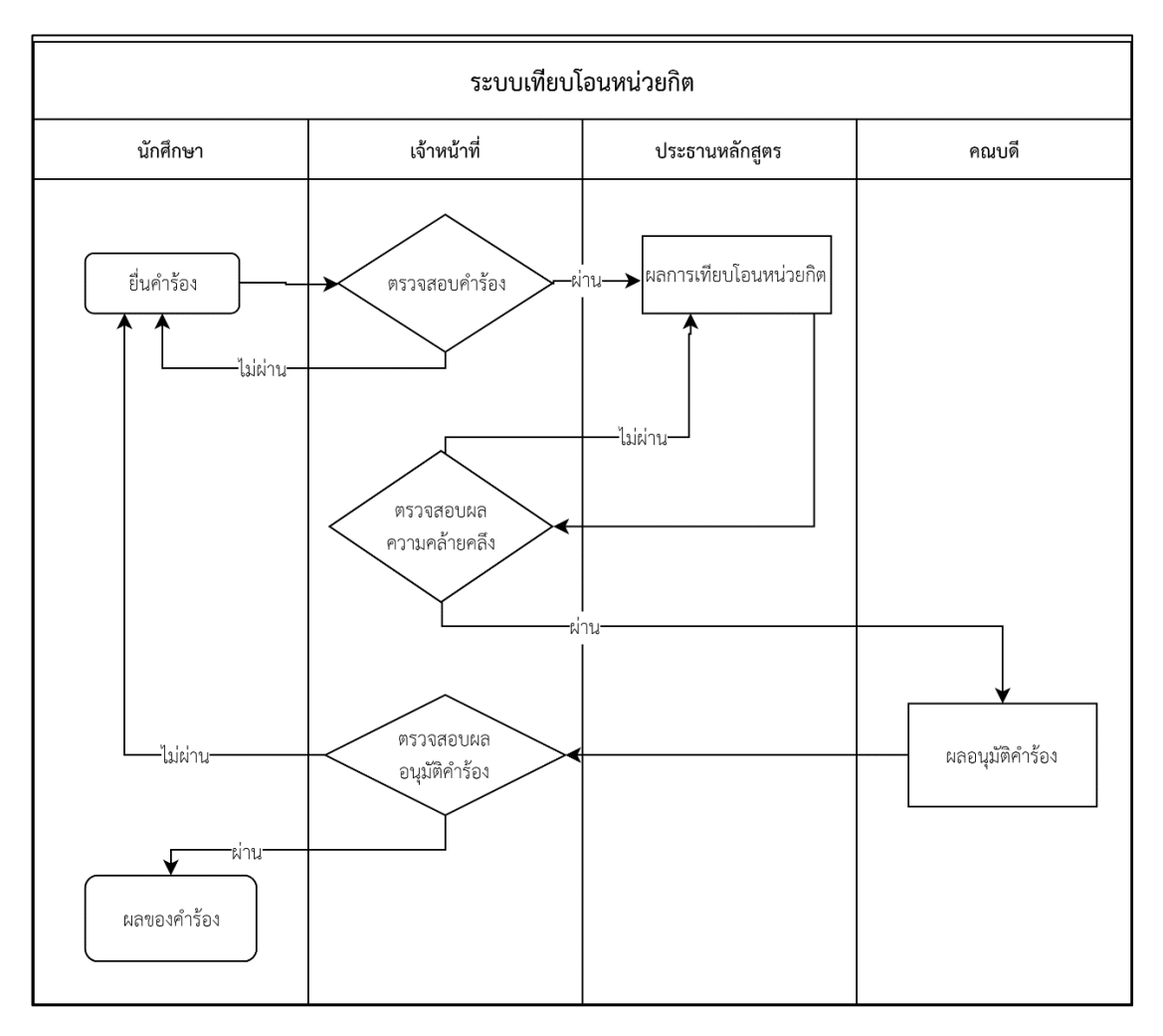

ภาพที่ 3.3 การออกแบบ Flowchart Diagram ระบบเทียบโอนหน่วยกิต

จากภาพที่ 3.3 จะอธิบายถึงกระบวนการเทียบโอนหน่วยกิต ในขั้นตอนแรกนักศึกษา จะต้องยื่นคำร้องขอเทียบโอนกับเจ้าหน้าที่ เจ้าหน้าที่จะทำการตรวจสอบข้อมูลเบื้องต้นเกี่ยวกับคำร้อง แล้วยื่นคำร้องให้ประธานหลักสูตรเพื่อตรวจสอบรายวิชาว่าสามารถเทียบโอนกันได้หรือไม่แล้วส่งผลให้ เจ้าหน้าที่ดำเนินการต่อ เจ้าหน้าที่จะยื่นผลให้คณบดีรับรองคำร้อง หลังจากคณบดีรับรองคำร้อง เจ้าหน้าที่จะทำการตรวจสอบและส่งผลการพิจารณาให้นักศึกษา

3.2.3 การวิเคราะห์และออกแบบระบบด้วยแผนภาพกระแสข้อมูล ในการพัฒนาและออกแบบระบบนี้ผู้วิจัยใช้ สัญลักษณ์ Context Diagram และ Data Flow Diagram [24] ดังตารางที่ 3.12 ในการวิเคราะห์และออกแบบระบบ ดังภาพที่ 3.4-3.8

ตารางที่ 3.12 สัญลักษณ์ที่ใช้ในการออกแบบ Context Diagram และ Data Flow Diagram

| สัญลักษณ์ | ความหมาย                 |  |
|-----------|--------------------------|--|
|           | สิ่งที่อยู่ภายนอก        |  |
|           | (External Entity)        |  |
|           | การประมวลผล<br>(Process) |  |
|           | แหล่งเก็บข้อมูล          |  |
|           | (Data Store)             |  |
|           | กระแสข้อมูล              |  |
|           | (Data Flow)              |  |

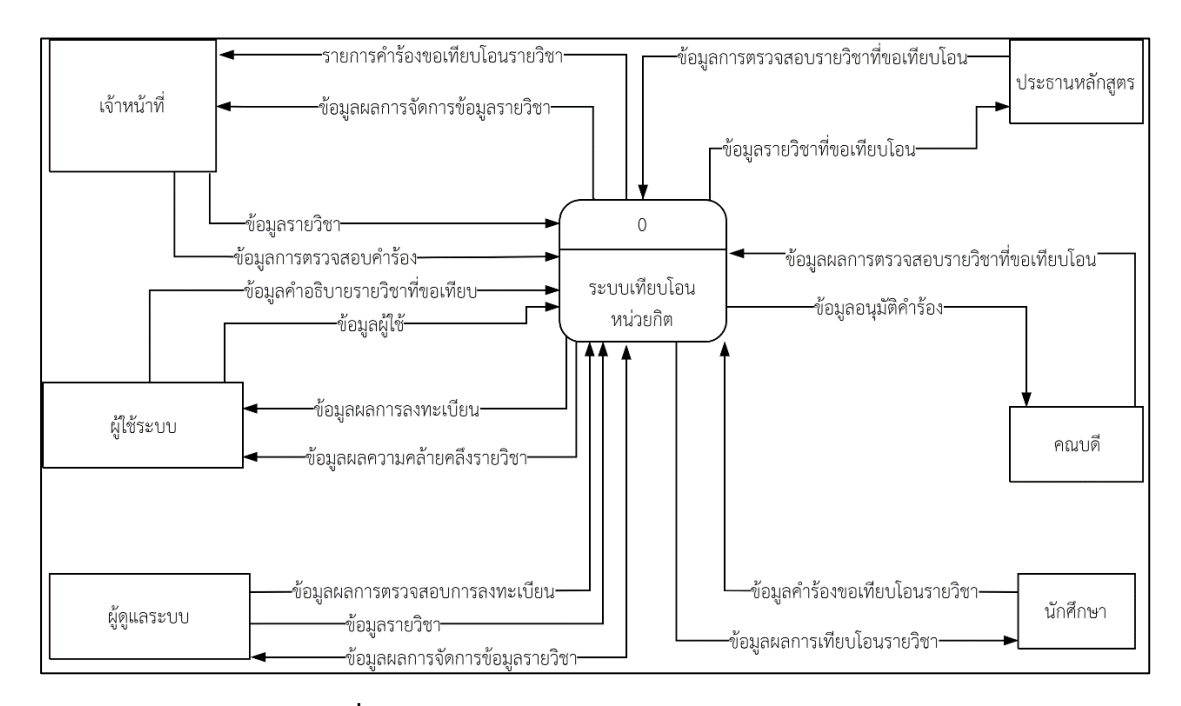

ภาพที่ 3.4 การไหลของข้อมูล (Context Diagram)

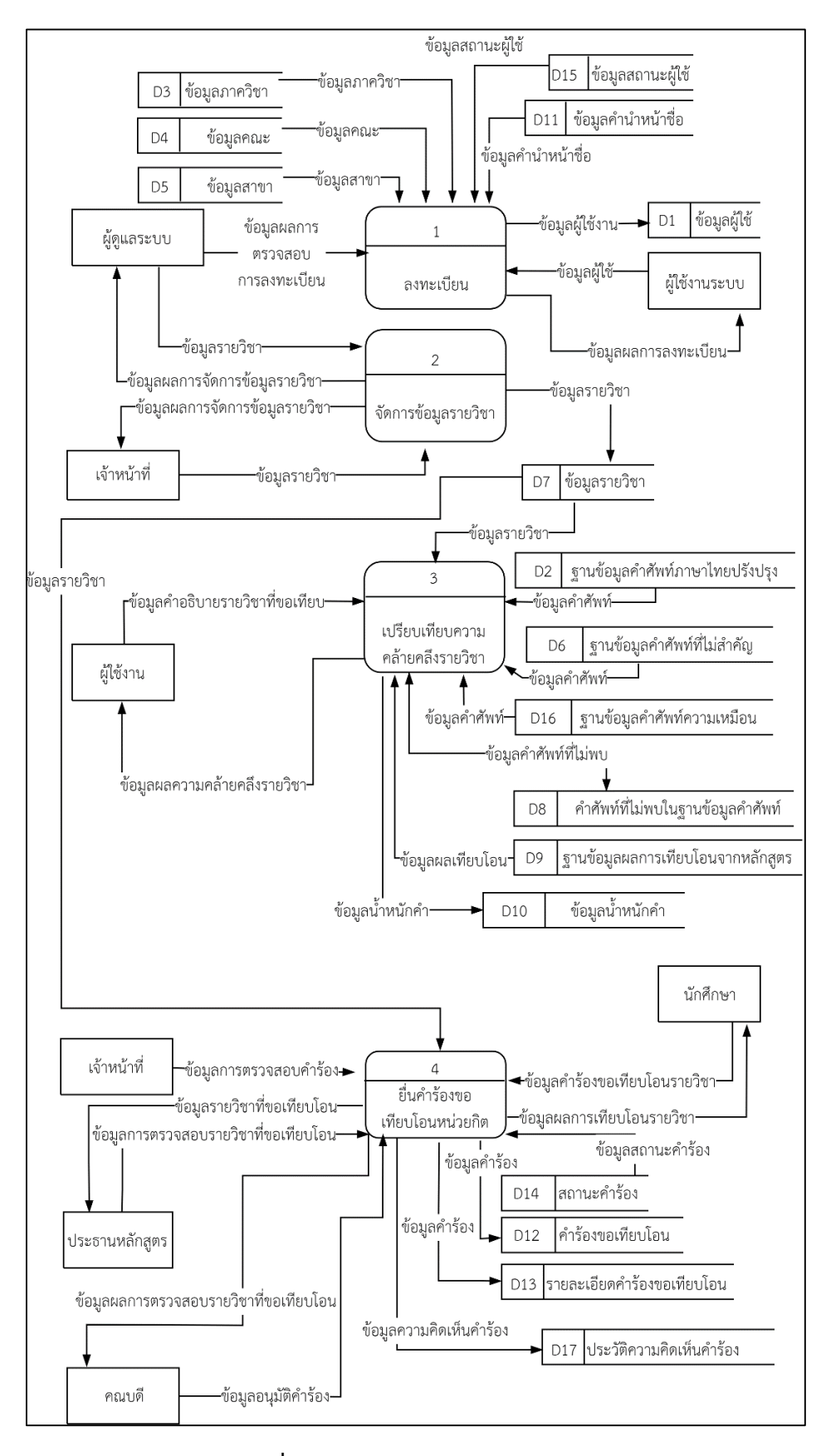

ภาพที่ 3.5 การไหลของข้อมูล Level 0

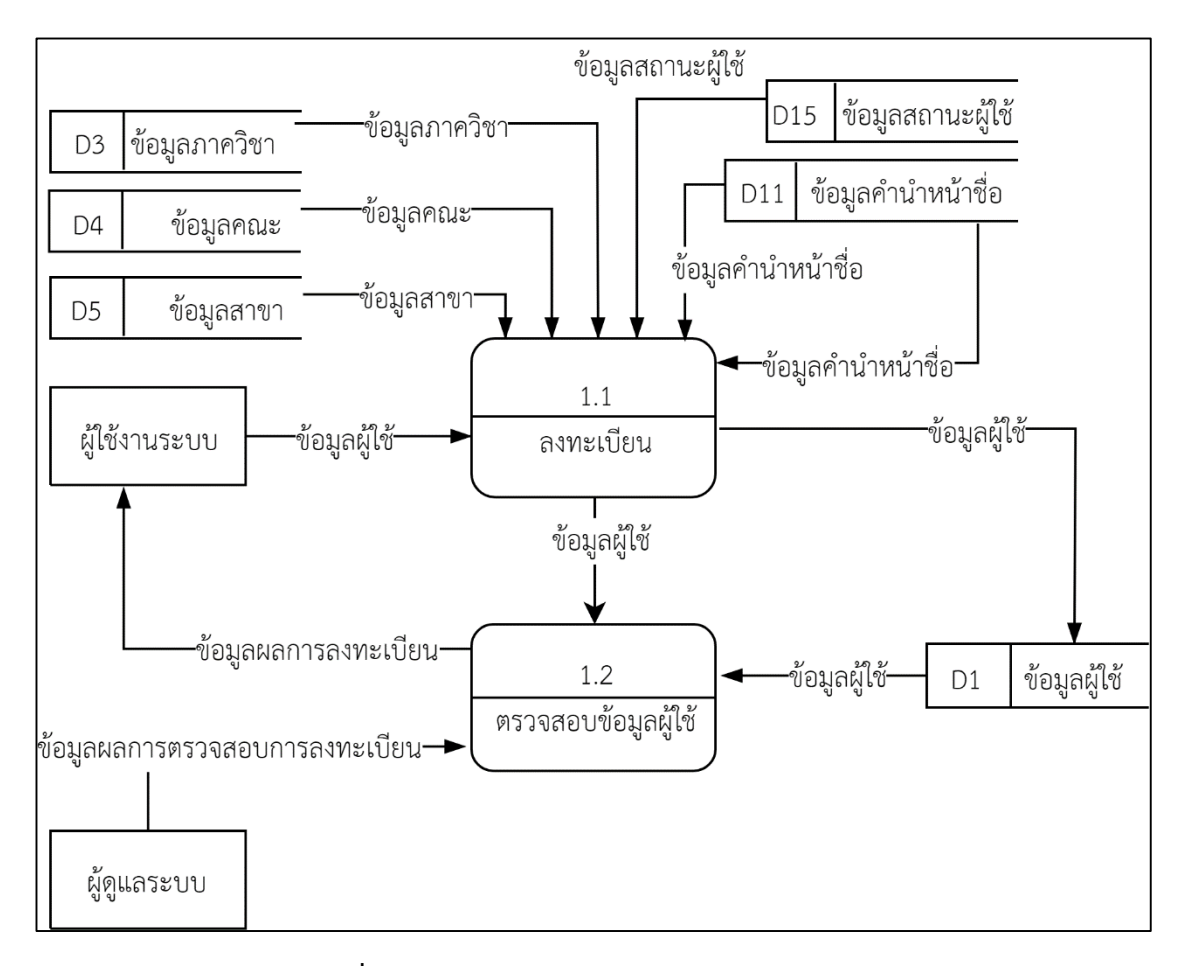

ภาพที่ 3.6 การไหลของข้อมูล Level 1 Process 1

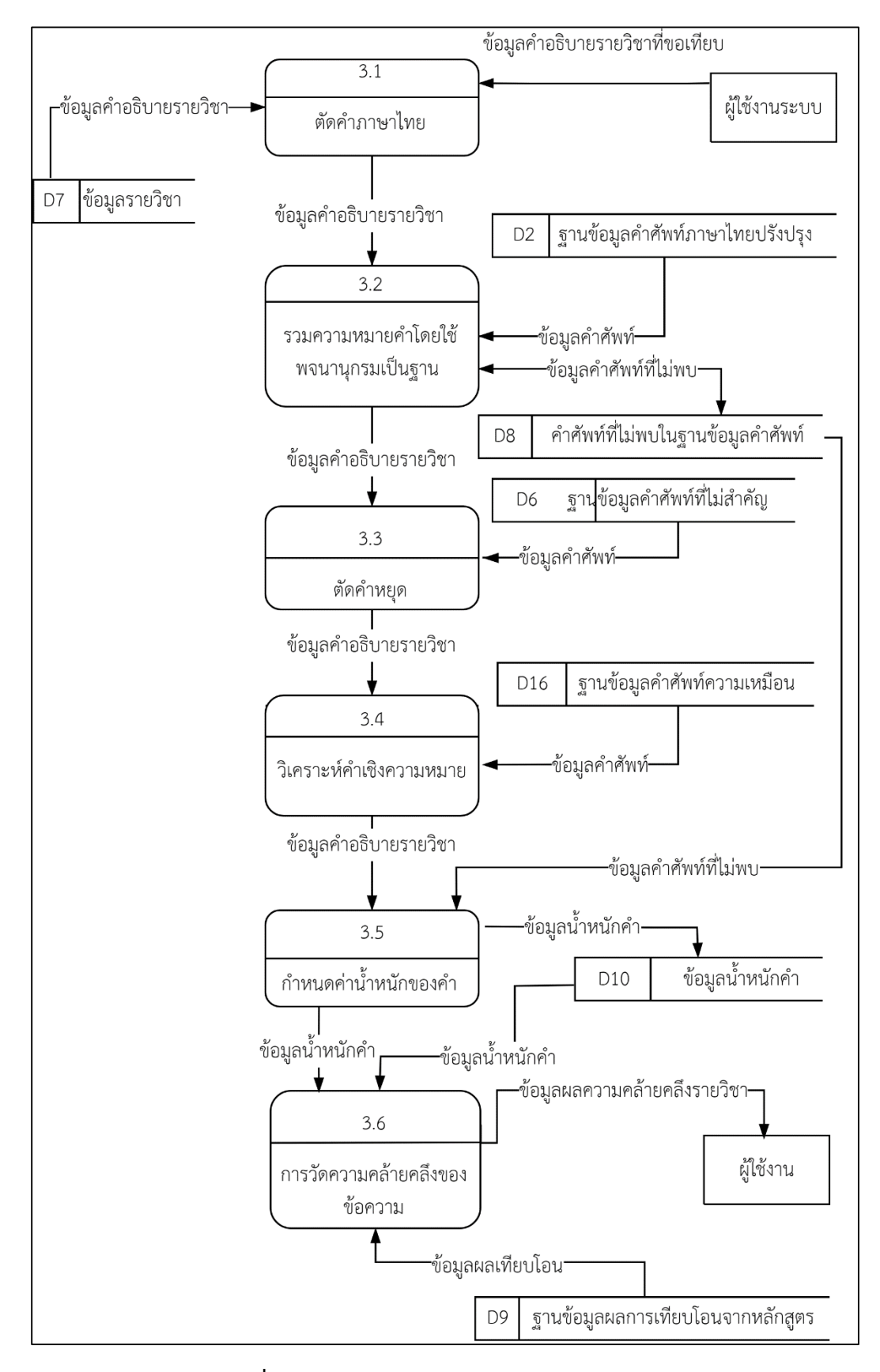

ภาพที่ 3.7 การไหลของข้อมูล Level 1 Process 3

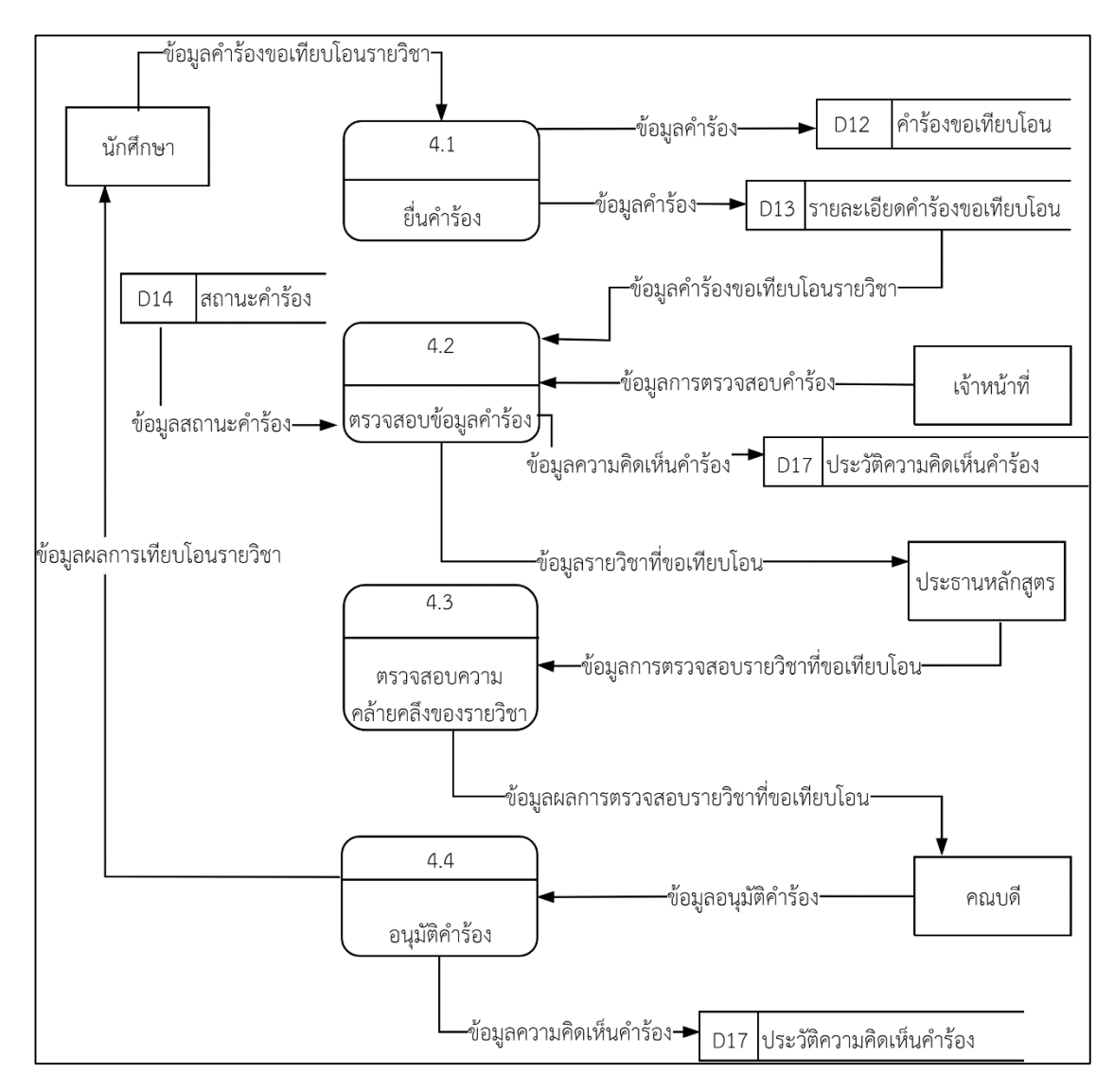

### ภาพที่ 3.8 การไหลของข้อมูล Level 1 Process 4

#### 3.2.4 ความสัมพันธ์ระหว่างกลุ่มข้อมูลของฐานข้อมูล

แบบจำลองที่ใช้อธิบายโครงสร้างของฐานข้อมูลอธิบายออกมาในลักษณะของรูปภาพ ซึ่ง ในระบบจะใช้ ER Diagram แบบ Crow's foot มีส่วนประกอบของแบบจำลอง [26] ดังภาพที่ 3.9

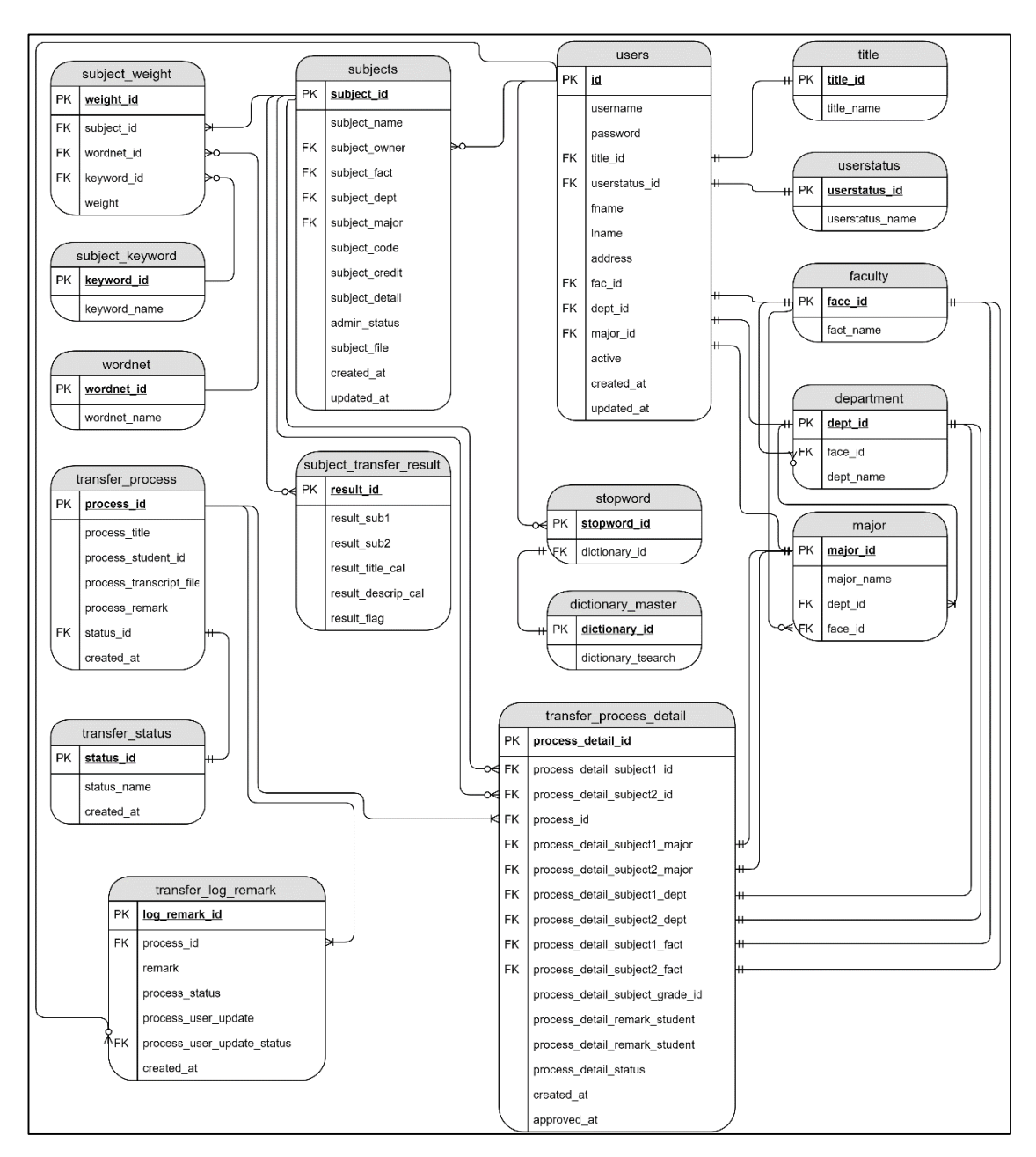

ภาพที่ 3.9 ความสัมพันธ์ระหว่างกลุ่มข้อมูลของฐานข้อมูล

#### 3.2.5 พจนานุกรมข้อมูล

พจนานุกรมข้อมูล (Data Dictionary) เป็นเอกสารอ้างอิงจะอธิบายถึงส่วนประกอบ ข้อมูลที่ใช้เก็บในฐานข้อมูลของระบบที่พัฒนาขึ้น ซึ่งมีรายละเอียดตามตารางดังนี้

| ลำดับ | ชื่อตาราง               | ความหมาย                          |
|-------|-------------------------|-----------------------------------|
| 1     | users                   | ผู้ใช้งานระบบ                     |
| 2     | dictionary_master       | ฐานข้อมูลคำศัพท์ภาษาไทยปรังปรุง   |
| 3     | department              | ภาควิชา                           |
| 4     | faculty                 | คณะ                               |
| 5     | major                   | สาขา                              |
| 6     | stopword                | ฐานข้อมูลคำศัพท์ที่ไม่สำคัญ       |
| 7     | subjects                | รายวิชา                           |
| 8     | subject_keyword         | คำศัพท์ที่ไม่พบในฐานข้อมูลคำศัพท์ |
| 9     | subject_thesis_result   | ผลการเทียบโอนที่มีผลจริง          |
| 10    | subject_weight          | ข้อมูลน้ำหนักคำ                   |
| 11    | title                   | คำนำหน้าชื่อ                      |
| 12    | transfer_process        | คำร้องขอเทียบโอน                  |
| 13    | transfer_process_detail | รายละเอียดคำร้องขอเทียบโอน        |
| 14    | transfer_status         | สถานะคำร้องขอเทียบโอน             |
| 15    | userstatus              | สถานะผู้ใช้งาน                    |
| 16    | wordnet                 | ฐานข้อมูลคำศัพท์ความเหมือน        |
| 17    | transfer_log_remark     | ประวัติความคิดเห็นของคำร้อง       |

ตารางที่ 3.13 รายละเอียดชื่อตารางในฐานข้อมูล

# ตารางที่ 3.14 รายละเอียดข้อมูลตาราง users

| คอลัมน์       | ประเภท  | ความยาว | ความหมาย                | หมายเหตุ        |
|---------------|---------|---------|-------------------------|-----------------|
| id            | int     | 11      | รหัสuser                | РК              |
| username      | varchar | 255     | ชื่อที่ใช้ในการเข้าระบบ |                 |
| password      | varchar | 255     | รหัสผ่านในการเข้าระบบ   |                 |
| title_id      | int     | 11      | รหัสคำนำหน้าชื่อ        | FK (title)      |
| userstatus_id | int     | 11      | รหัสสถานะผู้ใช้         | FK (userstatus) |
| lname         | varchar | 255     | นามสกุล                 |                 |
| fname         | varchar | 255     | สื่อ                    |                 |
| address       | text    |         | ที่อยู่                 |                 |
| faculty       | int     | 11      | รหัสคณะ                 | FK (faculty)    |
| department    | int     | 11      | รหัสภาควิชา             | FK (department) |
| major         | int     | 11      | รหัสสาขาวิชา            | FK (major)      |
| active        | int     | 11      | สถานะ                   |                 |

| คอลัมน์    | ประเภท    | ความยาว | ความหมาย               | หมายเหตุ |
|------------|-----------|---------|------------------------|----------|
| created_at | timestamp |         | วันเวลาที่สร้าง        |          |
| updated_at | timestamp |         | วันเวลาที่อัพเดทล่าสุด |          |

### ตารางที่ 3.15 รายละเอียดข้อมูลตาราง department

| คอลัมน์   | ประเภท  | ความยาว | ความหมาย    | หมายเหตุ     |
|-----------|---------|---------|-------------|--------------|
| dept_id   | int     | 11      | รหัสภาควิชา | РК           |
| dept_name | varchar | 50      | ชื่อภาควิชา |              |
| fac_id    | int     | 11      | รหัสคณะ     | FK (faculty) |

# ตารางที่ 3.16 รายละเอียดข้อมูลตาราง dictionary\_master

| คอลัมน์            | ประเภท  | ความยาว | ความหมาย    | หมายเหตุ |
|--------------------|---------|---------|-------------|----------|
| dictionary_id      | int     | 11      | รหัสคำศัพท์ | PK       |
| dictionary_tsearch | varchar | 255     | ชื่อคำศัพท์ |          |

# ตารางที่ 3.17 รายละเอียดข้อมูลตาราง faculty

| คอลัมน์  | ประเภท  | ความยาว | ความหมาย | หมายเหตุ |
|----------|---------|---------|----------|----------|
| fac_id   | int     | 11      | รหัสคณะ  | РК       |
| fac_name | varchar | 255     | ชื่อคณะ  |          |

### ตารางที่ 3.18 รายละเอียดข้อมูลตาราง major

| คอลัมน์    | ประเภท  | ความยาว | ความหมาย    | หมายเหตุ        |
|------------|---------|---------|-------------|-----------------|
| major_id   | int     | 11      | รหัสสาขา    | PK              |
| major_name | varchar | 255     | ชื่อคณะ     |                 |
| dept_id    | int     | 11      | รหัสภาควิชา | FK (department) |
| fac_id     | int     | 11      | รหัสคณะ     | FK (faculty)    |

### ตารางที่ 3.19 รายละเอียดข้อมูลตาราง stopword

| คอลัมน์       | ประเภท  | ความยาว | ความหมาย    | หมายเหตุ               |
|---------------|---------|---------|-------------|------------------------|
| stopword_id   | int     | 11      | รหัสคำหยุด  | РК                     |
| dictionary_id | varchar | 255     | รหัสคำศัพท์ | FK (dictionary_master) |

| คอลัมน์        | ประเภท    | ความยาว | ความหมาย               | หมายเหตุ        |
|----------------|-----------|---------|------------------------|-----------------|
| subject_id     | int       | 11      | รหัสวิชา               | РК              |
| subject_name   | varchar   | 250     | ชื่อวิชา               |                 |
| subject_fact   | int       | 11      | รหัสคณะ                | FK (faculty)    |
| subject_dept   | int       | 11      | รหัสภาควิชา            | FK (department) |
| subject_major  | int       | 11      | รหัสสาขาวิชา           | FK (major)      |
| subject_code   | varchar   | 50      | รหัสรายวิชา            |                 |
| subject_credit | varchar   | 50      | หน่วยกิต               |                 |
| subject_detail | text      |         | รายละเอียดเพิ่มเติม    |                 |
| subject_owner  | int       | 11      | รหัสผู้ใช้             | FK (users)      |
| admin_status   | int       |         | สถานะวิชา              |                 |
| subject_file   | text      |         | ไฟล์รายวิชา            |                 |
| created_at     | timestamp |         | วันเวลาที่สร้าง        |                 |
| updated_at     | timestamp |         | วันเวลาที่อัพเดทล่าสุด |                 |

ตารางที่ 3.20 รายละเอียดข้อมูลตาราง subjects

# ตารางที่ 3.21 รายละเอียดข้อมูลตาราง subject\_keyword

| คอลัมน์      | ประเภท  | ความยาว | ความหมาย    | หมายเหตุ |
|--------------|---------|---------|-------------|----------|
| keyword_id   | int     | 11      | รหัสคำศัพท์ | PK       |
| keyword_name | varchar | 255     | ชื่อคำศัพท์ |          |

# ตารางที่ 3.22 รายละเอียดข้อมูลตาราง subject\_thesis\_result

| คอลัมน์            | ประเภท | ความยาว | ความหมาย                | หมายเหตุ      |
|--------------------|--------|---------|-------------------------|---------------|
| result_id          | int    | 11      | รหัสผลลัพธ์การเทียบโอน  | РК            |
| result_sub1        | int    | 50      | รหัสวิชาที่ถูกเทียบโอน  | FK (subjects) |
| result_sub2        | int    | 50      | รหัสวิชาที่นำมาเทียบโอน | FK (subjects) |
| result_title_cal   | double |         | ผลลัพธ์เป็นเปอเซ็นต์    |               |
| result_descrip_cal | double |         | รหัสคนเทียบโอน          |               |
| result_flag        | int    | 11      | ผลลัพธ์                 |               |

| คอลัมน์    | ประเภท  | ความยาว | ความหมาย      | หมายเหตุ             |
|------------|---------|---------|---------------|----------------------|
| weight_id  | int     | 11      | รหัสความถี่คำ | РК                   |
| keyword_id | varchar | 50      | รหัสคำ        | FK (subject_keyword) |
| wordnet_id | varchar | 50      | รหัสคำเหมือน  | FK (wordnet)         |
| subject_id | int     | 11      | รหัสวิชา      | FK (subjects)        |
| weight     | Int     | 11      | ความถี่ของคำ  |                      |

ตารางที่ 3.23 รายละเอียดข้อมูลตาราง subject\_weight

# ตารางที่ 3.24 รายละเอียดข้อมูลตาราง title

| คอลัมน์    | ประเภท  | ความยาว | ความหมาย         | หมายเหตุ |
|------------|---------|---------|------------------|----------|
| title_id   | int     | 2       | รหัสคำนำหน้าชื่อ | РК       |
| title_name | varchar | 20      | ชื่อคำนำหน้า     |          |

# ตารางที่ 3.25 รายละเอียดข้อมูลตาราง transfer\_process

| คอลัมน์                 | ประเภท    | ความ | ความหมาย        | หมายเหตุ             |
|-------------------------|-----------|------|-----------------|----------------------|
|                         |           | ยาว  |                 |                      |
| process_id              | int       | 11   | รหัสคำร้อง      | РК                   |
| process_title           | text      |      | ชื่อคำร้อง      |                      |
| process_student_id      | int       | 11   | รหัสผู้ใช้      |                      |
| process_transcript_file | text      |      | ไฟล์เอกสารแนบ   |                      |
| process_remark          | text      |      | หมายเหตุคำร้อง  |                      |
| status_id               | int       | 11   | สถานะคำร้อง     | FK (transfer_status) |
| created_at              | timestamp |      | วันเวลาที่สร้าง |                      |

| คอลัมน์                         | ประเภท    | ความ | ความหมาย      | หมายเหตุ           |
|---------------------------------|-----------|------|---------------|--------------------|
|                                 |           | ยาว  |               |                    |
| process_detail_id               | int       | 11   | รหัสข้อมูล    | PK                 |
| process_id                      | int       | 11   | รหัสคำร้อง    | FK                 |
|                                 |           |      |               | (transfer_process) |
| process_detail_subject1_fact    | int       | 11   | รหัสคณะ       | FK (faculty)       |
| process_detail_subject1_dept    | int       | 11   | รหัสภาค       | FK (department)    |
| process_detail_subject1_major   | int       | 11   | รหัสสาขา      | FK (major)         |
| process_detail_subject1_id      | int       | 11   | รหัสวิชา      | FK (subjects)      |
| process_detail_subject2_fact    | int       | 11   | รหัสคณะ       | FK (faculty)       |
| process_detail_subject2_dept    | int       | 11   | รหัสภาค       | FK (department)    |
| process_detail_subject2_major   | int       | 11   | รหัสสาขา      | FK (major)         |
| process_detail_subject2_id      | int       | 11   | รหัสวิชา      | FK (subjects)      |
| process_detail_subject_grade_id | varchar   | 5    | เกรด          |                    |
| process_detail_remark_student   | int       | 11   | หมายเหตุ      |                    |
| process_detail_remark_student   | text      |      | หมายเหตุ      |                    |
| process_detail_status           | text      |      | สถานะร้อง     |                    |
| created_at                      | timestamp |      | วันที่สร้าง   |                    |
| approved_at                     | timestamp |      | วันที่อนุมัติ |                    |

ตารางที่ 3.26 รายละเอียดข้อมูลตาราง transfer\_process\_detail

# ตารางที่ 3.27 รายละเอียดข้อมูลตาราง transfer\_status

| คอลัมน์     | ประเภท    | ความยาว | ความหมาย        | หมายเหตุ |
|-------------|-----------|---------|-----------------|----------|
| status_id   | int       | 11      | รหัสสถานะคำร้อง | PK       |
| status_name | varchar   | 50      | ชื่อสถานะคำร้อง |          |
| created_at  | timestamp | 11      | รหัสคณะ         |          |

# ตารางที่ 3.28 รายละเอียดข้อมูลตาราง userstatus

| คอลัมน์         | ประเภท  | ความยาว | ความหมาย         | หมายเหตุ |
|-----------------|---------|---------|------------------|----------|
| userstatus_id   | int     | 11      | รหัสประเภทผู้ใช้ | PK       |
| userstatus_name | varchar | 50      | ชื่อประเภทผู้ใช้ |          |

| คอลัมน์      | ประเภท  | ความยาว | ความหมาย     | หมายเหตุ |
|--------------|---------|---------|--------------|----------|
| wordnet_id   | varchar | 50      | รหัสคำเหมือน | PK       |
| wordnet_name | text    |         | ชื่อคำเหมือน |          |

### ตารางที่ 3.30 รายละเอียดข้อมูลตาราง transfer\_log\_remark

| คอลัมน์                    | ประเภท    | ความ | ความหมาย                 | หมายเหตุ |
|----------------------------|-----------|------|--------------------------|----------|
|                            |           | ยาว  |                          |          |
| log_remark_id              | int       | 11   | รหัสประวัติความคิดเห็น   | PK       |
| process_id                 | text      |      | รหัสคำร้อง               | FK       |
|                            |           |      |                          | (users)  |
| remark                     | int       | 11   | ประวัติความคิดเห็น       |          |
| process_status             | int       | 11   | สถานะคำร้อง              |          |
| process_user_update        | int       | 11   | รหัสผู้ใช้ที่ทำการอัพเดท |          |
| process_user_update_status | int       | 11   | สถานะของผู้ใช้งาน        |          |
| created_at                 | timestamp |      | วันเวลาที่สร้าง          |          |

### 3.2.6 การออกแบบส่วนติดต่อกับผู้ใช้งาน

การออกแบบส่วนติดต่อกับผู้ใช้งาน (User Interface) ของงานวิจัยนี้ผู้วิจัยมีวัตถุประสงค์ หลักคือ ผู้ใช้สามารถใช้งานได้ง่าย ใช้ทักษะส่วนบุคคลน้อย มีการฝึกอบรมการใช้งานน้อย เพิ่ม มาตรฐานการออกแบบส่วนต่อประสานในระบบ นอกจากนี้การออกแบบส่วนติดต่อกับผู้ใช้งานที่ดีจะ ทำให้ สามารถใช้งานและเรียนรู้ได้ง่าย

|            | แบนเนอร์    |               |
|------------|-------------|---------------|
|            |             |               |
|            |             | เกี่ยวกับระบบ |
|            | เข้าสู่ระบบ |               |
| ชื่อผู้ใช้ |             |               |
| รหัสผ่าน   |             |               |
|            | ตกลง        |               |
|            |             |               |
|            | ฟุทเตอร์    |               |

### ภาพที่ 3.10 หน้าเข้าสู่ระบบ

จากภาพที่ 3.10 ในส่วนของแบนเนอร์จะแสดงชื่อระบบและภาพประกอบ ในแถบของ ส่วนเกี่ยวกับระบบ ก็จะลิงค์ไปหาความเป็นมา และรายละเอียดเกี่ยวกับระบบ ในส่วนของการเข้าสู่ ระบบก็จะให้ผู้ใช้ได้กรอกชื่อผู้ใช้และรหัสผ่านเพื่อเข้าใช้งานระบบ ส่วนของฟุทเตอร์จะใช้สำหรับเป็น ช่องทางการติดต่อกับผู้ดูแลระบบเพื่อขอความช่วยเหลือในด้านต่าง ๆ ในการใช้งานระบบ

| แบนเนอร์   |                           |  |
|------------|---------------------------|--|
|            | แสดงชื่อผู้ใช้ ออกจากระบบ |  |
| แสดงผลเมนู |                           |  |
| ฟุทเตอร์   |                           |  |

ภาพที่ 3.11 หน้าจอหลักของระบบ

จากภาพที่ 3.11 หน้าจอหลักของระบบ ประกอบด้วยเมนูดังนี้ เมนูยืนยันผู้ใช้ คือ ตรวจสอบผู้ใช้งาน เมนูจัดการคณะ คือ เพิ่มลบแก้ไขข้อมูลคณะ เมนูจัดการสาขา คือ เพิ่มลบแก้ไขข้อมูลสาขา เมนูจัดการคำนำหน้าชื่อ คือ เพิ่มลบแก้ไขคำข้อมูลนำหน้าชื่อ เมนูเปิด-ปิด รายวิชา คือ เปิดและปิดรายวิชาที่กำลังอยู่ในหลักสูตร เมนูรายวิชา คือ เพิ่มลบแก้ไขข้อมูลรายวิชา

เมนูคลังคำหยุด คือ คลังที่รวมคำหยุดที่นำไปใช้ในการเปรียบเทียบความคล้ายคลึงของ คำอธิบายรายวิชา

เมนูคลังพจนานุกรม คือ คลังของพจนานุกรมนำไปใช้ในการเปรียบเทียบความคล้ายคลึง ของคำอธิบายรายวิชา

เมนูยืนคำร้องขอเทียบโอนผลการเรียน คือ เมนูสำหรับนักศึกษายื่นคำร้องขอเทียบโอน รายวิชา

#### 3.2.7 การพัฒนาระบบ

การพัฒนาวิธีเปรียบเทียบคำอธิบายรายวิชาของมหาวิทยาลัย เพื่อการเทียบโอนหน่วยกิต ด้วยวิธีผสมผสาน ทำให้ทราบถึงขั้นตอนและวิธีการในการพัฒนาระบบเพื่อให้สามารถพัฒนาได้อย่างมี แบบแผน ขั้นตอนการพัฒนาระบบเทียบโอนหน่วยกิต พัฒนาด้วยภาษาพีเอชพี (PHP) โดยใช้ Bootstrap Framework มาช่วยในการจัดวางองค์ประกอบของหน้าจอให้ทำงานได้แบบ Responsive ที่สามารถแสดงผลได้บนอุปกรณ์ที่แตกต่างกัน ใช้โปรแกรม Xampp จัดการฐานข้อมูล ตกแต่งและจัด วางรูปแบบของระบบด้วยโปรแกรม Sublime Text 3 และทดสอบ Web browser โปรแกรม Google Chrome ผู้วิจัยได้แบ่งการพัฒนาระบบออกเป็น 5 ส่วน ได้แก่ การพัฒนาระบบในส่วนของ ผู้ดูแลระบบ ส่วนของประธานหลักสูตร ส่วนของนักศึกษา ส่วนของคณบดี และส่วนของเจ้าหน้าที่

ในการทำระบบเทียบโอนหน่วยกิตในรูปแบบ Web Application ได้ใช้การตัดคำ ภาษาไทยชื่อว่า Tlex ของ Nectec โดยใช้วิธีการติดต่อกันด้วย API (Application Programming Interface)

#### 3.2.8 การทดสอบประสิทธิภาพของระบบ

หลังการที่ผู้วิจัยได้ดำเนินการตามขั้นตอนและพัฒนาเสร็จเรียบร้อยแล้ว ก่อนที่จะนำ ระบบไปใช้งานจริงก็ต้องมีการทดสอบระบบโดยทดลองใช้กับกลุ่มตัวอย่าง เพื่อทดลองใช้เพื่อหา ข้อผิดพลาด ต่าง ๆ ซึ่งจะทำให้ระบบที่พัฒนาขั้นมีประสิทธิภาพในแต่ละด้านเพิ่มมากยิ่งขึ้น โดยการ ทดสอบระบบประกอบด้วยโครงสร้างหัวข้อการทดสอบในส่วนต่าง ๆ ดังต่อไปนี้

การออกแบบการทดสอบระบบด้วย Black-box testing ระบบเทียบโอนผลการเรียน สามารถแบ่งได้เป็น 13 ส่วนที่สำคัญดังฟังก์ชั่นในตารางที่ 3.31 –3.43

### ตารางที่ 3.31 การทดสอบการเข้าใช้งาน

| หัวข้อการทดสอบ | เงื่อนไขในการทดสอบ                    | ผลลัพธ์ในการทดสอบ                 |
|----------------|---------------------------------------|-----------------------------------|
| 1) เข้าสู่ระบบ | 1. ใส่รหัสผู้ใช้และรหัสผ่านถูกต้อง    | 1. จะเข้าสู่หน้าจอที่เป็นหน้าหลัก |
|                | 2. ใส่รหัสผู้ใช้และรหัสผ่านไม่ถูกต้อง | ของระบบ                           |
|                |                                       | 2. ระบบจะแสดงกล่องข้อความ         |
|                |                                       | "รหัสผู้ใช้หรือรหัสผ่านไม่        |
|                |                                       | ถูกต้อง" และกลับไปกรอกรหัส        |
|                |                                       | ผู้ใช้งานกับรหัสผ่านใหม่อีกครั้ง  |
|                |                                       |                                   |

### ตารางที่ 3.32 การทดสอบการจัดการข้อมูลรายวิชา

| หัวข้อการทดสอบ     | เงื่อนไขในการทดสอบ                       | ผลลัพธ์ในการทดสอบ            |
|--------------------|------------------------------------------|------------------------------|
| 2) การจัดการข้อมูล | 1. เรียกดูข้อมูลรายวิชาทั้งหมดใน         | 1. แสดงหน้าจอข้อมูลรายวิชาใน |
| รายวิชา            | າະບາ                                     | ระบบ                         |
|                    | 2. ทำการเพิ่มข้อมูลรายวิชา               | 2. แสดงรายละเอียดข้อมูล      |
|                    | 3. ทำการแก้ไขข้อมูลรายวิชา               | 3. แสดงผลการแก้ไขข้อมูล      |
|                    | <ol> <li>ทำการลบข้อมูลรายวิชา</li> </ol> | 4. แสดงกล่องข้อความยืนยันการ |
|                    |                                          | ลบข้อมูลรายวิชา              |
|                    |                                          |                              |

# ตารางที่ 3.33 การทดสอบการจัดการข้อมูลผู้ใช้งานในระบบ

| หัวข้อการทดสอบ     | เงื่อนไขในการทดสอบ         | ผลลัพธ์ในการทดสอบ           |
|--------------------|----------------------------|-----------------------------|
| 3) การจัดการข้อมูล | 1. เรียกดูของตัวเองในระบบ  | 1.แสดงหน้าจอข้อมูลผู้ใช้งาน |
| ส่วนตัว            | 2. ทำการเพิ่มข้อมูลส่วนตัว | 2. แสดงผลการเพิ่มข้อมูล     |
|                    | 3. ทำการแก้ไขข้อมูลส่วนตัว | 3. แสดงผลการแก้ไขข้อมูล     |

### ตารางที่ 3.34 การทดสอบการวัดความคล้ายคลึงของคำอธิบายรายวิชา

| หัวข้อการทดสอบ         | เงื่อนไขในการทดสอบ          | ผลลัพธ์ในการทดสอบ              |
|------------------------|-----------------------------|--------------------------------|
| 4) การวัดความคล้ายคลึง | 1. ทำการกรอกคำอธิบายรายวิชา | 1. แสดงคำอธิบายรายวิชาที่กรอก  |
| ของคำอธิบายรายวิชา     | หรือเลือกรายวิชาที่มีในระบบ | หรือแสดงคำอธิบายรายรายวิชาใน   |
|                        | 2. ทำการวัดความคล้ายคลึง    | ระบบที่เลือก                   |
|                        |                             | 2. แสดงรายละเอียดความ          |
|                        |                             | คล้ายคลึงกับรายวิชาที่มีในระบบ |
|                        |                             |                                |

| หัวข้อการทดสอบ                              | เงื่อนไขในการทดสอบ              | ผลลัพธ์ในการทดสอบ            |
|---------------------------------------------|---------------------------------|------------------------------|
| 5) การยื่นคำร้องขอเทียบ                     | 1. เรียกดูข้อมูลคำร้องทั้งหมดใน | 1. แสดงหน้าจอข้อมูลคำร้องใน  |
| โอนผลการเรียน                               | ระบบ                            | ระบบ                         |
| <ol> <li>6) การยื่นคำร้องขอเทียบ</li> </ol> | 2. ทำการเพิ่มข้อมูลคำร้อง       | 2. แสดงรายละเอียดข้อมูล      |
| โอนผลการเรียน                               | 3. ทำการแก้ไขข้อมูลคำร้อง       | 3. แสดงผลการแก้ไขข้อมูล      |
|                                             | 4. ทำการลบข้อมูลคำร้อง          | 4. แสดงกล่องข้อความยืนยันการ |
|                                             |                                 | ลบข้อมูลคำร้อง               |
|                                             |                                 |                              |

ตารางที่ 3.35 การทดสอบการจัดการข้อมูลยื่นคำร้องขอเทียบโอนผลการเรียน

# ตารางที่ 3.36 การทดสอบการยืนยันสิทธิ์ผู้ใช้งานระบบ

| หัวข้อการทดสอบ              | เงื่อนไขในการทดสอบ                       | ผลลัพธ์ในการทดสอบ                                |
|-----------------------------|------------------------------------------|--------------------------------------------------|
| 7) การยืนยันสิทธิ์ผู้ใช้งาน | 1. เรียกดูข้อมูลผู้ใช้งานทั้งหมดใน       | 1. แสดงหน้าจอข้อมูลผู้ใช้งานใน                   |
| ຽະປປ                        | ระบบ<br>2. ทำการแก้ไขสิทธิ์ผู้ใช้งานระบบ | ระบบและสถานะการใช้งาน<br>2. แสดงผลการแก้ไขข้อมูล |

# ตารางที่ 3.37 การทดสอบการจัดการข้อมูลคณะ

| หัวข้อการทดสอบ        | เงื่อนไขในการทดสอบ           | ผลลัพธ์ในการทดสอบ             |
|-----------------------|------------------------------|-------------------------------|
| 8) การจัดการข้อมูลคณะ | 1. เรียกดูข้อมูลคณะทั้งหมดใน | 1. แสดงหน้าจอข้อมูลคณะทั้งหมด |
|                       | ระบบ                         | ในระบบ                        |
|                       | 2. ทำการเพิ่มข้อมูลคณะ       | 2. แสดงรายละเอียดข้อมูล       |
|                       | 3. ทำการแก้ไขข้อมูลคณะ       | 3. แสดงผลการแก้ไขข้อมูล       |
|                       | 4. ทำการลบข้อมูลคณะ          | 4. แสดงกล่องข้อความยืนยันการ  |
|                       |                              | ลบข้อมูลคณะ                   |
|                       |                              |                               |

# ตารางที่ 3.38 การทดสอบการจัดการข้อมูลภาควิชา

| หัวข้อการทดสอบ     | เงื่อนไขในการทดสอบ             | ผลลัพธ์ในการทดสอบ            |
|--------------------|--------------------------------|------------------------------|
| 9) การจัดการข้อมูล | 1. เรียกดูข้อมูลภาควิชาทั้งหมด | 1. แสดงหน้าจอข้อมูลภาควิชา   |
| ภาควิชา            | ในระบบ                         | ทั้งหมดในระบบ                |
|                    | 2. ทำการเพิ่มข้อมูลภาควิชา     | 2. แสดงรายละเอียดข้อมูล      |
|                    | 3. ทำการแก้ไขข้อมูลภาควิชา     | 3. แสดงผลการแก้ไขข้อมูล      |
|                    | 4. ทำการลบข้อมูลภาควิชา        | 4. แสดงกล่องข้อความยืนยันการ |
|                    |                                | ลบข้อมูลภาควิชา              |
|                    |                                |                              |

| 4            | ע ע                   | 9       |
|--------------|-----------------------|---------|
| ตารางท 3 39  | การทดสอบการจดการขอบละ | สาขาวชา |
| 1101411 3.37 |                       |         |

| หัวข้อการทดสอบ      | เงื่อนไขในการทดสอบ          | ผลลัพธ์ในการทดสอบ            |
|---------------------|-----------------------------|------------------------------|
| 10) การจัดการข้อมูล | 1. เรียกดูข้อมูลสาขาวิชา    | 1. แสดงหน้าจอข้อมูลสาขาวิชา  |
| สาขาวิชา            | ทั้งหมดในระบบ               | ทั้งหมดในระบบ                |
|                     | 2. ทำการเพิ่มข้อมูลสาขาวิชา | 2. แสดงรายละเอียดข้อมูล      |
|                     | 3. ทำการแก้ไขข้อมูลสาขาวิชา | 3. แสดงผลการแก้ไขข้อมูล      |
|                     | 4. ทำการลบข้อมูลสาขาวิชา    | 4. แสดงกล่องข้อความยืนยันการ |
|                     |                             | ลบข้อมูลสาขาวิชา             |
|                     |                             |                              |

# ตารางที่ 3.40 การทดสอบการจัดการข้อมูลคำนำหน้าชื่อ

| หัวข้อการทดสอบ        | เงื่อนไขในการทดสอบ           | ผลลัพธ์ในการทดสอบ               |
|-----------------------|------------------------------|---------------------------------|
| 11) การจัดการข้อมูลคำ | 1. เรียกดูข้อมูลคำนำหน้าชื่อ | 1. แสดงหน้าจอข้อมูลคำนำหน้าชื่อ |
| นำหน้าชื่อ            | 2. ทำการเพิ่มข้อมูลคำนำหน้า  | ที่มีในระบบ                     |
|                       | ชื่อ                         | 2. แสดงหน้าจอผลการเพิ่มคำ       |
|                       | 3. ทำการแก้ไขข้อมูลคำนำหน้า  | นำหน้าชื่อ                      |
|                       | ชื่อ                         | 3. แสดงหน้าจอผลการแก้ไขข้อมูล   |
|                       | 4. ทำการลบข้อมูลคำนำหน้า     | คำนำหน้าชื่อ                    |
|                       |                              | 4. แสดงกล่องข้อความยืนยันการลบ  |
|                       |                              | ข้อมูลคำนำหน้า                  |
| 1                     |                              |                                 |

# ตารางที่ 3.41 การทดสอบการจัดการข้อมูลคำศัพท์

| เงื่อนไขในการทดสอบ           | ผลลัพธ์ในการทดสอบ                                                                                                    |
|------------------------------|----------------------------------------------------------------------------------------------------|
| 1. เพิ่มคำศัพท์ให้เป็นคำหยุด | 1. แสดงหน้าจอผลการเพิ่มคำหยุด                                                                                                    |
| 2. ทำการแก้ไขข้อมูลคำศัพท์   | 2. แสดงหน้าจอผลการแก้ไขข้อมูล                                                                                                    |
| 3. ทำการลบข้อมูลคำหยุด       | คำศัพท์                                                                                                    |
| 4. ทำการลบข้อมูลคำศัพท์      | 3. แสดงกล่องข้อความยืนยันการลบ                                                                                                    |
|                              | ข้อมูลคำหยุด                                                                                                    |
|                              | 4. แสดงกล่องข้อความยืนยันการลบ                                                                                                    |
|                              | ข้อมูลคำศัพท์                                                                                                    |
|                              | เงื่อนไขในการทดสอบ<br>1. เพิ่มคำศัพท์ให้เป็นคำหยุด<br>2. ทำการแก้ไขข้อมูลคำศัพท์<br>3. ทำการลบข้อมูลคำหยุด<br>4. ทำการลบข้อมูลคำศัพท์ |

| หัวข้อการทดสอบ      | เงื่อนไขในการทดสอบ               | ผลลัพธ์ในการทดสอบ         |
|---------------------|----------------------------------|---------------------------|
| 13) การจัดการข้อมูล | 1. เรียกดูข้อมูลผลการเทียบโอน    | 1. แสดงหน้าจอข้อมูลผลการ  |
| ผลการเทียบโอน       | ทั้งหมดในระบบ                    | เทียบโอนในระบบ            |
|                     | 2. ทำการเพิ่มข้อมูลผลการเทียบโอน | 2. แสดงรายละเอียดข้อมูล   |
|                     | 3. ทำการแก้ไขข้อมูลผลการเทียบโอน | 3. แสดงผลการแก้ไขข้อมูล   |
|                     | 4. ทำการลบข้อมูลผลการเทียบโอน    | 4. แสดงกล่องข้อความยืนยัน |
|                     |                                  | การลบข้อมูลผลการเทียบโอน  |
|                     |                                  |                           |

ตารางที่ 3.42 การทดสอบการจัดการข้อมูลผลการเทียบโอน

#### 3.2.9 การเก็บรวบรวมและวิเคราะห์ข้อมูลผลการวิจัย

3.2.9.1 การเก็บรวบรวมข้อมูลการวิจัย

ผู้วิจัยใช้แบบสอบถามความคิดเห็นจากผู้ใช้งานระบบ ทั้งหมด 5 สิทธิ์ ประกอบด้วย ผู้ดูแลระบบ เจ้าหน้าที่ ประธานหลักสูตร คณบดี และนักศึกษา โดยการสุ่มเลือกแบบ เจาะจง ทำการประเมินคุณภาพของระบบรวบรวมโดยใช้ Google Form แสดงในภาพที่ 3.13

3.2.9.2 การวิเคราะห์ข้อมูลการวิจัย

ในการประเมินคุณภาพของระบบใช้เกณฑ์การประเมินวิธีของลิเคิร์ท (Likert) [27] โดยใช้แบบสอบถาม ดังภาพที่ 3.12 ประกอบด้วยระดับเชิงคุณภาพ (Rating Scale) 5 ระดับ และระดับเชิงปริมาณ 5 ระดับ ดังตารางที่ 3.44 ซึ่งวิเคราะห์ข้อมูลการวิจัย ผู้วิจัยใช้โปรแกรม Excel ในการหาค่า ค่าเฉลี่ยและส่วนเบี่ยงเบนมาตรฐาน (SD)

| ระดับเกณฑ์การให้คะแนน |            |  |  |  |  |  |  |
|-----------------------|------------|--|--|--|--|--|--|
| เชิงปริมาณ            | เชิงคุณภาพ |  |  |  |  |  |  |
| 4.51 - 5.00           | มากที่สุด  |  |  |  |  |  |  |
| 3.51 - 4.50           | มาก        |  |  |  |  |  |  |
| 2.51 - 3.50           | ปานกลาง    |  |  |  |  |  |  |
| 1.51 - 2.50           | น้อย       |  |  |  |  |  |  |
| 1.00 - 1.50           | น้อยที่สุด |  |  |  |  |  |  |

#### ตารางที่ 3.43 เกณฑ์การแปลความหมายของข้อมูล

ที่มา: บุญชม ศรีสะอาดและบุญส่ง นิลแก้ว [28]

# แบบประเมินความพึงพอใจการใช้งาน ระบบเทียบโอนหน่วยกิตด้วยวิธีผสมผสาน

| ดำชี้แจง แบบทดสอบฉบับนี้จัดทำขึ้นเพื่อประเมินระดับดวามพึงพอใจของผู้ใช้งานระบบเทียบโอนหน่วยกิตด้วย<br>วิธีผสมผสาน โดยผลการประเมินในครั้งนี้จะถูกนำไปใช้เป็นแนวทางในการปรับปรุงและพัฒนาระบบให้มี<br>ประสิทธิภาพมากยิ่งขึ้น ซึ่งแบบสอบถามฉบับนี้ประกอบด้วยคำถามจำนวน 2 ส่วน ดังนี้<br>ส่วนที่ 1 ข้อมูลทั่วไปของผู้ดอบแบบสอบถาม<br>ส่วนที่ 2 ดวามพึงพอใจด่อการใช้งานระบบ<br>*จำเป็น |
|----------------------------------------------------------------------------------------------------|
| ตำแหน่งของผู้ตอบแบบสอบถาม *                                                                                                    |
| 🔿 นักศึกษา                                                                                                    |
| 🔿 ประธานหลักสูตร                                                                                                    |
| 🔘 คณบดี                                                                                                    |
| 🔘 เจ้าหน้าที่                                                                                                    |
| 🔘 ผู้ดูแลระบบ                                                                                                    |
| ◯ อื่นๆ:                                                                                                    |
| เพศ *                                                                                                    |
| 🔿 ช่าย                                                                                                    |
| 🔿 หญิง                                                                                                    |
|                                                                                                    |
| ถัดไป                                                                                                    |
| ห้ามส่งรหัสผ่านใน Google ฟอร์ม                                                                                                    |

# ภาพที่ 3.12 แบบสอบถามความพึงพอใจผู้ใช้งานระบบ

#### แบบประเมินความพึงพอใจการใช้งาน ระบบเทียบโอนหน่วยกิตด้วยวิธีผสมผสาน

| UTDUGTU IN              | 1414150     | ILINITE I  |           |                          |           |            |    |                                                                                                    |               |
|-------------------------|-------------|------------|-----------|--------------------------|-----------|------------|----|----------------------------------------------------------------------------------------------------|---------------|
| สาขา *                  |             |            |           |                          |           |            | 11 | แบบสอบถามส                                                                                                    | ส่วนของปร     |
| 🔿 ปริญญาตรี             | วิทยาการคล  | มพิเดอร์   |           |                          |           |            | 11 |                                                                                                    |               |
| 🔿 ปริญญาตรี             | เทคโนโลยีง  | กรสมเทศ    |           |                          |           |            |    | สาขา *                                                                                                    |               |
| 🔘 ปริญญาโท              | เทคโนโลอีล  | สารสนเทศ   |           |                          |           |            |    | 🔘 ปริญญาตรีวิ                                                                                                    | ทยาการคอม     |
| ชั้นปี *                |             |            |           |                          |           |            |    | 🔿 ปริญญาตรี เร                                                                                                    | ทคโนโลยีสา    |
| 0 1                     |             |            |           |                          |           |            |    | 🔿 ปริญญาโทเ                                                                                                    | ทคโนโลยีสา    |
| O 2                     |             |            |           |                          |           |            |    | 0 11                                                                                                    |               |
| О з                     |             |            |           |                          |           |            | 11 | ความพึงพอใจ                                                                                                    | ต่อการใช้ง    |
| O 4                     |             |            |           |                          |           |            | 11 |                                                                                                    |               |
| 🔘 อื่นๆ:                |             |            |           |                          |           |            |    | 1 = น้อยที่สุด 2                                                                                                    | ÷น้อย 3 ≕     |
| คุณเคยยื่นคำ            | ร้องขอเที   | ยบโอนห     | น่วยกิดม  | เาหรือไม่                | *         |            |    | ความเร็วในกา                                                                                                    | รตอบสนอ       |
|                         |             |            |           |                          |           |            |    |                                                                                                    | 1             |
| 🔿 ไม่เคย                |             |            |           |                          |           |            |    | น้อยที่สุด                                                                                                    | 0             |
| คณคิดว่าการ             | เทียบโอน    | หน่วยกิด   | ในปัจจบ่  | ์นมีขั้นด <sub>ี</sub> เ | อนย่งยาก  | *          |    | and a state                                                                                                    | 0             |
|                         | 1           | 2          | 3         | 4                        | 5         |            |    | ความสายงาม                                                                                                    | พับสบัย ใน    |
| น้อยที่สุด              | 0           | 0          | 0         | 0                        | 0         | มากที่สุด  |    | 4110610010                                                                                                    | 1 1 1 1 1 1 1 |
|                         |             |            |           |                          |           |            |    |                                                                                                    |               |
| คุณคิดว่าการ            | เทียบโอน    | หน่วยกิด   | ในปัจจุป  | ในมีความ                 | เล่าช้า * |            |    | น้อยที่สุด                                                                                                    | 0             |
|                         | 1           | 2          | 3         | 4                        | 5         |            |    |                                                                                                    |               |
| น้อยที่สุด              | 0           | 0          | 0         | 0                        | 0         | มากที่สุด  |    | ความสดวกขอ                                                                                                    | งการใช้งา     |
|                         |             | T          |           |                          |           |            |    |                                                                                                    | 1             |
| ความพงพอเ               | จดอการเ     | ขงานระบ    | U         |                          |           |            |    | น้อยที่สด                                                                                                    | 0             |
| 1 = น้อยที่สุด 2        | = น้อย 3    | = ปารกลา   | a 4 = 1   | nn 5=                    | มากที่สุด |            |    | a de la composición de la composición de la composicinde la composición de la composición de la compos | $\bigcirc$    |
| ความเร็วในก             | ารดอบสน     | องของระ    | าบบ *     |                          |           |            |    | ความปลอดจัย                                                                                                    | ເຊເລນຊ້ອນເສ   |
|                         | 1           | 2          | 3         | 4                        | 5         |            |    | HT HADRENNE                                                                                                    | 1             |
| น้อยที่สุด              | 0           | 0          | 0         | 0                        | 0         | มากที่สุด  |    |                                                                                                    |               |
| 022315211321            | เม้าเสาไก   | 2000500    |           |                          |           |            |    | น้อยที่สุด                                                                                                    | 0             |
| W1 148 100 14           | 1 1100,000  | 2          | 3         | 4                        | 5         |            |    |                                                                                                    |               |
| น้อยที่สด               | 0           | 0          | 0         | 0                        | 0         | มากที่สอ   |    | ความง่าย (Us                                                                                                    | er Friendly   |
| addinin                 | 0           | 0          | 0         | 0                        | 0         |            |    |                                                                                                    | 1             |
| ความสดวกขอ              | องการใช้ง   | านระบบ     | •         |                          |           |            |    | น้อยที่สด                                                                                                    | 0             |
|                         | 1           | 2          | 3         | 4                        | 5         |            |    |                                                                                                    | 0             |
| น้อยที่สุด              | 0           | 0          | 0         | 0                        | 0         | มากที่สุด  |    | ความแม่นย่าข                                                                                                    | องการวัดค     |
| ความปลอดกั              | ับของข้อง   | เลในการ    | ให้งานระ  | *                        |           |            |    |                                                                                                    | 1             |
|                         | 1           | 2          | 3         | 4                        | 5         |            |    |                                                                                                    |               |
| น้อยที่สด               | 0           | 0          | 0         | 0                        | 0         | มากที่สด   |    | น้อยที่สุด                                                                                                    | 0             |
|                         | 0           | 0          | 0         | 0                        | 0         |            |    |                                                                                                    |               |
| ความง่าย (Us            | ser Friend  | ily) ของเ  | การใช้งา  | นระบบ *                  |           |            |    | ความพิงพอใจ                                                                                                    | ของการจัด     |
|                         | 1           | 2          | 3         | 4                        | 5         |            |    |                                                                                                    | 1             |
| น้อยที่สุด              | 0           | 0          | 0         | 0                        | 0         | มากที่สุด  |    | น้อยที่สุด                                                                                                    | 0             |
| ความพึงพอใ              | จของการ     | วัดการระ   | บบยื่นค่า | ร้องขอเร่                | ทียบโอนา  | หน่วยกิด * |    |                                                                                                    |               |
|                         | 1           | 2          | 3         | 4                        | 5         |            |    | ความพึงพอใจ                                                                                                    | โดยรวม ที่    |
| น้อยที่สุด              | 0           | 0          | 0         | 0                        | 0         | มากที่สุด  |    |                                                                                                    | 1             |
|                         | -           | -          | -         | -                        | -         |            |    | . Y                                                                                                    | $\sim$        |
| ความพึงพอใ              | จโดยรวม     | ที่มีต่อระ | עע *      |                          |           |            |    | นอยทสุด                                                                                                    | 0             |
|                         | 1           | 2          | 3         | 4                        | 5         |            |    |                                                                                                    |               |
| น้อยที่สุด              | 0           | 0          | 0         | 0                        | 0         | มากที่สุด  |    | คุณคดวาระบบ                                                                                                    | เหมสามา       |
| คณคิดว่าระบ             | บใหม่สาข    | ารถให้งา   | ามได้ดีคว | การะบบเส                 | ลีบ *     |            |    |                                                                                                    | 1             |
| . (earliers 1901)       | 1           | 2          | 3         | 4                        | 5         |            |    | น้อยที่สุด                                                                                                    | 0             |
| น้อยที่สด               | 0           | 0          | 0         | 0                        | 0         | มากที่สด   |    |                                                                                                    |               |
|                         | $\bigcirc$  | 0          | 0         | 0                        | 0         |            |    |                                                                                                    | 11 B          |
| กลับ                    | ต้อไป       |            |           |                          |           |            |    | กลับ                                                                                                    | ถัดไป         |
| double finish of        | where allow |            |           |                          |           |            |    | ห้ามส่งรหัสผ่านใน Goo                                                                                                    | gle ฟอร์ม     |
| n newsynthetritica (3.0 | wyre m633i  |            |           |                          |           |            |    |                                                                                                    |               |
|                         |             |            |           |                          |           |            | _  |                                                                                                    |               |

| แบบประ<br>ระบบเที<br>™™                        | ะเมินค<br>ยบโอ                        | าวามา<br>เนหน่                    | พึงพอ<br>วยกิด | บใจกา<br>ําด้วย' | ารใช้ง<br>วิธีผส | ทาน<br>เมผสา |
|------------------------------------------------|---------------------------------------|-----------------------------------|----------------|------------------|------------------|--------------|
| แบบสอบถาม                                      | ส่วนของว                              | ประธานห                           | ลักสูตร        |                  |                  |              |
| สาขา*<br>ปริญญาตรีวี<br>ปริญญาตรีเ<br>ปริญญาโท | ม้ทยาการคอ<br>ทคโนโลยีส<br>เทคโนโลยีส | มมพิเดอร์<br>สารสนเทศ<br>สารสนเทศ |                |                  |                  |              |
| ความพึงพอใจ                                    | งต่อการใ                              | ช้งานระบ                          | υ              |                  |                  |              |
| 1 = น้อยที่สุด 2                               | = น้อย 3                              | = ปานกลา                          | a 4 = 1        | inn 5 =          | มากที่สุด        |              |
| ความเร็วในกา                                   | เรตอบสน                               | องของระ                           | /บบ *          |                  |                  |              |
|                                                | 1                                     | 2                                 | 3              | 4                | 5                |              |
| น้อยที่สุด                                     | 0                                     | 0                                 | 0              | 0                | 0                | มากที่สุด    |
| ความสวยงาม                                     | ทันสมัย                               | ในการอล                           | งกแบบระ        | งบบ *            |                  |              |
|                                                | 1                                     | 2                                 | 3              | 4                | 5                |              |
| น้อยที่สุด                                     | 0                                     | 0                                 | 0              | 0                | 0                | มากที่สุด    |
| ความสดวกขอ                                     | งการใช้ง                              | งานระบบ                           | *              |                  |                  |              |
|                                                | 1                                     | 2                                 | 3              | 4                | 5                |              |
| น้อยที่สุด                                     | 0                                     | 0                                 | 0              | 0                | 0                | มากที่สุด    |
| ดวามปลอดอัง                                    | ແນລະນະໂລະ                             | ເລໃນຄວຣ                           | ใจผู้งานระ     | (a.a.i *         |                  |              |
|                                                | 1                                     | 2                                 | 3              | 4                | 5                |              |
| น้อยที่สุด                                     | 0                                     | 0                                 | 0              | 0                | 0                | มากที่สุด    |
|                                                |                                       |                                   | 2 5            |                  |                  |              |
| ความงาย (Us                                    | er Friend                             | dly) ของ<br>2                     | การเชงา<br>3   | นระบบ *<br>4     | 5                |              |
| น้อยที่สุด                                     | 0                                     | 0                                 | 0              | 0                | 0                | มากที่สุด    |
|                                                |                                       |                                   |                |                  |                  |              |
| ความแม่นย่าข                                   | Jองการวัด<br>1                        | <b>งความค</b> ล<br>ว              | จ้ายคลึงค<br>ว | ำอธิบาย<br>⊿     | รายวิชาข<br>ร    | องระบบ *     |
| บ้อยที่สด                                      | 0                                     | 0                                 | 0              | •                | 0                | บากที่สด     |
| and and a                                      | 0                                     | 0                                 | 0              | 0                | 0                |              |
| ความพึงพอใจ                                    | งของการ                               | จัดการระ                          | บบยื่นคำ       | ร้องขอเเ         | ทียบโอนเ         | หน่วยกิด *   |
|                                                | 1                                     | 2                                 | 3              | 4                | 5                |              |
| น่อยที่สุด                                     | 0                                     | 0                                 | 0              | 0                | 0                | มากที่สุด    |
| ความพึงพอใจ                                    | งโดยรวม                               | ที่มีต่อระ                        | บบ *           |                  |                  |              |
|                                                | 1                                     | 2                                 | 3              | 4                | 5                |              |
| น้อยที่สุด                                     | 0                                     | 0                                 | 0              | 0                | 0                | มากที่สุด    |
| คุณคิดว่าระบบ                                  | บใหม่สาม                              | เารถใช้งา                         | านได้ดีกา      | ว่าระบบเล        | ิจิม *           |              |
|                                                | 1                                     | 2                                 | 3              | 4                | 5                |              |
| น้อยที่สุด                                     | 0                                     | 0                                 | 0              | 0                | 0                | มากที่สุด    |

ข) ส่วนของประธานหลักสูตร

ก) ส่วนของนักศึกษา

### ภาพที่ 3.12 แบบสอบถามความพึงพอใจผู้ใช้งานระบบ (ต่อ)

| แบบประเมินความพึงพอใจการใช้งาน      |
|-------------------------------------|
| ระบบเทียบโอนหน่วยกิตด้วยวิธีผสมผสาน |
| *จำเป็น                             |

| แบบสอบถามส                   | ส่วนของเ    | ຜູ້ດູແລรະນ    | ม            |           |              |            | แบบสอบถามส            | ส่วนของค       | าณบดี               |              |           |
|------------------------------|-------------|---------------|--------------|-----------|--------------|------------|-----------------------|----------------|---------------------|--------------|-----------|
| ประสบการณ์ก                  | ารด้านก     | ารจัดการ      | และดูแล      | เระบบ *   |              |            |                       |                |                     | _            |           |
|                              | 1           | 2             | 3            | 4         | 5            |            | ความพึงพอใจ           | ต่อการใช       | ช้งานระบ            | ш            |           |
| น้อยที่สุด                   | 0           | 0             | 0            | 0         | 0            | มากที่สุด  | 1 = น้อยที่สุด 2      | = น้อย 3       | = ปานกลา            | a 4 = a      | มาก       |
| ความพึงพอใจ                  | เต่อการใ    | ช้งานระบ      | u            |           |              |            | ความเร็วในกา          | รตอบสนะ        | องของระ             | บบ *         |           |
| 1 = น้อยที่สด 2              | = น้อย 3    | = ปานกลา      | 10 4 = 3     | าก 5 =    | มากที่สด     |            |                       | 1              | 2                   | 3            | 4         |
|                              |             |               | /a.a. +      |           |              |            | น้อยที่สุด            | $\circ$        | $\bigcirc$          | $\bigcirc$   | $\langle$ |
| M11011011                    | วตอบสน<br>1 | 2             | а<br>З       | 4         | 5            |            | 0001170/11011         |                | 2                   |              |           |
| น้อยที่สุด                   | 0           | 0             | 0            | 0         | 0            | มากที่สุด  | ความสวยงาม            | ทนลมย<br>1     | เนการออ<br>2        | กแบบระ<br>3  | י עע<br>ג |
|                              |             |               |              |           |              |            | ม้วยเชื่อก            | $\bigcirc$     | 0                   | 0            | 0         |
| ความสวยงาม                   | ทันสมัย     | ในการออ       | งกแบบระ      | ะบบ *     | _            |            | หยามต่อ               | 0              | 0                   | 0            | C         |
| val.                         |             | 2             | 3            | 4         | 5            | a.         | ความสดวกขอ            | งการใช้ง       | านระบบ              | *            |           |
| นอยทสุด                      | 0           | 0             | 0            | 0         | 0            | มากทสุด    |                       | 1              | 2                   | 3            | 4         |
| ความสดวกขอ                   | เงการใช้    | งานระบบ       | *            |           |              |            | น้อยที่สุด            | $\circ$        | 0                   | 0            | C         |
|                              | 1           | 2             | 3            | 4         | 5            |            |                       |                |                     |              |           |
| น้อยที่สุด                   | 0           | 0             | 0            | 0         | 0            | มากที่สุด  | ความปลอดภัย           | เของข้อมุ<br>1 | <b>ุลในการ</b><br>ว | ใช่งานระ<br> | יעטי      |
| ความปลอดภัย                  | บของข้อม    | แลในการ       | ใช้งานระ     | 3บบ *     |              |            |                       |                | 2                   | · ·          |           |
|                              | 1           | 2             | 3            | 4         | 5            |            | น่อยที่สุด            | 0              | 0                   | 0            | (         |
| น้อยที่สุด                   | 0           | 0             | 0            | 0         | 0            | มากที่สุด  | ความง่าย (Us          | er Frienc      | lly) ของศ           | าารใช้งา     | นระบ      |
| and the second second second | or Frien    | و مربع (براله | ?            |           |              |            |                       | 1              | 2                   | 3            | 4         |
| ความงาย (US                  | er Frien    | มพ) ของ<br>2  | การเชงา<br>3 | 4         | 5            |            | น้อยที่สุด            | 0              | 0                   | 0            | 0         |
| น้อยที่สุด                   | 0           | 0             | 0            | 0         | 0            | มากที่สุด  |                       |                |                     |              |           |
|                              |             |               |              |           |              |            | ความพึงพอใจ           | ของการร่       | จัดการระเ           | บบยืนคำ      | เร้องเ    |
| ความพึงพอใจ                  | เของการ     | จัดการระ      | บบยื่นคำ     | เร้องขอเา | กียบโอน<br>- | หน่วยกิต * |                       |                | 2                   | 3            | -         |
|                              |             | 2             | 3            | 4         | 5            |            | น้อยที่สุด            | 0              | 0                   | 0            | (         |
| นอยทสุด                      | 0           | 0             | 0            | 0         | 0            | มากทสุด    | ความพึงพอใจ           | โดยรวม         | ที่มีต่อระ          | บบ *         |           |
| ความพึงพอใจ                  | เโดยรวม     | ที่มีต่อระ    | บบ *         |           |              |            |                       | 1              | 2                   | 3            | 4         |
|                              | 1           | 2             | 3            | 4         | 5            |            | น้อยที่สุด            | 0              | 0                   | 0            | (         |
| น้อยที่สุด                   | 0           | 0             | 0            | 0         | 0            | มากที่สุด  |                       |                |                     |              |           |
| คุณคิดว่าระบบ                | ปใหม่สาม    | ารถใช้งา      | านได้ดีก     | ว่าระบบเด | จิม *        |            | คุณคิดว่าระบบ         | เใหม่สาม       | ารถใช้งา            | นได้ดีก      | ว่ารชเ    |
|                              | 1           | 2             | 3            | 4         | 5            |            |                       | 1              | 2                   | 3            | 4         |
| น้อยที่สุด                   | 0           | 0             | 0            | 0         | 0            | มากที่สุด  | น้อยที่สุด            | 0              | 0                   | 0            | 0         |
|                              |             |               |              |           |              |            |                       |                |                     |              |           |
| กลับ                         | ถ้ดไป       |               |              |           |              |            | กลับ                  | ถัดไป          |                     |              |           |
| ห้ามส่งรหัสผ่านใน Goo        | gle ฟอร์ม   |               |              |           |              |            | ท้ามส่งรทัสผ่านใน Goo | gle ฟอร์ม      |                     |              |           |
|                              |             |               |              |           |              |            |                       |                |                     |              |           |

แบบประเมินความพึงพอใจการใช้งาน ระบบเทียบโอนหน่วยกิตด้วยวิธีผสมผสาน \*จำเป็น

| P 7 121 1¥ 3 VRO 1 3 E JUNARIO       4 = 310 S = 310 Mãã         1       2       3       4       5         1       2       3       4       5         1       2       3       4       5         1       2       3       4       5         1       2       3       4       5         1       2       3       4       5         1       2       3       4       5         1       2       3       4       5         1       2       3       4       5         1       2       3       4       5         1       2       3       4       5         1       2       3       4       5         1       2       3       4       5         1       2       3       4       5         1       2       3       4       5         1       2       3       4       5         1       2       3       4       5         1       2       3       4       5         1       2       3                                                                                                    | ามส่วา                               |           |              |           |               |  |  |  |  |  |  |
|----------------------------------------------------------------------------------------------------|--------------------------------------|-----------|--------------|-----------|---------------|--|--|--|--|--|--|
| 1       2       3       4       5       มาท         ความเร็วในการตอบสนองของระบบ       1       2       3       4       5         น่อยที่สุด       0       0       0       0       0       1         ความสวยงาม ทันสมัย ในการของระบบ       1       2       3       4       5         น่อยที่สุด       0       0       0       0       0       1         ความสดวกของการใช่งานระบบ       1       2       3       4       5         น่อยที่สุด       0       0       0       0       0       1         ความปลอดภัยของข่อมูลในการใช่งานระบบ       1       2       3       4       5       มาท         ความปลอดภัยของข่อมูลในการใช่งานระบบ       1       2       3       4       5       มาท         ความง่าย (User Friendly) ของการใช่งานระบบ       1       2       3       4       5       มาท         ความพึงพอใจของการจัดการระบบเช็น       1       2       3       4       5       มาท         ความพึงพอใจบองการจัดการระบบเช็น       1       2       3       4       5       มาท         ความพึงพอใจแต่สุด       0       0       0       0       0       1       1 <th>อใจต่อ</th> <th></th> <th></th> <th></th> <th></th>                                                                                                    | อใจต่อ                               |           |              |           |               |  |  |  |  |  |  |
| 1       2       3       4       5         น้อยที่สุด       0       0       0       0       0       0       0       0       0       0       0       0       0       0       0       0       0       0       0       0       0       0       0       0       0       0       0       0       0       0       0       0       0       0       0       0       0       0       0       0       0       0       0       0       0       0       0       0       0       0       0       0       0       0       0       0       0       0       0       0       0       0       0       0       0       0       0       0       0       0       0       0       0       0       0       0       0       0       0       0       0       0       0       0       0       0       0       0       0       0       0       0       0       0       0       0       0       0       0       0       0       0       0       0       0       0       0       0       0       0       0       <                                                                                                    | 2 = น้                               | มากที่สุด | ก 5 = ม      | มากที่สุเ | a             |  |  |  |  |  |  |
| 1       2       3       4       5         Ναρτήση       Ο       Ο       Ο       Ο       Ο       Ο         n21       2       3       4       5       10         ναρτήση       Ο       Ο       Ο       Ο       Ο       10         n21       2       3       4       5       10       10       10         n21       2       3       4       5       10       10       10       10       10       10       10       10       10       10       10       10       10       10       10       10       10       10       10       10       10       10       10       10       10       10       10       10       10       10       10       10       10       10       10       10       10       10       10       10       10       10       10       10       10       10       10       10       10       10       10       10       10       10       10       10       10       10       10       10       10       10       10       10       10       10       10       10       10       10                                                                                                    | เการต                                |           |              |           |               |  |  |  |  |  |  |
| ม่อยที่สุด <th></th> <th>5</th> <th>4</th> <th>5</th> <th></th>                                                                                                    |                                      | 5         | 4            | 5         |               |  |  |  |  |  |  |
| 1       2       3       4       5         น่อยที่สุด       0       0       0       0       0       1         กวามสดวกของการใช่งานระบบ       1       2       3       4       5       มาน         กวามสดวกของการใช่งานระบบ       1       2       3       4       5       มาน         กวามปลอดภัยงานของน่อมูลในการใช่งานระบบ       1       2       3       4       5       มาน         กวามปลอดภัยงานของน่อมูลในการใช่งานระบบ       1       2       3       4       5       มาน         กวามปลอดภัยงานของน่อมูลในการใช่งานระบบ       1       2       3       4       5       มาน         กวามทั่งเดียงที่สุด       0       0       0       0       0       1       1         1       2       3       4       5       มาน         ก่อยที่สุด       0       0       0       0       1       1         1       2       3       4       5       มาน         ก่อยที่สุด       0       0       0       0       0       1       1         1       2       3       4       5       มาน         ก่อยที่สุด       0       0                                                                                                    | 1                                    | 0         | 0            | 0         | มากที่สุด     |  |  |  |  |  |  |
| 1       2       3       4       5         น้อยที่สุด       0       0       0       0       0       0       0         ความสดวกของการใช่งานระบบ       1       2       3       4       5       มาย         ความปลอดภัยของข่อมูลในการใช่งานระบบ       1       2       3       4       5       มาย         ความปลอดภัยของข่อมูลในการใช่งานระบบ       1       2       3       4       5       มาย         ความง่าย (User Friendly) ของการใช่งานระบบ       1       2       3       4       5       มาย         ความง่าย (User Friendly) ของการระบบรับงาระบบ       1       2       3       4       5       มาย         ความพึงพอใจ       0       0       0       0       0       10       10         ความพึงพอใจ       0       0       0       0       0       10       10         ความพึงพอใจ       0       0       0       0       0       10       10       10         ความพึงพอใจ       0       0       0       0       0       10       10       10         ส่อยที่สุด       0       0       0       0       0       10       10       10                                                                                                    | ความสวยงาม ทันสมัย ในการออกแบบระบบ * |           |              |           |               |  |  |  |  |  |  |
| <ul> <li>ม้อยที่สุด</li> <li>1         2         3         4         5         ม่อยที่สุด         1         2         3         4         5         ม่อยที่สุด         0         0         0         0         0         0         0         0         0         0         0         0         0         0         0         0         0         0         0         0         0         0         0         0         0         0         0         0         0         0         0         0         0         0         0         0         0         0         0         0         0         0         0         0         0         0         0         0         0         0         0         0         0         0         0         0         0         0         0         0         0         0         0         0         0         0         0         0         0         0         0         0         0         0         0         0         0         0         0         0         0         0         0         0         0         0         0         0         0         0         0         0         0         0         0         0         0         0         0         0         0         0         0         0         0         &lt;</li></ul>                                                                                                    |                                      | 5         | 4            | 5         |               |  |  |  |  |  |  |
| 1       2       3       4       5         น่อยที่สุด       0       0       0       0       1         1       2       3       4       5       มาย         ความปลอดภัยของข่อมูลในการใช่งานระบบ       1       2       3       4       5         น่อยที่สุด       0       0       0       0       0       1         ความง่าย (User Friendly) ของการใช่งานระบบ       1       2       3       4       5         น่อยที่สุด       0       0       0       0       0       1       1         ความพังพอใจบองการจัดการระบบยื่นคำร้องของเทียบโอนหายน       1       2       3       4       5       1         น่อยที่สุด       0       0       0       0       0       1       1         ความพึงพอใจบอบราม ที่มีต่อระบบ       1       2       3       4       5       1         น่อยที่สุด       0       0       0       0       0       1       1         สุดเกิดว่าระบบไหม่สามาระบบไหม่สามาระบบเดิม       1       2       3       4       5       1         น่อยที่สุด       0       0       0       0       0       0       1       1      <                                                                                                    |                                      | 0         | 0            | 0         | มากที่สุด     |  |  |  |  |  |  |
| 1       2       3       4       5         น้อยที่สุด       0       0       0       0       0       1       1         การปม่ออดภัยของข่อมูลไปการใช่งานระบบ       1       2       3       4       5       มาย         น้อยที่สุด       0       0       0       0       0       0       1       1         การปม่งาย (User Friendly) ของการใช่งานระบบ       1       2       3       4       5       มาย         กามพังพอใจบระทรรัดการระบบยิ่นด่ารองของเทียงโองานระบบ       1       2       3       4       5       มาย         กามพึงพอใจบระทรรัดการระบบยิ่นด่ารองของเทียงโองานระบบ       1       2       3       4       5       มาย         กามพึงพอใจบระทรรัดการระบบยิ่นด่ารองของเทียงโองานระบบ       1       2       3       4       5       มาย         ก่อยที่สุด       0       0       0       0       0       10       10       10         สุดเคิดว่าระบบ/หม่สามาระบบ       1       2       3       4       5       มาย         สุดเคิดว่าระบบ/หม่สามาระบบ       1       2       3       4       5       มาย         สุดเคิดว่าระบบ       1       2       3       4       5       มาย <td>าของก</td> <td></td> <td></td> <td></td> <td></td>                                                                                                    | าของก                                |           |              |           |               |  |  |  |  |  |  |
| <ul> <li>ม่อยที่สุด</li> <li>ไป     <li>ไป      <li>ไป      <li>ไป     <li>ไป      <li>ไป      <li>ไป      <lp>Linitian      <lp>Linit     <lp>Linit<!--</td--><td></td><td>5</td><td>4</td><td>5</td><td></td></lp></lp></lp></li></li></ul>                                                                                                    |                                      | 5         | 4            | 5         |               |  |  |  |  |  |  |
| ความปลอดภัยของข้อมูลในการใช้งานระบบ *         1       2       3       4       5         น้อยที่สุด       0       0       0       0       11         ความง่าย (User Friendly) ของการใช้งานระบบ *       1       2       3       4       5         น้อยที่สุด       0       0       0       0       0       11         ความง่าย (User Friendly) ของการใช้งานระบบ *       1       2       3       4       5         น้อยที่สุด       0       0       0       0       0       11         ความพึงพอใจของการจัดการระบบยื่นด่าร้องของเทียบโอนหน่วยด์       1       2       3       4       5         น้อยที่สุด       0       0       0       0       0       11       1         ความพึงพอใจอะรวม ที่มีต่อระบบ *       1       2       3       4       5       11         ความพึงพอใจอะรวม ที่มีต่อระบบ *       1       2       3       4       5       11         ความพึงพอใจอะรวม ที่มีต่อระบบ *       1       2       3       4       5       11         น้อยที่สุด       0       0       0       0       0       11       1         ส่อยที่สุด       0       0       0                                                                                                    |                                      | 0         | 0            | 0         | มากที่สุด     |  |  |  |  |  |  |
| 1       2       3       4       5         น่อยที่สุด       0       0       0       0       0       1         ความง่าย (User Friendly) ของการใช้งานระบบ *       1       2       3       4       5         น่อยที่สุด       0       0       0       0       0       1       1         ความพึงพอใจของการรัดการระบบยี่นค่าร้องขอเทียบโอนหน่วยที่       1       2       3       4       5         น่อยที่สุด       0       0       0       0       0       1       1         ความพึงพอใจโอเอรวม ที่มีด่อระบบ *       1       2       3       4       5       1         ส่อยที่สุด       0       0       0       0       0       1       1       1         กวามพึงพอใจโอเอรวม ที่มีด่อระบบ *       1       2       3       4       5       1       1         ส่อยที่สุด       0       0       0       0       0       0       1       1         สุดเคิดกว่าระบบใหม่สามารถ       1       2       3       4       5       1       1         สุดเคิดว่าระบบใหม่สามารถ       1       2       3       4       5       1       1         สุดเคิด       <                                                                                                    | ดภัยขอ                               |           | יחו *        |           |               |  |  |  |  |  |  |
| <ul> <li>ม่อยที่สุด</li> <li>()     <li>()     <lp>()     <lp>()     <lp>()</lp></lp></lp></lp></lp></lp></lp></lp></lp></lp></lp></lp></lp></lp></lp></lp></lp></lp></lp></lp></lp></lp></lp></lp></lp></lp></lp></lp></lp></lp></lp></lp></lp></lp></lp></lp></lp></lp></lp></lp></lp></lp></lp></lp></lp></lp></lp></lp></lp></lp></lp></li></li></ul> |                                      | 5         | 4            | 5         |               |  |  |  |  |  |  |
| ความง่าย (User Friendly) ของการใช้งานระบบ *         1       2       3       4       5         น้อยที่สุด       0       0       0       0       0       มาน         ความพึงพอใจของการจัดการระบบยื่นค่าร้องของเทียบโอนหน่วยก       1       2       3       4       5         น้อยที่สุด       1       2       3       4       5       มาน         ความพึงพอใจของการจัดการระบบยื่นค่าร้องของเทียบโอนหน่วยก       1       2       3       4       5         น้อยที่สุด       0       0       0       0       0       1       1         ความพึงพอใจโดยรวม ที่มีต่อระบบ *       1       2       3       4       5       มาน         ความพึงพอใจโดยรวม ที่มีค่อระบบ *       1       2       3       4       5       มาน         ความพึงพอใจโดยรวม ที่มีค่อระบบ *       1       2       3       4       5       มาน         คุณคิดว่าระบบ(หม่สามารถงใช้งานได้ดีกว่าระบบ(ผม *       1       2       3       4       5       มาน         ล่อยที่สุด       0       0       0       0       0       0       มาน         ส่อยที่สุด       1       2       3       4       5       มาน         น่อยท                                                                                                    |                                      | 0         | 0            | 0         | มากที่สุด     |  |  |  |  |  |  |
| <ul> <li>มาเขาย (ประทาทานหม) บระทากรรรบบรามานรรบบรามารรรณ<br/>ม่อยที่สุด</li> <li>1</li> <li>2</li> <li>3</li> <li>4</li> <li>5</li> <li>มาเ</li> <li>ความพึงพอใจของการรัดการระบบยื่นค่าร้องขอเพียบโอนหน่วยศ์</li> <li>1</li> <li>2</li> <li>3</li> <li>4</li> <li>5</li> <li>น่อยที่สุด</li> <li>0</li> <li>0</li> <li>0</li> <li>0</li> <li>0</li> <li>0</li> <li>1</li> <li>2</li> <li>3</li> <li>4</li> <li>5</li> <li>น่อยที่สุด</li> <li>0</li> <li>0</li> <li>0</li> <li>0</li> <li>0</li> <li>1</li> <li>2</li> <li>3</li> <li>4</li> <li>5</li> <li>น่อยที่สุด</li> <li>0</li> <li>0</li> <li>0</li> <li>0</li> <li>0</li> <li>1</li> <li>2</li> <li>3</li> <li>4</li> <li>5</li> <li>น่อยที่สุด</li> <li>0</li> <li>0</li></ul>                                                                                                    | llser                                |           | s≪alat *     |           |               |  |  |  |  |  |  |
| <ul> <li>ม้อยที่สุด</li> <li>○</li> <li>○</li></ul>                                                                                                    |                                      | 5         | 4            | 5         |               |  |  |  |  |  |  |
| ความพึงพอใจของการจัดการระบบยื่นด่าร้องของเทียบโอนหน่วยผ่<br>1 2 3 4 5<br>น้อยที่สุด ○ ○ ○ ○ ○ ○ ○ □ □<br>ความพึงพอใจโดยรวม ที่มีต่อระบบ *<br>1 2 3 4 5<br>น้อยที่สุด ○ ○ ○ ○ ○ ○ □ □<br>คุณคิดว่าระบบใหม่สามารถใช้งานได้ดีกว่าระบบเดิม *<br>1 2 3 4 5<br>น้อยที่สุด ○ ○ ○ ○ ○ ○ □ □                                                                                                    | 1                                    | 0         | 0            | 0         | มากที่สุด     |  |  |  |  |  |  |
| <ul> <li>มาเส้าเจ้พย์ เช่นยองการจุดการระบบเล็ม 1 2 3 4 5</li> <li>น่อยที่สุด</li> <li>○</li> <li>○</li></ul>                                                                                                    | ລໃວນລ                                | เอาโร     | ้องของที     | ดีอาโ     | ງງານນ່ວຍຄືສ * |  |  |  |  |  |  |
| <ul> <li>น้อยที่สุด</li> <li>○</li> <li>○</li>     &lt;</ul>                                                                                                    | 01400                                | 5         | 4            | 5         | аназани       |  |  |  |  |  |  |
| ความพึงพอใจโดยธรวม ที่มีต่อระบบ ×<br>1 2 3 4 5<br>น้อยที่สุด ◯ ◯ ◯ ◯ ◯ ◯ ◯ มาก<br>คุณคิดว่าระบบเหม่สามารถใช้งานได้ดีกว่าระบบเดิม ×<br>1 2 3 4 5<br>น้อยที่สุด ◯ ◯ ◯ ◯ ◯ ◯ ◯ มาก                                                                                                    | 1                                    | 0         | 0            | 0         | มากที่สุด     |  |  |  |  |  |  |
| มาเมาเงหยาย (เพยาวาม หมดยายบบบบบบบบบบบบบบบบบบบบบบบบบบบบบบบบบบบ                                                                                                    | ລໃລໂຄ                                |           |              |           |               |  |  |  |  |  |  |
| น้อยที่สุด ○ ○ ○ ○ ○ □ มาเ<br>คุณคิดว่าระบบเหม่สามารถใช้งานได้ดีกว่าระบบเดิม *<br>1 2 3 4 5<br>น้อยที่สุด ○ ○ ○ ○ ○ ○ □ มาก                                                                                                    |                                      | 5         | 4            | 5         |               |  |  |  |  |  |  |
| คุณคิดว่าระบบใหม่สามารถใช้งานได้ดีกว่าระบบเดิม *<br>1 2 3 4 5<br>น้อยที่สุด ○ ○ ○ ○ ○ มาก<br>กลับ ถัดไป                                                                                                    | 1                                    | 0         | 0            | 0         | มากที่สุด     |  |  |  |  |  |  |
| กลับ ตัดไป                                                                                                    | V91917~                              |           | 5491911 S    | อื่น *    |               |  |  |  |  |  |  |
| น้อยที่สุด 🔿 🔿 🔿 มาก                                                                                                    | จบบเข                                | ມໍ<br>5   | เวชบบเด<br>4 | ทม^<br>5  |               |  |  |  |  |  |  |
| กลับ ถัดไป                                                                                                    |                                      | 0         | 0            | 0         | มากที่สุด     |  |  |  |  |  |  |
| กลับ ถัดไป                                                                                                    |                                      |           |              |           |               |  |  |  |  |  |  |
|                                                                                                    | ć                                    |           |              |           |               |  |  |  |  |  |  |
| ท้ามส่งรหัสผ่านใน Google ฟอร์ม                                                                                                    | u Google 1                           |           |              |           |               |  |  |  |  |  |  |

ค) ส่วนของผู้ดูแลระบบ

ง) ส่วนของคณบดี

ภาพที่ 3.12 แบบสอบถามความพึงพอใจผู้ใช้งานระบบ (ต่อ)

| แบบประเมินความพึงพอใจการใช้งาน<br>ระบบเทียบโอนหน่วยกิตด้วยวิธีผสมผสาน |              |              |               |               |           |                 |  |  |
|-----------------------------------------------------------------------|--------------|--------------|---------------|---------------|-----------|-----------------|--|--|
| *จำเป็น                                                               |              |              |               |               |           |                 |  |  |
| แบบสอบถามส                                                            | ่วนของเ      | จ้าหน้าที่   |               |               |           |                 |  |  |
| ความพึงพอใจ                                                           | ต่อการใร     | ช้งานระบ     | ш             |               |           |                 |  |  |
| 1 = น้อยที่สุด 2 =                                                    | ะน้อย 3      | = ปานกลา     | ð 4 = 3.      | าก 5=         | มากที่สุด |                 |  |  |
| ความเร็วในการ                                                         | รดอบสน       | องของระ      | บบ *          |               |           |                 |  |  |
|                                                                       | 1            | 2            | 3             | 4             | 5         |                 |  |  |
| น้อยที่สุด                                                            | 0            | 0            | 0             | 0             | 0         | มากที่สุด       |  |  |
| ความสวยงาม                                                            | ทันสมัย      | ในการออ      | เกแบบระ       | /บบ *         |           |                 |  |  |
|                                                                       | 1            | 2            | 3             | 4             | 5         |                 |  |  |
| น้อยที่สุด                                                            | 0            | 0            | 0             | 0             | 0         | มากที่สุด       |  |  |
| ความสดวกขอ                                                            | งการใช้ง     | านระบบ       | *             |               |           |                 |  |  |
|                                                                       | 1            | 2            | 3             | 4             | 5         |                 |  |  |
| น้อยที่สุด                                                            | 0            | 0            | 0             | 0             | 0         | มากที่สุด       |  |  |
| ความปลอดภัย                                                           | ของข้อม      | เลในการ      | ใช้งานระ      | ับบ <b>*</b>  |           |                 |  |  |
|                                                                       | 1            | 2            | 3             | 4             | 5         |                 |  |  |
| น้อยที่สุด                                                            | 0            | 0            | 0             | 0             | 0         | มากที่สุด       |  |  |
| ความง่าย (ประ                                                         | er Friend    | llv) ของศ    | าารใช้งา      | นระบบ *       |           |                 |  |  |
| (000                                                                  | 1            | 2            | 3             | 4             | 5         |                 |  |  |
| น้อยที่สุด                                                            | 0            | 0            | 0             | 0             | 0         | มากที่สุด       |  |  |
| ດວາມແມ່ນທ່າຍ                                                          | องการวัด     | งความคล่     | ้วยคลึงค      | ้าวลิบาย      | รายวิชุวช | 10.15¥111 *     |  |  |
| H11202010                                                             | 1            | 2            | 3             | 4             | 5         | 1001011         |  |  |
| น้อยที่สุด                                                            | 0            | 0            | 0             | 0             | 0         | มากที่สุด       |  |  |
| <u></u>                                                               |              | čo operati   | แม่สื่มเด้อ   | ຮ້ວງຄາວເຊັ    |           | 912860 <b>*</b> |  |  |
| MILINAMELA                                                            | 1            | 2            | 3             | 4             | 5         | 14191910        |  |  |
| น้อยที่สุด                                                            | 0            | 0            | 0             | 0             | 0         | มากที่สุด       |  |  |
|                                                                       |              |              |               |               |           |                 |  |  |
| ความพงพอเจ                                                            | เดยรวม<br>1  | ทมตอระ:<br>2 | บบ*<br>3      | 4             | 5         |                 |  |  |
| น้อยที่สุด                                                            | 0            | 0            | 0             | 0             | 0         | มากที่สุด       |  |  |
|                                                                       |              |              |               |               |           |                 |  |  |
| คุณคิดว่าระบบ                                                         | ใหม่สาม<br>1 | ารถไชงา<br>2 | นได้ดีกา<br>3 | กระบบเด่<br>4 | กีม*<br>5 |                 |  |  |
| น้อยที่สุด                                                            | 0            | 0            | 0             | 0             | 0         | มากที่สุด       |  |  |
| -                                                                     | -            | -            | -             | ÷             | -         |                 |  |  |
| กลับ                                                                  |              |              |               |               |           |                 |  |  |
|                                                                       | ถัดไป        |              |               |               |           |                 |  |  |

จ) ส่วนของเจ้าหน้าที่

ภาพที่ 3.12 แบบสอบถามความพึงพอใจผู้ใช้งานระบบ (ต่อ)

### บทที่ 4 ผลการพัฒนาและทดสอบระบบ

ในบทนี้เป็นการนำเสนอผลการวิจัยและผลการทดสอบประสิทธิภาพ ซึ่งประกอบด้วย 2 ส่วน หลัก ได้แก่ ผลการพัฒนาและทดสอบประสิทธิภาพของวิธีเปรียบเทียบคำอธิบายรายวิชาของ มหาวิทยาลัย เพื่อการเทียบโอนหน่วยกิตด้วยวิธีผสมผสาน และผลการพัฒนาและทดสอบ ประสิทธิภาพของระบบที่พัฒนาขึ้น โดยมีรายละเอียดดังนี้

#### 4.1 ผลการพัฒนาและทดสอบประสิทธิภาพของวิธีเปรียบเทียบคำอธิบายรายวิชา

้จากการพัฒนาและทดสอบประสิทธิภาพของวิธีเปรียบเทียบคำอธิบายรายวิชาในบทที่ 3 (หัวข้อ 3.1) ผลการทดลองพัฒนาวิธีเปรียบเทียบคำอธิบายรายวิชาของมหาวิทยาลัย เพื่อการเทียบโอนหน่วย กิตด้วยวิธีผสมผสาน โดยใช้วิธี วัดระยะทางแบบเบร์-เคอร์ทิส (Bray-Curtis Distance) วิธีวัดระยะทาง เชิงมุม (Cosine Distance) และวิธีวัดระยะทางแบบยุคลิด (Euclidean Distance) ข้อมูลที่ใช้ในการ ทดลองเป็นข้อมูลคำอธิบายรายวิชาที่เขียนด้วยภาษาไทย จากคณะวิทยาศาสตร์ มหาวิทยาลัย ้อุบลราชธานี จำนวน 3 สาขาวิชา ได้แก่สาขาวิชาวิทยาการคอมพิวเตอร์ (ป.ตรี) สาขาวิชาเทคโนโลยี สารสนเทศ (ป.ตรี) และสาขาวิชาเทคโนโลยีสารสนเทศ (ป.โท) ทั้งหมด 23 คู่รายวิชา ที่มีผลจากการ ้เทียบโอนจริงจากผู้เชี่ยวชาญ ซึ่งผ่านการตัดคำด้วยโปรแกรมทีเล็กส์ (TLex) การกำจัดคำหยุด การคำนวณความคล้ายคลึงของเวกเตอร์ด้วยสมการวัดระยะความคล้ายเชิงมุม การคำนวณน้ำหนัก ของคำเพื่อสกัดคุณลักษณะของข้อความแปลงให้อยู่ในรูปเวกเตอร์ของความถี่ของเทอม (TF) และการ ให้น้ำหนักของเทอม (TF-IDF) โดยได้ทำการทดลองเปรียบเทียบผลของสมการวัดระยะความคล้ายคลึง 3 วิธี และเปรียบเทียบผลการคำนวณน้ำหนักคำ 2 แบบ พบว่า วิธีวัดระยะความคล้ายเชิงมุมและการ ้ให้น้ำหนักคำด้วย TF ให้ผลความคล้ายคลึงสูงที่สุด เมื่อวิเคราะห์เปอร์เซ็นต์ความคล้ายคลึงที่ได้ เปรียบเทียบกับเกณฑ์ในการเทียบโอนหน่วยกิต พบว่ามีความสอดคล้องกัน กล่าวคือ รายวิชาที่ ้สามารถเทียบโอนกันได้ต้องมีความคล้ายคลึงกันสามในสี่ ผลการดำเนินงานแสดงดังตารางที่ 4.1 และ ตารางที่ 4.2

| รายวิชาที่ | รายวิชาที่ | Co     | sine   | Eucli  | dean   | Bray-Curtis |        |  |
|------------|------------|--------|--------|--------|--------|-------------|--------|--|
| นำมาเทียบ  | ถูกเทียบ   | TF     | TF-IDF | TF     | TF-IDF | TF          | TF-IDF |  |
| 1104102    | 1104103    | 75.714 | 60.615 | 53.976 | 27.403 | 54.167      | 34.650 |  |
| 1104102    | 1106201    | 50.395 | 28.526 | 33.786 | 18.259 | 11.429      | 5.001  |  |
| 1104102    | 1104251    | 44.451 | 39.876 | 29.814 | 17.082 | 32.558      | 16.666 |  |
| 1104102    | 1106261    | 44.451 | 39.876 | 9.0282 | 20.937 | 32.558      | 12.220 |  |
| 1104102    | 1106602    | 39.841 | 32.115 | 37.617 | 0.473  | 21.622      | 9.926  |  |

ตารางที่ 4.1 ผลการคำนวณค่าความคล้ายคลึงของรายวิชา

จากตารางที่ 4.1 ผลการทดลองคำนวณค่าความคล้ายคลึงของรายวิชาจำนวน 33 รายวิชา (33 รายวิชา มาจาก 23 คู่รายวิชา ที่มีผลจากการเทียบโอนจริงจากผู้เชี่ยวชาญ โดยนำรายวิชาที่ซ้ำกัน ออก) ซึ่งจะแสดงแค่ 5 ลำดับแรกที่มีค่าเปอร์เซ็นต์ความคล้ายคลึงใกล้เคียงกับรายวิชาที่ใช้ เปรียบเทียบ ซึ่งรายวิชาที่ใช้เปรียบเทียบคือ รายวิชา 1104102 ซึ่งได้ผลค่าความคล้ายคลึงที่ 75.71% ที่มีค่ามากที่สุด

| รหัสวิชาที่ | รหัสวิชาที่ | ความคล้าย | ยคลึง (%) | ค่าเฉลี่ย | ผลการเทียบ  | ผลการเทียบ  |
|-------------|-------------|-----------|-----------|-----------|-------------|-------------|
| ขอเทียบ     | ถูกเทียบ    | คำอธิบาย  | ชื่อวิชา  |           | <b></b>     | หลักสูตร    |
| 1104157     | 1106201     | 78.39     | 100.0     | 89.20     | เทียบได้    | เทียบได้    |
| 1104283     | 1106213     | 54.52     | 70.71     | 62.62     | เทียบไม่ได้ | เทียบไม่ได้ |
| 1104156     | 1106203     | 55.67     | 70.71     | 63.19     | เทียบไม่ได้ | เทียบได้    |
| 1104493     | 1104493     | 100.0     | 100.0     | 100.0     | เทียบได้    | เทียบได้    |
| 1106402     | 1106330     | 66.75     | 91.29     | 79.02     | เทียบได้    | เทียบได้    |
| 1106213     | 1104271     | 67.63     | 77.46     | 72.55     | เทียบได้    | เทียบได้    |
| 1106161     | 1106203     | 100.0     | 100.0     | 100.0     | เทียบได้    | เทียบได้    |
| 1106170     | 1106102     | 51.96     | 100.0     | 75.98     | เทียบได้    | เทียบได้    |
| 1104155     | 1106102     | 23.34     | 100.0     | 61.67     | เทียบไม่ได้ | เทียบได้    |
| 1104102     | 1104102     | 66.95     | 57.74     | 62.35     | เทียบไม่ได้ | เทียบได้    |
| 1104153     | 1106101     | 74.43     | 70.71     | 72.57     | เทียบได้    | เทียบได้    |
| 1104251     | 1106202     | 75.49     | 100.0     | 87.75     | เทียบได้    | เทียบได้    |
| 1104456     | 1106503     | 70.56     | 89.44     | 80.00     | เทียบได้    | เทียบได้    |
| 1104482     | 1106602     | 56.80     | 100.0     | 78.40     | เทียบได้    | เทียบได้    |
| 1106100     | 1106101     | 81.56     | 100.0     | 90.78     | เทียบได้    | เทียบได้    |
| 1106230     | 1106211     | 53.14     | 100.0     | 76.57     | เทียบได้    | เทียบได้    |

### ตารางที่ 4.2 ผลการเทียบโอนหน่วยกิต

| รหัสวิชาที่ | รหัสวิชาที่ | ความคล้าเ | ยคลึง (%) | ค่าเฉลี่ย | ผลการเทียบ  | ผลการเทียบ |
|-------------|-------------|-----------|-----------|-----------|-------------|------------|
| ขอเทียบ     | ถูกเทียบ    | คำอธิบาย  | ชื่อวิชา  |           | <del></del> | หลักสูตร   |
| 1106231     | 1106403     | 96.61     | 100.0     | 98.31     | เทียบได้    | เทียบได้   |
| 1106261     | 1106202     | 84.86     | 100.0     | 92.43     | เทียบได้    | เทียบได้   |
| 1106342     | 1106301     | 84.24     | 100.0     | 92.12     | เทียบได้    | เทียบได้   |

ตารางที่ 4.2 ผลการเทียบโอนหน่วยกิต (ต่อ)

จากตารางที่ 4.2 จะแสดงผลความคล้ายคลึงของคำอธิบายรายวิชา ชื่อรายวิชา ค่าเฉลี่ยของผล ความคล้ายคลึงคำอธิบายรายวิชาร่วมกับชื่อรายวิชา ผลการเปรียบเทียบความคล้ายคลึงของรายวิชาที่ ได้จากระบบ และผลที่เคยผ่านการเทียบโอนจริงที่ได้จากหลักสูตร การทดสอบประสิทธิภาพจะ พิจารณาจากผลการเทียบโอนหน่วยกิตที่แนะนำจากระบบเปรียบเทียบกับผลการเทียบโอนจริงที่ได้ จากหลักสูตร โดยใช้ Confusion Matrix ดังตาราง 4.3

### ตารางที่ 4.3 ผลการประเมินประสิทธิภาพด้วย Confusion Matrix

| ผลการเทียบโอนจากหลักสูตร | ผลจากระบบแนะนำ |             |  |
|--------------------------|----------------|-------------|--|
|                          | เทียบได้       | เทียบไม่ได้ |  |
| เทียบได้                 | 17             | 4           |  |
| เทียบไม่ได้              | 0              | 2           |  |

จากตารางที่ 4.3 รายวิชาทั้งที่ทำการทดสอบประสิทธิภาพทั้งหมด 23 คู่รายวิชา ผลการประเมิน มีดังนี้ การคำนวณค่า

| ความถูกต้องมีค่าเท่ากับ = (17+2) / (17+4+0+2)     | = | 82.61% |
|---------------------------------------------------|---|--------|
| ค่าความแม่นยำมีค่าเท่ากับ = (17) / (17+0)         | = | 100%   |
| ค่าความระลึกมีค่าเท่ากับ = (17) / (17+4)          | = | 80.95  |
| ค่าความถ่วงดุลมีค่าเท่ากับ = 2(17) / ( 2(17)+4+0) | = | 89.47% |

#### 4.2 ผลการพัฒนาระบบและทดสอบระบบ

#### 4.2.1 ผลการพัฒนาระบบ

4.2.1.1 การเข้าสู่ระบบ จะเป็นหน้าจอหลักเมื่อเปิดเข้าใช้งาน จะมีเมนูเกี่ยวกับระบบที่ จะแสดงรายละเอียดและความเป็นมาของระบบ ด้านบนมุมขวามือจะเป็นส่วนของการเข้าใช้งานระบบ ซึ่งไม่ว่าจะเป็นสิทธิ์ของผู้ดูแลระบบ เจ้าหน้าที่ ประธานหลักสูตร คณบดี และนักศึกษา ต้องใช้รหัสผู้ใช้ และรหัสผ่านเพื่อยืนยันตัวตนของผู้ใช้และเรียกใช้งานเมนูต่าง ๆ ภายในระบบต่อ ตามที่ต้องการ เรียกใช้ ดังภาพที่ 4.1 ถ้ายืนยันสิทธิ์การเข้าใช้งานสำเร็จจะนำไปยังหน้าการใช้งาน ดังภาพที่ 4.2 แต่ ถ้าไม่สำเร็จจะแสดงกล่องข้อความแจ้งเตือน เพื่อให้ทราบว่ากรอกข้อมูลผิดพลาด และให้กรอกข้อมูล ใหม่ ดังภาพที่ 4.3

| ระบบเทียบโอนหน่วยกิด · | - Credit Transfer             |     |                |          | หน้าแรก | 📥 เข้าสู่ระบบ 👻 |
|------------------------|-------------------------------|-----|----------------|----------|---------|-----------------|
|                        | 🖉 ระบบเทียบไอนหน่วยกิต        |     |                |          |         |                 |
|                        | วิชาที่ขอเทียบ                |     | เกียบรายวิชา   |          |         |                 |
|                        | กรอกค่ำอธิบายรายวิชาด้วยตนเอง | * * | รายวิชาทั้งหมด | х т      |         |                 |
|                        |                               |     |                |          |         |                 |
|                        |                               |     |                |          |         |                 |
|                        |                               |     |                |          |         |                 |
|                        |                               |     |                |          |         |                 |
|                        |                               |     |                |          |         |                 |
|                        |                               |     |                |          |         |                 |
|                        |                               |     |                |          |         |                 |
|                        |                               |     |                | <i>z</i> |         |                 |
|                        |                               | _   | _              |          |         |                 |
|                        |                               | C2D | UGBC           |          |         |                 |
|                        |                               |     |                |          |         |                 |
|                        |                               |     |                |          |         |                 |

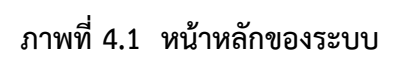

| 🛓 ระบบเทียบไอนหน่วยที่ตรายวิช | ภมหาวิทยาลัยอุบลราชธานี - UBU Cr | adit Transfer         |           |                         |                  | Hùhash i 💧 admin-nadh ditcharoen 🕶 |
|-------------------------------|----------------------------------|-----------------------|-----------|-------------------------|------------------|------------------------------------|
| 🛦 ยินยันสิทธิ์ผู้ใช้ 🚺        | a                                |                       |           |                         |                  |                                    |
| 🛓 จัดการประธานหลักสูตร        | ยนยนสทธผูเซ                      |                       |           |                         |                  |                                    |
| 🗴 จัดการคณะ ภาควิชา สาขาวิชา  | 📥 เพิ่มผู้ใช้ใหม่                |                       |           |                         |                  |                                    |
| 6 Somsdulnebila               | ຍັຈໄປໄດ້ຍົມບັນສັກຮົ              |                       |           |                         |                  |                                    |
|                               | Show 50 T entries                |                       |           |                         |                  | คันหาะ                             |
| M STEDET                      | ต่อผู้ให้                        | 11 ถึง เวนสกล         | anf       | anus                    |                  | การอัดการ                          |
| LAL เกี่ยวกับงานวิจัย <       | 5832040028                       | หญรัย ยูสำโรง         | นักศึกษา  | ตั้งให้ได้ดินขึ้นสิทธิ์ |                  | eñto au                            |
|                               | 10011511001514                   |                       |           |                         |                  | Description and Alexand            |
|                               | and the test sade                |                       |           |                         |                  | PREVIOUS 1 PREAL                   |
|                               |                                  |                       |           |                         |                  |                                    |
|                               |                                  |                       |           |                         |                  |                                    |
|                               |                                  |                       |           |                         |                  |                                    |
|                               |                                  |                       |           |                         |                  |                                    |
|                               |                                  |                       |           |                         |                  |                                    |
|                               |                                  |                       |           |                         |                  |                                    |
|                               | censusing                        |                       |           |                         |                  |                                    |
|                               | Show 50 Tentries                 |                       |           |                         |                  | ค้นหา:                             |
|                               | ს წერიც                          | h d.                  | ง นามสกุล | ané                     | สถานะ            | การจัดการ                          |
|                               | 5611404500                       | กษบวรรณ พ่องสมรูปไ    |           | นักศึกษา                | ยืนยันสิทธิ์แล้ว | ento au                            |
|                               | 5711400385                       | วรัญญู จันกามี        |           | นักศึกษา                | ยืนยันสิทธิ์แล้ว | unto au                            |
|                               | 5711400419                       | วิมลวรรณ คำแหง        |           | นักศึกษา                | ยืมยันสิทธิ์แล้ว | anto au                            |
|                               | 5811402102                       | กมกวรรณ กาละอาด       |           | นักศึกษา                | ยืนสันสัต        | anto au                            |
|                               | 5811402126                       | กวินวัฒน์ ขอดเกต      |           | นักศึกษา                | ยินยันสิทธิ์แล้ว | ento au                            |
|                               | 5811402241                       | เฉลิมชัย ขนกอง        |           | นักศึกษา                | ยืนยันสิทธิ์แล้ว | ento au                            |
|                               | 5811402300                       | ไขยเขษฐา ยังมีสุข     |           | นักศึกษา                | ยืนยันสิทธิ์แล้ว | ento au                            |
|                               | 5811402339                       | ณักญา อัตรสิงห์       |           | นักศึกษา                | ยินยินสิทธิ์แล้ว | ແກ້ໄປ au                           |
|                               | 5811402346                       | นายดุสิด หนูทำ        |           | นักศึกษา                | ยืนยันสิทธิ์แล้ว | unito au                           |
|                               | 5811402463                       | Gan ภักดีจุ           |           | นักศึกษา                | ยืมยันสิทธิ์แล้ว | allo au                            |
|                               | 5811402520                       | เปรมชนินด์ ไพรารินทร์ |           | นักศึกษา                | ยินยินสิทธิ์แล้ว | แก้ไข ลบ                           |
|                               | 5811402542                       | พงศรร นนท์ศร          |           | นักศึกษา                | ยืนยันสิทธิ์แล้ว | ແກ້ວ au                            |
|                               | 5811402551                       | พรพิมล พรมพานิช       |           | นักศึกษา                | ยืนยันสิทธิ์แล้ว | ะกัญ ลบ                            |
|                               | 5811403518                       | พกัพร หลังเกก         |           | ปกลักษา                 | ຄົນຄົນສັກຄົ້ມລ້າ | -57                                |

ภาพที่ 4.2 เข้าสู่ระบบสำเร็จ

| 🖉 ระบบเทียบไอขหน่วยกิต                                                                                          |                                       |
|----------------------------------------------------------------------------------------------------|---------------------------------------|
| วิชาที่ขอเทียบ เกียบรา                                                                                          | มวิชา                                 |
| กรอกคำอธิบายรายวิชาดิวยตนเอง • •                                                                                | ากังหมด * *                           |
|                                                                                                    |                                       |
|                                                                                                    |                                       |
|                                                                                                    |                                       |
| Please Sign In                                                                                                  | · · · · · · · · · · · · · · · · · · · |
| เกิดข้อผิดพลาด! กรุณาเข้าสู่ระบบใหม่                                                                            |                                       |
| Likemame                                                                                                    |                                       |
|                                                                                                    |                                       |
| Password                                                                                                    |                                       |
| Remember Me                                                                                                    |                                       |
| Login                                                                                                    |                                       |
| distantia di stata di stata di stata di stata di stata di stata di stata di stata di stata di stata di stata di |                                       |
|                                                                                                    |                                       |

ภาพที่ 4.3 เข้าสู่ระบบไม่สำเร็จ

4.2.1.2 การจัดการข้อมูลรายวิชา จะสามารถเรียกดูข้อมูลต่าง ๆ ของรายวิชาทั้งหมดที่มี ในระบบ ซึ่งในส่วนนี้ผู้ดูแลระบบจะสามารถ เพิ่ม แก้ไข หรือลบข้อมูลรายวิชาภายในระบบได้ ดังภาพ ที่ 4.4

| ยืนยันสิทธิ์ผู้ใช้ 🕦      | จัดการ         | รายวิชา   |                                   |          |        |
|---------------------------|----------------|-----------|-----------------------------------|----------|--------|
| จัดการคณะ                 | เพิ่มรายวิชาให | ni        |                                   |          |        |
| ัดการสาขา                 |                | -         |                                   |          |        |
| วัดการคำนำหน้าชื่อ        | Show 10        |           |                                   | ค้นหาะ   |        |
| เปิด-ปิด รายวิชา          | สำดับ          | รหัสวิชา  | ชื่อวิชา                          | หน่วยกิด | จัดการ |
| ายวิชา                    | 1              | 1104157   | องค์ประกอบสถาปัตยกรรมคอมพิวเตอร์  | 3(3-0-6) | แก้ไข  |
|                           | 2              | 1106201   | องค์ประกอบสถาปัตยกรรมคอมพิวเตอร์  | 3(3-0-6) | แก้ไข  |
| DWATTSCHOOLDC             | 3              | 1104283   | การเขียนไปรแกรมภาษาซีพลัสพลัส     | 3(2-2-5) | แก้ไข  |
| าศัพท์ที่ไม่พบในพจนานุกรม | 4              | 1106213   | การเขียนโปรแกรมแบบวิชวล           | 3(2-3-4) | แก้ไข  |
| ลังพจนานุกรม              | 5              | 1104156   | โครงสร้างข้อมูล                   | 3(3-0-6) | แก้ไข  |
| ຈັນດ້ານແດ                 | 6              | 1104493   | โครงงานคอมพิวเตอร์ 1              | 2(0-4-2) | แก้ไข  |
| юнтва                     | 7              | 1104493-1 | โครงงานคอมพิวเตอร์                | 1(0-2-6) | แก้ไข  |
| าวิจัยโดยรวม              | 8              | 1106402   | คอมพิวเตอร์กราฟิกส์และการออกแบบ   | 3(2-3-4) | แก้ไข  |
|                           | 9              | 1106330   | คอมพิวเตอร์กราฟิกส์และการออกแบบ 1 | 3(2-3-3) | แก้เไข |
|                           | 10             | 110/1271  | การเขียนไปยุเคราะกามาชิก          | 3(2-2-3) |        |

ภาพที่ 4.4 การจัดการข้อมูลรายวิชา

4.2.1.3 แก้ไขข้อมูลส่วนตัว หลังจากยืนยันสิทธิ์การเข้าสู่ระบบเรียบร้อยแล้ว จะสามารถ แก้ไขข้อมูลส่วนตัวของตัวเองได้ ดังภาพที่ 4.5

| Ister               |                                  |         |
|---------------------|----------------------------------|---------|
| ลงทะเบียนเข้าใช้งาน |                                  |         |
| ซื่อผู้ใช้งาน       | lotte                            | ตรวจสอบ |
|                     | Success! สามารถใช้ User นี้ได้   |         |
| คำนำหน้า            | นาย 🔻                            |         |
| ชื่อ                | lotte                            |         |
| นามสกุล             | lotte                            |         |
| ที่อยู่             | lotte                            |         |
|                     |                                  |         |
| ตำแหน่ง             | นักศึกษา 🔻                       |         |
| คณะ                 | วิทยาศาสตร์ 🔻                    |         |
| ภาควิชา             | คณิตศาสตร์ สถิติและคอมพิวเตอร์ 🔻 |         |
| สาขาวิชา            | เทคโนโลยีสารสนเทศ ปริญญาตรี      |         |
| รหัสผ่าน            |                                  |         |
| ยืนยันรหัสผ่าน      |                                  |         |
| รูปประจำตัว         | Choose File No file chosen       |         |
|                     | ลงทะเบียน                        |         |
|                     |                                  |         |

ภาพที่ 4.5 แก้ไขข้อมูลส่วนตัว

4.2.1.4 หน้าฟอร์มกรอกข้อมูลรายวิชา ในหน้านี้จะเป็นฟอร์มสำหรับกรอกข้อมูลต่าง ๆ โดยเมื่อกรอกข้อมูลครบแล้วคลิกที่ปุ่ม 'เพิ่ม' ระบบจะทำการบันทึกข้อมูลรายวิชาและนำคำอธิบาย รายวิชาเข้ากระบวนการเตรียมข้อมูลสำหรับการเทียบโอนผลการเรียน ดังภาพที่ 4.6

| sfer                       |       | Y |
|----------------------------|-------|---|
| สร้างรายวิชา               |       | × |
| คณะ                        |       |   |
| เลือกคณะ                   |       | T |
| ภาควิชา                    |       |   |
| เลือกภาควิชา               |       | • |
| สาขาวิชา                   |       |   |
| เลือกสาขาวิชา              |       | T |
| รหัสวิชา                   |       |   |
|                            |       |   |
| ชื่อรายวิชา                |       |   |
|                            |       |   |
| หน่วยกิต                   |       |   |
|                            |       |   |
| หลักสูตรปี พศ              |       |   |
|                            |       |   |
| คำอธิบาย                   |       |   |
|                            |       |   |
|                            |       |   |
|                            |       |   |
|                            |       |   |
|                            |       |   |
|                            |       |   |
| ไฟล์ มคอ.3                 |       |   |
| Choose File No file chosen |       |   |
|                            | เพิ่ม |   |
|                            |       |   |

ภาพที่ 4.6 หน้าฟอร์มกรอกข้อมูลรายวิชา

4.2.1.5 กระบวนการเตรียมข้อมูลสำหรับการเทียบโอนผลการเรียน จะต่อเนื่องหัวข้อที่ 4.2.4 หลังจากที่ได้ทำการเพิ่มข้อมูลรายวิชาแล้ว จะต้องนำคำอธิบายรายวิชานั้นเข้ากระบวนการเพื่อ เตรียมข้อมูลสำหรับการเทียบโอนผลการเรียน ขั้นแรกแรกคือการตัดคำ ขั้นตอนที่สองคือเปรียบเทียบ คำกับพจนานุกรมเพื่อรวมคำ ขั้นตอนที่สามคือการตัดคำหยุด ขั้นตอนที่ส่คือการเปรียบเทียบความ เหมือนของคำ ขั้นตอนที่ห้าคือการกำหนดค่าน้ำหนักของคำ โดยมี Source Code แสดงและอธิบาย ขั้นตอนการทำงาน ดังภาพที่ 4.7–4.12

```
public function Tlex(<mark>$des</mark>){
     $curl = curl init();
     $description = <mark>$des</mark>;
     $description = curl escape($curl, $description);
     $url="http://sansarn.com/api/tlex.php?key=473d5d89065d74f96856582a5143
06aa&text=".$description;
     curl setopt array($curl, array(
        CURLOPT URL => $url,
        CURLOPT RETURNTRANSFER => true,
        CURLOPT ENCODING => "",
        CURLOPT MAXREDIRS => 10,
        CURLOPT TIMEOUT => 30,
        CURLOPT HTTP VERSION => CURL HTTP VERSION 1 1,
        CURLOPT CUSTOMREQUEST => "POST",
        CURLOPT HTTPHEADER => array(
           "cache-control: no-cache",
           "postman-token: 5ed8bb09-2ac9-fe4b-674a-5ebc75e0716b"
           ),
        )):
     $response = curl exec($curl);
     $err = curl error($curl);
     curl close($curl);
     $path = explode("|", $response);
     $path = implode(" ",$path);
     $path = explode(" ", $path);
     $path = array slice($path, 1, -1);
     $path = array values(array filter($path));
     return $path;
```

### ภาพที่ 4.7 Source code การตัดคำภาษาไทย

จากภาพที่ 4.7 จะเป็นฟังก์ชั่น Thai Lexeme Analyser Tlex การตัดคำ ภาษาไทย ซึ่งพัฒนาโดยใช้เทคนิคการเรียนรู้ด้วยเครื่องคอมพิวเตอร์ โดยการนำคำอธิบายรายวิชาที่ได้ จากการเพิ่มรายวิชา ในตัวแปร \$des ส่งผ่าน API (Application Programming Interface) ซึ่ง หมายถึงช่องทางการเชื่อมต่อระหว่างเว็บไซต์หนึ่งไปยังอีกเว็บไซต์หนึ่ง หลังจากส่งคำอธิบายรายวิชา ผ่าน API ผลลัพธ์ที่จะได้กลับมาในรูปแบบสตริงแต่ละคำจะถูกคั่นด้วย "|" จึงได้ทำการแยกแต่ละคำ ด้วยคำสั่ง explode("|", \$response) เข้าอาเรย์ในตัวแปรชื่อว่า \$path และทำการตัดช่องว่างออก จากอาเรย์ด้วยคำสั่ง array\_values(array\_filter(\$path)) ก่อนคืนค่าจากออกจากฟังก์ชัน

```
function Includeword($path){
  $newdata = array();
  for ($i=0; $i < count($path); $i++) {
         if(count(path) - i >= 3
            if(DB::table('dictionary master')-
>where('dictionary word',$path[$i].$path[$i+1].$path[$i+2])->count() > 0){
               array_push($$ array_push($$ newdata,$path[$$].$path[$$ i+1].$path[$$ i+2]);
               $i+=2;
           }elseif(DB::table('dictionary master')-
>where('dictionary word',$path[$i].$path[$i+1])->count() > 0){
               array push($newdata,$path[$i].$path[$i+1]);
               $i+=1;
            }else{
               array push(<mark>$newdata</mark>,$path[$i]);
            }
        }elseif(count($path) - $i >= 2){
            if(DB::table('dictionary master')-
>where('dictionary word',$path[$i].$path[$i+1])->count() > 0){
               array push($newdata,$path[$i].$path[$i+1]);
               $i+=1:
            }else{
               array_push($newdata,$path[$i]);
      }
          }else{
                array push($newdata,$path[$i]);
          }
       }
    return $newdata;
 }
```

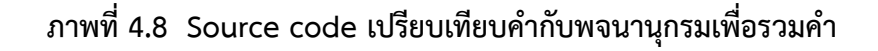
จากภาพที่ 4.8 จะเป็นการรวมความหมายคำโดยใช้พจนานุกรมเป็นฐาน (Dictionary-based meaning combination) ผลจากขั้นตอนการตัดคำภาษาไทยด้วยโปรแกรม TLex รับเข้าฟังก์ชันในตัวแปร \$path ในการตรวจสอบคำที่อยู่บริเวณใกล้เคียงกันระยะห่าง 3 คำ (3-Grams) โดยนำคำ 3 คำมารวมกันค้นหากับฐานข้อมูล "dictionary\_master" หากพบจะนำคำนั้น เข้าไปเก็บที่ตัวแปรใหม่ชื่อว่า \$newdata หากรวม 3 คำแล้วไม่พบในฐานข้อมูล จะลด Grams เป็น การรวม 2 คำ ไล่ลำดับลงไปจนถึง 1 คำ หากพบจะคำนั้นจะเก็บเข้าตัวแปร \$newdata เช่นกัน ทุก ครั้งที่ทำเก็บเข้าตัวแปร \$newdata จะต้องทำการเลื่อนลำดับของอาเรย์ออกไปตามจำนวนการรวมคำ แล้วพบในฐานข้อมูล ทำจนครบทุกคำและคืนค่าจากออกจากฟังก์ชัน

```
function stopword($path){
  foreach($path as $key => $value) {
    if(DB::table('stopword')
      ->Join('dictionary_master','dictionary_master.dictionary_id','=',
 'stopword.dictionaryid')
    ->where('dictionary_word' , $value)->count() > 0){
    unset($path[$key]);
    }
    return $path;
}
```

ภาพที่ 4.9 Source code การกำจัดคำหยุด

จากภาพที่ 4.9 จะรับค่าผลจากขั้นตอนการรวมความหมายคำ เข้ามาในตัวแปร \$path เพื่อมากำจัดคำที่ไม่เกี่ยวข้องกับเอกสาร หรือคำที่ปรากฏบ่อยครั้งในเอกสารแต่ไม่ได้บ่งบอก คุณลักษณะของเอกสารนั้น โดยทำการวนเช็คทุกคำของอาเรย์ \$path เปรียบเทียบกับฐานข้อมูล stopword หากพบจะทำการตัดคำนั้นออกจากอาเรย์ด้วยคำสั่ง unset(\$path[\$key]) ทำจนครบทุก คำในอาเรย์แล้วคืนค่าที่ถูกตัดคำหยุดแล้วออกจากฟังก์ชัน

```
function getIDWordnetDictionaryUnknow($path){
  foreach ($path as $key => $value) {
        $wordnet id = DB::table('wordnet')->where('li',$value)->get();
        if($wordnet id){
           $path[$key] = $wordnet_id[0]->synsetid;
        }else{
        $dictionary_id=DB::table('dictionary_master')-
>where('dictionary word',$value)->get();
           if($dictionary id){
              $path[$key] = strval($dictionary id[0]->dictionary id);
           }else{
         $unknow id=DB::table('subject keyword')->where('keywordname',$value)-
>get();
              if($unknow id){
                 $path[$key] = $unknow id[0]->keywordid;
              }else{
                 unset($path[$key]);
              }
           }
        }
  }
  return $path;
}
```

### ภาพที่ 4.10 Source code การเปรียบเทียบความเหมือนของคำ

จากภาพที่ 4.10 จะรับค่าจากขั้นตอนการกำจัดคำหยุดไว้ในตัวแปร \$path เพื่อ มาเปรียบเทียบความเหมือนของคำ นำตัวแปร \$path ค้นหาคำในฐานข้อมูลเวิร์ดเน็ตภาษาไทยทีละ คำจนครบ หากคำไหนถูกพบในฐานข้อมูลเวิร์ดเน็ตภาษาไทย จะนำ Id ของฐานข้อมูลมาแทนที่คำที่ นำไปตรวจสอบด้วยคำสั่ง \$path[\$key] = \$wordnet\_id[0]->synsetid หากไม่พบในฐานข้อมูล เวิร์ดเน็ตภาษาไทย จะทำการค้นหาในฐานข้อมูล "dictionary\_master" หรือ "subject\_keyword" แทนตามลำดับ หากคำนั้นถูกตรวจสอบพบที่ฐานข้อมูลไหนจะต้องนำ id ของฐานข้อมูลนั้นมาแทนที่ คำที่นั้น ในอาเรย์แล้วคืนค่าออกจากฟังก์ชัน \$res = array\_count\_values(\$path);

## ภาพที่ 4.11 Source code การกำหนดค่าน้ำหนักของคำ

จากภาพที่ 4.11 หลังจากที่ผ่านกระกวนการ จากภาพ 4.7-4.10 เก็บค่าไว้ในตัว แปร \$path ระบบจะทำการกำหนดค่าน้ำหนักของคำที่ถูกวิเคราะห์ด้วยคำสั่ง array\_count\_values (\$path) คำสั่งจะทำการค้นหา id ที่เหมือนกันในอาเรย์แล้วนับจำนวนของคำที่ซ้ำกัน แล้วเก็บไว้ในตัว แปร \$res และบันทึกข้อมูลทั้งหมดลงฐานข้อมูล

| public function getChecktransfer( <mark>\$des</mark> ,\$subjectId1)  |
|----------------------------------------------------------------------|
| {                                                                    |
| \$path = \$this->Tlex( <mark>\$des</mark> );                         |
| <pre>\$path = \$this-&gt;stopword(\$path);</pre>                     |
| <pre>\$path = \$this-&gt;getIDWordnetDictionaryUnknow(\$path);</pre> |
| \$res = array_count_values(\$path);                                  |
| <mark>\$realdata</mark> = \$res;                                     |
| <pre>\$crouses = DB::table('subjects')-&gt;get();</pre>              |
| try{                                                                 |
| \$num = 1;                                                           |
| foreach(\$crouses as \$crouse ) {                                    |

```
->where('subject id',$crouse->subject id)
                   ->whereRaw('(case when wordnet id is null then keywordid
else wordnet id end ) NOT IN (SELECT dictionaryid FROM stopword)')
                   ->groupBy('wordid')->orderBy(DB::raw('sum(weight)'),'desc')
                   ->selectRaw('(case when wordnet id is null then keywordid
else wordnet id end ) AS wordid, sum (weight) as weight, wordnet id, keywordid')
                   ->get();
                   $maxtrem = $weight[0]->weight;
                   text1 = array();
                   \frac{1}{2} = \frac{1}{2}
                   $text1tfidf = array();
                   \frac{1}{2} = \frac{1}{2} 
  foreach($weight as $data ) {
                   array push($text1, $data->weight);
                   array push($text1tfidf, 1);
                   if(isset($realdata[$data->wordid])){
                           array push($text2, $realdata[$data->wordid]);
                           $appear = DB::table('subject weight')
                           ->whereRaw('case when wordnet id is null then
keywordid else wordnet id end = "'.$data->wordid ."")
                           ->count():
                           $tfidf = ($realdata[$data->wordid]/$maxtrem ) *
(log(count($crouses) / ( $appear)));
                           array push($text2tfidf, $tfidf);
                   }
                   else{
                          array push($text2, 0);
                           array_push($text2tfidf, 0);
                   echo "
                           ".$num++."
                           ".$crouse->subject code ."
                           ".$crouse->subject name."
                           ".$this-
>Cosine($text1,$text2)."%
```

```
";
}
}
}catch (Exception $e) {
echo 'Caught exception: ', $e->getMessage(), "\n";
} return "";
}
```

## ภาพที่ 4.12 Source code การเปรียบเทียบความคล้ายคลึงของคำอธิบายรายวิชา

จากภาพที่ 4.12 ฟังก์ชันนี้จะทำการรับค่าคำอธิบายรายวิชาที่จะนำมาขอเทียบ โอนและรหัสรายวิชาที่จะทำการเทียบ มาทำการเปรียบเทียบความคล้ายคลึง โดยนำคำอธิบายรายวิชา ที่เข้ามาเก็บเข้าตัวแปร \$des และทำกระบวนการตามภาพ 4.7-4.11 จะได้ค่าน้ำหนักของคำอธิบาย รายวิชาเก็บเข้าตัวแปร \$realdata หลังจากนั้นจะทำการเปรียบเทียบกับคำอธิบายรายวิชาทั้งหมดใน ระบบ จะต้องทำการดึงข้อมูลรายวิชาทั้งหมดมาเก็บไว้ในตัวแปร \$crouses และทำการ loop เพื่อทำ การเปรียบเทียบทีละรายวิชาจนครบและแสดงผล

4.2.1.6 หน้าหลักสำหรับนักศึกษาหลังจากเข้าสู่ระบบ นักศึกษาจะมีเมนูยื่นคำร้องขอ เทียบโอนหน่วยกิตเพียงอย่างเดียว หน้านี้จะแสดงรายการที่นักศึกษายื่นคำร้องขอเทียบโอนหน่วยกิต ทั้งหมด ว่าคำร้องนั้น ๆ กำลังดำเนินการถึงขั้นตอนไหน เช่น ยังไม่ยื่นคำร้อง แก้ไขคำร้อง ยื่นคำร้อง แล้ว รอผลการพิจารณา รอตรวจสอบผลการพิจารณา หรือผลการพิจารณา และจะมีปุ่ม "เพิ่มคำร้อง ขอเทียบโอน" อยู่มุมขวาบนของหน้า เพื่อเพิ่มคำร้องขอเทียบโอนใหม่ ดังภาพที่ 4.13

| ระบบเทียบโอนหน่วยกิต - Credit | : Transfer       |                        |              |                        | หน้าแรก   🔺 สราธิป เดชาวิวัฒนบูลย์ 🕶 |
|-------------------------------|------------------|------------------------|--------------|------------------------|--------------------------------------|
| ยื่นคำร้องขอเกียบโอนหน่วยกิต  | คำร้องขอ         | งเทียบโอนรายวิชา       |              |                        | เพิ่มกำร้องขอเทียบไอน                |
|                               | Show 10 *        | entries                |              |                        | ค้นหาะ                               |
|                               | ลำดับ            | ชื่อคำร้อง             | จำนวนรายวิชา | ไฟล์ที่ใช้ประกอบ       | สถานะ                                |
|                               | 1                | ร้องขอเทียบโอนหน่วยกิต | 2            | ดาวไหลดแบบฟอร์มค่ำร้อง | แก้ไขทำร้อง ลบกำร้อง                 |
|                               | 2                | ร้องขอเทียบโอนหน่วยกิต | 3            | ดาวโหลดแบบฟอร์มคำร้อง  | ยื่นกำร้องแล้ว                       |
|                               | 3                | ร้องขอเทียบโอนหน่วยกิต | 0            | ดาวโหลดแบบฟอร์มค่ำร้อง | แก้ในกำร้อง ลบกำร้อง                 |
|                               | แสดง 1 ถึง 3 จาก | 3 doya                 |              |                        | Previous 1 Next                      |

## ภาพที่ 4.13 หน้าจอหลักสำหรับนักศึกษา

4.2.1.7 หน้าหลักสำหรับเจ้าหน้าที่หลังจากเข้าสู่ระบบ เจ้าหน้าที่จะมีเมนูหลักอยู่ 2 เมนู เมนูตรวจสอบคำร้อง หน้านี้จะแสดงรายการที่นักศึกษายื่นคำร้องขอเทียบโอนหน่วยกิต โดยจะ แบ่งเป็น 2 ส่วน ส่วนแรกคือด้านบนคือคำร้องที่กำลังดำเนินการอยู่ ส่วนที่สองคือด้านล่างจะเป็นคำ ร้องที่เสร็จสมบูรณ์แล้ว ส่วนด้านบนจะแบ่งสถานะของคำร้องทั้งหมด 3 สถานะ ตรวจสอบคำร้อง เบื้องต้น ตรวจสอบผลจากประธานหลักสูตร และตรวจสอบผลจากคณบดี ส่วนที่สองหรือส่วนล่าง สำหรับสถานะคำร้องที่เสร็จสิ้นกระบวนการแล้ว หากการกดปุ่ม 'ดูรายละเอียด' จะแสดงข้อมูล เมนู รายวิชาคือการจัดการรายวิชาในระบบ ดังภาพที่ 4.14

| N | คำร้อง                                                                 | ขอเทียบโอนรายวิชา                                                                                                    |                                                                                                    |                                                                 |                                                                                 |                                                                                                    |                                                                                                    |                                |                                                                                                    |
|---|------------------------------------------------------------------------|----------------------------------------------------------------------------------------------------|----------------------------------------------------------------------------------------------------|-----------------------------------------------------------------|---------------------------------------------------------------------------------|----------------------------------------------------------------------------------------------------|----------------------------------------------------------------------------------------------------|--------------------------------|----------------------------------------------------------------------------------------------------|
|   | ค่าร้องที่ก่า                                                          | ลังตรวจสอบ                                                                                                    |                                                                                                    |                                                                 |                                                                                 |                                                                                                    |                                                                                                    |                                |                                                                                                    |
|   | Show 10                                                                | * entries                                                                                                    |                                                                                                    |                                                                 |                                                                                 |                                                                                                    |                                                                                                    | คันหา:                         |                                                                                                    |
|   | สำคับ                                                                  | พัชอเทียบโอน                                                                                                    | สาขาที่ขอเทียบโอน                                                                                                    | จำนวนรายวิชา                                                    | ไฟล์ผลการเรียน                                                                  |                                                                                                    | ສຕາມະ                                                                                                    | ниленна                        |                                                                                                    |
|   | 1                                                                      | สราชิป เตชาวิวัฒนมูลย์                                                                                                    | เทคในโลยีสารสนเทศ                                                                                                    | 3                                                               | 撞 ดาวไหลดไฟล์                                                                   | 05208                                                                                                    | อบคำร้องเนื่องต้น                                                                                                    |                                | essonaut                                                                                                    |
|   | 2                                                                      | สราชิป เตชาวิวัฒนมูลย์                                                                                                    | วิทยาการคอมพิวเตอร์ ปริญญาตรี                                                                                                    | 1                                                               | 🗽 ดาวไหลดไฟล์                                                                   | assa                                                                                                    | อบกำร้องเนื่องต้น                                                                                                    |                                | nsponpul                                                                                                    |
|   | 3                                                                      | อัญชลี มาอันกร์                                                                                                    | เทคในโลชีสารสนเทศ                                                                                                    | 1                                                               | 撞 ดาวไหลดไฟล์                                                                   | 05208                                                                                                    | อบกำร้องเบื้องต้น                                                                                                    |                                | essoaau                                                                                                    |
|   | 4                                                                      | สราชิป เตชาวิวัฒนมูลย์                                                                                                    | วิทยาการคอมพิวเตอร์ ปริญญาตรี                                                                                                    | 1                                                               | 🖆 ดาวไหลดไฟล์                                                                   | assoa                                                                                                    | อบค่าร้องเนื่องต้น                                                                                                    |                                | Processo                                                                                                    |
|   | 5                                                                      | สราชิป เตชาวิวัฒนมูลย์                                                                                                    | วิทยาการคอมพิวเตอร์ ปริญญาตรี                                                                                                    | 2                                                               | 🤷 ดาวไหลดไฟล์                                                                   | ตรวจสอบผ                                                                                                    | เลจากประธานหลักสูตร                                                                                                    | null                           | husbocen                                                                                                    |
|   | คำร้องที่เส<br>Show 10                                                 | lođuuðo<br>* entries                                                                                                    |                                                                                                    |                                                                 |                                                                                 |                                                                                                    |                                                                                                    | สัมหา:                         |                                                                                                    |
|   | ศำร้องที่เส<br>Show 10<br><mark>สำนับ</mark>                           | งอังแล้ว<br>• entries<br>ผู้ของตัดบไอน                                                                                                    | สายาที่ขอเทียบไอน                                                                                                    | ຈຳນວນຮາ                                                         | uSen Iwá                                                                        | ัพลการเรียน                                                                                                    | нллинс                                                                                                    | สันหา: [                       |                                                                                                    |
|   | ศำร้องที่เส<br>Show 10<br>สำนับ<br>1                                   | งสังแล้ว<br>• entries<br>ผู้ของที่ยนโอน<br>สรามีป เอลาวิรัณหมูลย์                                                                                                    | สามาที่เออที่อนไลน<br>วัฒนากรอบตัวออร์ ประกูญาตร์                                                                                                    | จำนวนรา<br>2                                                    | uđen Terlá                                                                      | ัพลการเรียน<br>ดาวใหลดฟล์                                                                                                    | หมายเหต<br>ยินยินอักา                                                                                                    | Aum: [<br>s                    |                                                                                                    |
|   | rhšoufiut<br>Show 10<br><b>dhđu</b><br>1<br>2                          | ร์เงิตั้งแล้ว<br>• entries<br>ผู้ของที่ยาป่อย<br>สถามีป เดยาวิวัฒนุลย์                                                                                                    | สามาร์โดยที่สนใสม<br>วิชาการเป็นสิน เป็นสูญาณี<br>วิชาการเป็น อัตรโตยสามาร์ไ                                                                                                    | ຈຳນວນຣາ<br>2<br>1                                               | uđen Telá<br>Ge                                                                 | ผลการเรียน<br>กาวโหลงไฟล์<br>กาวโหลงไฟล์                                                                                                    | หมายมหร<br>ยืนชิมชิมา<br>ยืนชิมหลริ                                                                                                    | ศัมท: [<br> <br>               | grand                                                                                                    |
|   | rhšouriuat<br>Show 10<br>indu<br>1<br>2<br>3                           | clinuito<br>entries<br>baguardination<br>baguardination<br>baguardina<br>baguardina                                                                                                    | สามาร์ของกับประ<br>วิทยาราชอย่างอย่าง<br>วิทยาราชอย่างอย่าง<br>วิทยาราชอย่างอย่างใหญาตรี                                                                                           | ຈຳພວຍຮາ<br>2<br>1<br>1                                          | uđen tviš<br>1<br>1<br>1<br>1                                                   | ฟลการเรียน<br>กาวโหลงไฟล์<br>กาวโหลงไฟล์                                                                                                    | หมายเห<br>ยินยันอยิก<br>ยินยันเอริ<br>องกรายงานอำนักที                                                                                                    | คันหา: [<br>ร<br>ายา qua       | anarig<br>Daarig<br>Daarig                                                                                                    |
|   | rintsourficat<br>Show 10<br>idnotu<br>1<br>2<br>3<br>4                 | chundro<br>entries<br>utrafication<br>bayostéren tubres<br>bayostéren tubres<br>bayostéren tubres                                                                                                    | สามาที่เองที่สบไอน<br>วิทาการเองไหลม (ปัญญาต)<br>วิทาการเองไหลม (ปัญญาต)<br>วิทาการเองไหลม (ปัญญาต)<br>วิทาการเองไหลม (ปัญญาต)                                                     | ອຳນວຍຣາ<br>2<br>1<br>1                                          | iden teá<br>igi<br>igi<br>igi<br>igi<br>igi<br>igi<br>igi<br>igi<br>igi<br>ig   | ฟลการเรียน<br>กาวใหลงไฟล์<br>กาวใหลงไฟล์<br>กาวใหลงไฟล์<br>กาวใหลงไฟล์                                                                                                    | Hundon<br>Buduadam<br>Buduada<br>Budana<br>Bansavadada<br>Ashindra                                                                                                    | Alum:<br>S<br>Nari Qua<br>M    | aaargo<br>aaargo<br>aaargo<br>aaargo<br>aaargo                                                                                                    |
|   | rhtsoafkat<br>Show 10<br><b>ihrdu</b><br>1<br>2<br>3<br>4<br>4<br>5    | claudio)<br>centries<br>ucolorities<br>bayouto26rena lafarea<br>bayouto26rena lafarea<br>bayouto26rena lafarea<br>bayouto26rena lafarea<br>bayouto26rena lafarea<br>bayouto26rena lafarea                                                                                                    | สารกรีกระกัศษโตน<br>วิชาวการสองส่วนสร้างไหญาเชา<br>วิชาวการสองส่วนสร้างไหญาเชา<br>วิชาวการสองส่วนสร้างสร้างไหญาเชา<br>วิชาวการสองส่วนสร้างไหญาเชา<br>วิชาวการสองส่วนสร้างไหญาเชา   | ອຳນວນຣາ<br>2<br>1<br>1<br>1<br>1                                | iden teid<br>Gen<br>Gen<br>Gen<br>Gen<br>Gen<br>Gen<br>Gen<br>Gen<br>Gen<br>Gen | Hamstöru onbrachtella on obrachtella on obrachtella | ສະກາດປະເທ<br>ອິນເມີຍລັດ<br>ອິດເກີນປະເທດ<br>ສະຫວັນ ແມ່ນດີເປັນ<br>ສະຫວັນ<br>ໂມ່ນຜູ້ເປັນ<br>ອີດແຫຼ                                                                                                    | ศัมษา: [<br>ร<br>ายา ดูผล<br>ก | Datarop<br>Datarop<br>Datarop<br>Datarop<br>Datarop<br>Datarop                                                                                                    |
|   | Atsourface<br>Show 10<br>1<br>2<br>3<br>4<br>5<br>6<br>6               | entries<br>georanisation<br>antita consistencial<br>antita consistencial<br>antita consistencial<br>antita consistencial<br>antita consistencial<br>antita consistencial<br>antita consistencial<br>antita consistencial<br>antita consistencial<br>antita consistencial<br>antita consistencial | สามาร์ในอาโตปรับ<br>วิทยากรอบสินอร์<br>วิทยากรอบสินอร์ ปริญญาติ<br>วิทยากรอบสินอร์ ปริญญาติ<br>วิทยากรอบสินอร์ ปริญญาติ<br>วิทยากรอบสินอร์ ปริญญาติ<br>วิทยากรอบสินอร์ ปริญญาติ    | <del>ຈຳເວຍະາ</del><br>22<br>1<br>1<br>1<br>1<br>1<br>1          |                                                                                 | Hamsičou vrajevačká oroževačká oroževačká oroževačká oroževačká oroževačká oroževačká oroževačká oroževačká oroževačká oroževačká oroževačká oroževačká oroževačka oroževačka oroževa oroževačka oroževačka oroževačka oroževačka oroževačka oroževačka oroževačka oroževačka oroževačka oroževa oroževa oroževa oroževa oroževa oroževa oroževa oroževa                                                                                                    | າຍປະເທດ<br>ກາອັດແອ້ນເອີ<br>ດິດແຫ່ນນີ້ນ<br>ດິດແຫ່ນນີ້<br>ການກາດກາຍ<br>ການກາຍ<br>ການກາຍ<br>ການກາຍ<br>ການກາຍ<br>ການກາຍ<br>ການກາຍ<br>ການກາຍ<br>ການກາຍ<br>ການການ<br>ການການ<br>ການການ<br>ການການ<br>ການການ<br>ການການ<br>ການການ<br>ການການ<br>ການການ<br>ການການ<br>ການການ<br>ການ | Aum: [<br>s<br>nun qua<br>n    | รากการจุ<br>รากการจุ<br>รากการจุ |
|   | rhšeorful<br>Snow 10<br>1<br>1<br>2<br>3<br>4<br>4<br>5<br>6<br>6<br>7 | v entries<br>Personal<br>analu constituuita<br>analu constituuita<br>analu constituuita<br>analu constituuita<br>analu constituuita<br>analu constituuita<br>analu constituuita<br>analu constituuita<br>analu constituuita<br>analu constituuita<br>analu constituuita<br>analu constituuita    | สาราที่กองที่สบโอน<br>วิทยาการแหน่งสางที่ ปริญญาต์<br>วิทยาการแหน่งสางที่ ปริญญาต์<br>วิทยาการแหน่งสางที่ ปริญญาต์<br>วิทยาการแหน่งสางที่ ปริญญาต์<br>วิทยาการแหน่งสางที่ ปริญญาต์ | 2 2<br>1<br>1<br>1<br>1<br>1<br>1<br>1<br>1<br>1<br>1<br>1<br>1 | cton teal                                                                       | kannskou<br>ordinachrák<br>ordinachrák<br>ordinachrák<br>ordinachrák<br>ordinachrák<br>ordinachrák<br>ordinachrák                                                                                                    | មាលក្មអា<br>ចិននើលថា<br>ចិននេះចាន<br>ក៏សារីសំណាម នាកាន<br>ស្រុកសំ<br>សារសំ<br>សារសំ<br>សារសំ<br>សារសំ<br>សារសំ                                                                                                    | Rum:<br>S<br>1<br>Sun qua<br>2 | Downgo<br>Downgo<br>Downgo<br>Downgo<br>Downgo<br>Downgo<br>Downgo                                                                                                    |

ภาพที่ 4.14 หน้าจอเมนูตรวจสอบคำร้อง

4.2.1.8 หน้าหลักสำหรับประธานหลักสูตรที่หลังจากเข้าสู่ระบบ ประธานหลักสูตรจะมี เมนูคำร้องขอเทียบโอนหน่วยกิตเพียงอย่างเดียว หน้านี้จะแสดงรายการที่รายวิชานักศึกษายื่นคำร้อง ขอเทียบโอนหน่วยกิต ผู้เชี่ยวชาญจะมีหน้าที่ตรวจสอบความคล้ายคลึงของรายวิชา จะมีปุ่ม "ตรวจสอบความคล้ายคลึง" อยู่มุมขวาบนของหน้า เพื่อตรวจสอบความคล้ายคลึงรายวิชาที่ขอเทียบ โอน ดังภาพที่ 4.15

| ะบบเทียบโอนหน่วยกิต - Credit Trans<br>Ir คำรองขอเทียงไอยหน่วยกิต | iit Transfer<br>คำร้องขอเ | ทียบโอนรายวิชา                |                                         |      |                                   | หน้าแรก   🛛 | asาธีป เดชาวีวัฒนมูลเ |
|------------------------------------------------------------------|---------------------------|-------------------------------|-----------------------------------------|------|-----------------------------------|-------------|-----------------------|
|                                                                  | Show 10 * 6               | entries                       |                                         |      |                                   | ค้นหาะ      |                       |
|                                                                  | สำดับ                     | วิชาที่ขอเทียบ                | เทียบรายวิชา                            | เกรด | หมายเหตุ                          |             |                       |
|                                                                  | 1 1106201 องค์            | ประกอบสถาปัตยกรรมคอมพิวเตอร์  | 1106231 ມໍລຕິມີເດ່ຍ 1                   | 3.25 | ไม่อยากเรียนซ้ำ จึงขอเทียบโอนครับ |             | ดรวจสอบกวามกล้ายกลิ่ง |
|                                                                  | 2 1106201 องค์            | ์ประกอบสถาปัตยกรรมคอมพิวเตอร์ | 1106402 คอมพิวเตอร์กราฟิกส์และการออกแบบ | 4    | ต้องการเทียบไอนเพื่อลดรายจ่าย     |             | ดรอจสอบความคล้ายคลึง  |
|                                                                  |                           |                               |                                         |      |                                   |             | 1617003               |

ภาพที่ 4.15 หน้าตรวจสอบรายละเอียดคำร้อง

4.2.1.9 หน้าสำหรับเจ้าหน้าที่ เมนูตรวจสอบคำร้อง สถานะตรวจสอบผลจากประธาน หลักสูตร สถานะนี้จะแสดงก็ต่อเมื่อรายการคำร้องนั้น ๆ ได้ผลการตรวจสอบจากประธานหลักสูตร ครบทุกรายวิชาแล้ว เจ้าหน้าที่จะมีหน้าที่ตรวจสอบความถูกต้องของคำร้องและผลการเทียบโอน จะมี ปุ่ม "ตรวจสอบคำร้อง" เพื่อตรวจสอบเบื้องต้นว่าคำร้องมีความถูกต้อง เช่นผลรายวิชาที่ขอเทียบ จาก ประธานหลักสูตร มีความผิดพลาดหรือไม่ ดังภาพที่ 4.16

| คำรัง                                                                                                    | งงขอเทียบโอนรายวิชา                                                                                                    |                                                                                                    |                                                     |                                                                                                    |                                                                                                    |                                                                                                    |
|----------------------------------------------------------------------------------------------------|----------------------------------------------------------------------------------------------------|----------------------------------------------------------------------------------------------------|-----------------------------------------------------|----------------------------------------------------------------------------------------------------|----------------------------------------------------------------------------------------------------|----------------------------------------------------------------------------------------------------|
|                                                                                                    |                                                                                                    |                                                                                                    |                                                     |                                                                                                    |                                                                                                    |                                                                                                    |
| คำร้อง                                                                                                    | ที่กำลังตรวจสอบ                                                                                                    |                                                                                                    |                                                     |                                                                                                    |                                                                                                    |                                                                                                    |
| Show                                                                                                    | 10 * entries                                                                                                    |                                                                                                    |                                                     |                                                                                                    |                                                                                                    | สันหา:                                                                                                    |
| สำดับ                                                                                                    | ผู้ขอเทียบโอน                                                                                                    | ลายาที่ชอเทียบโอน                                                                                                    | จำนวนรายวิชา                                        | ไฟล์ผลการเรียน                                                                                                   | สถานะ                                                                                                    | ныленна                                                                                                    |
| 1                                                                                                    | สราชิป เตชาวิวัฒนมูลย์                                                                                                    | เทคในโลยีสารสนเทศ                                                                                                    | 3                                                   | 值 ดาวไหลดไฟล์                                                                                                    | ตรวจสอบค่ำร้องเนื่องต้น                                                                                                    | rhuencero                                                                                                    |
| 2                                                                                                    | สราชิป เตชาวิวัฒนมูลย์                                                                                                    | วิทยาการคอมพิวเตอร์ ปริญญาตรี                                                                                                    | 1                                                   | 🖆 ดาวไหลดไฟล์                                                                                                    | ตรวจสอบคำร้องเนื่องตัน                                                                                                    | rhucnocze                                                                                                    |
| 3                                                                                                    | อัญชลี มาดันกร์                                                                                                    | เทคในโลยีสารสนเทศ                                                                                                    | 1                                                   | 撞 ดาวไหลดไฟล์                                                                                                    | ตรวจสอบกำร้องเนื่องต้น                                                                                                    | rhucsocan                                                                                                    |
| -4                                                                                                    | สราชิป เตษาวิวัฒนมูลมี                                                                                                    | วิทยาการคอมพิวเตอร์ ปริญญาตรี                                                                                                    | 1                                                   | 🏙 oroteatoro                                                                                                    | ตรวจสอบกำร้องเบื้องต้น                                                                                                    | disencero                                                                                                    |
| 5                                                                                                    | สราธิป เตชาวิวัฒนมูลย์                                                                                                    | วิทยาการคอมพิวเตอร์ ปริญญาตรี                                                                                                    | 2                                                   | 🚹 ดาวไหลดไฟล์                                                                                                    | OF THE PARTY OF THE PARTY OF TH                                                                                                    | and account of                                                                                                    |
| แสดง 1<br>คำร้อง<br>Show                                                                                                    | fio 5 onn 5 daya<br>filaðaðuluða<br>10 * entries                                                                                                    |                                                                                                    |                                                     | -                                                                                                    |                                                                                                    | Previous 1                                                                                                    |
| แสดง 1<br>ศำร้อง<br>Show<br>สำนับ                                                                                                    | fio 5 onn 5 douja<br>filašođulu ito<br>10 • entriles<br>iĝizoufioviliou                                                                                                    | สามาที่ออสโคยโอน                                                                                                    | ຈຳມວນຮາຍວັນ                                         | n ไฟล์ผลการเรียง                                                                                                 | и налкине                                                                                                    | Previous 1                                                                                                    |
| แสดง 1<br>ค่าร้อง<br>Show<br>(สำนับ<br>1                                                                                                    | fiu 5 o'n 5 douja<br>fiuðoduuðo<br>io entries<br><mark>iðutorfoultou</mark><br>æstiðu comöčouujad                                                                                                    | สาราที่ช่วยกับปอง<br>วิชายาการเหลือเอริ ปรีมาการ                                                                                                    | ອຳພວນຮາຍວິດ<br>2                                    | n ไฟล์ผลการเรียง<br>ัน ดาวประเทศ                                                                                 | и налани<br>й Олдообл                                                                                                    | Aun:                                                                                                    |
| uatoo 1<br>rhisbo<br>Show<br>1<br>2                                                                                                    | สม 5 ราก 5 ปัญญ<br>กันขี้งอื่นแล้ว<br>10 * entries<br>สัญชายโตมโตม<br>สารปัน เกลาวิรัวณนุลย์<br>สารปัน เกลาวิรัวณนุลย์                                                                                                    | สายาร์ที่ออร์ใหม่เป็อน<br>วิเวลาการเองเสียงออร์ ปรีมรุญาตรี<br>วิเวลาการเองเสียงอร์ ปรีมรุญาตรี                                                                                                    | ປາມວນສານວິດ<br>2<br>1                               | n ໄຟລິມແກງເວັນ<br>ຈາກເປັນເຊິ່ງ<br>ເຫຼັງ ແມ່ນແລະໃຫ້                                                               | и налкин<br>5 Фоловт<br>5 Вадил                                                                                                    | Aun.                                                                                                    |
| initian<br>initian<br>initia | fo 5 on 5 daga<br>fallofaulo<br>3 • entries<br>entrie entries<br>entrie entrissagal<br>entrie entrissagal<br>entrie entrissagal                                                                                                    | สามาที่อองกัฒน์ออ<br>วิชายารอองไของรูร บัญญาตรี<br>วิชายารอองเชืออร์ ปัญญาตรี<br>วิชายารอองเชืออร์ ปัญญาตรี                                                                                            | <del>ດຳແລະຣາກບັດ</del><br>2<br>1                    | n bideansclur<br>1 croseceri<br>1 croseceri<br>1 croseceri<br>1 croseceri                                        | 1 HUMANG<br>5 Guladan<br>6 Gulada<br>6 Gulada                                                                                                    | Aun                                                                                                    |
| show<br>show<br>didu<br>1<br>2<br>3<br>4                                                                                                    | equip a subscription of a subscription of a subs                                                                                                    | สาราที่อองกับปอง<br>วิชาการและต่ะอองร์ เป็ญญาตรี<br>วิชาการและต่ะอองร์ เป็ญญาตรี<br>วิชาการและต่ะอองร์ เป็ญญาตรี<br>วิชาการและต่ะอองร์ เป็ญญาตรี                                                       | ປາມປະການໃ-<br>2<br>1<br>1                           | n teláransdov<br>Terroslavák<br>Terroslavák<br>Terroslavák<br>Terroslavák                                        | 2 evinant<br>6 Guidadin<br>8 Guidadin<br>8 gannau-1000<br>8 gannau-1000<br>8 gannau-1000                                                                                                    | Alam Previous 1                                                                                                    |
| rhSou<br>Show<br>1<br>2<br>3<br>4<br>5                                                                                                    | fu 5 sm 5 čaya<br>fu dolaužo<br>vertriss<br>vertriss<br>anstu cerritisuud<br>anstu cerritisuud<br>ans                                                                                                    | สายาร์ที่ออร์คนเวือน<br>วิชายากรอบสิวออร์ ปริมุญาตรี<br>วิชายากรอบสิวออร์ ปริมุญาตรี<br>วิชายากรอบสิวอร์ ปริมุญาตรี<br>วิชายากรอบสิวอร์ ปริมุญาตรี<br>วิชายากรอบสิวอร์ ปริมุญาตรี                      | ອຳມະນະກະນັດ<br>2<br>1<br>1<br>1                     | n bifaansdar<br>Se ordeebi<br>Se ordeebi<br>Se ordeebi                                                           | а нилени<br>6 Войнал<br>6 Войнал<br>6 ваничилайря<br>6 Андика<br>7 Бараба<br>7 Бараба                                                                                                    | Aan.                                                                                                    |
| interest of the second second                                                                                                    | faitSolaudo<br>faitSolaudo<br>entre entre entre<br>entre entre                                                                                                    | สาราร์โดยส์ขับชื่อ<br>วิณาการ์อย่างอย่าง<br>วิณาการอย่างอย่าง วิณาการ<br>วิณาการอย่างอย่าง วิณาการ<br>วิณาการอย่างอย่าง ชื่อมูญกร์<br>วิณาการอย่างอย่าง ชื่อมูญกร์<br>วิณาการอย่างอย่าง ชื่อมูญกร์     | ອຳນວຍສາຍວິດ<br>2<br>1<br>1<br>1<br>1<br>1<br>1<br>1 | n tv/samsd/a                                                                                                    | и наложи<br>6 билиан<br>6 сабилая<br>6 сабилая<br>6 сабила<br>6 сабила<br>6 сабил<br>6 сабила<br>6 сабила<br>6 сабила<br>6 сабила<br>6 сабил<br>6 сабил<br>6 сабил<br>6 | Aun<br>Predua 1<br>s general<br>nh general<br>ran general<br>ran general<br>ran general<br>ran general<br>ran general                                                                                                    |
| initian<br>show<br>initian<br>i<br>i<br>i<br>i<br>i<br>i<br>i<br>i<br>i<br>i<br>i<br>i<br>i<br>i<br>i<br>i<br>i<br>i                                                                                                    | fe 5 on 5 daya<br>fe 5 on 5 daya<br>entres<br>entres | สาราที่ขอเกินปอง<br>วิทาการแอน่าสารที่ เป็ญญาตรี<br>วิทาการแอน่าสารที่ ไปญาตรี<br>วิทาการแอน่าสารที่ ไปญาตรี<br>วิทาการแอน่าสารที่ ไปญาตรี<br>วิทาการแอน่าสารที่ ไปญาตรี<br>วิทาการแอน่าสารที่ ไปญาตรี | 2<br>2<br>1<br>1<br>1<br>1<br>1<br>1<br>1<br>1<br>1 | n beløentssfor<br>© trolsade<br>© trolsade<br>© trolsade<br>© trolsade<br>© trolsade<br>© trolsade<br>© trolsade | งเลงานจ นั้น<br>การแอนจ 2<br>โรงเอนจิ 3<br>โรงเอนจิ 4<br>โร่งเอนจิ 4<br>เลงเป็น 2<br>เลงเป็น 2<br>เง<br>2<br>เลงเป็น 2<br>เลง                                             | Aun<br>Comparison<br>Aun<br>Aun<br>Comparison<br>Aun<br>Comparison<br>Comparison<br>Compori<br>Comparison<br>Comparison<br>Comparison<br>C |

ภาพที่ 4.16 หน้าจอเมนูตรวจสอบคำร้องสถานะตรวจสอบผลจากประธานหลักสูตร

4.2.1.10 หน้าหลักสำหรับคณบดีที่หลังจากเข้าสู่ระบบ คณบดีจะมีเมนูคำร้องขอเทียบ โอนหน่วยกิตเพียงอย่างเดียว หน้านี้จะแสดงรายการที่นักศึกษายื่นคำร้องขอเทียบโอนหน่วยกิตเข้ามา ทั้งหมด คณบดีจะมีหน้าที่ตรวจสอบคำร้องว่ามีความถูกต้องตามหลักเกณฑ์ที่มหาลัยกำหนด จะมีปุ่ม "ตรวจสอบคำร้อง" เพื่อตรวจสอบความคล้ายคลึงรายวิชาที่ขอเทียบโอน ดังภาพที่ 4.17

| ระบบเทียบไอนหน่วยกิด - Credit | Transfer                  |               |                |                | หน้าแรก   🔺 rector rector 🕶 |
|-------------------------------|---------------------------|---------------|----------------|----------------|-----------------------------|
| ★ ค่าร้องขอเทียบโอนหน่วยกิด   | คำร้องขอเทียบโ            | อนรายวิชา     |                |                |                             |
|                               | Show 10 + entries         |               |                |                | คันหาะ                      |
|                               | ลำดับ                     | ผู้ขอเทียบไอน | ไฟล์ผลการเรียน | หมายแ          | iq                          |
|                               | 1 สราธิป เตชาวิวัฒนบูลย์  |               | 🤠 ดาวไหลดไฟล์  | ผ่านการตรวจสอบ | ตรวจสอบคำร้อง               |
|                               | แสดง 1 ถึง 1 จาก 1 ข้อมูล |               |                |                | Previous 1 Next             |
|                               |                           |               |                |                |                             |
|                               |                           |               |                |                |                             |
|                               |                           |               |                |                |                             |
|                               |                           |               |                |                |                             |
|                               |                           |               |                |                |                             |
|                               |                           |               |                |                |                             |
|                               |                           |               |                |                |                             |

ภาพที่ 4.17 หน้าจอเมนูตรวจสอบคำร้องของคณบดี

4.2.1.11 หน้าหลักสำหรับผู้ดูแลระบบ จะมีเมนูหลัก ๆ อยู่ 6 เมนู 1. เมนูยืนยันสิทธิ์ 2. เมนูจัดการประธานหลักสูตร 3.เมนูจัดการคณะ ภาควิชา สาขาวิชา 4.เมนูจัดการคำนำหน้าชื่อ 5.เมนู รายวิชา เมนู 6.เกี่ยวกับงานวิจัย ดังภาพที่ 4.18

|                                                                                                    | u - OBO Credit: Iranster                                                                                                    |              |                                                                                                    |                                                                                                    | หน้าแรก   🦀 admin-nadh ditchan                                                                                                    |
|----------------------------------------------------------------------------------------------------|----------------------------------------------------------------------------------------------------|--------------|----------------------------------------------------------------------------------------------------|----------------------------------------------------------------------------------------------------|----------------------------------------------------------------------------------------------------|
| おい おい キャッチス                                                                                                    | 7.00                                                                                                    |              |                                                                                                    |                                                                                                    |                                                                                                    |
| ยนยนสทธผุ                                                                                                    | រូលេ                                                                                                    |              |                                                                                                    |                                                                                                    |                                                                                                    |
| 🔺 លើបឡាំងថិកដ                                                                                                    |                                                                                                    |              |                                                                                                    |                                                                                                    |                                                                                                    |
| ยังไม่ได้ยืมยันสิทธิ์                                                                                                    |                                                                                                    |              |                                                                                                    |                                                                                                    |                                                                                                    |
| Show 50 * entrie                                                                                                    | 5                                                                                                    |              |                                                                                                    |                                                                                                    | ค้มหาะ                                                                                                    |
|                                                                                                    | 4.33                                                                                                    |              |                                                                                                    |                                                                                                    |                                                                                                    |
|                                                                                                    | sayas sayas                                                                                                    | ana ans      | amus                                                                                                    |                                                                                                    | msaams                                                                                                    |
| 5832040028                                                                                                    | Hiple gailso                                                                                                    | uninot       | botocodobans                                                                                                    |                                                                                                    |                                                                                                    |
| แสดง 1 ถึง 1 จาก 1 ย้อมูล                                                                                                    |                                                                                                    |              |                                                                                                    |                                                                                                    | Previous 1 N                                                                                                    |
|                                                                                                    |                                                                                                    |              |                                                                                                    |                                                                                                    |                                                                                                    |
|                                                                                                    |                                                                                                    |              |                                                                                                    |                                                                                                    |                                                                                                    |
|                                                                                                    |                                                                                                    |              |                                                                                                    |                                                                                                    |                                                                                                    |
|                                                                                                    |                                                                                                    |              |                                                                                                    |                                                                                                    |                                                                                                    |
|                                                                                                    |                                                                                                    |              |                                                                                                    |                                                                                                    |                                                                                                    |
| ยืนยับสิทธิ์แล้ว                                                                                                    |                                                                                                    |              |                                                                                                    |                                                                                                    |                                                                                                    |
| Show To T aptric                                                                                                    | -                                                                                                    |              |                                                                                                    |                                                                                                    |                                                                                                    |
|                                                                                                    |                                                                                                    |              |                                                                                                    |                                                                                                    | dura                                                                                                    |
|                                                                                                    |                                                                                                    |              |                                                                                                    |                                                                                                    | ค้มหาะ                                                                                                    |
| ซิงหุ้เดช                                                                                                    | 1                                                                                                    | ชื่อ นามสกุล | สกธ์                                                                                                    | สกานะ                                                                                                    | การจัดการ                                                                                                    |
| ชื่อผู้ใช้<br>5611404500                                                                                                    | ไม้<br>เป็นของระบบ ผ่องสมรูปไ                                                                                                    | ชื่อ นามสกุล | สิทธิ์<br>นักมีกษา                                                                                                    | <b>ลทานะ</b><br>ยันขันสิทธิ์แล้ว                                                                                                    |                                                                                                    |
| ຮື່ວຢູ່ໃຫ້<br>5611404500<br>5711400385                                                                                                    | างมวรรณ ห่องสมมูปใ<br>วรัญญา รับกานี                                                                                                    | ชื่อ เทมสกุล | สิทธิ์<br>นักรักษา<br>นักรักษา                                                                                                    | สทานะ<br>ยันยันสัตร์แล้ว<br>ยันยันสิทธิ์แล้ว                                                                                                    | คับกะ<br>การจัดการ<br>แก้ใบ ลบ<br>แก้ใบ ลบ                                                                                                    |
| <mark>ชื่อผู้ใช้</mark><br>5611404500<br>5711400385<br>5711400419                                                                                                    | ม<br>กษะวรรณ ผ่องสมมูยใ<br>วรัญญา รับการี<br>วนอวรรณ ศำสาจ                                                                                                    | ชื่อ นามสกุล | สิทธิ์<br>นักโทยา<br>นักโทยา<br>นักโทยา                                                                                                    | ຂຕານະ<br>ຮັບເປັນສຳຕົມລ້ວ<br>ຮັບເປັນສຳຕົມລ້ວ<br>ຮັບເປັນສຳຕົມລ້ວ                                                                                                    | กับกะ<br>การจัดการ<br>แก้ใน อบ<br>แก้ใน อบ<br>แก้ใน อบ                                                                                                    |
| <mark>ชื่อมู้ใช้</mark><br>5611404500<br>8711400385<br>5711400419<br>5811402102                                                                                                    | า<br>กษณะระณะ ห่องสมรูปใ<br>วรัญญา เป็นการี<br>วันสวรรณะ คำแหง<br>กษณวรรณะ กามของด                                                                                                    | do unuana    | สัทธิ์<br>นักโทมา<br>นักโกมา<br>นักโทมา<br>นักโทมา                                                                                                    | ຂຕານະ<br>ອັນມີນສັກຕົ້ນລ້ວ<br>ອັນມີນສັກຕົ້ນລ້ວ<br>ອັນມີນສາຕົ້ນລ້ວ<br>ອັນມີນສາຕົ້ນລ້ວ                                                                                                    | ຄັບກາ<br>ກາຮວັດກາຮ<br>ແກ້ໃນ ຂບ<br>ແກ້ໃນ ຂບ<br>ແກ້ໃນ ຂບ<br>ແກ້ໃນ ຂບ                                                                                                    |
| ชื่องรู้กูดั<br>5611404500<br>5711400385<br>5711400419<br>5811402102<br>5811402102<br>5811402125                                                                                                    | AL<br>necrosec alexang//<br>oforg famil<br>Suboss rhane<br>necrosec matrixe<br>notated ecomp                                                                                                    | ซ์อ นามสกุล  | and<br>Griften<br>Griften<br>Griften<br>Griften<br>Griften                                                                                                    | ອາການອ<br>ຍົມບັນລາກຍົມລົ<br>ເປັນບັນລາກຍົມລົ<br>ເປັນບັນລາກຍົມລົ<br>ຍົມບັນລາກຍົມລົ                                                                                                    | Aum  ms\$oms  efilio au  efilio au  efilio au  efilio au  efilio au  efilio au                                                                                                    |
| <mark>ชื่อผู้เข้</mark><br>5611404500<br>5711400385<br>5711400419<br>5811402102<br>5811402102<br>5811402241                                                                                                    | nuccess isangut<br>strug fund<br>Satasu fund<br>nuccess mainta<br>nuccess mainta<br>nuccess mainta                                                                                                    | ชื่อ เทนอกุล | and<br>defen<br>defen<br>defen<br>defen<br>defen<br>defen<br>defen                                                                                                    | ະນະບາດ<br>ເປັນເປັນເລັ້າການ<br>ເປັນເປັນເລັ້າການ<br>ເປັນເປັນເລັ້າການ<br>ເປັນເປັນເລັ້າການ<br>ເປັນເປັນເລັ້າການ<br>ເປັນເປັນເລັ້າການ                                                                                                    | Aum           msSoms           etta           etta           etta           etta           etta           etta           etta           etta           etta           etta           etta           etta           etta           etta           etta                                                                                                    |
| <mark>ช่งผู้ใช้</mark><br>5611404500<br>3711405385<br>5711405385<br>5711405385<br>5811402302<br>5811402241<br>5811402241<br>5811402200                                                                                             | and a mourser alexangut<br>shara gional<br>Success rhano<br>nursesu meano<br>notatual seanon<br>cabade sunso<br>beway dudije                                                                                                    | fo unuanja   | and<br>dation<br>dation<br>dation<br>dation<br>dation<br>dation<br>dation<br>dation                                                                                                    | อย่านสะในว่า           ดับน้าเสียงได้           ดับน้าเสียงได้           ดับน้าเสียงได้           ดับน้าเสียงได้           ดับน้าเสียงได้           ดับน้าเสียงได้           ดับน้าเสียงได้           ดับน้าเสียงได้           ดับน้าเสียงได้           ดับน้าเสียงได้           ดับน้าเสียงได้                                                                                                 | Aum                                                                                                    |
| 600702<br>5611404500<br>5711400385<br>5711400419<br>5811402102<br>5811402105<br>5811402281<br>5811402281<br>5811402280                                                                                                    | neuroson kisangut<br>ofung damit<br>Saoson Alama<br>neuroson machon<br>ndurbat kenon<br>tabala kenon<br>beenogr dudige<br>ahrup tabala                                                                                                    | రం యాత్సం    | and<br>Contron<br>Contron<br>Contron<br>Contron<br>Contron<br>Contron<br>Contron<br>Contron                                                                                                    | 2010.0<br>(0.00.076.85)<br>(0.00.076.85)<br>(0.00.076.85)<br>(0.00.076.85)<br>(0.00.076.85)<br>(0.00.076.85)<br>(0.00.076.85)                                                                                                    | Aum                                                                                                    |
| 600763<br>5611404500<br>5711400385<br>5711400499<br>581140202<br>581140202<br>5811402200<br>5811402300<br>5811402309<br>5811402309                                                                                                 |                                                                                                    | bo unuanja   | and<br>defens<br>defens<br>defens<br>defens<br>defens<br>defens<br>defens<br>defens<br>defens                                                                                                    | 40000000000000000000000000000000000000                                                                                                    | Aun:                                                                                                    |
| 60x20     5011404500     5711400395     571140049     501402105     501402216     501402241     501402241     501402240     501402246     501402246     501402463                                                                  | are an an an an an an an an an an an an an                                                                                                    | fo unuanja   | and<br>dathan<br>dathan<br>dathan<br>dathan<br>dathan<br>dathan<br>dathan<br>dathan<br>dathan<br>dathan<br>dathan<br>dathan                                                                                                    | amisu           durdumduts           durdumduts | Aun:<br>misSons<br>diffic au<br>diffic au<br>diffic au<br>diffic au<br>diffic au<br>diffic au<br>diffic au<br>diffic au<br>diffic au<br>diffic au                                                                                                    |
| 600/20     501404500     571400285     571400285     57140028     58140220     58140228     58140228     58140228     58140228     58140228     58140228     58140228     58140228     5814028     5814028     5814028     5814028 | Al      mucrason keallingut     strung durind     starbason / mura     nucrason / marino     nucrason / marino     nucrason / marino     nucrason / marino     nucrason / marino     nucrason / marino     tustudire unnas     tustudire unnas     tustudire unnas     tustudire unnas     unsupdia rugh     dan dindq     utasodia tustutumf | do unuanja   | and<br>Coloren<br>Coloren                                                                                                    |                                                                                                    | Auni                                                                                                    |
| <b>60078</b><br>54114.44000<br>5711400385<br>5711400085<br>5711400285<br>5811402202<br>8811402200<br>8811402200<br>8811402200<br>5811402245<br>5811402463<br>5811402463<br>58114022452                                             | anurossa kisangal<br>sidug danid<br>Sucossa Alama<br>nurossa Alama<br>nurossa milahan<br>nurossa milahan<br>nurossa milahan<br>nurosa<br>beenga dudigu<br>alama baskal<br>uropia kufu<br>dan Andig<br>usuanda kendund<br>wasau suAMB                                                                                                    | 6o unuanja   | and<br>dotions<br>dotions<br>dotions<br>dotions<br>dotions<br>dotions<br>dotions<br>dotions<br>dotions<br>dotions<br>dotions<br>dotions<br>dotions<br>dotions<br>dotions                                                                                                    |                                                                                                    | Aumi<br>mosSoms<br>utu au<br>utu au<br>utu au<br>utu au<br>utu au<br>utu au<br>utu au<br>utu au<br>utu au<br>utu au<br>utu au<br>utu au<br>utu au<br>utu au<br>au<br>utu au<br>au<br>au<br>utu au<br>au<br>utu au<br>au<br>utu au<br>au<br>utu au<br>au<br>utu au<br>au<br>utu au<br>au<br>utu au<br>au<br>utu au<br>au<br>utu au<br>au<br>utu au<br>au<br>utu au<br>au<br>utu au<br>au<br>utu au<br>au<br>au<br>utu au<br>au<br>au<br>utu au<br>au<br>au<br>au<br>au<br>au<br>au<br>au<br>au<br>au |
| 66078<br>581404500<br>571400085<br>571400085<br>581402200<br>581402204<br>581402230<br>581402240<br>581402240<br>581402240<br>581402240<br>581402540<br>581402540                                                                  |                                                                                                    | ซื่อ เทมสกุล | and<br>Colorum<br>Colorum<br>Co |                                                                                                    | Aumi                                                                                                    |

|            | ע        | 2          | ิย     |         |
|------------|----------|------------|--------|---------|
| ถาพท่ 4 18 | หน้าจล   | จหลกข      | องผัดแ | ເລສະາທາ |
|            | 1100 100 | 5 /10111 0 |        |         |

## 4.2.2 ผลการวิเคราะห์แบบสอบถาม

หลังจากการพัฒนาแบบจำลองและพัฒนาระบบ ผู้วิจัยได้ทำการออกแบบสอบถามความ พึงพอใจของผู้ใช้งานที่มีต่อระบบ โดยใช้วิธี Black-Box Testing ประกอบด้วย แบบสอบที่หนึ่งความ พึงพอใจวิธีการยื่นคำร้องขอเทียบโอนหน่วยกิตในปัจจุบัน ผลปรากฏว่าความพึงพอใจอยู่ในระดับน้อย ( $\overline{X} = 1.22$ , SD = 0.46) เนื่องจากการเทียบโอนหน่วยกิตในปัจจุบันมีความล่าช้า ขั้นตอนการ ดำเนินงานที่ยากและซับซ้อน แบบสอบถามที่สองความพึงพอใจของผู้ใช้งานที่มีต่อระบบ แบ่งเป็นเป็น 8 ข้อ ดังตารางที่ 4.4

| ด้านการประเมิน                                | ค่าเฉลี่ย    | ส่วนเบี่ยงเบน | แปลผล     |
|-----------------------------------------------|--------------|---------------|-----------|
|                                               | ( <u>x</u> ) | มาตรฐาน       |           |
|                                               |              | (SD)          |           |
| 1) ความเร็วในการตอบสนองของระบบ                | 4.13         | 0.76          | มาก       |
| 2) ความสวยงาม ทันสมัย ในการออกแบบระบบ         | 4.39         | 0.62          | มาก       |
| 3) ความสะดวกของการใช้งานระบบ                  | 4.35         | 0.66          | มาก       |
| 4) ความปลอดภัยของข้อมูลในการใช้งานระบบ        | 4.03         | 0.80          | มาก       |
| 5) ความง่าย (User Friendly) ของการใช้งานระบบ  | 4.35         | 0.61          | มาก       |
| 6) ความพึงพอใจของการจัดการระบบยื่นคำร้องขอ    | 4.16         | 0.52          | มาก       |
| เทียบโอนหน่วยกิต                              |              |               |           |
| 7) ความพึงพอใจโดยรวม ที่มีต่อระบบ             | 4.19         | 0.48          | มาก       |
| 8) คุณคิดว่าระบบใหม่สามารถใช้งานได้ดีกว่าระบบ | 4.58         | 0.56          | มากที่สุด |
| เดิม                                          |              |               |           |
| ค่าเฉลี่ย                                     | 4.27         | 0.63          | มาก       |

ตารางที่ 4.4 ผลการประเมินความพึงพอใจของผู้ใช้งานที่มีต่อระบบ

จากตารางที่ 4.3 พบว่าค่าเฉลี่ยความพึงพอใจของผู้ใช้งานระบบอยู่ในระดับมาก (X = 4.27, SD = 0.63) โดยประเด็นระบบใหม่ที่พัฒนาขึ้นสามารถใช้งานได้ดีกว่าระบบเดิมมีค่าเฉลี่ยความ พึงพอใจสูงที่สุด ซึ่งสรุปได้ว่า เว็บแอปพลิเคชันที่พัฒนาขึ้นนี้ สามารถนำไปใช้สนับสนุนการทำงานของ คณบดี ประธานหลักสูตร เจ้าหน้าที่ และนักศึกษา คณะวิทยาศาสตร์ได้

## บทที่ 5 สรุปผลการวิจัยและข้อเสนอแนะ

ใบบทนี้ก็จะเป็นส่วนของการสรุปผลการดำเนินการวิจัย ตั้งแต่การสำรวจและสอบถามความ ต้องการของระบบ การออกแบบ ไปถึงการพัฒนาและทดสอบระบบ ประกอบด้วยปัญหาและอุปสรรค ที่พบระหว่างดำเนินงาน ข้อเสนอแนะ และแนวทางในการพัฒนาในอนาคต มีรายละเอียดดังนี้

#### 5.1 สรุปผลการวิจัย

การดำเนินการวิจัยในครั้งนี้เป็นการพัฒนาขั้นตอนวิธีการเปรียบเทียบคำอธิบายรายวิชาร่วมกับ ชื่อวิชาที่เขียนด้วยภาษาไทย ซึ่งจะนำวิธีการเปรียบเทียบคำอธิบายรายวิชาร่วมกับชื่อวิชา ที่ได้ไปใช้ใน การพัฒนาระบบในรูปแบบเว็บแอปพลิเคชัน (Web Application) โดยใช้ข้อมูลรายวิชาและผลการ เทียบโอนจาก 3 สาขาวิชา ได้แก่ สาขาวิชาวิทยาการคอมพิวเตอร์ (ป.ตรี) สาขาวิชาเทคโนโลยี สารสนเทศ (ป.ตรี) และสาขาวิชาเทคโนโลยีสารสนเทศ (ป.โท) คณะวิทยาศาสตร์ จากนั้นนำข้อมูลที่ ได้มาศึกษาโดยการหาทฤษฎีที่เกี่ยวข้องหรือใกล้เคียง เพื่อนำมาปรับใช้ให้เหมาะสมกับชุดข้อมูลที่มี และทดสอบเพื่อหาค่าความถูกต้อง เมื่อได้วิธีการเปรียบเทียบคำอธิบายรายวิชาที่มีค่าความถูกต้อง เหมาะสมแล้ว จะเลือกเครื่องมือที่ใช้ในการพัฒนาระบบ ในส่วนนี้ผู้วิจัยเลือกใช้ ชุดโปรแกรม Xampp และภาษา PHP Laraval Framework ในการพัฒนาระบบเนื่องจากเป็นเครื่องมือที่นิยมกันอย่าง แพร่หลาย เสร็จแล้วนำปัญหาและความต้องการของนักศึกษามาพัฒนาระบบโดยยึดวิธีการ เปรียบเทียบคำอธิบายรายวิชาร่วมกับชื่อวิชา ที่ได้ทำการทดสอบมาเป็นเกณฑ์ในการเปรียบเทียบ คำอธิบายรายวิชาร่วมกับชื่อวิชา โดยความต้องการของผู้ใช้งานระบบ (นักศึกษา) มีความต้องการที่จะ หาเครื่องมือหรืออุปกรณ์ที่สนับสนุนเพื่อช่วยในการตัดสินใจ ผู้วิจัยจึงพัฒนาแบบจำลองแล้วสร้าง ระบบเพื่อตอบสนองความต้องการของนักศึกษา

หลังจากการพัฒนาระบบและทดสอบวิธีการเปรียบเทียบคำอธิบายรายวิชาเสร็จสิ้นแล้ว ผลการ ทดลองคำนวณค่าความคล้ายคลึงของการเทียบโอนหน่วยกิตของรายวิชาจาก 3 สาขาวิชา หลักสูตร ปริญญาตรีวิทยาการคอมพิวเตอร์ หลักสูตรปริญญาตรีเทคโนโลยีสารสนเทศ และหลักสูตรปริญญาโท เทคโนโลยีสารสนเทศ คณะวิทยาศาสตร์ มหาวิทยาลัยอุบลราชธานี สุ่มเลือกแบบเจาะจงมาจำนวน 23 คู่รายวิชา การทดสอบประสิทธิภาพพิจารณาจากผลการเทียบโอนหน่วยกิตที่แนะนำจากระบบ เปรียบเทียบกับผลการเทียบโอนจริงที่ได้จากหลักสูตร โดยใช้ การคำนวณหาค่าความถูกต้อง (Accuracy) ค่าความแม่นยำ (Precision) ค่าความระลึก (Recall) และค่าความถ่วงดุล (F-Measure) ผลการคำนวณค่าความถูกต้อง มีค่าเท่ากับ 82.61% ค่าความแม่นยำ เท่ากับ 100% ค่าความระลึก เท่ากับ 80.95 และค่าความถ่วงดุล เท่ากับ 89.47% และการประเมินประสิทธิภาพของระบบใน เบื้องต้นด้วยแบบสอบถามความพึงพอใจของผู้ใช้งานจำนวน 30 คน พบว่าค่าเฉลี่ยความพึงพอใจอยู่ ในระดับมาก (ค่าเฉลี่ย เท่ากับ 4.27 ส่วนเบี่ยงเบนมาตรฐาน เท่ากับ 0.63) ระบบที่พัฒนาขึ้นนี้ช่วย สนับสนุนกระบวนการเทียบโอนหน่วยกิตให้มีประสิทธิภาพมากยิ่งขึ้น

#### 5.2 ปัญหาและอุปสรรค

5.2.1 ข้อมูลผลการเทียบโอน บางรายวิชามีความซับซ้อนอาจส่งผลต่อความถูกต้องและความ แม่นยำของระบบต้องใช้เวลาในการคัดกรอง

5.2.2 เนื่องจากการตัดคำภาษาไทย ผู้วิจัยได้ขอใช้งานโปรแกรม Tlex ของ NECTEC ซึ่งเป็น Api เชื่อมต่อกับระบบที่พัฒนาขึ้น ซึ่ง Api Tlex ตัวนี้จะมีอายุการใช้งานแค่ 3 เดือน และต้องทำเรื่อง ขอใหม่หรือต่ออายุ ทำให้เกิดปัญหาในการทำวิจัย

#### 5.3 ข้อเสนอแนะและแนวทางการพัฒนาในอนาคต

5.3.1 กระบวนการตัดคำไทยมีผลกระทบสำคัญต่อกระบวนการวิเคราะห์ความหมายของคำเพื่อ ใช้ในการหาน้ำหนักของคำในคำอธิบายรายวิชาด้วย หากผลลัพธ์ของการตัดคำมีประสิทธิภาพสูงก็จะ ส่งผลให้การวัดความคล้ายคลึงกันของรายวิชาเพื่อการเทียบโอนหน่วยกิตมีประสิทธิภาพยิ่งขึ้น

5.3.2 ความยืนหยุ่นของระบบ เพราะในอนาคตอาจต้องเพิ่มหรือตัด ข้อมูลส่วนหนึ่งส่วนใด ที่ ผู้วิจัยคิดว่าจำเป็นต้องเพิ่มหรือตัดออกตามความเหมาะสม เอกสารอ้างอิง

#### เอกสารอ้างอิง

- [1] สุทิน อหิงสะโร และ ผุสดี บุญรอด. "ระบบตรวจสอบการคัดลอกข้อความโดยใช้วิธีการ เปรียบเทียบความคล้ายคลึงของข้อความ", ใน การประชุมทางวิชาการระดับชาติด้าน คอมพิวเตอร์และเทคโนโลยีสารสนเทศ ครั้งที่ 8. น. 820-826. ชลบุรี: โรงแรมดุสิต ธานีพัทยา, 2555.
- [2] Al-Ramahi, MA and Mustafa, SH. "N-Gram-Based Techniques for Arabic Text Document Matching; Case Study: Courses Accreditation", Basic Science and Engineering Science. 21(1): 85-105; 10 October, 2011.
- [3] สุพัฒชยา ปัญโญ และ ทศนัย ชุ่มวัฒนะ. "เทคนิคการเทียบโอนผลการเรียนจากคำอธิบาย รายวิชาภาษาไทยโดยใช้เทคนิคการจัดกลุ่มข้อมูล กรณีศึกษามหาวิทยาลัยรังสิต", ใน การประชุมทางวิชาการระดับชาติด้านคอมพิวเตอร์และเทคโนโลยีสารสนเทศ ครั้งที่ 12. น. 678-683. ขอนแก่น: โรงแรมเซ็นทาราและคอนเวนชันเซ็นเตอร์ขอนแก่น, 2559.
- [4] บารมี โอสธีรกุล และ ธวัชชัย งามสันติวงศ์. "ระบบเทียบโอนรายวิชาโดยใช้แบบจำลองเวกเตอร์ สเปซ", ใน การประชุมเสนอผลงานวิจัยระดับบัณฑิตศึกษามหาวิทยาลัยสุโขทัย ธรรมาธิราช ครั้งที่ 2. น. 1-8. นนทบุรี: มหาวิทยาลัยสุโขทัยธรรมาธิราช, 2555.
- [5] ณัฐพล ธรรมศรี และ จีระศักดิ์ นำประดิษฐ์. "ระบบสืบค้นข้อมูลด้านการท่องเที่ยวบนเครือข่าย อินเทอร์เน็ตโดยใช้เวกเตอร์สเปซโมเดล", ใน การประชุมทางวิชาการระดับชาติด้าน คอมพิวเตอร์และเทคโนโลยีสารสนเทศ ครั้งที่ 8. น. 42-48. ชลบุรี: โรงแรมดุสิตธานี พัทยา, 2555.
- [6] Viriyavisuthisakul, S and et al. "A comparison of similarity measures for online social media Thai text classification", In 12th International Conference on Electrical Engineering / Electronics, Computer, Telecommunications and Information Technology (ECTI-CON). p. 1-6. Hua Hin: Cha-um, 2015.
- [7] WEBUB. COM. (2552). "การทำเหมืองข้อความ", **TEXT MINING.** http://textminingthai. blogspot.com/2009/11/blog-post.html. 30 กรกฎาคม, 2560.
- [8] ศูนย์เทคโนโลยีอิเล็กทรอนิกส์และคอมพิวเตอร์แห่งชาติ. (2557). "โปรแกรมตัดคำภาษาไทย",
   หลักการตัดคำภาษาไทย. www.sansarn.com/tlex. 1 พฤษภาคม, 2560.
- [9] ศูนย์เทคโนโลยีอิเล็กทรอนิกส์และคอมพิวเตอร์แห่งชาติ. (2557). "Lexitron Dictionary online", **Lexitron.** http://www.moe.go.th/moe/th/news/ detail.php?NewsID=17471&Key=news14. 22 มิถุนายน, 2559.
- [10] ศูนย์เทคโนโลยีอิเล็กทรอนิกส์และคอมพิวเตอร์แห่งชาติ. (2558). "NECTEC's Lexitron Dictionary", Lexitron. http://lexitron.nectec.or.th/2009\_1/. 22 มิถุนายน, 2559.

#### เอกสารอ้างอิง (ต่อ)

[11] Asianwordnet. (2557). "What is WordNet", WordNet.

http://www.asianwordnet.org/. 22 มิถุนายน, 2559.

- [12] Achita, Z. "What is tf-idf", Diary of Mr. zam. www.zam-diary.blogspot. com/2009/05/what-is-tf-idf.html. July 26, 2016.
- [13] สุรพงค์ เอื้อวัฒนามงคล. การทำเหมืองข้อมูล. กรุงเทพฯ: สำนักพิมพ์สถาบันบัณฑิต พัฒนบริหารศาสตร์, 2559.
- [14] Jeffrey, P. "Sensitivity and specificity", **Statistical measurement.** https://en.wikipedia.org/wiki/Sensitivity\_and\_specificity. July 26 กรกฎาคม, 2016.
- [15] ต่อพงษ์ กังสวร. การพัฒนาโปรแกรมสืบค้นหนังสือห้องสมุด โดยวิธีเวกเตอร์สเปช โมเดล. วิทยานิพนธ์ปริญญาการศึกษามหาบัณฑิต: มหาวิทยาลัยเทคโนโลยีพระจอมเกล้า พระนครเหนือ, 2549.
- [16] ณัฐพร หอมเมือง. การพัฒนาระบบถามตอบภายใต้แบบจำลองเวคเตอร์สเปชแบบผสมผสาน. วิทยานิพนธ์ปริญญาการศึกษามหาบัณฑิต: มหาวิทยาลัยเทคโนโลยีพระจอมเกล้า พระนครเหนือ, 2550.
- [17] ดวงแข ไกรษี. การจัดจำแนกหมวดหมู่เอกสารทางด้านคอมพิวเตอร์และเทคโนโลยี สารสนเทศโดยใช้เทคนิค Text Categorization. วิทยานิพนธ์ปริญญาการศึกษา มหาบัณฑิต: มหาวิทยาลัยอุบลราชธานี, 2554.
- [18] สุทิน อหิงสะโร และ ผุสดี บุญรอด. "ระบบตรวจสอบการคัดลอกข้อความโดยใช้วิธีการ เปรียบเทียบความคล้ายคลึงของเอกสาร", ใน การประชุมทางวิชาการระดับชาติด้าน คอมพิวเตอร์และเทคโนโลยีสารสนเทศ ครั้งที่ 8. น. 820-826. ชลบุรี: โรงแรมดุสิต ธานี, 2555.
- [19] ณัฐพล ธรรมศรี และ จีระศักดิ์ นำประดิษฐ์. "ระบบสืบค้นข้อมูลด้านการท่องเที่ยวบนเครือข่าย อินเทอร์เน็ต โดยใช้เวกเตอร์สเปซโมเดล", ใน การประชุมทางวิชาการระดับชาติด้าน คอมพิวเตอร์และเทคโนโลยีสารสนเทศ ครั้งที่ 8. น. 42-48. ชลบุรี: โรงแรมดุสิตธานี, 2555.
- [20] ภิญโญ อาจสาลี และ สิรภัทร เชี่ยวชาญวัฒนา. "การสืบค้นเชิงความหมายจากสารบัญหนังสือ อิเล็กทรอนิกส์โดยใช้เทคนิคการวัดความคล้าย", ใน การประชุมทางวิชาการระดับชาติ ด้านคอมพิวเตอร์และเทคโนโลยีสารสนเทศ ครั้งที่ 8. น. 648-652. ชลบุรี: โรงแรม ดุสิตธานี, 2555.
- [21] บารมี โอสธีรกลุ. **ระบบเทียบโอนรายวิชาโดยใช้เวทไฮรากี.** วิทยานิพนธ์ปริญญาการศึกษา มหาบัณฑิต: มหาวิทยาลัยเทคโนโลยีพระจอมเกล้าพระนครเหนือ, 2555.

#### เอกสารอ้างอิง (ต่อ)

- [22] พรเทพ จันทร์เพ็ง. การเปรียบเทียบเทคนิคการวัดความคล้ายคลึงของเอกสาร แบบจำลอง ปริภูมิเวกเตอร์เพื่อการตรวจข้อสอบอัตนัย. การค้นคว้าอิสระวิทยาศาสตร์มหาบัณฑิต: มหาวิทยาลัยเชียงใหม่, 2557.
- [23] อรนุช พันโท และ มนต์ชัย เทียนทอง. "การเปรียบเทียบประสิทธิภาพการจำแนกรูปแบบการ เรียนรู้ VARK ด้วยเทคนิคเหมืองข้อมูล", วารสารเทคโนโลยีอุตสาหกรรม มหาวิทยาลัย ราชภัฏอุบลราชธานี. 4(1): 1-11; มกราคม, 2557.

[24] โอภาส เอี่ยมสิริวงศ์. **การวิเคราะห์และออกแบบระบบ.** กรุงเทพฯ: ซีเอ็ดยูเคชั่น, 2549.

- [25] เกศรา พิมพสุทธิ์. (2557). "การทำผังงาน", **ผังงาน.** https://sites.google.com/site/ kesraphimphsuththi/ba3603/bth-thi2. 20 ตุลาคม, 2559.
- [26] training9expert. (2557). "บทความ ER Diagram คืออะไร"', **บทความ e-r-diagram** http://www.9experttraining.com/articles/บทความ-e-r-diagram-คืออะไร. 20 ตุลาคม, 2559.
- [27] บุรินทร์ รุจจนพันธุ์. (2553). "เกณฑ์สำหรับประเมินความพึงพอใจ", เกณฑ์การแปล ความหมาย. http://www.thaiall.com/blog/tag/likert. 20 ตุลาคม, 2559.
- [28] บุญชม ศรีสะอาด และ บุญส่ง นิลแก้ว. "การอ้างอิงประชากรเพื่อใช้เครื่องมือแบบมาตราส่วน ประมาณค่ากับกลุ่มตัวอย่าง", วารสารการวัดผลการศึกษา มหาวิทยาลัยศรีนครินทร วิโรฒ. 3(1): 22-25; มกราคม 2553.

ภาคผนวก

ภาคผนวก ก คู่มือการติดตั้งระบบ

## คู่มือการติดตั้งระบบ

ในการติดตั้งระบบเทียบโอนผลการเรียน จะประกอบด้วยโปรแกรม และส่วนต่างๆดังนี้

- 1 ติดตั้งชุดโปรแกรม Xampp
- 2 Copy ไฟล์งาน Project (PHP)
- 3 ติดตั้งฐานข้อมูล
- 4 ทดสอบการใช้้งาน

## 1 ติดตั้งโปรแกรม Xampp

1.1 ให้ทำการดาวน์โหลดชุดโปรแกรม Xampp Version 3.2.2 ได้จากเว็บไซต์ https://www.apachefriends.org/download.html

1.2 หลังจากทำการดาวน์โหลดโปรแกรม Xampp Version 3.2.2 แล้วให้ทำการดับเบิลคลิก ที่ไฟล์ xampp-version-installer.exe ที่ดาวน์โหลดมา ดังภาพที่ ก.1

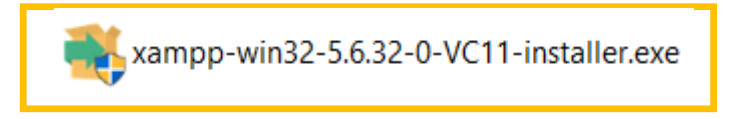

## ภาพที่ ก.1 ดับเบิลคลิกที่ไฟล์ xampp-version-installer.exe

1.3 ก็จะเริ่มเข้าสู่ขั้นตอนของการติดตั้งโดยจะปรากฏหน้าจอ ยินดีต้อนรับเข้าสู่โปรแกรม
 Xampp ให้ทำการคลิกปุ่ม Next > ดังภาพที่ ก.2

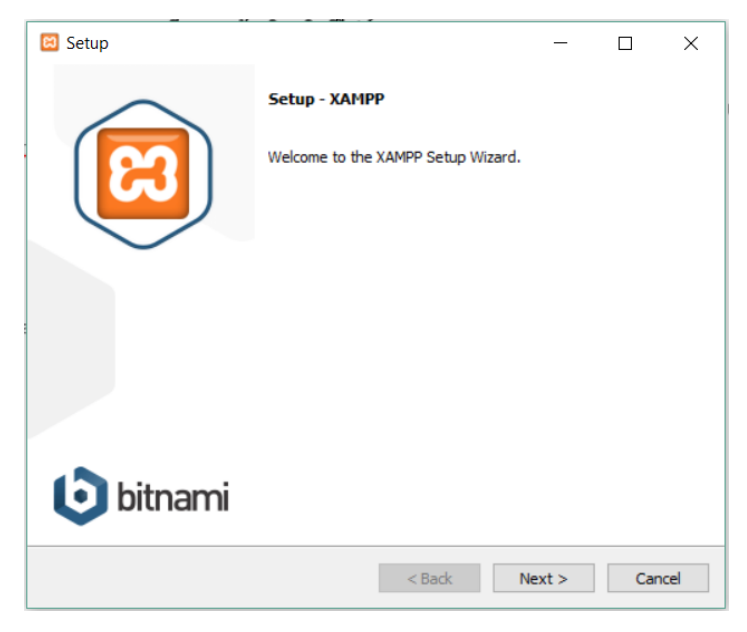

ภาพที่ ก.2 หน้าจอยินดีต้อนรับสู่การติดตั้งโปรแกรม Xampp

 1.4 ทำการเลือก Components ที่เราต้องการ สำหรับระบบเทียบโอนผมการเรียนใช้แค่ Apache/MySQL หลังจากเลือก ให้คลิกปุ่ม Next > ไปสู่ขั้นตอนถัดไป ดังภาพที่ ก.3

| 🖾 Setup                                                                                                    |                      | -             |             | $\times$ |
|----------------------------------------------------------------------------------------------------|----------------------|---------------|-------------|----------|
| Select Components                                                                                                    |                      |               |             | ខា       |
| Select the components you want to install; clear<br>Next when you are ready to continue.                                                                                                    | the components you d | lo not want t | to install. | Click    |
| Server     Apache     MySQL     MySQL     FileZilla FTP Server     Mercury Mail Server     Ormcat     Program Languages     PHP     Perl     Program Languages     MyAdmin     Webalizer     Mercury Mail | Click on a component | to get a det  | ailed des   | cription |
| XAMPP Installer                                                                                                    | < Back               | Next >        | Ca          | incel    |

ภาพที่ ก.3 หน้าจอแสดง Components

 1.5 เข้าสู่หน้าจอ การเลือกตำแหน่งในการติดตั้ง ในที่นี้เราจะทำการติดตั้งลงที่ C:\xampp ให้คลิกปุ่ม Next > ไปสู่ขั้นตอนถัดไป ดังภาพที่ ก.4

| 🖾 Setup                                  | _      |    | ×     |
|------------------------------------------|--------|----|-------|
| Installation folder                      |        |    | ខា    |
| Please, choose a folder to install XAMPP |        |    |       |
| Select a folder C:\xampp                 |        |    |       |
|                                          |        |    |       |
|                                          |        |    |       |
|                                          |        |    |       |
|                                          |        |    |       |
|                                          |        |    |       |
|                                          |        |    |       |
| XAMPP Installer < Back                   | Next > | Ca | ancel |

ภาพที่ ก.4 หน้าจอแสดงการเลือกตำแหน่งในการติดตั้ง

1.6 เข้าสู่หน้าจอ Bitnami for XAMPP หากคุณไม่เช็คเครื่องหมายถูกหลังข้อความ Learn more about Bitnami for XAMPP ออก ก็จะเปิดหน้าเว็บไซต์ของ Bitnami ขึ้นมา ซึ่ง Bitnami คือ ตัวช่วยในการพัฒนาเว็บประเภท CMS หลังจากนั้น ให้คลิกปุ่ม Next > ดังภาพที่ ก.5

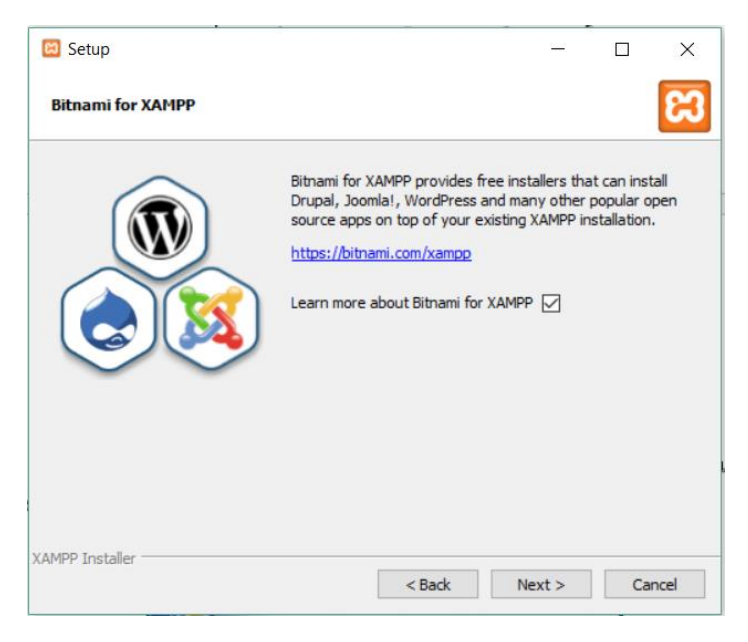

ภาพที่ ก.5 หน้าจอรายละเอียด Bitnami for XAMPP

 1.7 เข้าสู่หน้าจอการ Ready to Install จะบอกรายละว่าคุณพร้อมจะติดตั้ง Xampp หรือไม่ หากพร้อม ทำการคลิกปุ่ม Next > ดังภาพที่ ก.6

|                                                                |        | -  |       |
|----------------------------------------------------------------|--------|----|-------|
| 🖾 Setup                                                        | _      |    | ×     |
| Ready to Install                                               |        |    | 83    |
| Setup is now ready to begin installing XAMPP on your computer. |        |    |       |
|                                                                |        |    |       |
|                                                                |        |    |       |
|                                                                |        |    |       |
|                                                                |        |    |       |
|                                                                |        |    |       |
|                                                                |        |    |       |
|                                                                |        |    |       |
| XAMPP Installer                                                | Next > | Ca | incel |

ภาพที่ ก.6 หน้าจอ Ready to Install

1.8 เข้าสู่หน้าจอการแสดงความคืบหน้าในการติดตั้งโปรแกรม Xampp ดังภาพที่ ก.7

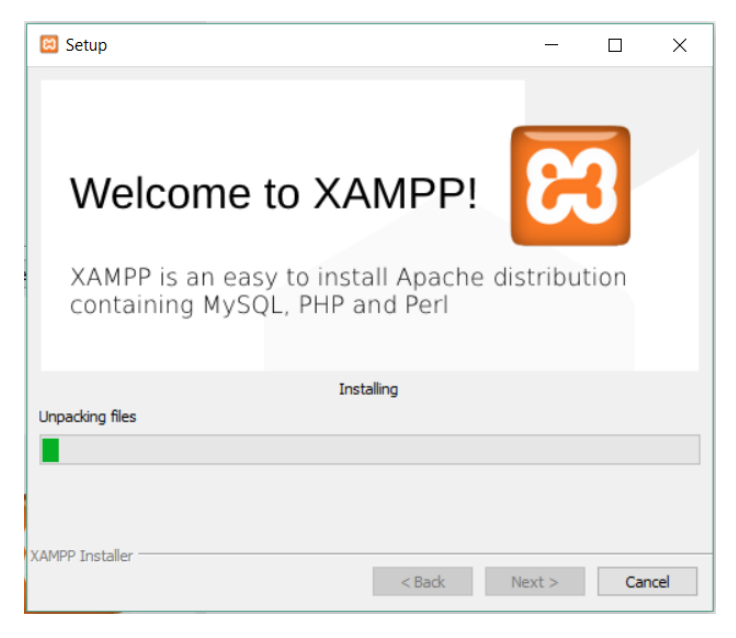

ภาพที่ ก.7 หน้าจอแสดงความคืบหน้าในการติดตั้งโปรแกรม Xampp

 1.9 รอสักครู่หลังจากทำการติดตั้งเสร็จแล้วจะปรากฏหน้าจอ แสดงข้อความว่า "Completing the Xampp Setup Wizard" แสดงว่าการติดตั้งโปรแกรม Xampp เสร็จสมบูรณ์ ให้ ทำการคลิกที่ปุ่ม Finish ดังภาพที่ ก.8

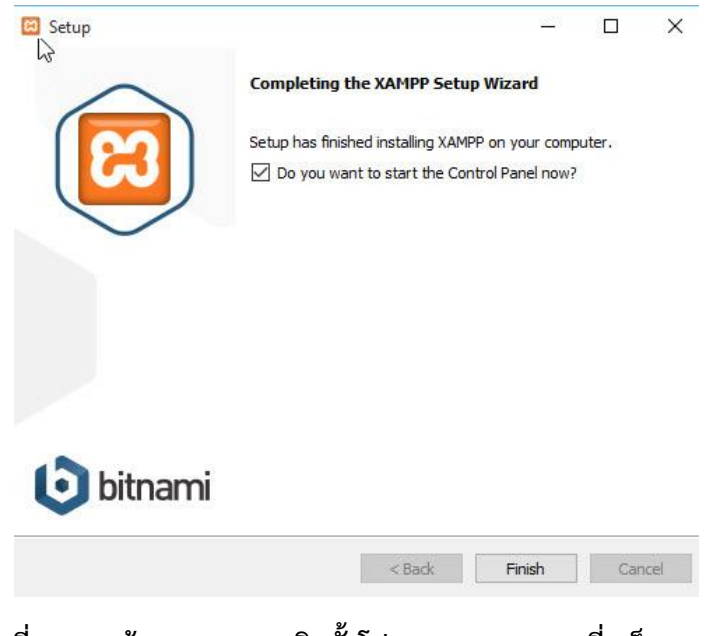

ภาพที่ ก.8 หน้าจอแสดงการติดตั้งโปรแกรม Xampp ที่เสร็จสมบูรณ์

1.10 หลังจากติดตั้งโปรแกรมเสร็จสิ้น Control Panel ของ Xampp จะทำงานและแสดงที่ หน้าจอ จะต้องทำการคลิก Start Apache และ Mysql ตามลำดับ ดังภาพที่ ก.9

| 3                             | XAI                                          | MPP Contr                                                              | ol Panel v3           | .2.2    |       |        |      | Je Conf |
|-------------------------------|----------------------------------------------|------------------------------------------------------------------------|-----------------------|---------|-------|--------|------|---------|
| Modules<br>ervice             | Module                                       | PID(s)                                                                 | Port(s)               | Actions |       |        |      | Netst   |
|                               | Apache                                       | 18464<br>10384                                                         | 80, 443               | Stop    | Admin | Config | Logs | E She   |
|                               | MySQL                                        | 4216                                                                   | 3306                  | Stop    | Admin | Config | Logs | Explo   |
|                               | FileZilla                                    |                                                                        |                       | Start   | Admin | Config | Logs | Servic  |
|                               | Mercury                                      |                                                                        |                       | Start   | Admin | Config | Logs | 😡 Helj  |
|                               | Tomcat                                       |                                                                        |                       | Start   | Admin | Config | Logs | 📃 Qui   |
| 3:12:39<br>3:12:39<br>3:12:39 | [main] All p<br>[main] Initia<br>[main] Star | rerequisites fo<br>Ilizing Modules<br>ting Check-Tim<br>trol Panel Rea | und<br>s<br>ner<br>dv |         |       |        |      |         |

## ภาพที่ ก.9 หน้าจอโปรแกรมส่วน Control Panel Xampp

หลังจากทำการติดตั้งชุดโปรแกรม Xampp เสร็จเรียบร้อยแล้ว ต่อไปจะทำการ ทดสอบและใช้งาน ซึ่งมีขั้นตอนดังนี้

1.11 ให้เปิดบราวเซอร์ขึ้นมา และที่ช่อง Address ให้พิมพ์ URL คือ http://localhost/ จะ ปรากฏหน้าจอ ในหน้าแรกของโปรแกรม Xampp ซึ่งจะแสดงรายละเอียดของเวอร์ชั่นต่าง ๆ ของ โปรแกรม ตัว ก.10

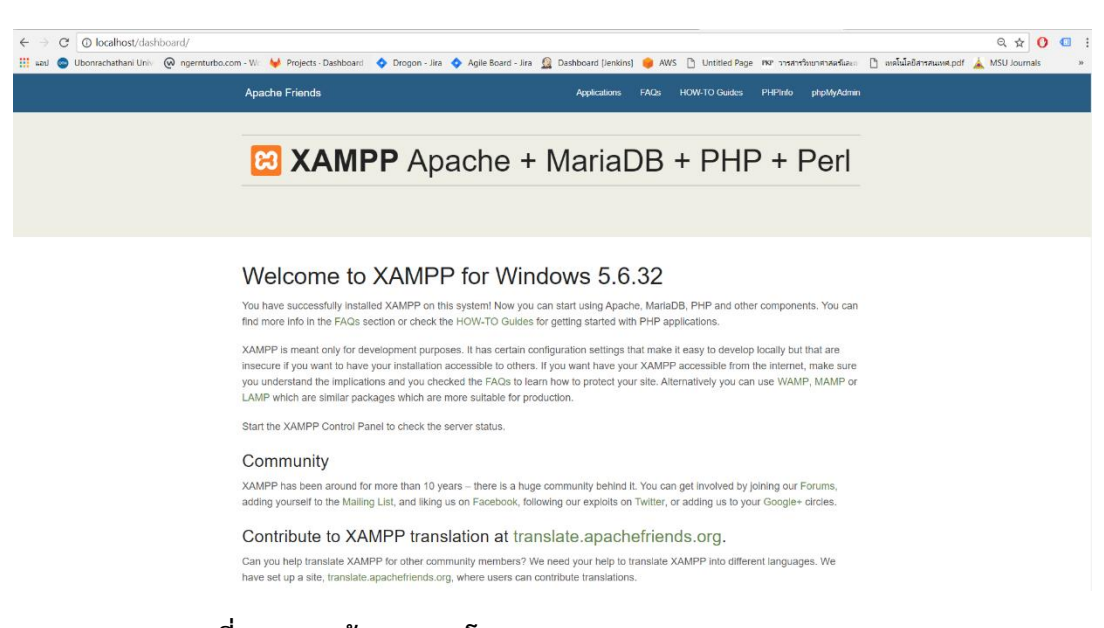

ภาพที่ ก.10 หน้าแรกของโปรแกรม Xampp (http://localhost/)

1.12 ลองทดสอบการใช้งานของ PHP โดยเขียนโปรแกรมง่ายๆเพื่อทดสอบการประมวลผล ของโปรแกรม ดังภาพที่ ก.11

<?php

echo "Congratulation! Xampp is Installed successfully.";

?>

### ภาพที่ ก.11 คำสั่ง PHP ทดสอบชุดโปรแกรม Xampp

ให้ทำการบันทึกไฟล์โปรแกรมนี้เก็บไว้ที่ c:/xampp/www/htdocs (ตรงนี้เป็น Root Directory ซึ่งหมายถึงที่เก็บไฟล์ PHP ทั้งหมด) หลังจากนั้นให้ทำการพิมพ์ URL ในช่อง Address ของ บราวเซอร์เป็น http://localhost/test.php (ในที่นี้สมมุติว่าได้ทำการบันทึกไฟล์ด้วยชื่อ test.php) ภาพที่ ก.12

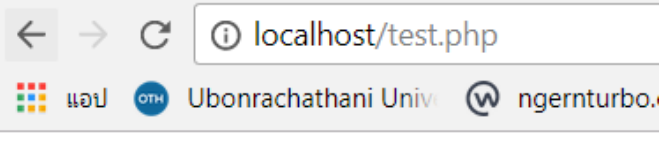

Congratulation! Xampp is Installed successfully.

ภาพที่ ก.12 การทดสอบการทำงานของ PHP

1.13 ระบบการจัดเก็บไฟล์ของโปรแกรม Xampp หลังจากทำการติดตั้งโปรแกรม Xampp เสร็จเรียบร้อยแล้ว โปรแกรมจะจัดเก็บไฟล์ ต่างๆทั้งหมดไว้ภายใน C:/xampp ดังภาพที่ ก.13

| 📙 🖂 📜 👻 🛛 xampp                                                                                                    |                                                                             |                                                                                                    |                                                                                                    | -                                            |            |
|----------------------------------------------------------------------------------------------------|-----------------------------------------------------------------------------|----------------------------------------------------------------------------------------------------|----------------------------------------------------------------------------------------------------|----------------------------------------------|------------|
| File Home Share View                                                                                                    |                                                                             |                                                                                                    |                                                                                                    |                                              | ~ <b>?</b> |
| Pin to Quick access     Copy Paste     Description       Paste shortcut     Paste shortcut                                                                                                    | Move Copy<br>to* to*                                                        | New item •                                                                                                    | Properties                                                                                                    | Select all<br>Select none                    |            |
| Clipboard                                                                                                    | Organize                                                                    | New                                                                                                    | Open                                                                                                    | Select                                       |            |
| $\leftarrow \rightarrow \checkmark \uparrow$ ] > This PC > Windo                                                                                                    | ows (C:) > xampp                                                            |                                                                                                    |                                                                                                    | ✓ Ü Search :                                 | kampp 🔎    |
| A Name<br>Quick access<br>Desktop<br>Downloads<br>Documents<br>Pictures<br>Google Drive File<br>balerion<br>htdocs<br>NTB                                                                                                    | onymous<br>ache<br>-bin<br>htrib<br>sZIIIaFTP<br>locs<br>g<br>tall<br>enses | Date modi<br>25/12/2560<br>25/12/2560<br>25/12/2560<br>25/12/2560<br>20/3/2561<br>25/12/2560<br>25/12/2560<br>25/12/2560 | fied         Type           0 18:55         File fold           0 18:55         File fold           0 19:00         File fold           0 19:00         File fold           0 19:00         File fold           0 19:00         File fold           0 19:00         File fold           0 19:00         File fold           0 19:00         File fold           0 19:00         File fold           0 19:00         File fold           0 19:00         File fold           0 18:55         File fold | Si<br>er<br>er<br>er<br>er<br>er<br>er<br>er | ze         |
| 📕 ເລ່ມ 📕 loc<br>Market Market M<br>Market Market Market Market Market Market Market Market Market Market Market Market Market Market Market Market | ale<br>iloutput<br>iltodisk                                                 | 25/12/2560<br>25/12/2560<br>25/12/2560                                                                                   | ) 18:55 File fold<br>) 18:55 File fold<br>) 18:55 File fold<br>) 18:55 File fold                                                                                                    | er<br>er                                     | ,          |
| S This PC                                                                                                    |                                                                             |                                                                                                    |                                                                                                    |                                              | ><br>[==   |

ภาพที่ ก.13 โครงสร้างไฟล์ภายใน C:/xampp

#### 2 Copy ไฟล์งาน Project (PHP)

ทำการ Copy Folder ชื่อ credit\_transfer ที่ใช้เก็บไฟล์ข้อมูลระบบไว้ นำมาวางไว้ที่ C:\xampp\htdocs ดังแสดงในภาพ ก.14

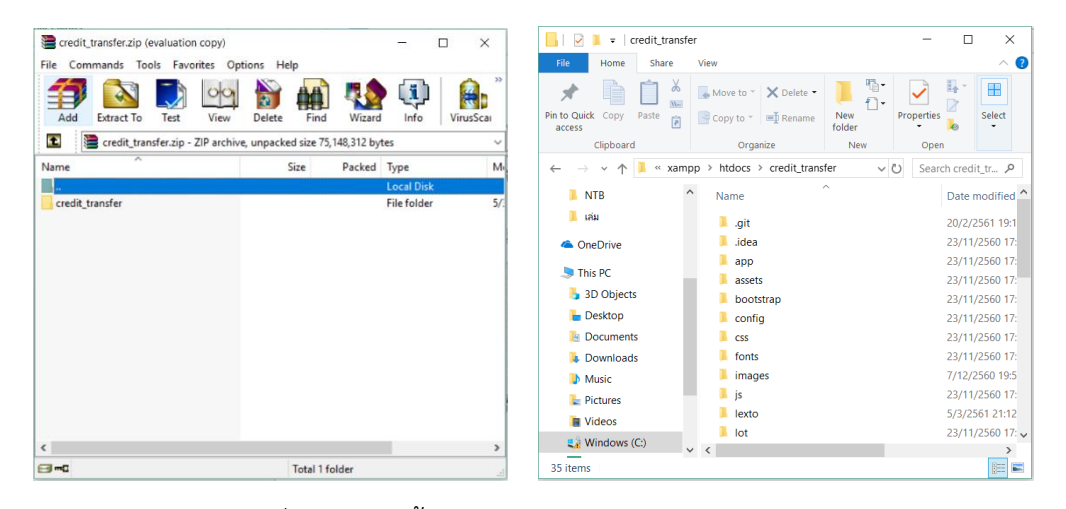

- ก) Folder ที่ใช้เก็บไฟล์ทั้งหมด
- ข) ไฟล์งานภายใน Folder credit transfer

#### ภาพที่ ก.14 แสดง Folder ไฟล์ Project

## 3 ติดตั้งฐานข้อมูล

3.1 เปิด Browser แล้วพิมพ์ localhost/phpmyadmin ที่ URL เพื่อเข้าสู่หน้าจอ phpMyAdmin Database Manager ดังภาพที่ ก.15

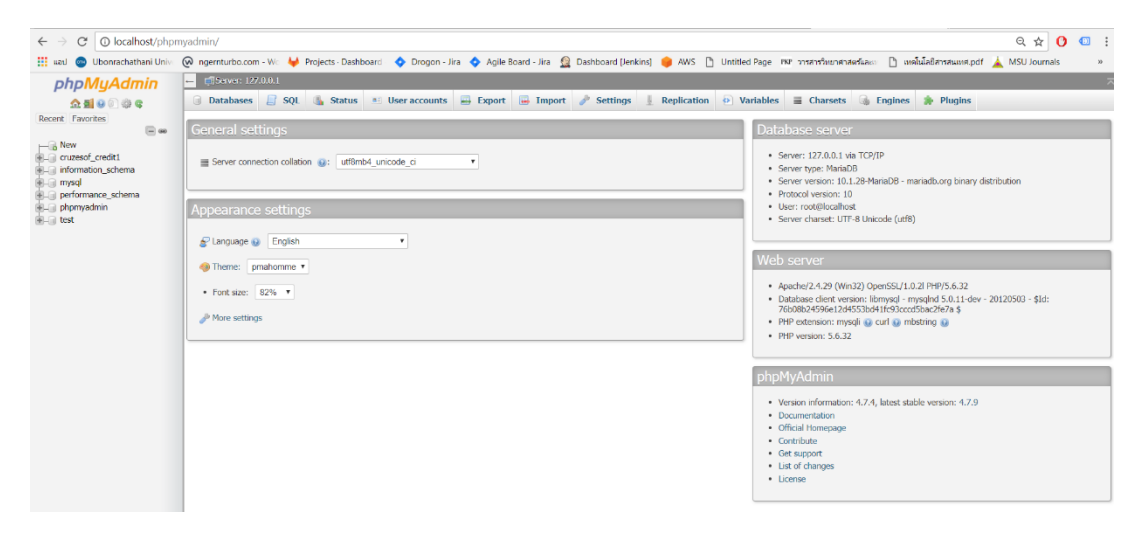

ภาพที่ ก.15 แสดงหน้าหลักของ Database Manager

3.2 เมื่อเข้ามาแล้วให้ตั้งชื่อฐานข้อมูลที่จะสร้าง โดยผู้วิจัยตั้งชื่อฐานข้อมูลว่า credit\_transfer จากนั้นคลิกที่ปุ่มสร้าง ดังภาพที่ ก.16

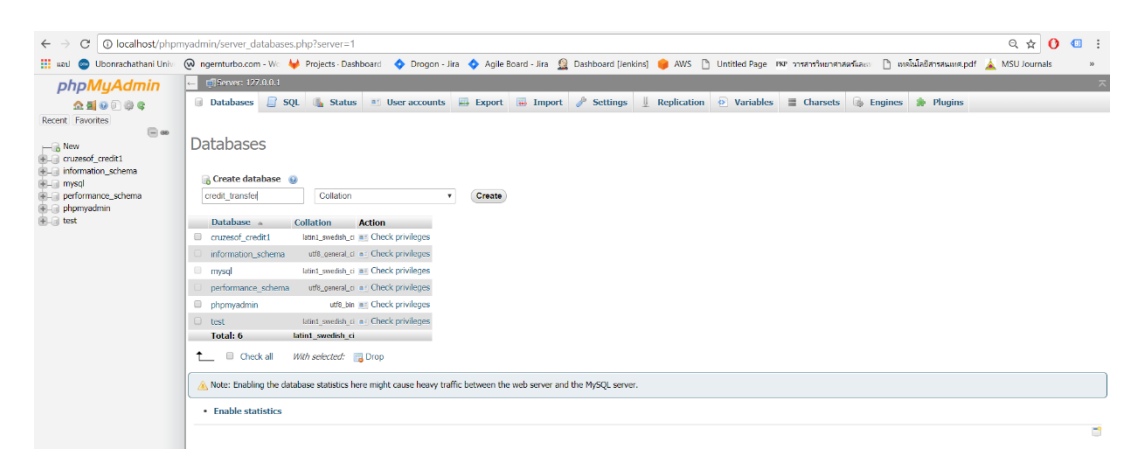

ภาพที่ ก.16 การสร้างฐานข้อมูล

3.3 เมื่อสร้างฐานข้อมูลสำเร็จแล้ว จากนั้นคลิกที่เมนู Import ดังภาพที่ ก.17

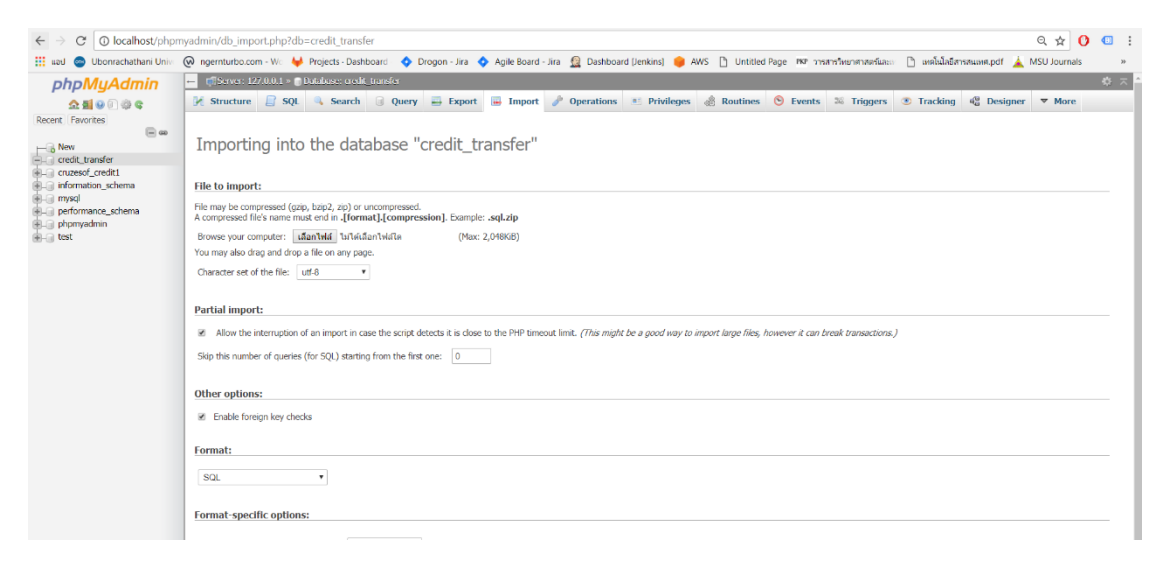

## ภาพที่ ก.17 การคลิกเพื่อนำข้อมูลเข้า

3.4 คลิกที่ปุ่ม เลือกไฟล์ จะมีหน้าต่างขึ้นมา ให้ทำการเลือกไฟล์ข้อมูลนำเข้า (ไฟล์ .sql) จากนั้น คลิกที่ปุ่ม Open แล้วคลิกที่ปุ่ม Go เพื่อดำเนินการเพิ่มข้อมูล ดังแสดงในภาพที่ ก.18

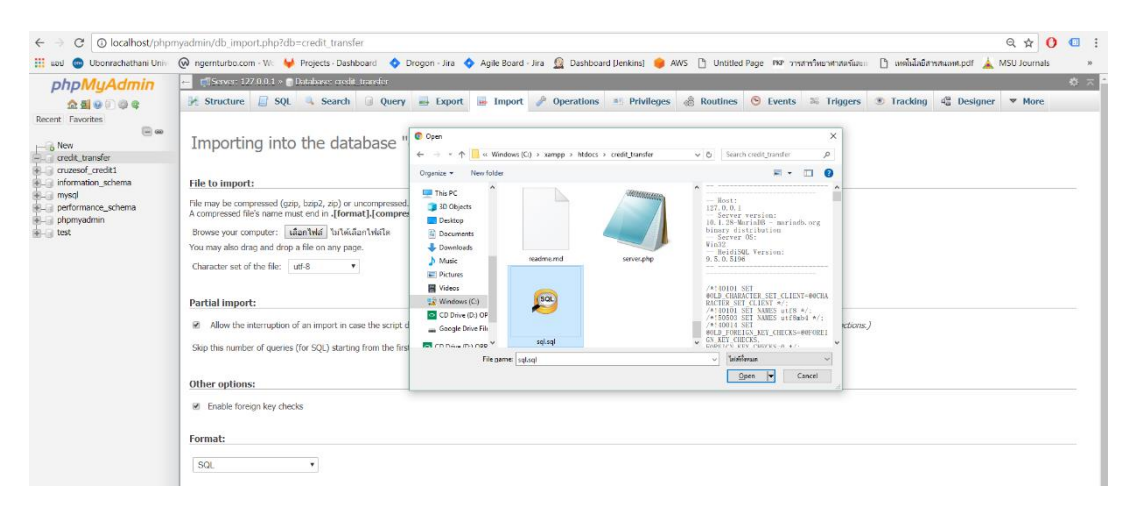

## ภาพที่ ก.18 การเลือกไฟล์ข้อมูลลงในฐานข้อมูล

3.5 โปรแกรมก็จะแสดงข้อความตอบรับว่าสำเร็จ แล้วจะมีรายการตารางข้อมูลแสดงให้เห็น ดัง ภาพที่ ก.19

| ← → C O localhost/phpmy                    | /admin/db_structure.php?ser        | rver=18rdb=cruzesof_credit1                                                                                                    |                                   |                               | ९ 🛧 🚺 💷 :                                       |
|--------------------------------------------|------------------------------------|----------------------------------------------------------------------------------------------------|-----------------------------------|-------------------------------|-------------------------------------------------|
| 🔢 uad 🐵 Ubonrachathani Univi 🌔             | 😡 ngernturbo.com - Wo 🖊 Pi         | rrojects - Dashboard 🛛 💠 Drogon - Jira 💠 Agile Board - Jira 🚊 D                                                                                                    | ashboard [Jenkins] 🏮 AWS 🗋 Untiti | ed Page 🦇 วารสารวิทยาสาสตร์แล | นาย 🗋 เหตรีนโลอีสารสนเทศ.pdf 🗼 MSU Journals 🛛 » |
| phpMyAdmin                                 | 🗕 📑 Server: 127.0.0.1 × 🕤 Da       | tabase cuzeof_cediti                                                                                                    |                                   |                               | \$ ⊼                                            |
| <u>Ω 51</u> 00 () () () ()                 | 🕅 Structure 📗 SQL 🤇                | 🔍 Search 🔅 Query 🚔 Export 📑 Import 🥜 Opera                                                                                                    | tions 🗉 Privileges 🚷 Routine      | s 🕲 Events 🏁 Triggers         | s 💿 Tracking 🤹 Designer 🔻 More                  |
| Recent Favorites                           | Filtore                            |                                                                                                    |                                   |                               |                                                 |
| - ao                                       | Titlers                            |                                                                                                    |                                   |                               |                                                 |
| = credit_transfer                          | Containing the word:               |                                                                                                    |                                   |                               |                                                 |
| - cruzesof_credit1                         | Table 🔺                            | Action                                                                                                    | Rows 😡 Type Collation             | Size Overhead                 |                                                 |
| New (a la department                       | department                         | 🚖 🔝 Browse 🕼 Structure 🤏 Search 💱 Insert 👾 Empty 🤤 Drop                                                                                                    | 8 InnoDB utf8_unicode_ci          | 16 NB -                       |                                                 |
| + dictionary base                          | dictionary_base                    | - 🚖 🔄 Browse 🧏 Structure 🦄 Search 👺 Insert 🚍 Empty 🤤 Drop                                                                                                    | 190.227 InnoDB latin1_swedish_ci  | 15 MB -                       |                                                 |
| dictionary_master                          | dictionary_master                  | 👷 🔠 Browse 🖌 Structure 🤏 Search 🐉 Insert 🚍 Empty 🤤 Drop                                                                                                    | 112,743 InnoDB latin1_swedish_ci  | 30.2 MB -                     |                                                 |
| + raculty                                  | faculty                            | 👷 🔠 Browse 🦗 Structure 👒 Search 👫 Insert 🚍 Empty 🤤 Drop                                                                                                    | 6 MyISAM utf8_general_ci          | 2.4 KB                        |                                                 |
| major                                      | major                              | 🚖 📰 Browse 🙀 Structure 👒 Search 👫 Insert 🚍 Empty 😄 Drop                                                                                                    | 23 MyISAM utf8_general_ci         | 3.3 108 -                     |                                                 |
| password_resets                            | migrations                         | 👷 📑 Browse 🎉 Structure 👒 Search 😼 Insert 🚍 Empty 😑 Drop                                                                                                    | 12 InnoDB utf8_unicode_ci         | 16 KIB -                      |                                                 |
| 🛞 🦗 result_transfer                        | password_resets                    | 🚖 🔟 Browse 🖌 Structure 👒 Search 👫 Insert 🚍 Empty 😄 Drop                                                                                                    | InnoDB utf8_unicode_ci            | 48 KiB -                      |                                                 |
| stopword                                   | result_transfer                    | 👷 📄 Browse 🥻 Structure 👒 Search 🞉 Insert 💭 Empty 😂 Drop                                                                                                    | 2 InnoDB latin1_swedish_ci        | 16 KB -                       |                                                 |
| subject_category                           | stopword                           | 👷 📰 Browse 🔛 Structure 👒 Search 😼 Insert 🚍 Empty 🖨 Drop                                                                                                    | 8 InnoD8 latin1 swedish ci        | 16 NB -                       |                                                 |
| subject_keyword                            | subjects                           | 🖕 🗔 Browse 🥻 Structure 🔹 Search 👫 Insert 🖨 Empty 🖨 Drop                                                                                                    | 33 InnoDB utf8 general ci         | 64 NB -                       |                                                 |
| subject_thesis_result                      | subject category                   | Browse Mistructure      Search Mistructure      Fronty      Drop                                                                                                    | 6 InnoDB utf8 general ci          | 16 KB -                       |                                                 |
| How title                                  | subject_category                   | Browce & Structure & Search & Insert P Fronty @ Drop.                                                                                                    | 87 InnoDB Jatint awarish ci       | 16 KD                         |                                                 |
| + / transfer_log_remark                    | subject_keyworu                    | Browne 14 Structure & Search 14 Insert = Empty @ Drop                                                                                                    | 22 InnoDD Intert_section_ci       | 16 100                        |                                                 |
| transfer_process                           | subject_utests_result              | The provide of the character of the control of the control of the  | 23 THOOD Hatin1_swedist_ci        | 10 NB                         |                                                 |
| transfer_process_detail                    | <ul> <li>subject_weight</li> </ul> | A Bound Michael & Search & Insert & Empty & Drop                                                                                                    | 1,05 Inhous latin1_swedish_ci     | OU ND -                       |                                                 |
| transfer_status                            |                                    | Time to be the structure and search in the search in the search in the search in the search in the search in the search is the search in the search in the search in the search is the search in the search in the search is the search is the s | > MytSAM_utt8_general_ci          | 2.1 108 -                     |                                                 |
| . users                                    | transfer_log_remark                | 😭 🔄 Browse 🥐 Structure 👒 Search 🥻 Insert 👾 Empty 🤤 Drop                                                                                                    | 23 InnoDB latin1_swedish_ci       | 16 KB -                       |                                                 |
| • vserstatus                               | transfer_process                   | 😭 🔠 Browse 🖗 Structure 🤏 Search 🕌 Insert 🚍 Empty 🤤 Drop                                                                                                    | 6 InnoDB latin1_swedish_ci        | 16 KB -                       |                                                 |
| wordney     wordney     information schema | transfer_process_detail            | I 🚖 🔟 Browse 🥻 Structure 🡒 Search 🕌 Insert 🚍 Empty 🤤 Drop                                                                                                    | 29 InnoDB latin1_swedish_ci       | 10 108 -                      |                                                 |
| + mysql                                    | transfer_process_grade             | e 🚖 🔝 Browse 🛃 Structure 🤏 Search 👫 Insert 🚍 Empty 🤤 Drop                                                                                                    | 8 InnoDB latin1_swedish_ci        | 16 NB -                       |                                                 |
| . performance_schema                       | transfer_status                    | 👷 🔝 Browse 🦌 Structure 🍳 Search 💱 Insert 🚍 Empty 🤤 Drop                                                                                                    | 9 InnoDB latin1_swedish_ci        | 16 KiB -                      |                                                 |
| phpmyadmin                                 | users                              | 👷 🔠 Browse 🖌 Structure 🤏 Search 👫 Insert 🚍 Empty 🤤 Drop                                                                                                    | 101 InnoDB utf8_unicode_ci        | 80 KB -                       |                                                 |
|                                            | userstatus                         | 👷 🗐 Browse 🎉 Structure 🤕 Search 👫 Insert 🚍 Empty 😂 Drop                                                                                                    | 5 InnoDB utf8_unicode_ci          | 16 KiB -                      |                                                 |
|                                            | wordnet                            | 🚖 🔟 Browse 📝 Structure 🤏 Search 🕌 Insert 🚍 Empty 😂 Drop                                                                                                    | 91,074 InnoDB latin1_swedish_ci   | 6.5 MB -                      |                                                 |
|                                            | 23 tables                          | Sum                                                                                                    | 395,485 InnoDB latin1_swedish_ci  | 52.2 MIB 0 B                  |                                                 |

ภาพที่ ก.19 รายการตารางข้อมูลที่นำเข้า

### 4 ทดสอบการใช้งานระบบ

4.1 เมื่อทำการติดตั้งโปรแกรม และส่วนต่าง ๆ เสร็จเรียบร้อยหมดแล้ว ก็จะทดสอบระบบ โดยการ เปิด Browser แล้วเข้าไปที่ localhost/credit\_transfer จากนั้นจะแสดงหน้าจอ ดังภาพที่ ก.20

| เกียบโอนหน่วยกิด - Crea | dit Transfer                  |                                               | หบ้าแรก   🦾 เข้าสู่ระบ |
|-------------------------|-------------------------------|-----------------------------------------------|------------------------|
|                         | 🖉 ระบบเทียบไอนหน่วยกิด        |                                               |                        |
|                         | วิชาที่ขอเทียบ                | เกียบรายวิชา                                  |                        |
|                         | กรอกค่าอธิบายรายวิชาด้วยตนเอง | <ul> <li>*</li> <li>รายวิชาทั้งหมด</li> </ul> | **                     |
|                         |                               |                                               |                        |
|                         |                               |                                               |                        |
|                         |                               |                                               |                        |
|                         |                               |                                               |                        |
|                         |                               |                                               |                        |
|                         |                               |                                               |                        |
|                         |                               |                                               |                        |
|                         |                               |                                               |                        |
|                         |                               |                                               |                        |
|                         |                               |                                               |                        |
|                         |                               |                                               |                        |
|                         |                               |                                               |                        |
|                         |                               | DEDDROLL                                      |                        |

## ภาพที่ ก.20 หน้าหลักของระบบ

4.2 ทดสอบการเข้าระบบเมื่อกรอกข้อมูลผู้ใช้งาน ผิดพลาด ดังภาพที่ ก.21

| ← → C O localhost/credit_trans    | et/                                                                            |                                                                                         | Q 🕶 🖈 🚺 💷 🗄               |
|-----------------------------------|--------------------------------------------------------------------------------|-----------------------------------------------------------------------------------------|---------------------------|
| 🗰 uou 🌚 Ubonrachathani Univ 🛞 ng  | ernturbo.com - W 😽 Projects - Dashboard 💠 Drogon - Jira 💠 Agile Board - Jira 🛔 | 🤮 Dashboard (Jenkins) 🧅 AWS 🗋 Untitled Page 🕬 วารศารวิทยาศาสตร์และะ 🗋 เหต่โนโลยิศารสนเห | in.pdf 🛓 MSU Journals 👘 » |
| ระบบเทียบโอนหน่วยกัด - Credit Tra | nsfer                                                                          |                                                                                         | หบ้านรก   🐁 เข้าสู่ระบบ 👻 |
|                                   | 🛢 suultevlaukisetta                                                            |                                                                                         |                           |
|                                   | วิชาที่ขอเทียบ                                                                 | เทียบรายวิชา                                                                            |                           |
|                                   | กรอกค่ำอธินายรายวิชาด้วยตนเอง **                                               | รายวิชาที่งหมด • *                                                                      |                           |
|                                   |                                                                                |                                                                                         |                           |
|                                   |                                                                                |                                                                                         |                           |
|                                   |                                                                                |                                                                                         |                           |
|                                   | Please Sign In                                                                 |                                                                                         |                           |
|                                   | เกิดข้อคิดพลาด! กรุณาเข้าสู่ระบบใหม่                                           |                                                                                         |                           |
|                                   | teacher                                                                        |                                                                                         |                           |
|                                   |                                                                                |                                                                                         |                           |
| Augusta and Augusta               | Remember Me                                                                    |                                                                                         |                           |
|                                   | L                                                                              | ogin                                                                                    |                           |
|                                   | 20                                                                             | 0660                                                                                    |                           |
|                                   |                                                                                |                                                                                         |                           |
|                                   |                                                                                |                                                                                         |                           |
|                                   |                                                                                |                                                                                         |                           |
|                                   |                                                                                |                                                                                         |                           |
|                                   |                                                                                |                                                                                         |                           |

ภาพที่ ก.21 การเข้าใช้งานผิดพลาด

4.3 ทดสอบการเข้าระบบเมื่อกรอกข้อมูลผู้ใช้งานถูกต้อง และเข้าสู่ระบบได้สำเร็จ ดังภาพที่
 ก.22

| ามหาวิทยาลัยอุบลราชธานี - U                                                                                                    | BU Credit Transfer                                                                                                    |                |                                                                                                    |                                                                                                    | Hùnsn   🍐 admin-nadh ditc                                                                                                    |
|----------------------------------------------------------------------------------------------------|----------------------------------------------------------------------------------------------------|----------------|----------------------------------------------------------------------------------------------------|----------------------------------------------------------------------------------------------------|----------------------------------------------------------------------------------------------------|
| ดื่นต้นสิทธิ์ตัวข้                                                                                                    |                                                                                                    |                |                                                                                                    |                                                                                                    |                                                                                                    |
| อนอนสการพูเช                                                                                                    |                                                                                                    |                |                                                                                                    |                                                                                                    |                                                                                                    |
| 📥 ເພີ່ມຜູ້ໃຫ້ໃຫຍ່                                                                                                    |                                                                                                    |                |                                                                                                    |                                                                                                    |                                                                                                    |
| ยังไม่ได้ชินชันสิทธิ์                                                                                                    |                                                                                                    |                |                                                                                                    |                                                                                                    |                                                                                                    |
| Show 50 * entries                                                                                                    |                                                                                                    |                |                                                                                                    |                                                                                                    | กันกา                                                                                                    |
| ຮົ່ວຜູ້ເປັ                                                                                                    | i ∰ is                                                                                                    | เกมลกุล อิกซี้ | สถานะ                                                                                                    | at .                                                                                                    | การจัดการ                                                                                                    |
| 5832040028                                                                                                    | หญาัย ยูสำโรง                                                                                                    | นักศึกษา       | ยังไม่ได้ยืนสินสิทธิ์                                                                                                    |                                                                                                    | แก้ไข อบ                                                                                                    |
| แสดง 1 ถึง 1 งาก 1 ยังมูล                                                                                                    |                                                                                                    |                |                                                                                                    |                                                                                                    | Previous 1                                                                                                    |
|                                                                                                    |                                                                                                    |                |                                                                                                    |                                                                                                    |                                                                                                    |
|                                                                                                    |                                                                                                    |                |                                                                                                    |                                                                                                    |                                                                                                    |
|                                                                                                    |                                                                                                    |                |                                                                                                    |                                                                                                    |                                                                                                    |
|                                                                                                    |                                                                                                    |                |                                                                                                    |                                                                                                    |                                                                                                    |
|                                                                                                    |                                                                                                    |                |                                                                                                    |                                                                                                    |                                                                                                    |
|                                                                                                    |                                                                                                    |                |                                                                                                    |                                                                                                    |                                                                                                    |
|                                                                                                    |                                                                                                    |                |                                                                                                    |                                                                                                    |                                                                                                    |
| ยืมยันสิทธิ์แล้ว                                                                                                    |                                                                                                    |                |                                                                                                    |                                                                                                    |                                                                                                    |
| ຍົມຍົມລັກອັແລ້ວ<br>Show 50 * entries                                                                                                    |                                                                                                    |                |                                                                                                    |                                                                                                    | กับก                                                                                                    |
| ຍົມຮັບເຂັກວົນລ້ວ<br>Show 50 T entries<br>ຮ້ວຍູ້ໃຫ້                                                                                                    | 14                                                                                                    | ජ්ම භාපනයුම    | ânế                                                                                                    | amus                                                                                                    | กับก<br>การจัดการ                                                                                                    |
| ยืมยันสักรัแล้ว<br>Show 50 ¥ entries<br>ชื่อผู้ใช้<br>Sel1404500                                                                                                    | 44<br>กษณะระบบ เป็นและเหลือสมบุยไป                                                                                                    | ര്ം ഗ്ഡണം      | สั <b>กธ์</b><br>นักศักษา                                                                                                    | สาวนะ<br>ยันยันสำนักอื่อไป                                                                                                    | ntun<br>msšoms<br>situ au                                                                                                    |
| ชันชันสิทธิ์แล้ว<br>Show 50 * entries<br>ชื่อจรู้ใช้<br>SG1404500<br>S71400385                                                                                                    | 44<br>กษณะรรณ เสืองสมยูป1<br>วรักษณุ อัณฑบิ                                                                                                    | ชื่อ เกมสกุล   | อกร์<br>นักเกินก<br>นักสักษา                                                                                                    | ຈາການຂ<br>ອົມເປັນສຳຄົນເອີ<br>ອົມເປັນສຳຄົນເອີ                                                                                                    | กับก<br>การวังการ<br>แก้น อบ<br>เสน อบ                                                                                                    |
| ชื่มยันสิทธิแล้ว<br>Show 50 * entries<br>ชื่อจรู้ใช้<br>SG1404500<br>S71400385<br>S71400419                                                                                                    | มัง<br>กษณะระหน่างส่วนสมมูป1<br>วริศัณชุ ชินกามี<br>วันอวรรณาศาสตร                                                                                                    | ชื่อ เรรมกุล   | อกร์<br>ปายังมา<br>ปายังกา<br>ปายังกา                                                                                                    | ລາການຂ<br>ດັບເປັນສຳເດັ່ງແມ່<br>ດັບເປັນສຳເດັ່ງແມ່<br>ດັບເປັນສຳເດັ່ງແມ່                                                                                                    | Aun<br>nsöanns<br>alta au<br>atta au<br>atta au                                                                                                    |
| ชิมชันสิทธิ์แล้ว<br>Enew 50 * entries<br>ชื่องรู้ใช้<br>Sciteotesoo<br>57/1400385<br>57/1400385<br>57/1400419<br>Sciteoteso                                                                                                    | 34<br>nuossau kisaugin<br>sharaj dumi<br>suussau hawa<br>nuussau maran                                                                                                    | fo unuana      | anf<br>Gainn<br>Gainn<br>Gainn<br>Gainn                                                                                                    | ອາການອ<br>ດົມເປັນສຳຕໍ່ແລ້ວ<br>ດົມເປັນສຳຕົ້ແລ້ວ<br>ດົມເປັນສຳຕົ້ແລ້ວ                                                                                                    | Aan<br>msSoms<br>atto aa<br>atto aa<br>atto aa                                                                                                    |
| ชื่นชื่นสิทธิแล้ว<br>Show 50 ▼ entries<br>ชื่ <del>องไปว้</del><br>Sotis-0500<br>5771400385<br>S771400385<br>S771400419<br>Satis-0702<br>Seti-02125                                                                                                    | Incursion leaving()     Starts fund     Sacross finan     macross interim     foddal secong                                                                                                    | ნი თაიფა       | and<br>Galana<br>Galana<br>Galana<br>Galana<br>Galana                                                                                                    | <del>ແກນມ</del><br>ດິນປະສຳຄັນ<br>ດິນປະສຳຄັນ<br>ດິນປະສຳຄັນ<br>ດິນປະສຳຄັນ<br>ດິນປະສຳຄັນ                                                                                                    | Aun<br>ms5oms<br>situ au<br>situ au<br>situ au<br>situ au<br>situ au                                                                                                    |
| 04034716480<br>Shew 50 • entres<br>6504703<br>Sintex 500<br>571400385<br>571400385<br>571400385<br>571400385<br>571400385<br>571400385<br>571400385<br>571400385<br>571400385<br>571400489<br>58140124                                                                                                    | LL<br>macrossin labasegin<br>strang fund<br>suspans macro<br>edisfuel abane<br>studies unean<br>edisfuel abane                                                                                                    | do unuanja     | and<br>Onfron<br>Onfron<br>Onfron<br>Onfron<br>Onfron<br>Onfron                                                                                                    | ອການສ<br>ດິນປະສາດແມ່ນ<br>ດິນປະສາດແມ່ນ<br>ດິນປະສາດແມ່ນ<br>ດິນປະສາດແມ່ນ<br>ດິນປະສາດແມ່ນ                                                                                                    | Aan<br>msönns<br>albu av<br>albu av<br>albu av<br>albu av<br>albu av                                                                                                    |
| Buduktub         Barrow         60         90         extras           Gaigit         Selinexexco         Selinexexco         Selinexexc | AL<br>mouseur Mountgen<br>Saturg Gund<br>Sauseur Anne<br>austrauer mounte<br>austrauer mounte<br>austrauer austrauer<br>saturbaue austrauer<br>saturbauer<br>saturbauer<br>sa | do unungo      | and<br>Galann<br>Galann<br>Galann<br>Galann<br>Galann<br>Galann                                                                                                    | 2004/00/2002<br>00/03/06/02<br>00/03/06/02<br>00/03/06/02<br>00/03/06/02<br>00/03/06/02<br>00/03/06/02                                                                                                    | Aan<br>ms5oms<br>adu au<br>adu au<br>adu au<br>adu au<br>adu au<br>adu au                                                                                                    |
| Bulkutnisub           Shew         50         •         entres           Bittoricoso         50         •         entres           Stratociscos         571400385         5         55140210           Stratociscos         581402126         581402241         581402241           Stratociscos         581402239         5         581402239                                                                                                    | maustan kenangut     starag Band     sususan kenangut     sususan kenang<br>matasar kenang<br>matasar kenang<br>akute surusa<br>hawag suduje<br>dang tostaki                                                                                                    | ซ์อ เทมสุด     | and<br>Ontron<br>Ontron<br>Ontron<br>Ontron<br>Ontron<br>Ontron<br>Ontron                                                                                                    | amua<br>Gubatfielda<br>Gubatfielda<br>Gubatfielda<br>Gubatfielda<br>Gubatfielda<br>Gubatfielda<br>Gubatfielda                                                                                                    | Aan<br>mekens<br>dab av<br>dab av<br>dab av<br>dab av<br>dab av<br>dab av<br>dab av<br>dab av                                                                                                    |
| Buebuilt dash           Drew         50         entres           Bogitt         Sensorson           571400-00         Sensorson           581402102         Sensorson           581402102         Sensorson           581402205         Sensorson           581402205         Sensorson           581402205         Sensorson           581402205         Sensorson           581402205         Sensorson                                                                                                    | 14<br>nuccess alexauph<br>share dural<br>suspense three<br>nuccess muscre<br>ducture and<br>nuccess muscre<br>ducture and<br>hexeway state<br>day<br>day toolaid<br>uruph myh                                                                                                    | do unuaga      | and<br>Galana<br>Galana<br>Galana<br>Galana<br>Galana<br>Galana<br>Galana<br>Galana                                                                                                    | ರಿಸುದಿಕೊರಿ<br>ಕ್ರಿಸುದಿಕೊರಿ<br>ಕ್ರಿಸುದಿಕೊರಿ<br>ಕ್ರಿಸುದಿಕೊರಿ<br>ಕ್ರಿಸುದಿಕೊರಿ<br>ಕ್ರಿಸುದಿಕೊರಿ<br>ಕ್ರಿಸುದಿಕೊರಿ<br>ಕ್ರಿಸುದಿಕೊರಿ<br>ಕ್ರಿಸುದಿಕೊರಿ                                                                                                    | Ann<br>msions<br>dhi ai<br>dhi ai<br>dhi ai<br>dhi ai<br>dhi ai<br>dhi ai<br>dhi ai<br>dhi ai<br>dhi ai<br>dhi ai                                                                                                    |
| Output/faileD           Streve         50         entrines           Golgità         50         50         50           Stretoresco         57         50         50         50           Stretoresco         57         50         50         50         50         50         50         50         50         50         50         50         50         50         50         50         50         50         50         50         50         50         50         50         50         50         50         50         50         50         50         50         50         50         50         50         50         50         50         50         50         50         50         50         50         50         50         50         50         50         50         50         50         50         50         50         50         50         50         50         50         50         50         50         50         50         50         50         50         50         50         50         50         50         50         50         50         50         50         50         50         50<                                                                                                    | mousseur laboreget     mousseur laboreget     strang fannd     susseur namen     motodus areang     catalote renne     laboregy fadige     dang fadige     dang fadige     dang fadige     dang fadige                                                                                                    | ຮົວ ເກພາກຸວ    | and<br>Cahrun<br>Cahrun<br>Cahrun<br>Cahrun<br>Cahrun<br>Cahrun<br>Cahrun<br>Cahrun<br>Cahrun<br>Cahrun                                                                                                    | amus<br>Cubitedab<br>Outardab<br>Outardab<br>Outardab<br>Outardab<br>Outardab<br>Outardab<br>Outardab<br>Outardab<br>Outardab                                                                                                    | Aan<br>meterns<br>dra ai<br>dra ai<br>drai |
| Buoluindusb           Drew         50         entres           Bool         Colifs         States           511402005         577400049         587400049           511402102         581402105         581402201           581402201         581402239         581402239           581402236         581402236         581402230           581402236         581402330         581402330                                                                                                    | LL<br>macroser leaveght<br>stear fund<br>sussess mean<br>macroser mean<br>macroser mean<br>macroser mean<br>macroser<br>mean<br>macroser<br>subre onnos<br>beening to defin<br>den nos<br>den nos<br>den n                                                                                                    | do unuanja     | and<br>Colors<br>Colors<br>Color | amu<br>Culutricula<br>Gulutricula<br>Gulutricula<br>Gulutricula<br>Gulutricula<br>Gulutricula<br>Gulutricula<br>Gulutricula<br>Gulutricula<br>Gulutricula<br>Gulutricula<br>Gulutricula<br>Gulutricula                                                                                                    | Aun<br>misions<br>data au<br>adta au<br>adta adta au<br>adta adta au<br>adta adta adta adta adta adta adta adta                                                                                                    |
| Output/faileb           Draw         50         entres           Scinocesco         57/1400305         57/1400305           Stratectore         58/1402105         58/1402105           Stratectore         58/1402216         58/1402239           Stratectore         58/1402239         58/1402239           Stratectore         58/1402239         58/1402239           Stratectore         58/1402239         58/1402239           Stratectore         58/1402239         58/1402239           Stratectore         58/1402239         58/1402239           Stratectore         58/1402239         58/1402239           Stratectore         58/1402234         58/1402320                                                                                                    | In     In                                                                                                    | бо илитра      | and<br>Johnn<br>Johnn<br>Johnn<br>Johnn<br>Johnn<br>Johnn<br>Johnn<br>Johnn<br>Johnn<br>Johnn<br>Johnn                                                                                                    | contract<br>contracted<br>contracted | Ann<br>mskms<br>dba av<br>dba av<br>db                                                                                                    |
| Bulkuh fusib           Dava         entres           doğib         sentres           59184020         59184020           591840205         591840210           5918402105         591840220           5918402206         591840220           5918402208         591840220           5918402209         591840220           5918402208         591840220           5918402208         5918402246           5918402246         5918402500           5918402505         5918402502           5918402505         5918402502                                                                                                    | International Meanurgh     Manurgham Meanurgh     Supposed     Manurgham     Manurgham     Manu                                                                                                    | ซ์จ เทมสุด     | and<br>datura<br>datura<br>datura<br>datura<br>datura<br>datura<br>datura<br>datura<br>datura<br>datura<br>datura<br>datura                                                                                                    |                                                                                                    | Aan<br>mekons<br>dab av<br>dab av<br>dab av<br>dab av<br>dab av<br>dab av<br>dab av<br>dab av<br>dab av<br>dab av<br>dab av<br>dab av<br>dab av<br>dab av                                                                                                    |

ภาพที่ ก.22 หน้าจอเมื่อเข้าสู่ระบบสำเร็จ

ภาคผนวก ข คู่มือการใช้งานระบบของผู้ดูแลระบบ

## คู่มือการใช้งานในส่วนของผู้ดูแลระบบ

หน้าหลักสำหรับผู้ดูแลระบบ จะมีเมนูหลัก ๆ อยู่ 6 เมนู 1. เมนูยืนยันสิทธิ์ 2. เมนูจัดการประธาน หลักสูตร 3. เมนูจัดการคณะ ภาควิชา สาขาวิชา 4. เมนูจัดการคำนำหน้าชื่อ 5. เมนูรายวิชา เมนู 6. เกี่ยวกับงานวิจัย ดังภาพที่ ข.1

| 🛓 ระบบเทียบไอนหน่วยกิตรายวิ | iชามหาวิทยาลัยอุบลราชธานี - UBL                      | J Credit Transfer                                                        |              |                               |                                                             | หน้าแรก   🤚 admin-nadh ditcharo                      |
|-----------------------------|------------------------------------------------------|--------------------------------------------------------------------------|--------------|-------------------------------|-------------------------------------------------------------|------------------------------------------------------|
| ยืนยันสิทธิ์ผู้ใช้ 🚺        | ตื่นต้นสิทธิ์ด้ให้                                   |                                                                          |              |                               |                                                             |                                                      |
| จัดการประธานหลักสูตร        | ยนยนส์ก่อพูเบ                                        |                                                                          |              |                               |                                                             |                                                      |
| จัดการคณะ ภาควิชา สาขาวิชา  | 🕈 เพมพ์เสงคม                                         |                                                                          |              |                               |                                                             |                                                      |
| จัดการคำนำหน้าชื่อ          | exuiteeueuans                                        |                                                                          |              |                               |                                                             |                                                      |
| รายวิชา                     | Show 50 * entries                                    |                                                                          |              |                               |                                                             | สันหาะ                                               |
| เที่ยวกับงานวิจัย <         | មី១ស្តិសិ                                            | 11. Bo UNA                                                               | สกุล สิก     | 6 <sup>11</sup>               | สถานะ                                                       | การจัดการ                                            |
|                             | 5832040028                                           | หญาย ซูสำโรง                                                             | นักศึกษา     | ยังไม่ได้ยืนยันสิทธิ์         |                                                             | ພາ້ໃບ ອບ                                             |
|                             | แสดง 1 ถึง 1 จาก 1 ชัยมูล                            |                                                                          |              |                               |                                                             | Previous 1 Next                                      |
|                             | ยืนยันสิทธิ์แล้ว                                     |                                                                          |              |                               |                                                             |                                                      |
|                             | Show 50 * entries                                    |                                                                          |              |                               |                                                             | ÂUN:                                                 |
|                             | ชี่อผู้ใช้                                           | L.                                                                       | ชื่อ นามสกุล | 14                            | สิทธิ์                                                      | สถานะ การจัดการ                                      |
|                             | 5611404500                                           | กษณวรรณ ผ่องสมรูป1                                                       |              | นักศึกษ                       | า ยืนยันสิทธิ์แล้                                           | unite au                                             |
|                             | 571400385                                            | วรณญ อนทาน                                                               |              | unenu                         | า ยนยนสิทธิแล                                               |                                                      |
|                             | 5/1140/04/9                                          | 30835510 F1083                                                           |              | Undhu                         | 1 SUBURNERA                                                 |                                                      |
|                             |                                                      | of starl mann                                                            |              | dađau                         | . ยืนตันสิทธิ์แล้                                           |                                                      |
|                             |                                                      |                                                                          |              |                               |                                                             |                                                      |
|                             | 5811402241                                           | เฉลิมชัย ขนกอง                                                           |              | นักศึกษ                       | . ยืมยันสิทธิ์แล้                                           | ร แก้ไข่ ลบ                                          |
|                             | 5811402241<br>5811402300                             | เฉลิมชัย ขนทอง<br>ไชยเชบฐา ยังมีสุข                                      |              | นักศึกษ                       | ก ยับยับสิทธิ์แล้<br>ก ยับยับสิทธิ์แล้                      |                                                      |
|                             | 5811402289<br>5811402241<br>5811402300<br>5811402339 | เฉลิมชัย ขนกอง<br>เอลิมชัย ขนกอง<br>ไชยเชบฐา ยังมีสุข<br>ณักณา จิตรสังห์ |              | นักศึกษ<br>นักศึกษ<br>นักศึกษ | ດ ບົບປັນລັກຮົ່ແລ້<br>ກ ບົບປັນລັກຮົ່ແລ້<br>ກ ຍົບບັນລັກຮົ່ແລ້ | o unito au<br>o unito au<br>o unito au<br>o unito au |

ภาพที่ ข.1 หน้าหลักของระบบหลังจากเข้าสู่ระบบ

การใช้งานระบบของผู้ดูแลระบบมีดังนี้

 คลิกที่เมนูยืนยันสิทธิ์ผู้ใช้ที่เมนูด้านซ้าย หลังจากได้มีการสมัครสมาชิกเพื่อขอใช้งานระบบ เรียบร้อยแล้วจะยังไม่สามารถเข้าใช้งานระบบได้ทันที จำเป็นจะต้องได้รับยืนยันสิทธิ์จากผู้ดูแลระบบ หรือเจ้าหน้าที่ก่อนถึงจะสามารถเข้าใช้งานระบบได้ และจัดการข้อมูลผู้ใช้งานที่มีทั้งหมดในระบบ ดัง ภาพที่ ข.2

| 🛓 ระบบเทียบไอนหน่วยกิตรายวิช  | รามหาวิทยาลัยอุบลราชธานี – UBU | Credit Transfer     |              |        |                   |                  | หน้าแรก   🔺 admin-nadh ditcharoen * |
|-------------------------------|--------------------------------|---------------------|--------------|--------|-------------------|------------------|-------------------------------------|
| 🛔 ยินยันสิทธิ์ผู้ใช้ 🚺        | สับสับสุทธิ์ภัณ                |                     |              |        |                   |                  |                                     |
| 🛔 จัดการประชานหลักสูตร        | ยนยนสกุธพูเช                   |                     |              |        |                   |                  |                                     |
| 🛛 จัดการคณะ ภาคอัชา สาขาอิชา  | 🛎 ເສັນສູ້ພັກປ                  |                     |              |        |                   |                  |                                     |
| o วัดการกำเภษนำชื่อ           | ยังไม่ได้ยืมยืนสิทธิ           |                     |              |        |                   |                  |                                     |
| 🖉 รายวัชา                     | Show so v entries              |                     |              |        |                   |                  | ค์แหา                               |
| <u>เพ</u> เกี่ยวกับงานวิจัย < | ຍົວຜູ້ໃຫ້                      | <sup> 1</sup> ຄົວ ທ | มสกุล        | สิทธิ์ | สถานะ             |                  | การจัดการ                           |
|                               | 5832040028                     | หฤศัย ซูสำโรง       | นักทึกษา     | ø      | ปปได้ยืนยันสิทธิ์ |                  | แก้ไข ลม                            |
|                               | แสดง 1 ถึง 1 จาก 1 ข้อมูล      |                     |              |        |                   |                  | Previous 1 Next                     |
|                               |                                |                     |              |        |                   |                  |                                     |
|                               |                                |                     |              |        |                   |                  |                                     |
|                               |                                |                     |              |        |                   |                  |                                     |
|                               |                                |                     |              |        |                   |                  |                                     |
|                               | Aug. 306.00                    |                     |              |        |                   |                  |                                     |
|                               | ouour mano                     |                     |              |        |                   |                  |                                     |
|                               | Show so • entries              |                     |              |        |                   |                  | ค้นหา                               |
|                               | ចឹងស្តិថៃ 👫                    |                     | ชื่อ นามสกุล |        | สิทธิ์            | สถานะ            | การจัดการ                           |
|                               | 5611404500                     | กษมวรรณ ผ่องสมรูป1  |              |        | นักศึกษา          | ยืนยืนสิทธิ์แล้ว | ພກີໄປ ອບ                            |
|                               | 5711400385                     | วรัญญ มีนทานี       |              |        | นักศึกษา          | ยืมยันสิทธิ์แล้ว | untu au                             |
|                               | 5711400419                     | วิมสวรรณ คำแหง      |              |        | นักศึกษา          | ยืมชันสิทธิ์แล้ว | ແກ້ໄປ ຊຸມ                           |
|                               | 5811402102                     | ทนกวรรณ กาละอาด     |              |        | นักศึกษา          | ยืมยันสิทธิ์แล้ว | ແກ້ໄປ ຄບ                            |
|                               | 5811402126                     | ทวินวัฒน์ ขอดเกตุ   |              |        | นักศึกษา          | ยืมยันสิทธิ์แล้ว | ແກ້ໄປ ຄບ                            |
|                               | 5811402241                     | เฉลิมซัย ขนทอง      |              |        | นักศึกษา          | ยืนยันสิทธิ์แล้ว | ແກ້ໄປ ຂາບ                           |
|                               | 5811402300                     | โซยเซษฐา ซึ่งมีสุข  |              |        | นักศึกษา          | ยืมยันสิทธิ์แล้ว | ຟກັນ au                             |
|                               | 5811402339                     | ณักญา ซิตรสังพ์     |              |        | นักศึกษา          | ยืนยันสิทธิ์แล้ว | uñtu au                             |
|                               |                                |                     |              |        |                   |                  |                                     |

ภาพที่ ข.2 หน้าจอแสดงการคลิกยืนยันสิทธิ์ผู้ใช้

 หน้าจอยืนยันสิทธิ์ผู้ใช้ จะแสดงข้อมูลผู้ใช้ทั้งหมดในระบบ สามารถเลือกทำรายการเพิ่ม แก้ไข และลบ ข้อมูลผู้ใช้ภายในระบบได้ ดังภาพที่ ข.3

| ดีนยันสิทธิ์แล้ว  |                       |          |                   |           |
|-------------------|-----------------------|----------|-------------------|-----------|
| Show 50 v entries |                       |          |                   | สันหาะ    |
| ชื่อผู้ใช้        | 🕸 ปามสกุล             | ลกร์     | สถานะ             | การจัดการ |
| 5611404500        | กษมวรรณ ห่องสมรูปไ    | นักศึกษา | ขึ้นขันสิทธิ์แล้ว | แก้ไข ดบ  |
| 5711400385        | วรัณญี จันทานี        | นักศึกษา | ยืนยันสิทธิ์แล้ว  | แก้ไข ลบ  |
| 5711400419        | วิมสวรรณ คำแหง        | นักศึกษา | ขึ้นขันสิทธิ์แล้ว | แก้ไข ลน  |
| 5811402102        | กมาวรรณ กาสะอาด       | นักศึกษา | ยืนยันสิทธิ์แล้ว  | แก้ไข ลน  |
| 5811402126        | กวินวัฒน์ ขอดเกตุ     | นักศึกษา | ยืนยันสิทธิ์แล้ว  | แก้ไข สม  |
| 5811402241        | เฉลิมซีย ขนทอง        | นักศึกษา | ยืนยันสิทธิ์แล้ว  | แก้ไข ลน  |
| 5811402300        | ໃນປະບອງ ບັວນີ້ສຸນ     | นักศึกษา | ยืนยันสิทธิ์แล้ว  | แก้ไข สม  |
| 5811402339        | ณักญา จิตรสิงห์       | นักศึกษา | ยืนยันสิทธิ์แล้ว  | แก้ไข สม  |
| 5811402346        | นายดุสิต หมู่ทำ       | นักศึกษา | ยืนยันสิทธิ์แล้ว  | แก้ไข สม  |
| 5811402463        | ບໍ່ສາ ກັກດີຈຸ         | นักศึกษา | ยืนยันสิทธิ์แล้ว  | แก้ไข ดบ  |
| 5811402520        | เปรมชนันด์ ไพซาริมทร์ | นักศึกษา | ยืนยันสิทธิ์แล้ว  | แก้ไข ลน  |
| 5811402542        | works uufins          | นักศึกษา | ยืนยันสิทธิ์แล้ว  | แก้ไข ดบ  |
| 5811402551        | พรพิมล พรมพามีช       | นักศึกษา | ยืนยินสิทธิ์แล้ว  | แก้ไข ดบ  |
| 5811402618        | พุฒิพร หลักเขต        | นักศึกษา | ยืนยันสิทธิ์แล้ว  | แก้ไข     |
| 5811402652        | ลลิตา แก้วอาษา        | นักศึกษา | ยืนยินสิทธิ์แล้ว  | แก้ไข ดบ  |
| 5811402663        | Duen eenoc            | นักศึกษา | ยืนยันสิทธิ์แล้ว  | uñiu au   |

#### ภาพที่ ข.3 หน้าจอจัดการข้อมูลผู้ใช้

 เมื่อคลิกเพิ่มหรือแก้ไข ก็จะมายังหน้าจอกรอกข้อมูลผู้ใช้ ซึ่งในส่วนนี้ผู้ดูแลระบบสามารถเพิ่ม ผู้ใช้งานและกำหนดรหัสผ่าน โดยกำหนดสิทธิ์ต่าง ๆ ได้ จากนั้นกดบันทึก (อาจจะยังไม่กรอกในส่วน ของข้อมูลส่วนตัวอื่น ๆ ก็ได้) ซึ่งผู้ใช้เองสามารถเข้าสู่ระบบเพื่อแก้ไขข้อมูลส่วนตัวรวมถึงเปลี่ยน รหัสผ่านหลังจากเข้าสู่ระบบแล้ว ดังภาพที่ ข.4

| แก้ไขข้อมูลส่วนตัว |                                |
|--------------------|--------------------------------|
| สิทธิ์ผู้ใช้       | เปิดใช้งาน 📃 ปิดใช้งาน         |
| ชื่อผู้ใช้งาน      | 5611404500                     |
| คำนำหน้า           | นางสาว 🔻                       |
| ชื่อ               | กษมวรรณ                        |
| นามสกุล            | ห่องสมรูป1                     |
| ที่อยู่            | ດນດ22                          |
|                    |                                |
| ตำแหน่ง            | นักศึกษา 🔻                     |
| คณะ                | วิทยาศาสตร์ 🔻                  |
| ภาควิชา            | คณิตศาสตร์ สถิติและคอมพิวเตอร์ |
| สาขาวิชา           | เกคโนโลยีสารสนเทศ              |
| รูปประจำตัวใหม่    | Choose File No file chosen     |
| รหัสผ่าน           |                                |
|                    | บันทึก                         |

ภาพที่ ข.4 หน้าจอเพิ่ม/แก้ไขข้อมูลแพทย์

 เมื่อกรอกหรือแก้ไขข้อมูลแพทย์เสร็จแล้วเมื่อคลิกปุ่มบันทึก ข้อมูลผู้ใช้จะปรากฏในหน้า ข้อมูลผู้ใช้ทั้งหมดในระบบ ดังภาพที่ ข.5

| ดีนยันสิทธิ์แล้ว  |                       |          |                    |           |
|-------------------|-----------------------|----------|--------------------|-----------|
| Show 50 ¥ entries |                       |          |                    | ดันหาะ    |
| មីតណ្ដីថេ 🔱       | ชื่อ นามสกุล          | สิทธิ์   | สถานะ              | การจัดการ |
| 5611404500        | กษมวรรณ ห้องสมรูปไ    | นักศึกษา | ขึ้นขั้นสิทธิ์แล้ว | นที่ไป    |
| 5711400385        | วรัณญ์ จันทานี        | นักศึกษา | ยืนขันสิทธิ์แล้ว   | แก้ไข ลม  |
| 5711400419        | วิมสวรรณ ฟายหง        | นักศึกษา | ยืนขันสิทธิ์แล้ว   | มทีเย ลม  |
| 5811402102        | กมกวรรณ กาสเขตก       | นักศึกษา | ยืนยันสิทธิ์แล้ว   | แก้ไข ลม  |
| 5811402126        | กวินวัฒน์ ขอดแกตุ     | นักศึกษา | ยืนขันสิทธิ์แล้ว   | ะทัช ลม   |
| 5811402241        | ເລຄັມນັບ ບບກວນ        | นักศึกษา | ยืนยันสิทธิ์แล้ว   | แก้ไข ลม  |
| 5811402300        | ໃຫຍແຫຍ່ຊາ ຍັວມີສຸຫ    | นักศึกษา | ยืนขันสิทธิ์แล้ว   | ะทัช ลม   |
| 5811402339        | ณักญา จัตรสิงห์       | นักศึกษา | ยืนยันสิทธิ์แล้ว   | แก้ไข ลม  |
| 5811402346        | นายดุสิต หมูทำ        | นักศึกษา | ยืนยันสิทธิ์แล้ว   | แก้ไข สม  |
| 5811402463        | นิสา กักดีจุ          | นักศึกษา | ยืนยันสิทธิ์แล้ว   | แก้ไข ดบ  |
| 5811402520        | เปรมอนับด์ โพรารินทร์ | นักศึกษา | ยืนยันสิทธิ์แล้ว   | uñto au   |
| 5811402542        | works uuriitis        | นักศึกษา | ยืนยันสิทธิ์แล้ว   | แก้ไข ดบ  |
| 5811402551        | พรพิมล พรมพานิช       | นักศึกษา | ยืนยันสิทธิ์แล้ว   | แก้ไข อบ  |
| 5811402618        | พุฒิพร หลักเขต        | นักศึกษา | ยืนยันสิทธิ์แล้ว   | แก้ไข สม  |
| 5811402652        | ออีตา แก้วอาหา        | นักศึกษา | ยืนยันสิทธิ์แล้ว   | แก้ไข ลม  |
| 5811402663        | รอกอร กรมณี           | นักศึกษา | ยืนยันสิทธิ์แล้ว   | แก้ไข สม  |

#### ภาพที่ ข.5 หน้าจอแสดงผลการเพิ่ม/แก้ไข ข้อมูลผู้ใช้

 เมนูจัดการประธานหลักสูตรจะเหมือนเมนูยืนยันสิทธิ์ผู้ใช้ จัดการประธานหลักสูตรในหน้านี้จะ แสดงข้อมูลประธานหลักสูตรทั้งหมดในระบบ โดยผู้ดูแลระบบสามารถแก้ไขข้อมูลพื้นฐานของประธาน หลักสูตร รวมไปถึงการจัดการสังกัดสาขาวิชาและยกเลิกสิทธิ์การใช้งานของประธานหลักสูตร ดังภาพที่ ข.6

| 📥 ระบบเทียบไอนหน่วยกิตราย    | เวิชามหาวิทยาลัยอุบลราชเ | รานี - UBU Credit Transfer                   |                |                               | หน้าแรก   🔺 admin-nadh ditcharoen 🕶 |
|------------------------------|--------------------------|----------------------------------------------|----------------|-------------------------------|-------------------------------------|
| 🔺 ຍົນຢົນສັກຣີ່ຜູ້ໃຫ້ 🚺       | ว้ออวรประ                |                                              |                |                               |                                     |
| 🛔 จัดการประธานหลักสูตร       | JULIEUS                  | เธานหลาเสูเปร                                |                |                               |                                     |
| 🗘 จัดการคณะ ภาควิชา สาขาวิชา | Show so y entr           | (es.                                         |                |                               | ลับเก                               |
| 🗢 จัดการคำนำหน้าชื่อ         | ชื่อผัญชั ↓              | ชื่อ มามสกล                                  | สิทธิ์         | สังกัดสาขา                    | การจัดการ                           |
| 🖉 รายวิชา                    | boonnada                 | บุณณดา ค่าเสียง                              | ประธานหลักสูตร | เทคโนโลยีสารสนเทศ             | ແກ້ໄນ ອບ                            |
| ไม่ไ. เกี่ยวกับงานวิจัย <    | csbachelor               | ประธานหลักสูตร ปริญญาตรี วิทยาการคอมพิวเตอร์ | ประธานหลักสูตร | วิทยาการคอมพิวเตอร์ ปริญญาตรี | ແກ້ໄນ ລບ                            |
|                              | itbachelor               | ประธานหลักสูตร ปริณณาตรี เทคโนโลยีสารสนเทศ   | ประธานหลักสูตร | เทคโนโลยีสารสนเทศ ปริญญาตรี   | ແກ້ໄປ au                            |
|                              | itmaster                 | ประธานหลักสูตร ปริญญาตรี เทคโนโลยีสารสนเทศ   | ประธานหลักสูตร | เทคโนโลยีสารสนเทศ ปริญญาโท    | ແກ້ໄປ ອບ                            |
|                              | nadh                     | nadh ditcharoen                              | ประธานหลักสูตร | เทคโนโลยีสารสนเทศ             | ແກ້ໄປ ຄບ                            |
|                              | purim                    | purim jarujamrus                             | ประธานหลักสูตร | เทคโนโลยีสารสนเทศ             | ແກ້ໄປ ອບ                            |
|                              | teacher                  | สราธิป เดชาวิวัฒนบูลย์                       | ประธานหลักสูตร | วิทยาการคอมพิวเตอร์ ปรัญญาตรี | ແກ້ໄປ ອບ                            |
|                              | แสดง 1 ถึง 7 จาก 7 ยิอนู | a                                            |                |                               | Previous 1 Next                     |
|                              |                          |                                              |                |                               |                                     |
|                              |                          |                                              |                |                               |                                     |
|                              |                          |                                              |                |                               |                                     |
|                              |                          |                                              |                |                               |                                     |
|                              |                          |                                              |                |                               |                                     |

ภาพที่ ข.6 หน้าจอเมนูจัดการประธานหลักสูตร

 เมนูจัดการข้อมูล คณะ ภาควิชา สาขาวิชา ในหน้านี้จะแสดงข้อมูล คณะ ภาควิชา สาขาวิชา และสามารถเพิ่มลบแก้ไขข้อมูลได้ ดังภาพที่ ข.7 - ข.9

| มเทียบไอนหน่วยกิตราย: | วีชามหาวิทยาลัยอุบลราชธานี – เ | /BU Credit Transfer |                    | Hùnisn   🔺 admin-nadh ditch |
|-----------------------|--------------------------------|---------------------|--------------------|-----------------------------|
| nธ์ผู้ใช้ 🕦           |                                |                     |                    |                             |
| ประธานหลักสูตร        |                                |                     |                    |                             |
| คณะ ภาควีชา สาขาวีชา  | คณะกงหมด                       |                     |                    |                             |
| ะคำนำหน้าชื่อ         | เพิ่มคณะใหม่                   |                     |                    |                             |
| л                     |                                |                     |                    |                             |
|                       | สำดับ                          | ชื่อคณะ             | จัดการ             |                             |
| งกมงานวอย ง           | 1                              | วิทยาศาสตร์         | เพิ่มภาควิชา แก้ไข | au                          |
|                       | 2                              | วิศวกรรมศาสตร์      | เพิ่มภาควิชา แก้ไข | au                          |
|                       | 3                              | เกษตรศาสตร์         | เพิ่มภาควิชา แก้ไข | au                          |
|                       | 4                              | เกสังศาสตร์         | เพิ่มภาควิชา แก้ไข | au                          |
|                       | 5                              | ศิลปศาสตร์          | เพิ่มภาศวิชา แก้ไข | au                          |
|                       | 6                              | บริหารศาสตร์        | เพิ่มภาควิชา แก้ไข | au                          |
|                       | 0                              | USHISMAOS           | เพิ่มภาควิชา แก่ไข | au                          |
|                       |                                |                     |                    |                             |

#### ภาพที่ ข.7 หน้าจอเมนูจัดการข้อมูล คณะ ภาควิชา สาขาวิชา

| เพิ่มคณะใหม่ |           | × |
|--------------|-----------|---|
| ชื่อคณะ      |           |   |
|              | เพิ่มอกเร |   |
|              | titoritu. |   |

## ภาพที่ ข.8 หน้าจอเพิ่มข้อมูล คณะ ภาควิชา สาขาวิชา

| ชื่อประเภทวิหา- |        |  |
|-----------------|--------|--|
|                 |        |  |
| วิทยาศาสตร์     |        |  |
|                 | บันทึก |  |

## ภาพที่ ข.9 หน้าจอแก้ไขข้อมูล คณะ ภาควิชา สาขาวิชา

 เมนูจัดการข้อมูลพื้นฐานคำนำหน้าชื่อ ในหน้านี้จะแสดงข้อมูลพื้นฐานคำนำหน้าชื่อทั้งหมด ในระบบ โดยผู้ดูแลระบบสามารถแก้ไขข้อมูลคำนำหน้าชื่อ หรือจะเลือกเพิ่มข้อมูลคำนำหน้าชื่ออื่น ๆ ลงในระบบได้ ดังภาพที่ ข.10 - ข.11

| ระบบเทียบไอนหน่วยกิตรายวิช | รามหาวิทยาลัยอุบลราชธานี - UBU Cree | dit Transfer       | Hühusn   🔺 admin-nadh ditchan |  |
|----------------------------|-------------------------------------|--------------------|-------------------------------|--|
| ยืนยันสิทธิ์ผู้ใช้ 🕦       |                                     |                    |                               |  |
| จัดการประธานหลักสูตร       | คำนำหน้าชื่อทั้งหมด                 |                    |                               |  |
| จัดการคณะ ภาควิชา สาขาวิชา |                                     |                    |                               |  |
| จัดการคำนำหน้าชื่อ         | เพิ่มคำนำหน้าชื่อ                   |                    |                               |  |
| รายวิชา                    | 4.4                                 | 11.24              |                               |  |
| ป เกี่ยวกับงานวิฉัย        | สำดับ                               | ศานาหน้าชื่อ       | จัดการ                        |  |
|                            | 1                                   | นาม                | แก้ไข ลบ                      |  |
|                            | 2                                   | u10                | ແກ້ໄປ ສບ                      |  |
|                            | 3                                   | นางสาว             | แก้ไข ลบ                      |  |
|                            | 4                                   | 05.                | แก้ไข ลบ                      |  |
|                            | 5                                   | ผู้ช่วยศาสตราจารย์ | นาโช ลบ                       |  |
|                            | 6                                   | รองศาสตราจารย์     | แก้ไข ลบ                      |  |
|                            | 7                                   | ศาสตราจารย์        | แก้ไข ลบ                      |  |

# ภาพที่ ข.10 หน้าจอเมนูจัดการคำนำหน้าชื่อ

| แก้ไข              | × |
|--------------------|---|
| คำนำหน้าชื่อ:      |   |
| ผู้ช่วยศาสตราจารย์ |   |
| บันทึก             |   |
|                    |   |

ภาพที่ ข.11 หน้าจอแก้ไขคำนำหน้าชื่อ

 เมนูการจัดการข้อมูลรายวิชา จะสามารถเรียกดูข้อมูลต่าง ๆ ของรายวิชาทั้งหมดที่มีในระบบ ซึ่งในส่วนนี้ผู้ดูแลระบบจะสามารถ เพิ่ม แก้ไข หรือลบข้อมูลรายวิชาภายในระบบได้ ดังภาพที่ ข.12

| เไอนหน่วยกิตรายวิช | กมหาวิทยาลัยอุเ | บลราชธานี - UBU Credit Transfer  |          |                                    | หน้าแรก   🔺 adm | nin-nadh ditch |
|--------------------|-----------------|----------------------------------|----------|------------------------------------|-----------------|----------------|
|                    | จัดการ          | รายวิชา                          |          |                                    |                 |                |
| s                  | เพิ่มรายวิชา    | องม                              |          |                                    |                 |                |
| กขาวิชา            |                 | _                                |          |                                    |                 |                |
|                    | Show 10         | * entries                        |          |                                    | สันกะ           |                |
|                    | สำดับ           | สาขาวิชา                         | รหัสวิชา | ชื่อวิชา                           | หน่วยกิด        | จัดการ.        |
| <                  | 1               | วิทยาการคอมพิวเตอร์ ปริณณาตรี    | 1144371  | การทำเหมืองข้อมูล                  | 3(3-0-6)        | uñtu           |
|                    | 2               | วิทยาการคอมพิวเตอร์ ปริณญาตรี    | 1144244  | การเขียนไปรแกรมภาษาจาวา            | 3(2-2-5)        | uñlo           |
|                    | 3               | วิทยาการกอมพิวเตอร์ ปริญญาตรี    | 1144242  | การเขียนโปรแกรมภาษาชีพลัสพลัส      | 3(2-2-5)        | ារអ្នក         |
|                    | 4               | วิทยาการคอมพิวเตอร์ ปริญญาตรี    | 1144241  | การเขียนโปรแกรมภาษาชี              | 3(2-2-5)        | លកិច           |
|                    | 5               | วิทยาการคอมพิวเตอร์ ปริณณาตรี    | 1144335  | การพัฒนาไปรแกรมบนอุปกรณ์เคลื่อมที่ | 3(2-3-4)        | uñtu           |
|                    | 6               | วิทยาการคอมพิวเตอร์ ปริณญาตรี    | 1144331  | วิศวกรรมขอฟต์แวร์                  | 3(3-0-6)        | លពីល           |
|                    | 7               | วิทยาการคอมพิวเตอร์ ปริญญาตรี    | 1144238  | วิทยาการขัอมูล                     | 3(2-3-4)        | លវិទី២         |
|                    | 8               | วิทยาการคอมพิวเตอร์ ปริณญาตรี    | 1144237  | การพัฒนาโปรแกรมบนเว็บ              | 3(2-3-4)        | លវិទិប         |
|                    | 9               | วิทยาการคอมพิวเตอร์ ปริณณาตรี    | 1144236  | การวิเคราะห์และออกแบบขั้นตอนวิธี   | 3(3-0-6)        | uño            |
|                    |                 | วิทยากรรองเพิ่มเกลร์ เพิ่งเคากรั | 1144225  | การวิเคราะห์และออกแบบระบบ          | 3(3-0-6)        | แก้ไป          |

ภาพที่ ข.12 หน้าจอเมนูการจัดการข้อมูลรายวิชา

 เมื่อคลิกเพิ่มหรือแก้ไข หน้าฟอร์มกรอกข้อมูลรายวิชาจะแสดงขึ้นมา ในหน้านี้จะเป็นฟอร์ม สำหรับกรอกข้อมูลต่าง ๆ ของรายวิชา โดยเมื่อกรอกข้อมูลครบแล้วคลิกที่ปุ่ม 'เพิ่ม' ระบบจะทำการ บันทึกข้อมูลรายวิชาและนำคำอธิบายรายวิชาเข้ากระบวนการเตรียมข้อมูลสำหรับการเทียบโอนผล การเรียน ดังภาพที่ ข.13

| fer                        |   |
|----------------------------|---|
| สร้างรายวิชา               | × |
| คณะ                        |   |
| เลือกคณะ                   | Ŧ |
| ภาควิชา                    |   |
| เลือกภาควิชา               | Ŧ |
| สาขาวิชา                   |   |
| เลือกสาขาวิชา              | Ŧ |
| รหัสวิชา                   |   |
|                            |   |
| ชื่อรายวิชา                |   |
|                            |   |
| หม่วยกิด                   |   |
|                            |   |
| หลักสาวนี้ พ.ศ.            |   |
|                            |   |
| ค่าวสิบาน                  |   |
| שו טמשו א                  |   |
|                            |   |
|                            |   |
|                            |   |
|                            |   |
|                            |   |
| ไฟล์ มคอ 3                 |   |
| Choose File No file chosen |   |
| เพิ่ม                      |   |
|                            |   |

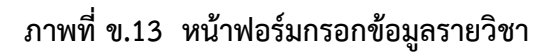
เมนู เปิด-ปิด รายวิชา จะสามารถ เปิด-ปิด รายวิชาว่ารายวิชานั้น ๆ จะขอเทียบโอนได้
หรือไม่ หากรายวิชานั้นไม่มีในหลักสูตร ก็ทำการปิดรายวิชาไม่ให้เทียบโอน ดังภาพที่ ข.14

| 📥 ระบบเทียบไอนหน่วยกิตรายวิช    | ชามหาวิทยาลัยอุบลราชธาใ  | 1 - UBU Credit Transfer |                                  |          | หน้าแรก        | 🍐 admin-nadh ditcharoen  |
|---------------------------------|--------------------------|-------------------------|----------------------------------|----------|----------------|--------------------------|
| 🛓 ยืนขันสิทธิ์ผู้ใช้ 🕕          |                          |                         |                                  |          |                |                          |
| 🛔 จัดการประธานหลักสูตร          | รวมอินอร์                |                         |                                  |          |                |                          |
| 🗘 จัดการคณะ ภาควิชา สาขาวิชา    | 2 19 70 11 10            | RDCI                    |                                  |          |                |                          |
| 🗘 จัดการคำนำหน้าชื่อ            |                          |                         |                                  |          |                | 📕 เปิดใช้งาน 📃 ปิดใช้งาน |
| 🛢 รายวิชา                       | Show 10 v entri          | es                      |                                  |          | คันหา          |                          |
| <u>ลเ</u> เที่ยวกับงานวิจัย 🛛 👻 | ahđu <sup>ļi</sup>       | ้ รศัสวิชา              | 11                               | ชื่อวิชา | 11             | สถานะ                    |
| 🗴 เปิด-ปิด รายวิชา              | 1                        | 1104102                 | คณิตศาสตร์เดิมหน่วย              |          |                |                          |
| 🛢 คำศัพท์ที่ไม่พบในพจนานุกรม    | 2                        | 1104102-1               | คณิตศาสตร์ดิสครีด                |          |                |                          |
| 🛢 คลังพจนานุกรม                 | з                        | 1104126                 | แคลดูดัส 1                       |          |                |                          |
| 🛢 คลังกำหนุด                    | 4                        | 1104127-60              | แกลดูสัส 2 (Calculus II)         |          |                |                          |
| 🗏 เพิ่มผลการเทียบไอน            | 5                        | 1104153                 | วิทยาการคอมพิวเตอร์เนื้องต้น     |          |                |                          |
| 🛨 แลวจัยโดยรวม                  | 6                        | 1104155                 | หลักการเขียนโปรแกรมเชิงวัตถุ     |          |                |                          |
|                                 | 7                        | 1104156                 | ไครงสร้างปัญล                    |          |                |                          |
|                                 | 8                        | 1104157                 | องค์ประกอบสถาปัตยกรรมคอมพิวเตอร์ |          |                |                          |
|                                 | 9                        | 1104251                 | ระบบปฏิบัติการ                   |          |                |                          |
|                                 | 10                       | 1104271                 | การเขียนโปรแกรมภาษาวิชวลเบลิค    |          |                |                          |
|                                 | แสดง 1 ถึง 10 จาก 68 ปัง | oųa                     |                                  |          | Previous 1 2 3 | 4 5 6 7 Next             |

ภาพที่ ข.14 หน้าจอเมนู เปิด-ปิด รายวิชา

 เมนูจัดการคำศัพท์ที่ไม่พบในพจนานุกรม จะแสดงคำศัพท์ทั้งหมดที่ไม่พบและสามารถทำ การแก้ไขคำศัพท์และลบคำศัพท์นั้นได้ ดังภาพที่ ข.15 - ข.16

| ระบบเทียบไอนหน่วยกิตรายวิชา | ามหาวิทยาลัยอุบลราชธานี | - UBU Credit Transfer     |               | หน้าแรก   🔺 admin-nadh ditcharoa |
|-----------------------------|-------------------------|---------------------------|---------------|----------------------------------|
| วันยันสิทธิ์ผู้ใช้ 🕦        | จัดการรายวิช            | ก                         |               |                                  |
| วัดการประธานหลักสูตร        |                         |                           |               |                                  |
| วัดการคณะ ภาควิชา สาขาวิชา  |                         |                           |               |                                  |
| จัดการคำนำหน้าชื่อ          | Show entrie             | 5                         | 4.4           | AURT                             |
| รายวิชา                     | ando                    | Shan I<br>uk 152324318325 | 00H1          | vanis                            |
| เที่ยวกับงานวิจัย 🗸         | 2                       | uk_152324304723           |               | arite                            |
| ອັ ເມີດ,ມັດ ຣາເຈັນ          | 3                       | uk_152501048510           | ·<br>/        | e/Tiu                            |
|                             | 4                       | uk_152324304721           | and           | u/itu                            |
| 🛢 กาศพาทเมพบเนพจนามุกรม     | 5                       | uk_152324304827           | applications  | แก้ไป                            |
| 🛢 คลังพจนานุกรม             | 6                       | uk_152324304831           | approximation | arito                            |
| 🖀 คลังคำหยุด                | 7                       | uk_152324304722           | continuity    | erito                            |
| 📼 เพิ่มผลการเกียบโอน        | 8                       | uk_152324304832           | definite      | แก้ไม                            |
| 🛊 ผลวิสัยโดยรวม             | 9                       | uk_152324304824           | derivatives   | สารีไป                           |
|                             | 10                      | uk_152324318645           | differential  | uffen                            |
|                             | n                       | uk_152324318426           | dimensional   | u/itu                            |
|                             | 12                      | uk_152501063024           | DirectX       | ແກ້ໃນ                            |
|                             | 13                      | uk_152324318537           | double        | แก้ไป                            |
|                             | 14                      | uk_152324318546           | equations     | arite.                           |
|                             | 15                      | uk_152324318543           | first         | urito                            |
|                             | 16                      | uk_152324304826           | functions     | arite                            |
|                             | 17                      | uk_152324304833           | improper      | แก้น                             |
|                             | 18                      | uk_152324318541           | infinite      | uffu                             |

ภาพที่ ข.15 หน้าจอเมนูจัดการคำศัพท์ที่ไม่พบในพจนานุกรม

| แก้ไข     |        | ×    |
|-----------|--------|------|
| ชื่อของคำ |        |      |
| -         |        |      |
| บันทึก    |        | ลบคำ |
|           | รษัสดำ | สอดว |

# ภาพที่ ข.16 หน้าจอแก้ไขคำศัพท์ที่ไม่พบในพจนานุกรม

 เมนูคลังพจนานุกรม จะแสดงคำศัพท์ทั้งหมดที่มีในพจนานุกร สามารถทำการ ค้นหา คำศัพท์ แก้ไขคำศัพท์ ลบคำศัพท์ และสามารถเพิ่มคำศัพท์นั้น ๆ ให้เป็นคำหยุดได้ ดังภาพที่ ข.17

| 🛓 ระบบเทียบไอนหน่วยกิตรายวิช | ชามหาวิทยาลัยอุบลร | ถาชธานี – UBU Cred | it Transfer                                   | หน้าแรก (        | 💧 admin-nadh ditcharoen 👻 |
|------------------------------|--------------------|--------------------|-----------------------------------------------|------------------|---------------------------|
| 🛔 មីមម័រដានីផ្ទុវិថ័ 🚺       | จัดการรา           | ายวิชา             |                                               |                  |                           |
| 🛔 จัดการประธานหลักสูตร       |                    |                    |                                               |                  |                           |
| 🗘 จัดการคณะ ภาควิชา สาขาวิชา | -<br>đuya          |                    |                                               |                  | 0                         |
| 0 จัดการคำนำหน้าชื่อ         | HUNT               |                    |                                               |                  | ~                         |
| C. control                   | สำดับ              | รหัสคำ             | ชื่อคำ                                        | คำหยุด           | จัดการ                    |
| 🖉 รายวชา                     | 1                  | 29545              | กม                                            | ciumpernaCi      | arilu                     |
| 🔳 เที่ยวกับงานวิจัย 🛛 👋      | 2                  | 30847              | การ                                           | cBuoper/w/bi     | ufflu                     |
| 🗢 เปิด-ปิด รายวิชา           | 3                  | 38786              |                                               | c6เสอรูหากัพเปิน | ento                      |
| 🛢 คำศัพท์ที่ไม่พบในพจนานุกรม | 4                  | 95091              | (กลิ่มหรือรส) บูด                             | เพิ่มเป็นกำหยุด  | urito                     |
| 🗐 คลังพจนานกรม               | 5                  | 146956             | (คำถาม) ที่มีลักษณะเป็นปลายเปิด               | เพิ่มเป็นกำหนุด  | erito                     |
| •                            | 6                  | 162383             | (เช่น ความคิด                                 | ະໜັບເປັນທຳແຫຼດ   | erito                     |
| неотикіс                     | 7                  | 144740             | (โดยเฉพาะกีฬาเทมนิสหรือกีฬาต้องใช้ racket ติ) | เพิ่มเป็นกำหยุด  | ແກ້ເບ                     |
| 📼 เพิ่มผลการเทียบโอน         | 8                  | 176849             | ng                                            | เพิ่มเป็นกำหอุด  | แก้ไป                     |
| 🖈 ผลวิจัยโดยรวม              | 9                  | 119009             | กลายเป็นแก้ว                                  | เพิ่มเป็นกำหมุด  | arito                     |
|                              | 10                 | 54908              | กอบมือ                                        | ເສັບເປັນກຳແບດ    | ແກ້ໃນ                     |
|                              | n                  | 70028              | การศัมหา                                      | เพิ่มเป็นกำหอุด  | แก้ไข                     |
|                              | 12                 | 184270             | การก่อง                                       | เพิ่มเป็นกำหอุด  | urito                     |
|                              | 13                 | 184287             | การกำสั่ว                                     | ເພັນເປັນທຳແຫຼດ   | เปลี่ย                    |
|                              | 14                 | 91417              | การบวยเป็นพระ                                 | เพิ่มเป็นกำหอุด  | แก้ไข                     |
|                              | 15                 | 162981             | การเฝ้าระวัง                                  | เพิ่มเป็นกำหอุด  | erito                     |
|                              | 16                 | 83060              | การใกล้จะสูญพันธุ์                            | เพิ่มเป็นกำหยุด  | แก้ไป                     |
|                              | 17                 | 73995              | การไม่ขอบรับความคิดที่แตกต่างไป               | เพิ่มเป็นกำหยุด  | แก้ไม                     |
|                              | 18                 | 166850             | ศัน                                           | เพิ่มเป็นกำหยุด  | erito                     |
|                              | 19                 | 97650              | กลิ่มเล็กๆ                                    | เพิ่มเป็นกำหยุด  | arito                     |
|                              | 20                 | 132474             | บุคมตา                                        | เพิ่มเป็นทำหยุด  | ะที่ใบ                    |

## ภาพที่ ข.17 หน้าจอเลือกจัดการข้อมูลคำนำหน้าชื่อ

13. เมนูคลังคำหยุด จะแสดงคำหยุดทั้งหมด และสามารถลบคำหยุดนั้น ๆ ได้ ดังภาพที่ ข.18

| 🛓 ระบบเทียบไอนหน่วยกิตรายวิช | ามหาวิทยาลัยอุบลราชธานี – UBU Credit Transfer |        |        | Hùhusn   👗 admin-nadh ditcharc |
|------------------------------|-----------------------------------------------|--------|--------|--------------------------------|
| ป็นยันสิทธิ์ผู้ใช้ 🕕         | จัดการรายวิชา                                 |        |        |                                |
| จัดการประธานหลักสูตร         |                                               |        |        |                                |
| วัดการคณะ ภาควัชา สาขาวัชา   | Chau antrice                                  |        |        | đup.                           |
| จัดการคำนำหน้าชื่อ           | show endies                                   | dente. | 4-4-   | Pion I                         |
| รายวัชา                      | andu<br>1                                     | 29545  | 00H1   |                                |
| เที่ยวกับงานวิจัย 🗸          | 2                                             | 30847  | การ    | au                             |
| 🗘 เปิด-ปิด รายวิชา           | з                                             | 17535  | uan    | au                             |
| 🛢 ค่าศัพท์ที่ไม่พบในพจนานกรม | 4                                             | 42112  | të     | au                             |
|                              | 5                                             | 17153  | нรือ   | au                             |
| 🛢 คลงพจนานุกรม               | 6                                             | 37222  | น้อย   | au                             |
| 🛢 คลังกำหยุด                 | 7                                             | 171968 | ได้แก่ | au                             |
| 📼 เพิ่มผลการเทียบไอน         | 8                                             | 38786  |        | au                             |
| 🖈 ผลวิจัยโดยรวม              | แสดง 1 ถึง 8 จาก 8 ช้อมูล                     |        |        | Previous 1 Nex                 |

ภาพที่ ข.18 หน้าจอจัดการข้อมูลคำนำหน้าชื่อ

14. เมนูเพิ่มผลการเทียบโอน จะแสดงผลการเทียบโอนทั้งหมดในระบบ สามารถเพิ่มลบแก้ไข ผมการเทียบโอนได้ ข.19

| 🛓 ระบบเทียบไอนหน่วยกิตรายวิ | ชามหาวิทยาลั | ยอุบลราชธานี - UBU Credit Transfer       |                                           |                        | หน้าแรก I     | admin-nadh ditcharos                                                                                                    |
|-----------------------------|--------------|------------------------------------------|-------------------------------------------|------------------------|---------------|----------------------------------------------------------------------------------------------------|
| ยืนยันสิทธิ์ผู้ใช้ 🕦        | ข้อมส        | ลผลการเทียบโอน                           |                                           |                        |               |                                                                                                    |
| จัดการประธานหลักสูดร        | เพิ่มผลก     | ารเกียบโอน                               |                                           |                        |               |                                                                                                    |
| จัดการคณะ ภาควิชา สาขาวิชา  |              |                                          |                                           |                        |               |                                                                                                    |
| จัดการคำนำหน้าชื่อ          | สำดับ        | วิชาที่ขอเทียบ                           | เทียบรายวิชา                              | รายละเอียดผลการพิจารณา | ผลการพิจารณา  | จัดการ                                                                                                    |
|                             | 1            | 1104157-องค์ประกอบสถาปัตยกรรมคอมพิวเตอร์ | 1106201-องค์ประกอบสถาปัตยกรรมคอมพิวเตอร์  |                        | inioutautit   | Cobisson 20                                                                                                    |
| รายวิชา                     | 2            | 1104283-การเขียนไปรแกรมภาษาซีพลัสพลัส    | ทอธ213-การเขียบโปรแกรมแบบวิชวล            |                        | rfeutaututió  | genseitäsin                                                                                                    |
| เที่ยวกับงานวิจัย 🗠         | 3            | 1104156-โครงสร้างข้อมูล                  | 1106203-โครงสร้างป้อมูลและขั้นตอนวิธี     |                        | fileutautid   | ดูสายอะเอียด                                                                                                    |
| 🕽 เปิด-ปิด รายวิชา          | 4            | 1104493-1-โครงงานคอมพิวเตอร์             | 1104493-โครงงานคอมพิวเตอร์ 1              |                        | neutauta      | ดูรายละเอียง                                                                                                    |
|                             | 5            | 1106402-คอมพิวเตอร์กราฟิกส์และการออกแบบ  | 1106330-คอมพิวเตอร์กราฟิกส์และการออกแบบ 1 |                        | sfieutoutd    | ดรายละเดียว                                                                                                    |
|                             | 6            | 1106213-การเซียนไปรแกรมแบบวิชวล          | 1104271-การเซียนไปรแกรมภาษาวิชวลเบลิค     |                        | uniautauta    | genue-takin                                                                                                    |
| 🗏 คลึงพจนานุกรม             | 7            | 1106161-โครงสร้างข้อมูลและขึ้นตอนวิธี    | ทดธรดว-โครงสร้างข้อมูลและขั้นตอนวิธี      |                        | fullectoen    | genea-Lawo                                                                                                    |
| 🛙 คลังกำหยุด                | 8            | 1106170-โปรแกรมเชิงวัตถุ                 | 1106102-โปรแกรมเชิงวัตถุ                  |                        | Meutaută      | ดูรายละเอียด                                                                                                    |
| 🕿 เพิ่มผลการเกียบไอน        | 9            | 1104155-หลักการเยียนโปรแกรมเชิงวัตถุ     | 1106102-โปรแกรมเชิงวัตถุ                  |                        | sfieutoutd    | genue:coo                                                                                                    |
| ะ ผลวิวัยโดยรวม             | 10           | 1104157-องค์ประกอบสถาปัตยกรรมคอมพิวเตอร์ | 1106201-องค์ประกอบสถาปัตยกรรมคอมพิวเตอร์  |                        | theutautid    | ดูรายละเอียด                                                                                                    |
|                             | 11           | 1104283-การเขียนไปรแกรมภาษาซึพลัลพลัล    | ทอธ213-การเขียบใปรแกรมแบบวิชวล            |                        | ifieutaututió | ดูรายละเสียด                                                                                                    |
|                             | 12           | 1104156-โครงสร้างข้อมูล                  | 1106203-โครงสร้างข้อมูลและขั้นตอนวิธี     |                        | utieutautid   | ดูรายละเอียด                                                                                                    |
|                             | 13           | 1104102-1-คณิตศาสตร์ดิสครีต              | 1104102-คญิตศาสตร์เต็มหน่วย               |                        | stieutoutd    | ดูรายละเมียว                                                                                                    |
|                             | 14           | 1104251-ระบบปฏิบัติการ                   | 1106202-ระบบปฏิบัติการ                    |                        | ufieutautid   | ดูรายละเอียก                                                                                                    |
|                             | 15           | 1104456-การสื่อสารแบบใร้สาย              | 1106503-การสื่อสารแบบใร้สาย               |                        | neutautit     | ดูรายละเอียด                                                                                                    |
|                             | 16           | 1104482-ปัญญาประดิษฐ์ จากต่างมหาลัย      | 1105602-ปัญญาประดับรู้                    |                        | ที่ยนสมเด้    | ดูรายละเมือง                                                                                                    |
|                             | 17           | 1106100-เทคไนโลยีสารสนเทคเนื่องต้น       | 1106101-เทคโนโลยีสารสมเทศเนื้องต้น        |                        | infectoutd    | ดูรามละเมียว                                                                                                    |
|                             | 10           | 1106170-โปรแกรมเชิงวัตกุ                 | 1106102-โปรแกรมเชิงวัตถุ                  |                        | ifieutaută    | สุรายละเมียก                                                                                                    |
|                             | 19           | 1106230-การสร้างและออกแบบเว็บ            | 1106211-การสร้างและออกแบบเว็บ             |                        | foutputd      | ດູຮານລະເມີຍຄ                                                                                                    |
|                             | 20           | 1106231-มัลตีมีเตีย 1                    | 1105403-มัลดีมีเดีย                       |                        | เกียบเอนได้   | ดูรายละเอียด                                                                                                    |
|                             | 21           | 1106261-5:บบปกิบัติการ                   | 1106202-s=vuu/JU0ns                       |                        | devloyid      | ດຮາຍສະເດີຍດ                                                                                                    |
|                             |              | 101313 E Company                         | NORTH F CONTINUES                         |                        |               | Statement of the local division of the local division of the local |

# ภาพที่ ข.19 หน้าจอเมนูเพิ่มผลการเทียบโอน

15. หลังจากกดปุ่ม เพิ่มผลการเทียบโอน จะแสดงหน้าจอการกรอกข้อมูลผลการเทียบโอน รายวิชาที่ขอเทียบ และรายวิชาที่จะเทียบ สามารถค้นหาได้ และรายละเอียดต่าง ๆ ดังภาพที่ ข.20

|                                                                                                    |                                                            | ×              |
|----------------------------------------------------------------------------------------------------|------------------------------------------------------------|----------------|
| วิชาที่ขอเทียบ                                                                                           |                                                            |                |
| 1144371                                                                                                  |                                                            | ×              |
| ความรู้เบื้องต้นเที่ยวกับการทำเหมืองข้อมูล การทำคลังข้อมูล<br>การทำนาย การจัดกลุ่ม การทำเหนืองข้อมูลเว็บ | กระบวนการในการทำเหมืองข้อมูล และการทำหนดงาน กฎความสัมพันธ์ | ร์ การจำแนกและ |
| เทียบรายวิชา                                                                                             |                                                            |                |
| 1144371                                                                                                  |                                                            | х 7            |
| ความรู้เบื้องต้นเกี่ยวกับการทำเหนืองข้อมูล การทำคลังข้อมูล<br>การทำนาย การจัดกลุ่ม การทำเหนืองข้อมูลเว็บ | กระบวนการในการทำเหมืองข้อมูล และการกำหนดงาน กฎความสัมพันธ์ | ร์ การจำแนกและ |
| ผลการพิจารณาความซ้ำซ้อนหรือคล้ายคลึงกันของเนื้อหาต้องไม่น้                                               | iอยกว่า 3 ใน 4                                             |                |
|                                                                                                    |                                                            |                |
|                                                                                                    |                                                            |                |
| ວັນວນຸນັຕິ                                                                                               |                                                            |                |
| วันอนุมัติ<br>mm/dd/yyyy                                                                                 |                                                            |                |
| วันอนุมัติ<br>mm/dd/yyyy<br>@ ผ่าน                                                                       |                                                            |                |
| ວົນວບຸນັຕັ<br>mm/dd/yyyy<br>@ ผ่าน<br>@ ໄປ່ຜ່ານ                                                          |                                                            |                |
| วันอนุมัติ<br>mm/dd/yyyy<br>o ผ่าน<br>o ไปผ่าน<br>เอกลารผลการเทียบโอน                                    |                                                            |                |
| ວັນອນຸນັຕິ<br>mm/dd/yyyy<br>ທ່ານ<br>ໂມ່ຈ່ານ<br>ເອກລາຣທອກເກີຍປຽວມ<br>Choose File No file chosen           |                                                            |                |

ภาพที่ ข.20 หน้าแบบฟอร์มการเพิ่มผลการเทียบโอน

16. เมนูผลวิจัยโดยรวม จะแสดงผลการเทียบโอนทั้งหมดในระบบและอัตราร้อยละ หรือ
เปอร์เซ็นต์ ของความคล้ายคลึง ดังภาพที่ ข.21

| 🛓 ระบบเทียบไอนหน่วยกิตรายวิ | ชามหาวิทยาล่ | โยอุบลราชธานี - UBU Credit Transfer      |                                           |                  |                        |                  | หน้าแรก   🦀 admin-nac  | ih ditchar  |
|-----------------------------|--------------|------------------------------------------|-------------------------------------------|------------------|------------------------|------------------|------------------------|-------------|
| រេលិតពាន៍ផ្ទះថ 🕦            | ผลก          | ารเทียบโอน                               |                                           |                  |                        |                  |                        |             |
| จัดการประธานหลักสูตร        |              |                                          |                                           |                  |                        |                  |                        |             |
| อัดการคณะ ภาควิชา สาขาวิชา  | da dha       | การสีมาเสียน                             | and an and an an and an                   |                  | un hundralle anescelus |                  | ช ครามครับเพื่อคราสาร  |             |
| ัดการคำนำหน้าชื่อ           | andu         |                                          |                                           | Cosine           | Bray                   | Edu              | % H3 IDHA 1000S 1030 1 | Hausu       |
| ະດັບກ                       | 1            | 1104157-องค์ประกอบสถาปัตยกรรมคอมพิวเตอร์ | 1106201-องค์ประกอบสถาปัตยกรรมคอมพิวเตอร์  | 78.39%           | 67.00%                 | 17.57%           | 100.00%                | เทียบได้    |
|                             | 2            | 1104283-การเขียนโปรแกรมภาษาชีพลัสพลัส    | 1106213-การเซียนโปรแกรมแบบวิชวล           | 54.52%           | 18.00%                 | 7.74%            | 70.71%                 | เทียบไม่ได้ |
| ยวกับงานวิจัย 🛛 🖌           | 3            | 1104156-โครงสร้างข้อมูล                  | 1106203-โครงสร้างข้อมูลและขั้นตอนวิธี     | 55.67%           | 62.00%                 | 16.67%           | 70.71%                 | เทียบได้    |
| เมือ-มือ รายวิชา            | 4            | 1104493-1-โครงงานคอมพิวเตอร์             | 1104493-โกรงงานคอมพิวเตอร์ 1              | 100.00%          | 100.00%                | 100.00%          | 81.65%                 | เทียบได้    |
|                             | 5            | 1106402-คอมพิวเตอร์กราฟิกส์และการออกแบบ  | 1106330-คอมพิวเตอร์กราพักส์และการออกแบบ 1 | 66.75%           | 62.00%                 | 12.18%           | 91.29%                 | เทียบได้    |
| คำศัพท์ที่ไม่พบในพจนานุกรม  | 6            | 1106213-การเซียนโปรแกรมแบบวิชวล          | 1104271-การเขียนโปรแกรมภาษาวิชวลเบลิค     | 67.63%           | 55.00%                 | 13.65%           | 77.46%                 | เทียบใต้    |
| กลังพวนานกรม                | 7            | 1106161-โครงสร้างข้อมูลและขั้นตอนวิธี    | 1106203-โครงสร้างข้อมูลและขั้นตอนวิธี     | 100.00%          | 100.00%                | 100.00%          | 100.00%                | เทียบได้    |
|                             | 8            | 1106170-โปรแกรมเชิงวัตถุ                 | 1106102-โปรแกรมเชิงวัตถุ                  | 51.96%           | 33.00%                 | 7.05%            | 100.00%                | เทียบได้    |
| คลังค่าหยุด                 | 9            | 1104155-หลักการเขียนโปรแกรมเชิงวัตถุ     | 1106102-โปรแกรมเชิงวัตถุ                  | 23.34%           | 16.00%                 | 6.28%            | 100.00%                | เทียบได้    |
| เพิ่มผลการเทียบโอน          | 10           | 1104157-องค์ประกอบสถาปัตยกรรมคอมพิวเตอร์ | 1106201-องค์ประกอบสถาปัตยกรรมคอมพิวเตอร์  | 78.39%           | 67.00%                 | 17.57%           | 100.00%                | เทียบใต้    |
|                             | 11           | 1104283-การเขียนโปรแกรมภาษาชีพลัสพลัส    | 1106213-การเขียนโปรแกรมแบบวิชวล           | 54.52%           | 18.00%                 | 7.74%            | 70.71%                 | เทียบไม่ได้ |
| ผลวิจัยโดยรวม               | 12           | 1104156-โครงสร้างข้อมูล                  | 1106203-โครงสร้างข้อมูลและขั้นตอนวิธี     | 55.67%           | 62.00%                 | 16.67%           | 70.71%                 | เทียบได้    |
|                             | 13           | 1104102-1-คณิตศาสตร์ดิสครีต              | 1104102-คณิตศาสตร์เดิมหน่วย               | 66.95%           | 51.00%                 | 17.25%           | 57.74%                 | เทียบได้    |
|                             | 14           | 1104251-ระบบปฏิบัติการ                   | 1106202-ระบบปฏิปติการ                     | 75.49%           | 58.00%                 | 21.71%           | 100.00%                | เทียบได้    |
|                             | 15           | 1104456-การสื่อสารแบบใร้สาย              | 1106503-การสื่อสารแบบไร้สาย               | 70.56%           | 52.00%                 | 9.01%            | 100.00%                | เทียบใต้    |
|                             | 16           | 1104482-ปัญญาประดิษฐ์ จากต่างมหาลัย      | 1106602-ปัญญาประดิษฐ์                     | 56.80%           | 48.00%                 | 13.23%           | 100.00%                | เทียบได้    |
|                             | 17           | 1106100-เทคโนโลยีสารสนเทศเบื้องต้น       | 1106101-เทคโนโลยีสารสนเทศเนื้องต้น        | 81.56%           | 68.00%                 | 21.09%           | 100.00%                | เทียบได้    |
|                             | 18           | 1106170–โปรแกรมเชิงวัตถุ                 | 1106102-โปรแกรมเชิงวัตถุ                  | 51.96%           | 33.00%                 | 7.05%            | 100.00%                | เทียบได้    |
|                             | 19           | 1106230-การสร้างและออกแบบเว็บ            | 1106211-การสร้างและออกแบบเว็บ             | 53.14%           | 42.00%                 | 10.17%           | 100.00%                | เทียบได้    |
|                             | 20           | 1106231-มัลติมีเตีย 1                    | 1106403-มัลติมีเดีย                       | 96.61%           | 95.00%                 | 36.60%           | 100.00%                | เทียบใต้    |
|                             | 21           | 1106261-ระบบปฏิบัติการ                   | 1106202-ระบบปฏิบัติการ                    | 84.86%           | 65.00%                 | 18.27%           | 100.00%                | เทียบใต้    |
|                             | 22           | 1106342-E-Commerce                       | 1106301-E-Commerce                        | 84.24%           | 41.00%                 | 13.10%           | 100.00%                | เทียบได้    |
|                             | ศาเฉลี่ยะ    | รวมความคล้ายคลึ่งของชื่อวิชา             |                                           | 79.545227272727% | 72.817727272727%       | 56.399545454545% |                        |             |

ภาพที่ ข.21 หน้าจอเมนูผลวิจัยโดยรวม

ภาคผนวก ค คู่มือการใช้งานระบบของนักศึกษา

### คู่มือการใช้งานระบบของนักศึกษา

ในส่วนนี้เป็นคู่มือการใช้งานระบบของนักศึกษา มีดังนี้

 หน้าหลักส่ำหรับนักศึกษาหลังจากเข้าสู่ระบบ นักศึกษาจะมีเมนูยื่นคำร้องขอเทียบโอนหน่วย กิตเพียงอย่างเดียว หน้านี้จะแสดงรายการที่นักศึกษายื่นคำร้องขอเทียบโอนหน่วยกิตทั้งหมด ว่าคำ ร้องนั้น ๆ กำลังดำเนินการถึงขั้นตอนไหน เช่น ยังไม่ยื่นคำร้อง แก้ไขคำร้อง ยื่นคำร้องแล้ว รอผลการ พิจารณา รอตรวจสอบผลการพิจารณา หรือผลการพิจารณา และจะมีปุ่ม "เพิ่มคำร้องขอเทียบโอน" อยู่มุมขวาบนของหน้า เพื่อเพิ่มคำร้องขอเทียบโอนใหม่ ดังภาพที่

| 📥 ระบบเทียบโอนหน่วยที่ตรายวิชามหาวิทยาลัยอุบลราชธานี - UBU Credit Transfer |                    |                  |                          |                     | หน้าแรก   🔺 สราชีป เฉยาวิวัฒนมูลย์ 🕶 |
|----------------------------------------------------------------------------|--------------------|------------------|--------------------------|---------------------|--------------------------------------|
| ★ ขึ้นคำร้องของทียบโอนหน่วยกิด                                             | คำร้องขอ           | อเทียบโอนรายวิชา |                          |                     | เพิ่มที่เรื่องของที่อนไฮน            |
|                                                                            | Show 10 *          | entries          |                          |                     | คันกะ                                |
|                                                                            | สำดับ              | จำนวนรายวิชา     | ขั้นตอนการตรวจสอบ        | วันเวลา             |                                      |
|                                                                            | 11                 | 1                | ผลคำร้อง                 | 2018-04-16 14:01.19 | ผลการพิจารณา                         |
|                                                                            | 12                 | 1                | เจ้าหน้าที่ตรวจสอบคำร้อง | 2018-04-15 14:04:49 | รอผลการพิจารณา                       |
|                                                                            | 13                 | 1                | พลศำร้อง                 | 2018-04-16 14:49:01 | ผลการพิจารณา                         |
|                                                                            | 14                 | 0                | เตรียมป้อมูลยื่นคำร้อง   | 0000-00-00 00:00:00 | เขาใดกำร้อง ลงกำร้อง                 |
|                                                                            | 15                 | 0                | เตรียมป้อมูลยื่นคำร้อง   | 0000-00-00 00:00:00 | แก้ไขกำร้อง ลนกำร้อง                 |
|                                                                            | 16                 | 1                | เตรียมข้อมูลยื่นกำร้อง   | 0000-00-00 00:00:00 | แก้ไขทำร้อง ละเก่าร้อง               |
|                                                                            | 17                 | 0                | เตรียมข้อมูลยื่นกำร้อง   | 0000-00-00 00:00:00 | แก้ไอทำร้อง ลนทำร้อง                 |
|                                                                            | แสดง 11 ถึง 17 จาก | ก 17 ข้อมูล      |                          |                     | Previous 1 2 Next                    |
|                                                                            |                    |                  |                          |                     |                                      |

ภาพที่ ค.1 หน้าหลักของระบบหลังนักศึกษาเข้าสู่ระบบ

2. ปุ่มสถานะสามารถกดดูรายละเอียดคำร้องได้ ดังภาพที่ ค.2

| 🖉 ระบนเทียบโอนหน่วยกิต                                                                                                    | ×                                                                                                    |
|----------------------------------------------------------------------------------------------------|----------------------------------------------------------------------------------------------------|
| ไฟล์ผลการเรียน 值 ดาวไหลดไฟล์                                                                                                    |                                                                                                    |
| วิชาที่ขอเทียบ                                                                                                    | เทียบรายวิชา                                                                                                    |
| 1106201 - องค์ประกอนสถาปัตยกรรมคอมพัวเตอร์<br>สถาปัตยกรรมคอมพิวเตอร์ องค์ประกอบของคอมพิวเตอร์และการเชื่อมต่อระหว่างกัน ระบบบัส ระบบ<br>หน่วยความจำ อันพุตและเอาต์พุต คณิตศาสตร์ของครื่องคอมพิวเตอร์ ชุดคำสั่งเครื่อง หน่วยประมวล<br>ผลกลาง หน่วยควบคุม การประมวลผลแบบขนาน | 106231 - มัลต์มีเดีย 1<br>ความรู้เนื่องต้นเที่ยวกับใช้งานคอมพิวเตอร์สำหรับมัลต์มีไต่ย การผลิตเอกลารสื่อสังพิมพ์ โฮเปอร์เทกซ์<br>โฮเปอร์มิเดีย สื่อในการนำเสนอ ตัวอักษร กราฟัก ภาพนึ่ง ภาพการเคลื่อใหว เสียง วิดีโอ เทคนิค<br>การนำเสนอโดยใช้มัลต์มีเดีย                                                                 |
| เกรดที่ได้รับ 3.25                                                                                                    |                                                                                                    |
| วิชาที่ขอเทียบ                                                                                                    | เทียบรายวิชา                                                                                                    |
| 1106201 - องค์ประกอบสถาปัตยกรรมคอมพิวเตอร์                                                                                                    | 1106402 - คอมพิวเตอร์กราฟักส์และการออกแบบ                                                                                                    |
| สถาปัตยกรรมคอมพิวเตอร์ องค์ประกอบของกอมพิวเตอร์และการเชื่อมต่อระหว่างกัน ระบบบัส ระบบ<br>หน่วยความจำ อันพุตและเอาต์พุต คณิตศาสตร์ของเครื่องคอมพิวเตอร์ ชุดค่ำสั่งเครื่อง หน่วยประมวล<br>ผลกลาง หน่วยควบคุม การประมวลผลแบบขนาน                                             | หลักการคอมพิวเตอร์กราฟัก สองมิติ และสามมิติ ธรรมชาติและกฤษฎีกางสุนทรียภาพ การจัดวางองค์<br>ประกอบ การออกแบบหลงานสองมิตและสามมิติ การนำคอมพิวเตอร์มาใช้กับการออกแบบด้วยไปรแกรม<br>สำเร็จรูปการขึ้นรูป ระบบสี ระไปเบแลง ๆ แตะมิบติดำนต่างๆ ของภาพกราฟิกส์ การประมวลผลภาพ<br>กราฟักสามมิติ การสร้างงานกราฟักการ์ตูนสามมิติ |
| เกรลก์ได้รับ 4                                                                                                    |                                                                                                    |

ภาพที่ ค.2 รายละเอียดคำร้อง

3. หลังจากได้กดปุ่ม "สร้างคำร้องขอเทียบโอนรายวิชา" ระบบจะเข้าสู่หน้าสร้างคำร้องขอ เทียบโอนรายวิชา หน้านี้จะแสดงรายละเอียดของคำร้อง ลำดับ วิชาที่ขอเทียบเพื่อเทียบรายวิชาอะไร เกรดของรายวิชาที่ขอเทียบ หมายเหตุในการเทียบ และไฟล์ผลการเรียน (Transcript) เพื่อใช้ในการ พิจารณาคำร้อง ที่หน้าจอจะมีปุ่ม "เพิ่มรายวิชา" คือการเพิ่มรายวิชาที่จะทำการขอเทียบโอนหน่วย กิต หากกรอกข้อมูลรายละเอียดคำร้องครบต้องกดปุ่ม "ยื่นคำร้อง" หากไม่กดระบบคำร้องจะยังไม่ถูก ส่งไปตรวจสอบและจะสามารถแก้ไขคำร้องได้ หากส่งไปแล้วจะไม่สามารถแก้ไขคำร้องนั้นได้อีก นอกจากผู้ตรวจสอบข้อมูลเบื้องต้นจะเปิดให้แก้ไขข้อมูลบางส่วน ดังภาพที่ ค.3

| ระบบเทียบโอนหน่วยกิต - Credit  | Transfer                                                           |                                              |              |      | หน้าแรก   🔺 สราธิป เดชาวิวัฒนบูลย์ 🗸 |
|--------------------------------|--------------------------------------------------------------------|----------------------------------------------|--------------|------|--------------------------------------|
| ★ ยื่นคำร้องขอเทียบไอนหน่วยกิด | สร้างคำร้องขอเที<br><sup>มีความประสงค์ขอเทียบโอนรายวิชาที่เค</sup> | ยบโอนรายวิชา<br>ายศึกษาเป็น คำร้องลำดับที่54 |              |      | เพิ่มรายวิชา                         |
|                                | สำดับ                                                              | วิชาที่ขอเทียบ                               | เทียบรายวิชา | เกรด | หมายเหตุ                             |
|                                | <b>ไฟล์ผลการแรียน</b><br>เ <b>ด็อกไฟล์</b> ไม่ได้เลือกไฟล์ใด       |                                              |              |      |                                      |
|                                |                                                                    |                                              | ยื่นคำร้อง   |      |                                      |
|                                |                                                                    |                                              |              |      |                                      |
|                                |                                                                    |                                              |              |      |                                      |
|                                |                                                                    |                                              |              |      |                                      |
|                                |                                                                    |                                              |              |      |                                      |

ภาพที่ ค.3 หน้าสร้างคำร้องขอเทียบโอนรายวิชา

 หลังจากได้กดปุ่ม "เพิ่มรายวิชา" จะแสดงหน้าฟอร์มกรอกข้อมูลเกี่ยวกับการขอเทียบโอน หน่วยกิต หน้านี้จะต้องกรอกข้อมูลเกรดรายวิชาที่ขอเทียบ คำอธิบายว่าทำไมต้องขอเทียบโอน และ ต้องทำการเลือกรายวิชาที่ขอเทียบ และวิชาที่จะเทียบโอน โดยเมื่อกรอกข้อมูลครบแล้ วคลิกที่ปุ่ม 'บันทึก' ระบบจะทำการบันทึกข้อมูลคำร้องและกลับไปยังหน้าสร้างคำร้อง ดังภาพที่ ค.4 - ค.5

| รายละเอยดราย                                                                                                    | วชาทขอเทยบเอน                                                                                                    |
|----------------------------------------------------------------------------------------------------|----------------------------------------------------------------------------------------------------|
| inso                                                                                                    | ค่าอธีบาย                                                                                                    |
| 3.25                                                                                                    | ต้องการขอเทียบโอน เพื่อไม่อยากเรียนซ้ำ                                                                                                    |
| RDs                                                                                                    | Anus                                                                                                    |
| วิทยาศาสตร์ 🔹                                                                                                    | วิทยาศาสตร์                                                                                                    |
| ภาควิชา                                                                                                    | ภาควิชา                                                                                                    |
| คณิตศาสตร์ สถิติและคอมพิวเตอร์ 🔹                                                                                       | คณิตศาสตร์ สถีติและคอมพิวเตอร์                                                                                                    |
| สาขาวัชา                                                                                                    | สาขาวิชา                                                                                                    |
| วิทยาการคอมพิวเตอร์ 🔻                                                                                                  | วิทยาการคอมพิวเตอร์                                                                                                    |
| รหัล-ชื่อรายวิชา                                                                                                    | รหัส-ชื่อรายวิชา                                                                                                    |
| 1106203 - โครงสร้างข้อมูลและขั้นตอนวิธี                                                                                | 1104153 - วิทยาการคอมพิวเตอร์เบื้องตัน                                                                                                    |
| หน่วยกิด                                                                                                    | หน่วยกิด                                                                                                    |
| 3(3-0-6)                                                                                                    | 3(3-0-6)                                                                                                    |
| คำอธิบาย                                                                                                    | ค่าอธิบาย                                                                                                    |
| โครงสร้างข้อมูลพื้นฐานและขั้นตอนวิธีที่เกี่ยวข้อง อะเรย์แสดกและศิว ลิงค์ลีสต์ กราฟ ทรี วิธีการจัดเรียง<br>วิธีการคืนหา | ภาพรวนของระบบคอมพิวเตอร์ ประวัติกวามเป็นมาของคอมพิวเตอร์ องก์ประกอบของกอมพิวเตอร์ ระบบ<br>ปฏิบัติการ ภาษาโปรแกรม ระบบเลขจำนวนและการแทนคำป้อมูลในคอมพิวเตอร์ อัลกอร์ไนและการแก้ปัญหา<br>โอกซ์ทางกอมพิวเตอร์ เครือข่ายคอมพิวเตอร์ กฎหมายและอรินธรรมทางกอมพิวเตอร์ |
|                                                                                                    | lude                                                                                                    |

## ภาพที่ ค.4 หน้าฟอร์มกรอกข้อมูลคำร้องขอเทียบโอนหน่วยกิต

| สร้างคำร้องขอเทียบโอนรายวิชา                                                                              |                                      |      |                                        |              |
|----------------------------------------------------------------------------------------------------|--------------------------------------|------|----------------------------------------|--------------|
| มีความประสงค์ขอเทียบโอนรายวิชาที่เคยศึกษาเป็น คำร้องลำดับที่54                                            |                                      |      |                                        | เพิ่มรายวิชา |
| ลำดับ วิชาที่ขอเทียบ                                                                                      | เทียบรายวิชา                         | เกรด | หมายเหตุ                               |              |
| 1 1106203_โครงสร้างข้อมูลและขั้นตอนวิธี                                                                   | 1104153_วิทยาการคอมพิวเตอร์เบื้องต้น | 3.25 | ต้องการขอเทียบโอน เพื่อไม่อยากเรียนช้ำ | ແກ້ໄປ ລບ     |
| <mark>ເລືອກໃນໄດ້</mark> ໃນໄດ້ເລືອກໄພລີດ<br>ໄຟລິເດີມ images/transcript/20180215-105718-12.jpg 📶 ດາວໄກລດໄຟ. | á                                    |      |                                        |              |
|                                                                                                    | ยิ่นคำร้อง                           |      |                                        |              |
|                                                                                                    |                                      |      |                                        |              |
|                                                                                                    |                                      |      |                                        |              |
|                                                                                                    |                                      |      |                                        |              |

## ภาพที่ ค.5 ข้อมูลหลังจากเพิ่มรายวิชาคำร้อง

5. หลังจากกรอกรายละเอียดครบถ้วน ต้องกดปุ่ม 'ยื่นคำร้อง' ระบบจะกลับไปที่หน้าหลักของ นักศึกษาเพื่อติดตามสถานะของคำร้องนั้น ๆ หากคำ ร้องเสร็จสิ้นกระบวนการจะขึ้นสถานะ ผลการ พิจารณา เมื่อคลิกคำว่า 'ผลการพิจารณา' จะแสดงรายละเอียดคำร้องและผลการเปรียบเทียบ ดัง ภาพที่ ค.6

| ความประสงค์ขอเทียบไอนรายวิ | รชาที่เคยศึกษาเป็น คำร้องลำดับที่ 63                      |                                                                                                    |                                                                                                    |                                                                                                    |                                                                                                    |
|----------------------------|-----------------------------------------------------------|----------------------------------------------------------------------------------------------------|----------------------------------------------------------------------------------------------------|----------------------------------------------------------------------------------------------------|----------------------------------------------------------------------------------------------------|
| ลำดับ                      | วิชาที่ขอเทียบ                                            | เทียบรายวีซา                                                                                                    | เกรด                                                                                                    | ниления                                                                                                    | ผลการเกียบโอน                                                                                                    |
| 1 1106230 การสร้างแ        | ละออกแบบเว็บ                                              | 1106211 การสร้างและออกแบบเว็บ                                                                                            | A                                                                                                    | ผ่าน ๆ                                                                                                    | tileută                                                                                                    |
|                            | เวามประสงค์ขอเทียบไอบราย!<br>สำดับ<br>1 1106230 การสร้างแ | วามประสงก์เองเกียบโอบราชวิชาที่เกยที่การเป็น กำล้องลำดับที่ 63<br>ลำดับ   5งาที่บอาทีตบ<br>  106220 การสร้างและออกแบบบับ | รามประสงค์ออเทียบโตบรายวิชาที่เคยที่กายเป็น กำลังอย่ำตับที่ 63<br>สำตับ - วิชาที่บอเทียบ - เกี่ยบราชวิชา<br>106210 การสาวัจและออกแบบเว็บ - 106211 การสว้างและออกแบบเว็บ | ชามประสงค์เองทียงสมระบังาที่เหติทางเป็น ทำล้องสำหรับที่ 63<br>สำหัน เรื่องว่า<br>106210 การสาวิจนล่าออกแบบวัน 10511 การสาวิจนลาออกแบบวัน A | รามประสงค์สองทียงโอนรางวิชาที่คอที่กายใน ก็เรืองลำดับที่ 63<br>สำนั้น วิจาที่เองที่ยน เป็นรางวิชา เสียบราชวิชา เสียบราชวิชา<br>106230 กระสร้างและออกแบบเว็บ A ล่าน ๆ |

## ภาพที่ ค.6 หน้าผลการพิจารณาคำร้อง

ภาคผนวก จ คู่มือการใช้งานระบบของประธานหลักสูตร

### คู่มือการใช้งานระบบของประธานหลักสูตร

ในส่วนนี้เป็นคู่มือการใช้งานระบบของประธานหลักสูตร มีดังนี้

 หน้าหลักส่ำหรับประธานหลักสูตรที่หลังจากเข้าสู่ระบบ ประธานหลักสูตรจะมีเมนูคำร้องขอ เทียบโอนหน่วยกิตเพียงอย่างเดียว หน้านี้จะแสดงรายการที่รายวิชานักศึกษายื่นคำร้องขอเทียบโอน หน่วยกิต ผู้เชี่ยวชาญจะมีหน้าที่ตรวจสอบความคล้ายคลึงของรายวิชา จะมีปุ่ม "ตรวจสอบความ คล้ายคลึง" อยู่มุมขวาบนของหน้า เพื่อตรวจสอบความคล้ายคลึงรายวิชาที่ขอเทียบโอน ดังภาพที่ จ.1

| 🛊 สำร้องขอเทียบไอนหน่วยทิต | คำร้องขอเทียบโอนรายวิชา                    |                                         |      |                                   |        |                      |
|----------------------------|--------------------------------------------|-----------------------------------------|------|-----------------------------------|--------|----------------------|
|                            | Show 10 + entries                          |                                         |      |                                   | ศันหาะ |                      |
|                            | ล่าดับ วิชาที่ขอเทียบ                      | เทียบรายวิชา                            | เกรด | нызегин                           |        |                      |
|                            | 1 1106201 องค์ประกอบสถาปัตยกรรมคอมพิวเตอร์ | 1106231 ນັລຕໍມີເດີຍ 1                   | 3.25 | ไม่อยากเรียนซ้ำ จึงขอเทียบไอนครับ |        | ตรวจสอบกวามคล้ายคลัง |
|                            | 2 1106201 องค์ประกอบสถาปัตยกรรมคอมพิวเตอร์ | 1106402 คอมพิวเตอร์กราพิกส์และการออกแบบ | 4    | ต้องการเทียบโอนเพื่อลดรายจ่าย     |        | ตรวจสอบความคล้ายคลัง |
|                            | แสดง 1 ถึง 2 จาก 2 ช่อมูล                  |                                         |      |                                   |        | Previous 1 Next      |
|                            |                                            |                                         |      |                                   |        |                      |

ภาพที่ จ.1 หน้าหลักของระบบหลังประธานหลักสูตรเข้าสู่ระบบ

 หลังจากได้กดปุ่ม "ตรวจสอบความคล้ายคลึง" ระบบจะแสดงข้อมูลรายละเอียดของรายวิชา ที่เทียบและข้อเทียบ ความคล้ายคลึงที่ได้จากระบบ เกรดของนักศึกษา ผู้เชี่ยวชาญจะทำการ ตรวจสอบรายวิชา ตรวจสอบผลการเรียนกับหลักเกณฑ์ที่มหาวิทยาลัยกำหนด และตรวจสอบความ คล้ายคลึงของคำอธิบายรายวิชา หากมีความคล้ายคลึงกันตามต้องเกณฑ์ที่มหาลัยกำหนด กดปุ่ม "เทียบโอนได้" หากไม่ผ่านเกณฑ์ที่มหาลัยกำหนด กดปุ่ม "เทียบโอนไม่ได้" ดังภาพที่ จ.2

| ชาที่ขอเทียบ                                                                          |                                                                                 |                                                                       | เทียบรายวิชา                                                                                                    |  |  |  |  |
|---------------------------------------------------------------------------------------|---------------------------------------------------------------------------------|-----------------------------------------------------------------------|----------------------------------------------------------------------------------------------------|--|--|--|--|
| 106201 - องค์ประกอบสถาปัตยกรรมคอมพิวเตอร์                                             |                                                                                 |                                                                       | 1106231 - มัลติมีเดีย 1                                                                                                    |  |  |  |  |
| สถาปัตยกรรมคอมพิวเตอร์ องเ<br>บัส ระบบหน่วยกวามจำ อินพุต<br>เครื่อง หน่วยประมวลผลกลาง | คืประกอบของกอมพิวเตอร์แส<br>และเฮาตั้พุต คณิตกาสตรีขะ<br>หน่วยควบคุม การประบวลผ | ารเชื่อนต่อระหว่างกัน ระบบ<br>เครื่องคอมพิวเตอร์ ชุดคำสั่ง<br>เมขขนาน | ความรู้เนื้องดันเที่ยวกับใช้งานคอมพิวเตอร์สำหรับบัลติมีเดีย การผลิตเอกสารสื่อลิ่งพิมพ์ ไส<br>เปอร์เททซ์ ไฮเปอร์มีเดีย สื่อในการนำเสนอ ดัวอักษร กราฟิก ภาพนึ่ง ภาพการเคลื่อใหว<br>เสียง วีดีโอ เทคปิคการนำเสนอโดยใช้มัลดีมีเดีย |  |  |  |  |
| <b>ำร้องขอเทียบโอนของ</b> : สราธิป เด                                                 | าชาวิวัฒนบูลย์                                                                  |                                                                       |                                                                                                    |  |  |  |  |
| เกรดที่ได้รับ                                                                         | 3.25                                                                            |                                                                       |                                                                                                    |  |  |  |  |
|                                                                                       |                                                                                 |                                                                       |                                                                                                    |  |  |  |  |

ภาพที่ จ.2 หน้าตรวจสอบรายวิชาที่ขอเทียบ

ภาคผนวก ฉ คู่มือการใช้งานระบบของคณบดี

## คู่มือการใช้งานระบบของคณบดี

ในส่วนนี้เป็นคู่มือการใช้งานระบบของคณบดี มีดังนี้

 หน้าหลักสำหรับคณบดีที่หลังจากเข้าสู่ระบบ คณบดีจะมีเมนูคำร้องขอเทียบโอนหน่วยกิ ตเพียงอย่างเดียว หน้านี้จะแสดงรายการที่นักศึกษายื่นคำร้องขอเทียบโอนหน่วยกิตเข้ามาทั้งหมด คณบดีจะมีหน้าที่ตรวจสอบคำร้องว่ามีความถูกต้องตามหลักเกณฑ์ที่มหาวิทยาลัยกำหนด จะมีปุ่ม "ตรวจสอบคำร้อง" เพื่อตรวจสอบความคล้ายคลึงรายวิชาที่ขอเทียบโอน ดังภาพที่ ฉ.1

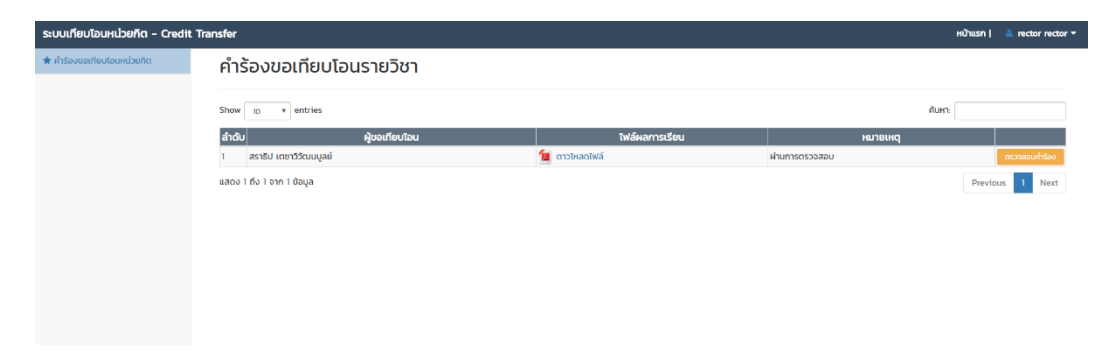

### ภาพที่ ฉ.1 หน้าหลักของระบบหลังคณบดีเข้าสู่ระบบ

 หลังจากได้กดปุ่ม "ตรวจสอบคำร้อง" ระบบจะแสดงข้อมูลรายละเอียดของคำร้องนั้น ๆ คณบดีจะทำการตรวจสอบรายวิชาทั้งหมดที่มีในคำร้อง และตรวจสอบผลการเทียบโอนจากประธาน หลักสูตร หากตรวจสอบแล้วไม่มีความผิดพลาดและผ่านเงื่อนไขของมหาวิทยาลัยต้องกดปุ่ม "อนุมัติ คำร้อง" เพื่อเข้าสู่กรับวนการถัดไป หากไม่ผ่านเงื่อนไขของมหาลัยหรือข้อมูลเกิดผิดพลาด ต้องกดปุ่ม "ไม่อนุมัติคำร้อง" และต้องกรอกหมายเหตุว่าที่ไม่ผ่านเพราะอะไร เนื่องจากหมายเหตุนี้จะถูกส่งกลับ ไปให้นักศึกษา และทำการแก้ไขให้ถูกต้องต่อไป ดังภาพที่ ฉ.2

| ัชาที่ขอเทียบ                                                                                                    |   |          | เทียบรายวิชา                                                                                                    |  |  |  |
|----------------------------------------------------------------------------------------------------|---|----------|----------------------------------------------------------------------------------------------------|--|--|--|
| 104155 - หลักการเขียนโปรแกรมเชิงวัตถุ                                                                                                 |   |          | 1104153 - วิทยาการคอมพิวเตอร์เบื้องตัน                                                                                                    |  |  |  |
| กระบวนการแก้ปัญหาด้วยแนวคิดเชิงวัตถุ แนวคิดของการห่อหุ้มการสืบทอดคุณสมป์ตี<br>ภาวะ พหุสัณฐาน การวิเคราะห์ออกแบบระบบเชิงวัตถุเนื้องต้น |   |          | ภาพรวมของระบบคอมพิวเตอร์ ประวัติความเป็นมาของคอมพิวเตอร์ องค์ประกอบของ<br>คอมพิวเตอร์ ระบบปฏิบัติการ ภาษาไปรแกรม ระบบเลขจำนวนและการแทนค่าข้อมูลใน<br>คอมพิวเตอร์ อัลกอริทีมและการแก้ปัญหาใจทย์ทางคอมพิวเตอร์ เครือข่ายคอมพิวเตอร์<br>กฎหมายและจริยธรรมทางคอมพิวเตอร์ |  |  |  |
| เกรดที่ได้รับ                                                                                                    | А |          | ผลการเปรียบเทียบ เทียบโอนได้                                                                                                    |  |  |  |
|                                                                                                    |   | 🗹 ต้องกา | เรไส่หมายเหตุ                                                                                                    |  |  |  |
|                                                                                                    |   | อนุมัต   |                                                                                                    |  |  |  |
|                                                                                                    |   |          |                                                                                                    |  |  |  |

ภาพที่ ฉ.2 หน้าหลักของระบบหลังคณบดีเข้าสู่ระบบ

ภาคผนวก ช เอกสารขอใช้งาน API Tlex Nectec

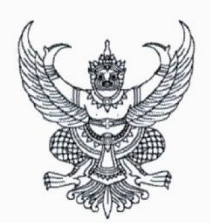

ที่ ศธ ๐๕๒๙.๗/๖๕๕०

คณะวิทยาศาสตร์ มหาวิทยาลัยอุบลราชธานี ตำบลเมืองศรีไค อำเภอวารินชำราบ จังหวัดอุบลราชธานี ๓๔๑๙๐

ย๔ พฤษภาคม ๒๕๖๑

เรื่อง ขอความอนุเคราะห์ใช้งาน Tlex API และ Lexto API เพื่อใช้ในการทำวิจัย

เรียน ดร. ศรัณย์ สัมฤทธิ์เดชขจร

ด้วย นายสราธิป เตชาวิวัฒนบูลย์ นักศึกษาระดับปริญญาโท หลักสูตรวิทยาศาสตร มหาบัณฑิต สาขาวิชาเทคโนโลยีสารสนเทศ ได้ทำวิจัยในหัวข้อ "การพัฒนาวิธีเปรียบเทียบคำอธิบายรายวิชา ของมหาวิทยาลัยเพื่อการเทียบโอนหน่วยกิตด้วยวิธีผสมผสาน" โดยมีอาจารย์ผู้ควบคุมวิทยานิพนธ์ คือ ดร. ณัฏฐ์ ดิษเจริญ ในการดำเนินงานวิจัยดังกล่าวให้บรรลุผลสำเร็จจำเป็นต้องใช้งาน Tlex API และ Lexto API ที่พัฒนาโดยศูนย์เทคโนโลยีอิเล็กทรอนิกส์และคอมพิวเตอร์แห่งชาติ (NECTEC) เพื่อใช้ในการพัฒนาและ ทดสอบระบบงานวิจัย

ในการนี้ คณะวิทยาศาสตร์ มหาวิทยาลัยอุบลราชธานี จึงขอความอนุเคราะห์ใช้งานระบบ ดังกล่าว เพื่อใช้ในการทำวิจัย ทั้งนี้ หากผลการพิจารณาเป็นประการใด ขอความกรุณาแจ้งกลับมายัง ดร. ณัฏฐ์ ดิษเจริญ อาจารย์ที่ปรึกษา โทรศัพท์มือถือ ๐๘ ๒๔๔๖ ๙๑๖๖ และขอขอบคุณมา ณ โอกาสนี้

จึงเรียนมาเพื่อโปรดพิจารณา

ขอแสดงความนับถือ

Bohn

(ผู้ช่วยศาสตราจารย์ ดร. ชริดา ปุกหุต) คณบดีคณะวิทยาศาสตร์

ภาควิชาคณิตศาสตร์ สถิติและคอมพิวเตอร์ โทร. ๐ ๔๕๓๕ ๓๔๐๑ - ๔ ต่อ ๔๔๙๙ โทรสาร ๐ ๔๕๓๕ ๓๔๐๙ ภาคผนวก ซ งานวิจัยที่ได้รับการตีพิมพ์เผยแพร่

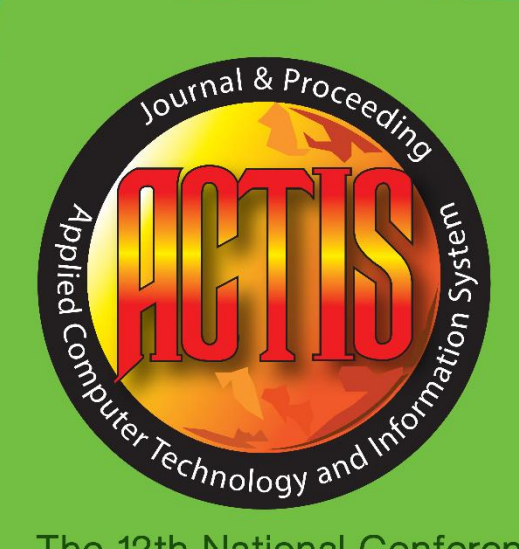

The 12th National Conference and 2017 International Conference on Applied Computer Technology and Information Systems and 2017 National Conference On Business Administration Bangkok, Thailand. July 19 - 21, 2017

> การประชุมวิชาการระดับชาติและนานาชาติ ด้านเทคโนโลยีคอมพิวเตอร์และ ระบบสารสนเทศประยุกต์และ การประชุมวิชาการด้านบริหารธุรกิจ ครั้งที่ 12

19 - 21 กรกฎาคม 2560 ณ. มหาวิทยาลัยเทคโนโลยีราชมงคลกรุงเทพ

CTIS & NG

The 12th National Conference and 2017 International Conference on Applied Computer Technology and Information Systems and 2017 National ConferenceOn Business Administration, July 19 - 21, 2017, Bangkok, Thailand. ISSN: 1906-9006

### การเปรียบเทียบวิธีวัดความคล้ายคลึงของข้อความบนฐานเวกเตอร์เพื่อการเทียบโอนหน่วยกิต ของรายวิชาระดับมหาวิทยาลัย

A Comparison of Vector-Based Text Similarity Measurement for University Credit Transfer

สราธิป เตชาวิวัฒนบูลย์<sup>1</sup>, ณัฏฐ์ คิษเจริญ<sup>2\*</sup>

<sup>1, 2</sup>สาขาวิชาเทคโนโลยีสารสนเทศ ภาควิชาคณิตศาสตร์ สถิติและคอมพิวเตอร์ คณะวิทยาศาสตร์ มหาวิทยาลัยอุบลราชธานี ตำบลเมืองศรีไก อำเภอวารินชำราบ จังหวัดอุบลราชธานี 34190 โทรศัพท์ : 045-353-401 E-mail: <sup>1</sup>saratip.te.58@ubu.ac.th, <sup>2\*</sup>nadh.d@ubu.ac.th

#### บทคัดย่อ

งานวิจัยนี้มีวัตถุประสงก์เพื่อวิเคราะห์และ เปรียบเทียบประสิทธิภาพของวิธีวัดความคล้ายคลึงของ ข้อความที่แทนด้วยเวกเตอร์ในการเปรียบเทียบคำอธิบาย รายวิชาของมหาวิทยาลัยเพื่อการเทียบโอนหน่วยกิต โดยวิธีวัด ความคล้ายคลึง 3 วิธี ได้แก่ วิธีวัคระยะทางแบบเบร์-เกอร์ทิส (Bray-Curtis Distance) วิธีวัดระยะทางเชิงมุม (Cosine Distance) และวิธีวัดระยะทางแบบยุคลิด (Euclidean Distance) ข้อมูลที่ใช้ในการทคลองเป็นข้อมูลคำอธิบายรายวิชาที่เขียน ด้วยภาษาไทย จากคณะวิทยาศาสตร์ มหาวิทยาลัยอุบลราชธานี ้ จำนวน 33 รายวิชา ซึ่งผ่านการตัดคำด้วยโปรแกรมทีเล็กส์ (TLex) แล้วแปลงอยู่ในรูปแบบเวกเตอร์ของความถึ่ของเทอม (TF) และการให้น้ำหนักของเทอม (TF-IDF) ผลการวิจัย พบว่า วิธีวัดความคล้ายคลึงของข้อความที่แทนด้วยเวกเตอร์ของ ความถี่ของเทอม (TF) ร่วมกับวิธีวัดระยะทางเชิงมุม (Cosine Distance) ได้ก่าความคล้ายกลึงสูงที่สุดที่ระดับร้อยละ 71.71 ซึ่งสามารถนำไปประยุกต์ใช้ในการตรวจสอบความคล้ายคลึง ของคำอธิบายรายวิชาเพื่อการเทียบโอนหน่วยกิตได้

#### กำสำกัญ: การ วัดกวามกล้ายกลึงของข้อกวาม, กำอธิบาย รายวิชา, การเทียบโอนหน่วยกิด

#### Abstract

The objective of this research was to analyze and to compare the efficiency of vector-based text similarity measurement in course description comparison for university credit transfer. 3 approaches of text similarity measurement were compared including Bray-Curtis distance, Cosine distance, and Euclidean distance. 33 course descriptions, collected from Faculty of Science, Ubon Ratchathani University, written in Thai were used in experiments. Thai texts were segmented using TLex, then were transformed into vector forms of term-frequency (TF) and term frequencyinverted document frequency (TF-IDF). The experiment results showed that TF with Cosine distance gets the highest similarity of 71.71%, which is able to be applied in course description similarity measurement for credit transfer process.

Keywords: Text Similarity Measurement, Course Description, Credit Transfer

#### 1. บทนำ

การเทียบโอนผลการเรียนของแต่ละมหาวิทยาลัย จะ มีหลักเกณฑ์พิจารณาที่ใกล้เคียงกันตามระเบียบที่สำนักงาน คณะกรรมการอุดมศึกษากำหนด ซึ่งอาจจะมีแนวปฏิบัติที่ แตกด่างกันบ้างในบางมหาวิทยาลัย แต่โดยทั่วไปหากพิจารณา จากชื่อรายวิชาที่เหมือนกันแล้ว อาจจะยังต้องพิจารณา รายละเอียดของกำอธิบายรายวิชาที่หากจะเทียบโอนหน่วนกิต ได้จำเป็นด้องมีเนื้อหาคล้ายกลึงกันถึงสามในสี่ขึ้นไป ใน กระบวนการขอเทียบโอนหน่วยกิต นักศึกษาจะต้องยื่นกำร้อง ขอไปยังหลักสูตรที่เข้าศึกษา ผ่านเจ้าหน้าที่งานวิชาการ เสนอ ผ่านหัวหน้างานเพื่อให้คณะกรรมการบริหารหลักสูตร พิจารณาเทียบเกียงกำอธิบายรายวิชา ซึ่งบางครั้งจำเป็นด้อง อาศัยการตัดสินใจจากอาจารย์ผู้สอนประจำรายวิชานั้นๆ ใน การพิจารณาเพิ่มเติมอีกด้วย จากกระบวนการดังกล่าวจะพบว่า ด้องใช้เวลา และความเชี่ยวชาญจากบุคกลในการพิจารณา กวามกล้ายกลึงของกำอธิบายรายวิชา ซึ่งอาจเกิดข้อผิดพลาด และเกิดความถ่าช้าได้

จากการศึกษางานวิจัยทางค้านการวัคความคล้ายคลึง กันของเอกสาร ข้อความหรือประโยค (Text Similarity) พบว่า ้มีงานวิจัยจำนวนมากที่นำเสนอวิธีที่แม่นยำในการตรวจวัด ความคล้ายคลึงกันของข้อความ ดังเช่นแสดงใน [1] ที่นำเสนอ ระบบตรวจสอบการคัคลอกข้อความโคยใช้วิธีการเปรียบเทียบ ้ความคล้ายคลึงของเอกสารด้วยวิธีการสไลด์ดิ่งวินโดวส์ (Sliding Windows) ที่มีผลการประเมินการใช้งานระบบอยู่ใน ระดับดี การประยุกต์ใช้เอ็นแกรม (N-Gram) ในการหาความ คล้ายคลึงของรายวิชาที่เขียนด้วยภาษาอารบิค [2] ซึ่งพบว่า 3-Grams ให้ผลการวิจัยดีที่สุด การใช้เทคนิคการจัดกลุ่มด้วย ้โครงข่ายประสาทเทียมในการเทียบโอนรายวิชาภาษาไทย [3] ที่ให้ผลการวิจัยสอดกล้องกับการประเมิน โดยผู้เชี่ยวชาญ และ ยังมีการนำเวกเตอร์สเปซ (Vector Space) มาใช้ในการเทียบ โอนรายวิชาภาษาไทยด้วยเช่นกัน [4] ซึ่งจากผลการวิจัย ้ดังกล่าวได้ค่าความคล้ายคลึงของเอกสารที่ดี เวกเตอร์สเปซได้ นำมาประยุกต์ใช้อย่างแพร่หลายคังเช่นในการพัฒนาโมเคล ้จัดลำดับความกล้ายกลึงของเอกสารกับกำค้นของผู้ใช้สำหรับ ระบบสืบค้นข้อมูลด้านการท่องเที่ยว [5] อย่างไรก็ตามในการ นำเวกเตอร์สเปซมาประยุกต์ใช้ต้องทำร่วมกับวิธีวัคระยะทาง ของเวกเตอร์ ซึ่งยังมีวิธีวัดระยะทางเพื่อเปรียบเทียบความ ้คล้ายคลึงของข้อความอีกหลากหลายวิธีคังแสดงใน [6] ที่ สามารถนำมาประยุกต์ใช้เพื่อวัดกวามกล้ายกลึงของกำอธิบาย รายวิชาภาษาไทย และอาจจะเพิ่มความแม่นยำในการวัดความ คล้ายคลึงของคำอธิบายรายวิชาได้

ดังนั้นในการวิจัยนี้ ผู้วิจัยจึงสนใจที่จะศึกษา เปรียบเทียบวิธีวัดความคล้ายคลึงของข้อความคำอธิบาย รายวิชาที่เขียนด้วยภาษาไทย เพื่อหาวิธีเพิ่มประสิทธิภาพและ ความแม่นยำในการเทียบโอนหน่วยกิตของรายวิชาระดับ มหาวิทยาลัย และนำไปพัฒนาต่อยอดเป็นระบบสนับสนุนการ จัดการศึกษาต่อไป

#### 2. วัตถุประสงค์ของการวิจัย

งานวิจัยนี้มีวัตถุประสงค์เพื่อวิเคราะห์และ เปรียบเทียบประสิทธิภาพของวิธีวัคความคล้ายคลึงของ ข้อความที่แทนด้วยเวกเตอร์ในการเปรียบเทียบคำอธิบาย รายวิชาของมหาวิทยาลัยเพื่อการเทียบโอนหน่วยกิต โดยวิธีวัด ความคล้ายคลึง 3 วิธี ได้แก่ วิธีวัดระยะทางแบบเบร์-เคอร์ทิส (Bray-Curtis Distance) วิธี วัดระยะทางเชิงมุม (Cosine Distance) และวิธีวัดระยะทางแบบยุคลิด (Euclidean Distance)

### 3. ทฤษฎีและงานวิจัยที่เกี่ยวข้อง 3.1 การทำเหมืองข้อความ (Text Mining)

การทำเหมืองข้อความ เป็นเทคนิคเพื่อค้นหารูปแบบ (Pattern) หรือความสัมพันธ์ที่ซ่อนอยู่ในชุดข้อความจำนวน มหาศาล โดยใช้ขั้นตอนวิธีจากวิชาสถิติ การเรียนรู้ของเครื่อง (Machine Learning) การประมวลผลภาษาธรรมชาติ (Natural Language Processing) และการรู้จำแบบ (Pattern Recognition) ซึ่งอาจแบ่งได้ 3 ประเภท [7] ได้แก่ การสรุปเอกสารข้อความ (Document Summarization) การแบ่งประเภทเอกสาร (Document Classification) และการแบ่งกลุ่มเอกสารข้อความ (Document Classification) และการแบ่งกลุ่มเอกสารข้อความ (Document Clustering) ที่รวมไปถึงการวัดความคล้ายคลึงและ ความแตกต่างของเอกสารและข้อความ ซึ่งกระบวนการ ประมวลผลข้อความเพื่อการทำเหมืองข้อความ ประกอบด้วย การตัดกำ (Word Segmentation) การกำจัดกำหยุด (Stop-Word Elimination) การหารากศัพท์ (Stemming) การคัดเลือก ภูณลักษณะ (Feature Selection) เป็นต้น

120

#### 3.2 TLex: โปรแกรมตัดคำสำหรับข้อความภาษาไทย

โดยทั่วไปเทคนิกในการพัฒนาโปรแกรมดัดกำ แบ่ง ได้ 3 แนวทาง คือ การใช้กฎ การใช้พจนานุกรม และการใช้ เทคนิคการเรียนรู้ที่ได้รับความนิยมที่สุดในปัจจุบัน ทีเล็กส์ (TLex: Thai Lexeme Analyzer) [8] คือโปรแกรมตัดคำที่พัฒนา โดยใช้เทคนิคการเรียนรู้ด้วยเครื่อง โดยอาศัยหลักการของ Conditional Random Field (CRF) ในการเรียนรู้ มีคลังข้อมูล ขนาด 5 ล้านคำในการฝึกฝนโปรแกรม ซึ่งโปรแกรมนี้พัฒนา โดยสูนย์เทคโนโลยีอิเล็กทรอนิกส์และคอมพิวเตอร์ (NECTEC) สามารถใช้งานได้ฟรี ผ่าน www.sansam.com/tlex/

#### 3.3 การสกัดคุณลักษณะของเอกสารด้วย TF-IDF

การสกัดคุณลักษณะของเอกสาร เพื่อหาลักษณะ ด้วแทนของเอกสารนั้นๆ โดยพิจารณาจากความถี่คำที่ปรากฏ ในเอกสาร (Term Frequency: TF) และการหาน้ำหนักของคำที่ ปรากฏในเอกสารด้วยค่า TF-IDF (Term Frequency-Inverse Document Frequency) [6] ซึ่งเป็นการวัดค่าน้ำหนักที่เอาไว้ ประเมินค่าความสำคัญของคำนั้นๆ ในกลุ่มของเอกสาร ที่ คำนวณได้จากสมการ (1)

$$Weight = tf * idf \tag{1}$$

ซึ่ง tf แทนด้วยจำนวนที่มีการปรากฏ term t ในเอกสาร d และ idf ใด้มาจากการคำนวณด้วยสมการ (2)

$$idf(t,D) = log \frac{N}{|\{d \in D: t \in d\}|}$$
 (2)  
โดยที่ N คือ จำนวนเอกสารทั้งหมด

คือ จำนวนเอกสารที่ term ปรากฏที่ต้องการหาค่าน้ำหนัก

#### 3.4 การวัดระยะทางเชิงมุม (Cosine Distance)

การวัดระยะทางเชิงมุม [9] เป็นวิธีการเปรียบเทียบ ความคล้ายคลึงของเอกสารสองเอกสาร โดยแต่ละเอกสารจะ ถูกแทนด้วยเวกเตอร์ขนาดเอ็น (N-Dimensional Vector) ซึ่ง เก็บค่าน้ำหนักคำแต่ละคำในเอกสารนั้น การเปรียบเทียบความ คล้ายคลึงของเอกสารจะเปรียบเทียบโดยดูจากมุมโคไซน์ของ มุมระหว่าง 2 เวกเตอร์ของเอกสาร หากเอกสารทั้งสองเอกสาร คล้ายคลึงกันมาก เวกเตอร์ของเอกสารทั้ง 2 จะทับกันเกือบ สนิท มุมจึงมีค่าน้อย ค่าโคไซน์ที่ได้จะมีค่ามาก ตัวอย่างใน การวัดค่าความคล้ำขคลึงระหว่างเวกเตอร์ X และเวกเตอร์ Y แสดงดังสมการ (3)

$$Cosine = Cos(X, Y) = \frac{X.Y}{||X|| ||Y||}$$
(3)

#### 3.5 การวัดระยะทางแบบเบร์-เคอร์ทิส (Bray-Curtis Distance)

การวัคระขะทางแบบเบร์-เคอร์ทิส [6] หรือ Sorensen Distance คำนวณค่าความคล้ายระหว่างเวกเตอร์ U และ V จาก สมการ (4) ซึ่งมีค่าระหว่าง 1 และ 0 ถ้าค่าที่ได้จากสมการมีค่า เท่ากับ 0 แสดงว่ามีค่าความคล้ายคลึงใกล้เคียงกันมาก ซึ่งถ้า ค่าที่ได้เท่ากับ 1 แสดงว่ามีความคล้ายคลึงใกล้เคียงกันน้อย

$$d = \frac{\sum_{i=1}^{n} |U_i - V_i|}{\sum_{i=1}^{n} |U_i + V_i|}$$
(4)

#### 3.6 การวัดระยะทางแบบยูกลิด (Euclidean Distance)

วิธีวัดระยะทางแบบยูกลิด [9] ใช้วัดระยะทางแนว เส้นตรงระหว่างจุดสองจุดบนปริภูมิสองมิติ (2-Dimensional Space) โดยจุดทั้งสองจุดนั้น สามารถแทนได้ด้วยกู่อันดับ A = (x<sub>a</sub>, y<sub>a</sub>) และ B = (x<sub>b</sub>, y<sub>b</sub>) และก่าระยะทางแบบยูกลิดระหว่าง จุด A และจุด B กำนวณได้ด้วยสมการ (5)

$$D = \sqrt{\sum_{i=1}^{n} (X_i - Y_i)^2}$$
(5)

#### 4. วิธีดำเนินการวิจัย

ในการเปรียบเทียบวิธีวัดความคล้ายคลึงของข้อความ คำอธิบายรายวิชาเพื่อการเทียบโอนหน่วยกิต ผู้วิจัยออกแบบ ขั้นตอนดำเนินการวิจัย ดังแสดงในภาพที่ 1 ซึ่งประกอบด้วย ขั้นตอนดังต่อไปนี้

#### 4.1 การเก็บรวบรวมข้อมูลค่ำอธิบายรายวิชา

ผู้วิจัยได้รวบรวมข้อมูลการเทียบโอนรายวิชาของ หลักสูตรในคณะวิทยาศาสตร์ มหาวิทยาลัยอุบลราชธานี โดย เลือกรายวิชาที่มีนักศึกษายื่นกำร้องขอเทียบโอนหน่วยกิต และ มีผลการเทียบโอนที่พิจารณาเห็นชอบแล้วโดยประธาน หลักสูตร ซึ่งมีทั้งรายวิชาที่เทียบโอนได้และเทียบโอนไม่ได้ กัดเลือกแบบเจาะจงมาใช้ทดสอบ จำนวน 33 รายวิชา บันทึก ข้อมูลลงไฟล์ Microsoft Excel ตัวอย่างข้อมูลดังตารางที่ 1

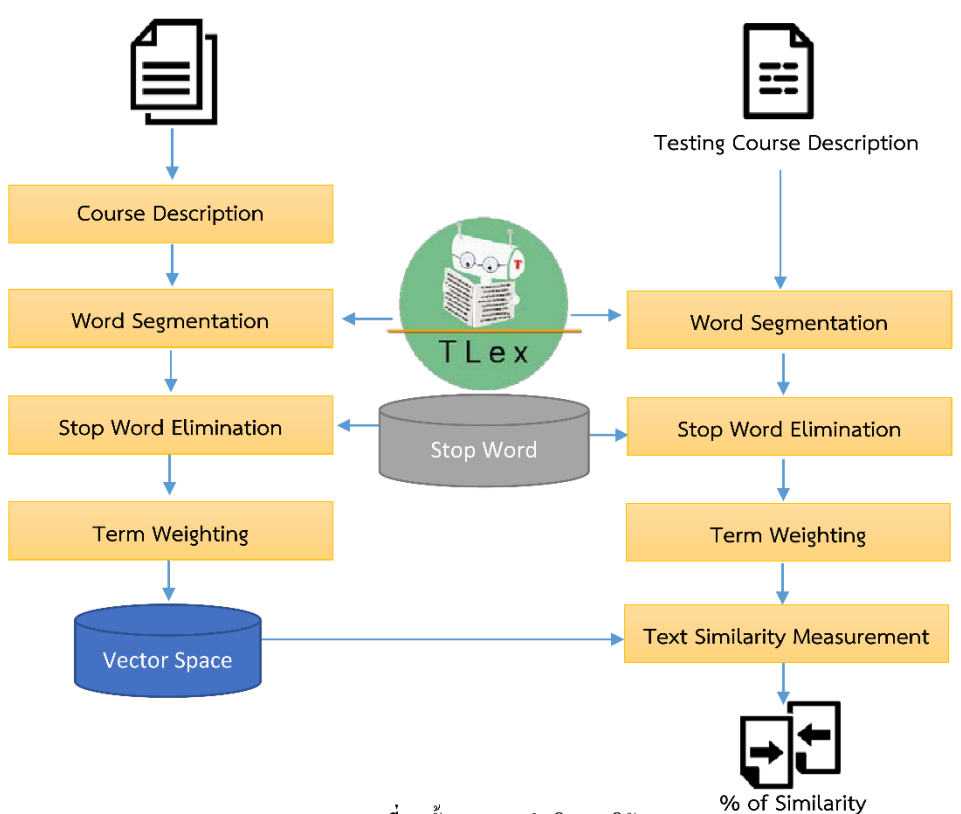

ภาพที่ 1: ขั้นตอนการคำเนินการวิจัย

#### ตารางที่ 1: ตัวอย่างข้อมูลคำอธิบายรายวิชา

| รหัสวิชา | คำอธิบายรายวิชาภาษาไทย                    |
|----------|-------------------------------------------|
| 1104102  | คณิตศาสตร์พื้นฐานเกี่ยวกับเซต ลำดับ จำนวน |
|          | เต็ม เมทริกซ์และ โครงสร้างทางคณิตศาสตร์   |
|          | เช่น กึ่งกลุ่มและกลุ่มตรรกศาสตร์และการ    |
|          | พิสูจน์ การนับ ความสัมพันธ์เวียนเกิด      |
|          | ความสัมพันธ์และใดกราฟ ฟังก์ชัน พีชคณิต    |
|          | บูลีนจำกัด ด้นไม้และกราฟ                  |
| 1104153  | ภาพรวมของระบบคอมพิวเตอร์ ประวัติความ      |
|          | เป็นมาของคอมพิวเตอร์ องค์ประกอบของ        |
|          | คอมพิวเตอร์ ระบบปฏิบัติการ ภาษาโปรแกรม    |
|          | ระบบเลขจำนวนและการแทนค่าข้อมูลใน          |
|          | คอมพิวเตอร์ อัลกอริทึมและการแก้ปัญหาโจทย์ |
|          | ทางคอมพิวเตอร์ เครือข่ายคอมพิวเตอร์       |
|          | กฎหมายและจริยธรรมทางกอมพิวเตอร์           |

#### 4.2 การตัดคำภาษาไทย (Word Segmentation)

เนื่องจากประโยคในภาษาไทยไม่มีขอบเขตของคำ ขั้นตอนแรกในการประมวลผลก็อการตัดประโยคภาษาไทย ออกเป็นกำ หรือเทอม (term) งานวิจัยนี้เลือกใช้โปรแกรม TLex ในการตัดกำภาษาไทย ตัวอย่างผลการตัดกำภาษาไทย ของกำอธิบายรายวิชา ดังภาพที่ 2

#### 4.3 การกำจัดคำหยุด (Stop-word Elimination)

คำหยุด (Stop word) [10] เป็นคำที่ไม่เกี่ยวข้องกับ เอกสาร หรือคำที่ปรากฎบ่อยครั้งในเอกสารแต่ไม่ได้บ่งบอก คุณลักษณะของเอกสารนั้น เป็นคำขยายให้แก่คำอื่น เช่น คำเชื่อม คำสันธาน คำบุพบท หรือคำที่มักจะถูกใช้บ่อยๆ เช่น "การ" "ความ" "ที่" "จะ" "ใช้" "ได้" เป็นต้น คำเหล่านี้จะถูก ตัดทิ้งโดยที่ไม่ทำให้ความหมายของเอกสารเปลี่ยนไป ภาพที่ 2 (ส่วนล่าง) แสดงการกำจัดกำหยุดของกำอธิบายรายวิชาที่ผ่าน การตัดกำแล้ว

#### คำอธิบายรายวิชา 1104102

คณิตศาสตร์พื้นฐานเกี่ยวกับเซค ลำคับ จำนวนเต็ม เมทริกซ์ และ โครงสร้างทางคณิตศาสตร์ เช่น กึ่งกลุ่มและกลุ่ม ตรรกศาสตร์และการพิสูจน์ การนับ ความสัมพันธ์เวียนเกิค ความสัมพันธ์และ ไคกราฟ ฟังก์ชัน พีชคณิตบูลีนจำกัด ด้นไม้และกราฟ

Word Segmentation โดยใช้โปรแกรม TLex

คณิตศาสตร์,พื้นฐาน,เกี่ยว,กับ,เซต,ลำคับ,จำนวน,เต็ม,เมท ริกซ์,และ,โครงสร้าง,ทาง,คณิตศาสตร์,เช่น,กึ่ง,กลุ่ม,และ ,กลุ่ม,ตรรกศาสตร์,และ,พิสูจน์,การ,นับ,ความ,สัมพันธ์, เวียน,เกิด,ความ,สัมพันธ์,และ,ได,กราฟ,ฟังก์ชัน,พืชคณิต บูลีน,จำกัด,ต้น,ไม้,และ,กราฟ

Stop-word Elimination

กณิตศาสตร์,พื้นฐาน,เกี่ยว,<del>กับ</del>,เชต,ลำดับ,จำนวน,เต็ม,เมท ริกซ์,และ, โครงสร้าง,ทาง,กณิตศาสตร์,<del>เช่น</del>,กึ่ง,กลุ่ม,และ ,กลุ่ม,ตรรกศาสตร์,<del>และ</del>,พิสูจน์,<del>การ</del>,นับ,ความ,สัมพันธ์, เวียน,เกิด,ความ,สัมพันธ์,<del>และ</del>,ได,กราฟ,ฟังก์ชัน,พีชคณิต บูลีน,จำกัด,ต้น,ไม้,<del>และ</del>,กราฟ

**ภาพที่ 2** : ตัวอย่างผลการตัดคำภาษาไทยและกำจัดคำหยุด

#### 4.4 การหาค่าน้ำหนักของคำ (Term Weighting)

การหาค่าน้ำหนักของคำหรือเทอม (term) เพื่อสกัด ดุณลักษณะของเอกสาร ด้วยการคำนวณค่า TF-IDF (รายละเอียดอธิบายในหัวข้อ 3.3) เมื่อได้ทำการกำจัดคำหยุด เรียบร้อยแล้ว คำอธิบายรายวิชาทั้งหมดจะถูกแปลงให้อยู่ใน รูปแบบของเวกเตอร์ ผ่านการทำ Pivot Table ใน Microsoft Excel โดยตารางที่ 2 แสดงตัวอย่างเวกเตอร์ของคำที่ให้ค่า น้ำหนักด้วย TF และตารางที่ 3 แสดงตัวอย่างเวกเตอร์ของคำที่ ผ่านการคำนวณก่า TF-IDF เรียบร้อยแล้ว

#### ตารางที่ 2: ตัวอย่างเวกเตอร์ TF ของคำอธิบายรายวิชา

| รายวิชา    | กราฟ | กลุ่ม | เกี่ยว | ควบคุม | ความ | ค่า |
|------------|------|-------|--------|--------|------|-----|
| 1104102(1) | 1    | 1     | 0      | 0      | 3    | 0   |
| 1104102    | 2    | 2     | 1      | 0      | 2    | 0   |
| 1104155    | 0    | 0     | 0      | 0      | 0    | 0   |
| 1104156    | 1    | 0     | 0      | 0      | 0    | 0   |
| 1104157    | 0    | 0     | 0      | 1      | 1    | 0   |

ตารางที่ 3: ตัวอย่างเวกเตอร์ TF-IDF ของคำอธิบายรายวิชา

| รายวิชา    | กราฟ  | กลุ่ม | เกี่ยว | ควบคุม | ความ  | ค่า   |
|------------|-------|-------|--------|--------|-------|-------|
| 1104102(1) | 0.265 | 0.366 | 0.000  | 0.000  | 0.194 | 0.000 |
| 1104102    | 0.796 | 1.097 | 0.349  | 0.000  | 0.194 | 0.000 |
| 1104155    | 0.000 | 0.000 | 0.000  | 0.000  | 0.000 | 0.000 |
| 1104156    | 0.199 | 0.000 | 0.000  | 0.000  | 0.000 | 0.000 |
| 1104157    | 0.000 | 0.000 | 0.000  | 0.199  | 0.048 | 0.000 |

#### 4.5 การวัดความกล้ายคลึงของข้อความ (Text Similarity Measurement)

หลังจากกำนวณก่าน้ำหนักของกำในเอกสารด้วยวิธี TF และ TF-IDF แล้ว ผู้วิจัยใช้ไปรแกรม Microsoft Excel ใน การกำนวณก่ากวามกล้ายกลึงจากเวกเตอร์ของกำที่กำนวณก่า น้ำหนัก 2 แบบ คือ TF และ TF-IDF ด้วยวิธีวัดระยะทาง 3 วิธี ใด้แก่ Cosine, Euclidean และ Bray-Curtis โดยใช้สมการวัด กวามกล้ายกลึง (แสดงในสมการ (3) – (5)) โดยกำนวณในแต่ ละกู่เวกเตอร์ของกำอธิบายรายวิชา เช่น เวกเตอร์ TF ของ รายวิชา 1104102 เทียบกับเวกเตอร์ TF ของรายวิชา 104153 เป็นต้น

#### 5. ผลการวิจัย

ผลการทดลองคำนวณก่าความกล้ายกลึงของรายวิชา จำนวน 33 วิชา แสดงคังตารางที่ 4 ซึ่งแสดงแก่ 5 ถำคับแรกที่มี ก่าเปอร์เซ็นต์ความกล้ายกลึงใกล้เกียงกับรายวิชาที่ใช้ เปรียบเทียบ ซึ่ง จากตารางที่ 4 รายวิชาที่ใช้เปรียบเทียบกือ รายวิชา 1104102(1) ซึ่งได้ผลก่าความกล้ายกลึง (เมื่อเทียบกับ ตนเอง) ที่ 100% ยกเว้นผลของ Cosine + TF-IDF ที่สูงถึง

| รายวิชาที่  | รายวิชาที่  | Cosine  |        | Eucli   | dean    | Bray-C  | urtis   |
|-------------|-------------|---------|--------|---------|---------|---------|---------|
| นำมาเทียบ   | ถูกเทียบ    | TF      | TF-IDF | TF      | TF-IDF  | TF      | TF-IDF  |
| 1104102 (1) | 1104102 (1) | 100.000 | 91.479 | 100.000 | 100.000 | 100.000 | 100.000 |
|             | 1104102     | 71.714  | 60.615 | 53.976  | 27.403  | 54.167  | 34.650  |
|             | 1106201     | 50.395  | 28.526 | 33.786  | 18.259  | 11.429  | 5.001   |
|             | 1104251     | 44.451  | 39.876 | 29.814  | 17.082  | 32.558  | 16.666  |
|             | 1106261     | 44.451  | 39.876 | 9.0282  | 20.937  | 32.558  | 12.220  |
|             | 1106602     | 39.841  | 32.115 | 37.617  | 0.473   | 21.622  | 9.926   |

ตารางที่ 4: ตัวอย่างผลการคำนวณค่าความคล้ายคลึงของรายวิชา

91.47% ส่วนรายวิชาอื่นที่นำมาเทียบกับ 1104102(1) แล้ว ได้ผลกวามใกล้เกียงมากที่สุดกือ 1104102 ซึ่งมีรหัสวิชา เดียวกัน แต่ชื่อวิชาแตกต่างกัน (1104102= กณิตศาสตร์เต็ม หน่วย ส่วน 1102102(1) = กณิตศาสตร์ดิสกรีต) แต่อย่างไรก็ ตามทั้งสองวิชานี้มีกำอธิบายรายวิชาที่แตกต่างกัน

จากผลการทดลอง (ตารางที่ 4) เมื่อเปรียบเทียบค่า ความคล้ายคลึงจากทั้งสามวิธี (Cosine, Euclidean, Bray-Curtis) พบว่า Cosine ให้ค่าความคล้ายคลึงสูงที่สุด

เมื่อเปรียบเทียบผลการคำนวณค่าความคล้ายคลึง ระหว่าง การหาค่าน้ำหนักของคำด้วย TF และ TF-IDF พบว่า การหาค่าน้ำหนักของคำด้วย TF ให้ผลความคล้ายคลึงที่สูงกว่า ในทุกวิธีวัดระยะความคล้ายคลึง ดังกราฟแสดงการ เปรียบเทียบในภาพที่ 3 และภาพที่ 4

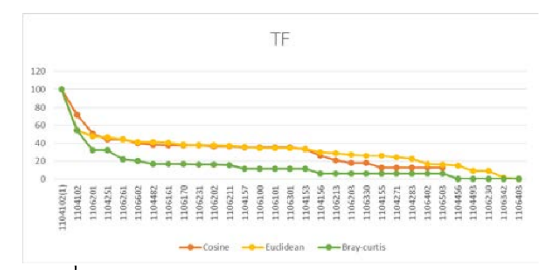

ภาพที่ 3: กราฟแสดงร้อยละของความคล้ายคลึงของคำอธิบาย รายวิชาเมื่อใช้การคำนวณค่าน้ำหนักคำด้วย TF

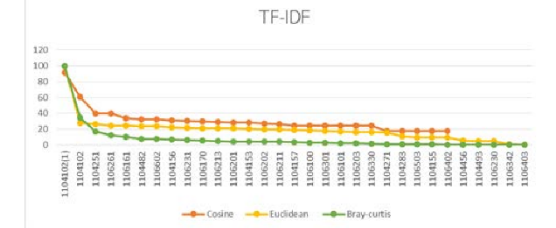

ภาพที่ 4: กราฟแสดงร้อยละของความคล้ายคลึงของคำอธิบาย รายวิชาเมื่อใช้การคำนวณก่าน้ำหนักคำด้วย TF-IDF

#### 6. สรุปผลการวิจัยและแนวทางการพัฒนาต่อ

งานวิจัขนี้นำเสนอขั้นตอนวิธีการเปรียบเทียบ กำอธิบายรายวิชาที่เขียนด้วยภาษาไทยที่ประกอบด้วย การตัด กำภาษาไทย การกำจัดกำหยุด การกำนวณน้ำหนักของกำเพื่อ สกัดคุณลักษณะของข้อความแปลงให้อยู่ในรูปเวกเตอร์ และ การกำนวณความคล้ายกลึงของเวกเตอร์ด้วยสมการวัดระยะ กวามกล้ายกลึง โดยได้ทำการทดลองเปรียบเทียบผลของ สมการวัดระยะความกล้ายกลึง 3 วิธี และเปรียบเทียบผลของ สมการวัดระยะความกล้ายกลึง 3 วิธี และเปรียบเทียบผลของ สมการวัดระยะความกล้ายกลึง 3 วิธี และเปรียบเทียบผลของ สมการวัดระยะความกล้ายกลึง 3 วิธี และเปรียบเทียบผลของ สมการวัดระยะกวามกล้ายกลึง 3 วิธี และเปรียบเทียบผลการ กำนวณน้ำหนักกำ 2 แบบ ซึ่ง พบว่า วิธีวัดระยะความกล้าย เชิงมุมและการให้น้ำหนักกำด้วย TF ให้ผลกวามกล้ายกลึงสูง ที่สุด เมื่อวิเคราะห์เปอร์เซ็นต์กวามกล้ายกลึงที่ได้เปรียบเทียบ กับเกณฑ์ในการเทียบโอนหน่วยกิต พบว่ามีความสอดกล้อง กัน กล่าวคือ รายวิชาที่สามารถเทียบโอนกันได้ด้องมีความ คล้ายกลึงกันสามในสี่

อย่างไรก็ตาม งานวิจัยนี้สามารถนำไปพัฒนาต่อโดย การปรับปรุงประสิทธิภาพของการตัดคำที่ยังมีผลการตัดคำไม่

ถูกต้อง ส่งผลให้ประสิทธิภาพของขั้นตอนถัดไปลดลง รวมทั้ง ยังสามารถนำวิธีการเปรียบเทียบความคล้ายคลึงนี้ไปพัฒนาต่อ เป็นระบบเพื่อสนับสนุนการจัดการศึกษา เป็นการอำนวยความ สะดวก รวดเร็วให้ระบบการเทียบโอนหน่วยกิตในระดับ มหาวิทยาลัยได้

#### เอกสารอ้างอิง

- [1] สุทิน อหิงสะโร และ ผุสดี บุญรอด. ระบบตรวจสอบการ คัดลอกข้อความโดยใช้วิธีการเปรียบเทียบความคล้ายคลึง ของข้อความ. การประชุมทางวิชาการระดับชาติด้าน คอมพิวเตอร์และเทคโนโลยีสารสนเทศ ครั้งที่ 8 ณ โรงแรมดุสิตธานี พัทยา ชลบุรี. 9-10 พฤษภาคม 2555. หน้า 820-826.
- [2] M. A. Al-Ramahi and S. H. Mustafa, "N-Gram-Based Techniques for Arabic Text Document Matching; Case Study: Courses Accreditation," 2012 ABHATH AL-YARMOUK: "Basic Sci. & Eng.", Vol. 21, No.1, pp. 85-105.
- [3] สุพัฒชยา ปัญโญ และ ทศนัย ชุ่มวัฒนะเทคนิคการเทียบ. โอนผลการเรียนจากคำอธิบายรายวิชาภาษา ไทยโดยใช้ เทคนิคการจัดกลุ่มข้อมูล กรณีศึกษามหาวิทยาลัยรังสิต. การประชุมทางวิชาการระดับชาติด้านคอมพิวเตอร์และ ณ 12 เทคโนโลยีสารสนเทศ ครั้งที่ Centara Hotel & Convention Centre Khon Kaen ขอนแก่น .7-8 กรกฎาคม 2559. หน้า 678-683.
- [4] บารมีโอสธีรกลุ และ ธวัชชัย งามสันติวงส์ระบบเทียบ. การประชุม.โอนรายวิชาโดยใช้แบบจำลองเวกเตอร์สเปซ เสนอผลงานวิจัยระดับบัณฑิตศึกษา ณ อาคาร 2 มหาวิทยาลัยสุโขทัยธรรมาธิราช ครั้งที่ 1 สัมมนา-.มหาวิทยาลัยสุโขทัยธรรมาธิราช 24-5 กันยายน 2555. หน้า 1-8.
- [5] ฉัฐพล ธรรมศรี และ จีระศักดิ์ นำประดิษฐ์ระบบสืบค้น. ข้อมูลด้านการท่องเที่ยวบนเครือข่ายอินเทอร์เน็ต โดยใช้ การประชุมทางวิชาการระดับชาติ .เวกเตอร์สเปซโมเดล ด้านกอมพิวเตอร์และเทกโนโลยีสารสนเทศ กรั้งที่ 8 ฉ

โรงแรมดุสิตธานี พัทยา ชลบุรี .9-10 พฤษภากม 2555. หน้า 42-48.

124

- [6] S. Viriyavisuthisakul, P. Sanguansat, P. Charnkeitkong and C. Haruechaiyasak, "A comparison of similarity measures for online social media Thai text classification," 1 2 2 0 1 5 th International Conference on Electrical Engineering/Electronics,Computer, Telecommunications and Information Technology (ECTI-CON), Hua Hin, 2015, pp. 1-6. doi: 10.1109/ECTICon.2015.7207106.
- [7] ธรณินทร์ สุขสิริวัฒน์ สมชัย เชียงพงศ์พันธุ์ และวันทนี ประจวบชุภกิจการจัดหมวดหมู่บทคัดย่อภาษาอังกฤษ. กา .ด้วยเทคนิคการเรียนรู้ของเครื่องรประชุมทางวิชาการ ระดับชาติ ด้านคอมพิวเตอร์และเทค โนโลยีสารสนเทศ ครั้งที่ ณ 2016 ปี 12Centara Hotel & Convention Centre Khon Kaen ขอนแก่น .7-8 กรกฎาคม 2559. หน้า 13-18.
- [8] ศูนย์เทคโนโลยีอิเล็กทรอนิกส์และ คอมพิวเตอร์แห่งชาติ, "โปรแกรมตัดคำภาษาไทย "[Online] เข้าถึงได้จาก : http://www.sansarn.com/tlex. (วันที่สืบค้นข้อมูล :1 พฤษภาคม 2560).
- [9] สุรพงค์ เอื้อวัฒนามงคล .เทคนิคการทำเหมืองข้อมูล . สำนักพิมพ์สถาบันบัณฑิตพัฒนบริหารศาสตร์ :กรุงเทพฯ, 2559.
- [10] วาฐกา ทวนนิมิต และ อรวรรณ เชื้อศรี ."ระบบกัดกรอง และสรุปผลข้อมูล จากความคิดเห็นของผู้ใช้ในสื่อสังคม ออน ใลน์". [ปริญญานิพนธ์วิทยาศาสตร์บัณฑิตสาขา วิทยาการคอมพิวเตอร์.[มหาวิทยาลัยศิลปากร, 2556.

# ประวัติผู้วิจัย

| ชื่อ                 | นายสราธิป เตชาวิวัฒนบูลย์                                            |
|----------------------|----------------------------------------------------------------------|
| ประวัติการศึกษา      | พ.ศ. 2554-2557 มหาวิทยาลัยขอนแก่น                                    |
|                      | วิทยาศาสตรบัณฑิต สาขาวิชาวิทยาการคอมพิวเตอร์                         |
|                      | อำเภอเมือง จังหวัดขอนแก่น                                            |
| ประวัติการทำงาน      | พนักงานเอกชน                                                         |
|                      | บริษัท ทุนทองมาวิน จำกัด                                             |
|                      | บริษัท เงินเทอร์โบ จำกัด                                             |
| ตำแหน่ง              | โปรแกรมเมอร์                                                         |
| สถานที่ทำงานปัจจุบัน | 273 หมู่ที่ 5 บ้านห้วยคุ้ม ตำบลขามใหญ่ อำเภอเมือง จังหวัดอุบลราชธานี |
|                      |                                                                      |